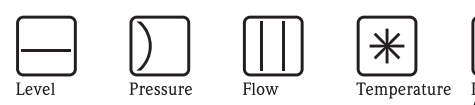

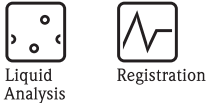

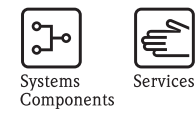

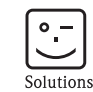

## Operating Instructions **Prosonic S FMU90**

Level Measurement Alternating Pump Control Rake Control

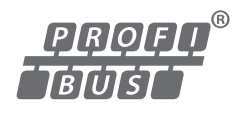

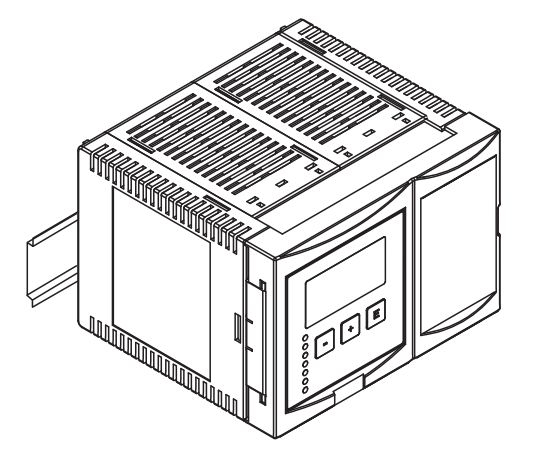

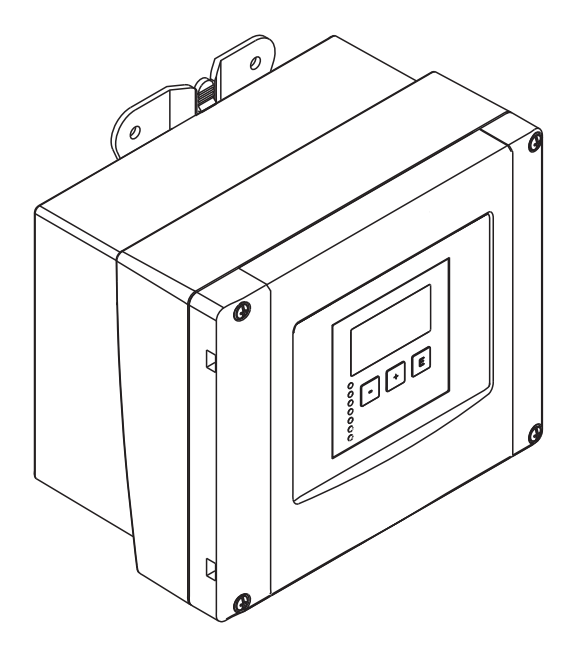

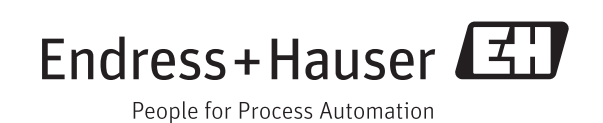

BA00292F/00/EN/13.12 71164419 Valid as of software version V02.01.00

## Table of Contents

| 1          | Safety Instructions 4                                                                            |
|------------|--------------------------------------------------------------------------------------------------|
| 1.1        | Designated use 4                                                                                 |
| 1.2        | Installation, commissioning, operation                                                           |
| 1.3<br>1.4 | Notes on safety conventions and symbols                                                          |
| 2          | Identification                                                                                   |
| 2.1        | Parts of the Prosonic S FMU90 6                                                                  |
| 2.2        | Nameplate (Example)                                                                              |
| 2.3<br>2.4 | Scope of delivery                                                                                |
| 2.5        | Certificates and approvals                                                                       |
| 2.6        | Registered trademarks                                                                            |
| 3          | Installation 10                                                                                  |
| 3.1        | Incoming acceptance, transport, storage                                                          |
| 3.2<br>3.3 | Mounting the DIN-rail housing                                                                    |
| 3.4        | Mounting the remote display and operating module 15                                              |
| 3.5        | Mounting of the sensors 16                                                                       |
| 3.6        | Installation check 16                                                                            |
| 4          | Wiring 17                                                                                        |
| 4.1        | Terminal compartment                                                                             |
| 4.2<br>1 3 | Ierminal assignment       19         Connection to a PROFIBIS DP network       22                |
| 4.3        | Sensor connection                                                                                |
| 4.5        | Connection of the sensor heater                                                                  |
| A 6        | (for FDU90/FDU91)                                                                                |
| 4.0        | (for FMI 190-*****B***) 27                                                                       |
| 4.7        | Connection of a temperature sensor                                                               |
| 4.8        | Shortening the sensor cable 29                                                                   |
| 4.9        | Synchronization line                                                                             |
| 4.10       | module                                                                                           |
| 4.11       | Potential equalization 32                                                                        |
| 4.12       | Post-connection check 33                                                                         |
| 5          | Operation 34                                                                                     |
| 5.1        | Operating options                                                                                |
| 5.2<br>5.3 | Operation via the display and operating module 30<br>Operation via Endress-Hauser operating tool |
| J.J        | "FieldCare" 48                                                                                   |
| 6          | Commissioning 49                                                                                 |
| 6.1        | Preparatory steps 49                                                                             |
| 6.2        | Configuration of the measurement                                                                 |
| 0.3<br>64  | Configuration of an alarm or diagnostic relay 77                                                 |
| 6.5        | Configuration of a pump control – standard 79                                                    |
| 6.6        | Configuration of a pump control – enhanced 93                                                    |

| x                                            |
|----------------------------------------------|
| Default block configuration                  |
| Appendix173                                  |
| "Sensor management" 172                      |
| "Display"                                    |
| "System information" 170                     |
| "Device properties" 169                      |
| "Output/calculations" 168                    |
| "Relay/Controls"                             |
| "Safety settings"                            |
| "[ eve]" 156                                 |
| Operating menu                               |
| Technical data at a glance                   |
| Technical Data                               |
| Temperature sensor FMT131 149                |
| Extension cable for sensors 148              |
| Overvoltage protection HAW562 147            |
| Overvoltage protection (in IP66 housing) 146 |
| Adaption plate for remote display 146        |
| Mounting bracket                             |
| Protection cover for the field housing       |
| Commubox FXA291 144                          |
| Accessories                                  |
| Contact audiesses of Endless+Fiduser         |
| Ulsposal                                     |
| Return                                       |
| Spare Parts                                  |
| Replacing a sensor 141                       |
| Replacement                                  |
| Repairs to Ex-approved devices               |
| Repairs 141                                  |
| Exterior cleaning                            |
| Maintenance                                  |
| Software history                             |
| Envelope curve display 137                   |
| Possible calibration errors                  |
| System error messages 120                    |
| Troubleshooting129                           |
| Parametrization of the on-site display 124   |
| Digital Input (DI) blocks                    |
| Parametrization of the Analog Input (AI) and |
| Configuration of a Fieldbus Relay            |
| Configuration of a rake control 116          |
|                                              |

## Safety Instructions

## 1.1 Designated use

The Prosonic S FMU90 is a transmitter for the ultrasonic sensors FDU90, FDU91, FDU91F, FDU92, FDU93, FDU95 and FDU96. The sensors of the class FDU8x can be connected as well.

The transmitter version for level measurements ( $\rightarrow \ge 8$ , "Product structure": FMU90 – \*1\*\*\*\*\*\*\*\*) can be applied for different measuring tasks, e.g.:

- level measurement in tanks and silos
- conveyor belt measurement
- level limit detection

1

(alternating) pump control, screen and rake control

The version for level and flow measurements ( $\rightarrow \triangleq 8$ , "Product structure": FMU90 - \*2\*\*\*\*\*\*\*) is usable for further measuring tasks, e.g.:

- flow measurement at open flumes and weirs
- (non-resettable) totalizers and (resettable) counters
- control of samplers by time or counting pulses
- backwater and dirt detection in flumes
- simultaneous measurement of level and flow in a stormwater overflow basin with only one sensor

## 1.2 Installation, commissioning, operation

The Prosonic S FMU90 is fail-safe and constructed to the state-of-the-art. It meets the appropriate standards and EC directives. However, if you use it improperly or other than for its designated use, it may pose application-specific hazards, e.g. product overflow due to incorrect installation or configuration. Installation, electrical connection, start-up, operation and maintenance of the measuring device must therefore be carried out exclusively by trained specialists authorised by the system operator. Technical personnel must have read and understood these operating instructions and must adhere to them. You may only undertake modifications or repair work to the device when it is expressly permitted by the operating instructions.

## 1.3 Operational safety and process safety

Alternative monitoring measures must be taken to ensure operational safety and process safety during configuration, testing and maintenance work on the device.

#### Hazardous areas

Measuring systems for use in hazardous environments are accompanied by separate "Ex documentation", which is an integral part of this Operating Manual. Strict compliance with the installation instructions and ratings as stated in this Additional documentation is mandatory.

- Ensure that all personnel are suitably qualified.
- Observe the specifications in the certificate as well as national and local regulations.

The transmitter may only be installed in suitable areas. Sensors with a certificate for hazardous areas may be connected to a transmitter without a certificate.

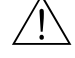

#### Warning!

The sensors FDU83, FDU84, FDU85 and FDU86 with an ATEX, FM or CSA certificate are not certified for connection to the FMU90 transmitter.

For installations in the USA: Installation should be in accordance with the National Electrical Code NFPA 70 (NEC) For installations in Canada: Installation should be in accordance with the Canadian Electrical Code (CEC)

## 1.4 Notes on safety conventions and symbols

In order to highlight safety-relevant or alternative operating procedures in the manual, the following conventions have been used, each indicated by a corresponding symbol in the margin.

| Safety conventions |                                                                                                    |  |  |  |  |  |
|--------------------|----------------------------------------------------------------------------------------------------|--|--|--|--|--|
| $\triangle$        | Warning!<br>A warning highlights actions or procedures which, if not performed correctly, will lead to personal<br>injury, a safety hazard or destruction of the instrument                                                                      |  |  |  |  |  |
| r d                | <b>Caution!</b><br>Caution highlights actions or procedures which, if not performed correctly, may lead to personal injury or incorrect functioning of the instrument                                                                            |  |  |  |  |  |
| Ø                  | <b>Note!</b><br>A note highlights actions or procedures which, if not performed correctly, may indirectly affect operation or may lead to an instrument response which is not planned                                                            |  |  |  |  |  |
| Explosion pro      | tection                                                                                                    |  |  |  |  |  |
| Æx>                | Device certified for use in explosion hazardous area<br>If the device has this symbol embossed on its name plate it can be installed in an explosion hazardous<br>area                                                                           |  |  |  |  |  |
| EX                 | <b>Explosion hazardous area</b><br>Symbol used in drawings to indicate explosion hazardous areas. Devices located in and wiring entering areas with the designation "explosion hazardous areas" must conform with the stated type of protection. |  |  |  |  |  |
| X                  | Safe area (non-explosion hazardous area)<br>Symbol used in drawings to indicate, if necessary, non-explosion hazardous areas. Devices located in<br>safe areas still require a certificate if their outputs run into explosion hazardous areas   |  |  |  |  |  |
| Electrical sym     | bols                                                                                                    |  |  |  |  |  |
|                    | <b>Direct voltage</b><br>A terminal to which or from which a direct current or voltage may be applied or supplied                                                                                                    |  |  |  |  |  |
| ~                  | Alternating voltage<br>A terminal to which or from which an alternating (sine-wave) current or voltage may be applied or<br>supplied                                                                                                    |  |  |  |  |  |
| <u> </u>           | <b>Grounded terminal</b><br>A grounded terminal, which as far as the operator is concerned, is already grounded by means of an earth grounding system                                                                                            |  |  |  |  |  |
|                    | <b>Protective grounding (earth) terminal</b><br>A terminal which must be connected to earth ground prior to making any other connection to the equipment                                                                                         |  |  |  |  |  |
| V                  | <b>Equipotential connection (earth bonding)</b><br>A connection made to the plant grounding system which may be of type e.g. neutral star or<br>equipotential line according to national or company practice                                     |  |  |  |  |  |
| (1>85°C()          | <b>Temperature resistance of the connection cables</b><br>States, that the connection cables must be resistant to a temperature of at least 85 °C (185 °F).                                                                                      |  |  |  |  |  |

#### 2 Identification

#### 2.1 Parts of the Prosonic S FMU90

#### 2.1.1 FMU90 in the field housing

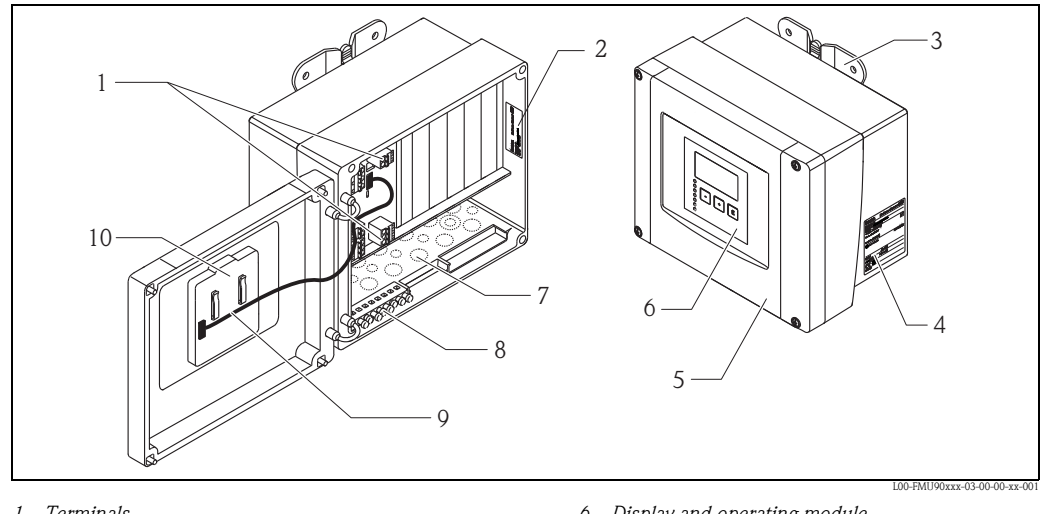

- Terminals 1
- 2 Instrument designation and identification
- 3 Mounting help
- 4 Nameplate
- 5 Cover of the terminal compartment

- 6 Display and operating module
- Prestamped openings for cable entries 7
- Grounding terminals 8
- 9 Display cable
- 10 Short instructions

#### 2.1.2 FMU90 in the DIN-rail housing

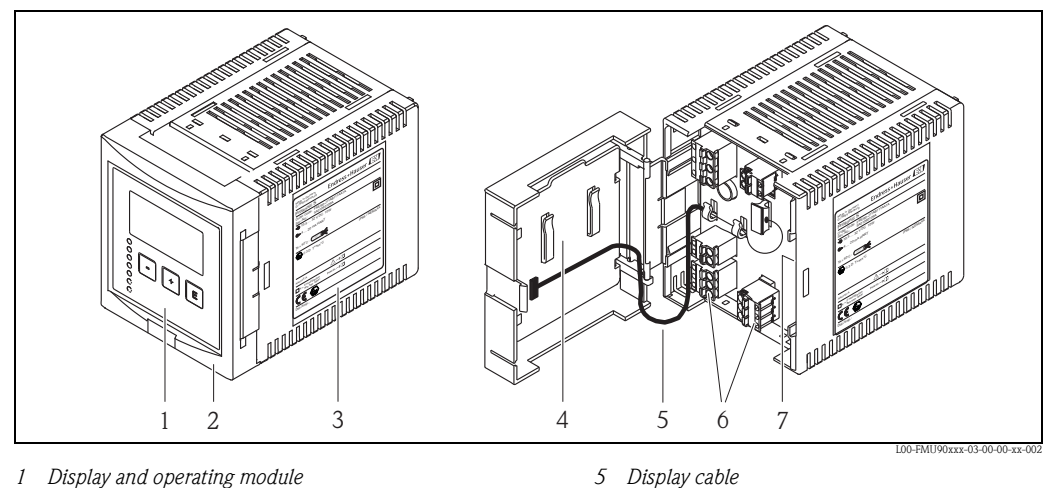

- 2 Cover of the terminal compartment
- 3 Nameplate

Note!

4 Short instructions

- 5
- 6 Terminals
- 7 Instrument designation and identification

## 

The picture shows the smallest possible version of the DIN-rail housing. Depending on the version of the Prosonic S, the width of the housing may be larger.

#### 2.1.3 FMU90 with remote display and operating module for cabinet door and switchboard mounting (96 x 96 mm (3.78 x 3.78 in))

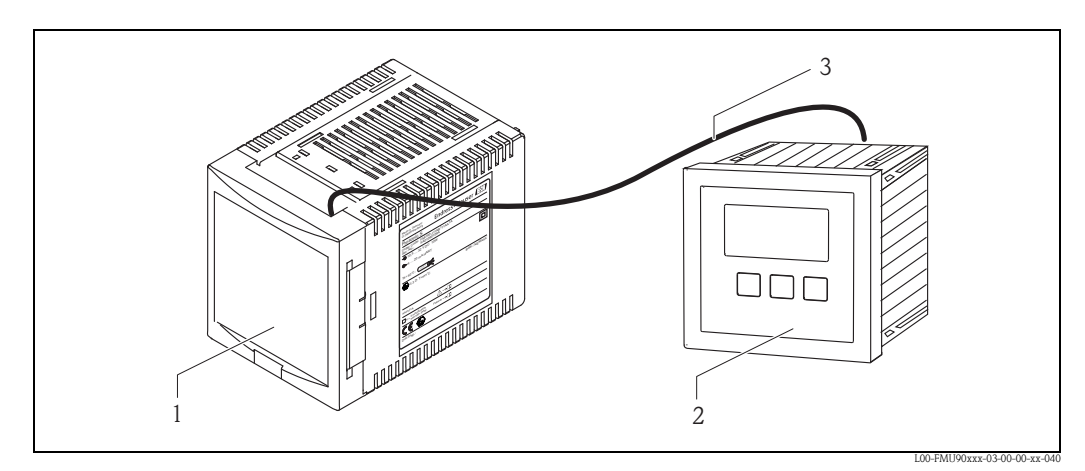

- DIN-rail housing without display 1
- 2 Remote display and operating module for cabinet mounting
- 3 The cable (3 m (9.8 ft)) is supplied

Note!

The picture shows the smallest possible version of the DIN-rail housing. Depending on the version of the Prosonic S, the width of the housing may be larger.

#### 2.2 Nameplate (Example)

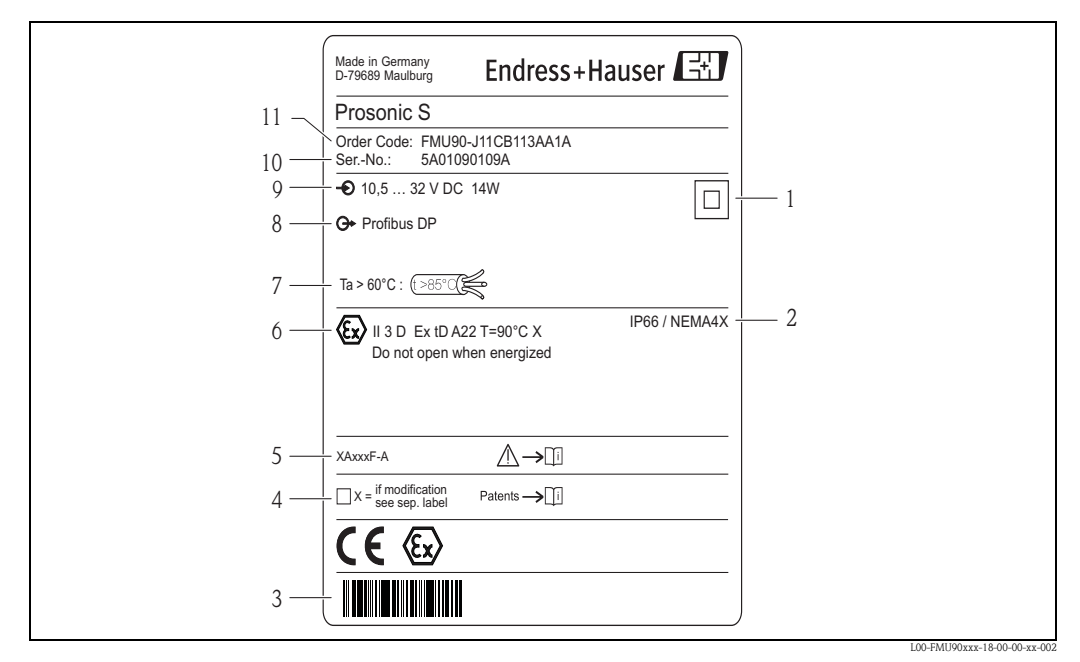

- Specification of the electrical protection class (protective insulation) 1
- 2 Ingress protection
- 3 Barcode
- 4 Marked if a modification nameplate is present
- 5 Reference to additional safety-relevant documentation
- 6 Certificate-related data
- 7 Specification of required temperature resistance of the connection cables
- Output signal 8
- 0 Power supply
- 10 Serial number
- 11 Order code (as defined by the product structure)

## 2.3 **Product structure**

| 010     | Ap | Approval |                   |                 |                 |                |        |                   |                |              |          |        |            |                              |
|---------|----|----------|-------------------|-----------------|-----------------|----------------|--------|-------------------|----------------|--------------|----------|--------|------------|------------------------------|
|         | R  | Not      | Non-hazarous area |                 |                 |                |        |                   |                |              |          |        |            |                              |
|         | J  | AT       | ATEX II 3D        |                 |                 |                |        |                   |                |              |          |        |            |                              |
|         | N  | CSA      | A Ge              | neral           | Purp            | ose            |        |                   |                |              |          |        |            |                              |
| 020     |    | Ap       | plic              | atio            | n               |                |        |                   |                |              |          |        |            |                              |
|         |    | 1        | Lev               | rel + j         | pumj            | p con          | trol,  | alter             | natin          | g            | tual     |        |            |                              |
|         |    | 2        | Lev               | w + เ<br>el + : | otaii:<br>addit | zer +<br>ional | num    | 1 + Si            | ampie<br>ntrol | e cor        | 10.01 -  | + pre  | eprog      | rannined OCM now curves      |
|         |    | 4        | Uni               | iversa          | l ins           | trum           | ent (l | Level             | + Fl           | ow -         | - Add    | lition | ial pu     | mp control)                  |
| 030     | 1  | 1        | Но                | meir            | nor m           | nate           | rial   |                   |                |              |          |        |            | • /                          |
| 0.50    |    |          | 1                 | Fiel            | d mo            | ounti          | ng P(  | C. IPC            | 56 N           | ema          | 4x       |        |            |                              |
|         |    |          | 2                 | DIN             | l rail          | mou            | nting  | g PB1             | , IP2          | 20           |          |        |            |                              |
| 040     |    |          |                   | On              | era             | tion           |        |                   |                |              |          |        |            |                              |
| 0.0     |    |          |                   | С               | Illu            | mina           | ted d  | ispla             | y + k          | eypa         | d        |        |            |                              |
|         |    |          |                   | Е               | Illu            | mina           | ted d  | ispla             | y + k          | eypa         | d, 96    | x96    | , pane     | el mounting, front IP65      |
|         |    |          |                   | Κ               | w/              | o disj         | olay,  | via c             | omm            | unic         | ation    |        |            |                              |
| 050     |    |          |                   |                 | Po              | wer            | sup    | ply               |                |              |          |        |            |                              |
|         |    |          |                   |                 | А               | 90-            | 253    | VAC               |                |              |          |        |            |                              |
|         |    |          |                   |                 | В               | 10.            | 5-32   | VDC               | ;              |              |          |        |            |                              |
| 060     |    |          |                   |                 |                 | Le             | vel i  | npu               | t              |              |          |        |            |                              |
|         |    |          |                   |                 |                 | 1              | 1x s   | sensc             | or FD          | U9x,         | /8x      |        |            |                              |
|         |    |          |                   |                 |                 | Z              | ZX S   | x sensor FDU9x/8x |                |              |          |        |            |                              |
| 070     |    |          |                   |                 |                 |                | Sw     | itch              | h output       |              |          |        |            |                              |
|         |    |          |                   |                 |                 |                | 1      | 1x 1              | relay,         | , SPE<br>SPE | )T<br>)T |        |            |                              |
|         |    |          |                   |                 |                 |                | 6      | 6x 1              | relav.         | , SPE        | )T       |        |            |                              |
| 090     | 1  | 1        | 1                 | 1               |                 | 1              | 1      | 0.                | tnut           | •            |          |        |            |                              |
| 000     |    |          |                   |                 |                 |                |        | 1                 | 1x (           | ι<br>0/4-:   | 20m/     | A HA   | RT         |                              |
|         |    |          |                   |                 |                 |                |        | 2                 | 2x (           | 0/4-         | 20m/     | A HA   | RT         |                              |
|         |    |          |                   |                 |                 |                |        | 3                 | PRO            | OFIB         | US D     | Р      |            |                              |
| 090     |    |          |                   |                 |                 |                |        |                   | Ad             | ditio        | onal     | inp    | ut         |                              |
|         |    |          |                   |                 |                 |                |        |                   | А              | w/           | o add    | lition | al inp     | but                          |
| ļ       |    |          |                   |                 |                 |                |        |                   | В              | 4x           | limit    | swite  | ch +       | 1x temperature PT100/FMT131  |
| 100     |    |          |                   |                 |                 |                |        |                   |                | Da           | talo     | g fu   | nctio      | n                            |
|         |    |          |                   |                 |                 |                |        |                   |                | А            | Bas      | ic ve  | rsion      |                              |
| 110     |    |          |                   |                 |                 |                |        |                   |                |              | Laı      | ngua   | ages       |                              |
|         |    |          |                   |                 |                 |                |        |                   |                |              | 1        | de,    | en, n      | ıl, fr, es, it, pt           |
|         |    |          |                   |                 |                 |                |        |                   |                |              | 2        | de,    | en, r      | u, pl, cs                    |
|         |    |          |                   |                 |                 |                |        |                   |                |              | 3        | en,    | zn, ja     | a, ko, ui, iu                |
| 120     |    |          |                   |                 |                 |                |        |                   |                |              |          | Ad     | ditio      | onal option                  |
|         |    |          |                   |                 |                 |                |        |                   |                |              |          | A      | Basi       | IC VERSION                   |
|         |    |          |                   |                 |                 |                |        |                   |                |              |          | L      | -pi<br>+ 5 | -point linearity protocol    |
| 995     |    |          |                   |                 |                 |                |        |                   |                |              |          |        | Ma         | rking                        |
|         |    |          |                   |                 |                 |                |        |                   |                |              |          |        | 1          | Tagging (TAG)                |
|         |    |          |                   |                 |                 |                |        |                   |                |              |          |        | 2          | Bus address                  |
| FMU90 - |    |          |                   |                 |                 |                |        |                   |                |              |          |        |            | complete product designation |

(\*): meaning of the language code:

cs: Czech; de: German; en: English; es: Spanish; fr: French; id: Bahasa (Indonesia, Malaysia); it: Italian; ja: Japanese; ko: korean; nl: Dutch; pl: Polish; pt: Portuguese; ru: Russian; th: Thai; zh: Chinese

## 2.4 Scope of delivery

- Instrument according to the version ordered
- Endress+Hauser operating program on the enclosed CD-ROM
- For FMU90-\*\*\*E\*\*\*\*\*\*\*:
- remote display and operating module; retainers; connection cable (3 m (9.8 ft))
- For FMU90-\*21\*\*\*\*\*\*\* FMU and for FMU90-\*41\*\*\*\*\*\*\*\*:
- 2 slotted capstan screws (can be used to seal the housing)
- Accessories  $\rightarrow$  144
- Approval documentation: if this is not included in the operating manual (Refer to the nameplate for the names of the safety instructions that apply to your device version.)
- CD-ROM with further documentation, e.g.
  - Technical Information
  - Operating Instructions
  - Description of Instrument Functions
  - Slot/Index tables
- Brief operating instructions for quick commissioning, see the following table:

| Brief operating instructions | Output       | Application                                                                                                 | Instrument version                                                                       |  |  |
|------------------------------|--------------|----------------------------------------------------------------------------------------------------|------------------------------------------------------------------------------------------|--|--|
| KA01065F                     |              | <ul><li>level measurement</li><li>alternating pump control</li><li>screen and rake control</li></ul>        | FMU90 - ******1****<br>FMU90 - ******2****                                               |  |  |
| KA01066F                     | HART         | <ul> <li>flow measurement</li> <li>backwater and dirt detection</li> <li>totalizers and counters</li> </ul> | FMU90 - *2****1****<br>FMU90 - *4****1****<br>FMU90 - *2****2****<br>FMU90 - *4****2**** |  |  |
| KA01067F                     |              | <ul> <li>level measurement</li> <li>alternating pump control</li> <li>screen and rake control</li> </ul>    | FMU90 - ******3****                                                                      |  |  |
| KA01068F                     | r KOLIDO2 Dr | <ul> <li>flow measurement</li> <li>backwater and dirt detection</li> <li>totalizers and counters</li> </ul> | FMU90 - *2****3****<br>FMU90 - *4****3****                                               |  |  |

## 2.5 Certificates and approvals

#### CE mark, declaration of conformity

The device is designed to meet state-of-the-art safety requirements, has been tested and left the factory in a condition in which it is safe to operate. The device complies with the applicable standards and regulations as listed in the EC declaration of conformity and thus complies with the statutory requirements of the EC directives. Endress+Hauser confirms the successful testing of the device by affixing to it the CE mark.

## 2.6 Registered trademarks

#### HART®

Registered trademark of HART Communication Foundation, Austin, USA

#### ToF<sup>®</sup>

Registered trademark of the company Endress+Hauser GmbH+Co. KG, Maulburg, Germany

#### FieldCare®

Trademark of Endress+Hauser Process Solutions AG

## 3 Installation

## 3.1 Incoming acceptance, transport, storage

## 3.1.1 Incoming acceptance

Check the packing and contents for any signs of damage. Check the shipment, make sure nothing is missing and that the scope of supply matches your order.

## 3.1.2 Transport, storage

Pack the measuring instrument so that it is protected against impacts for storage and transport. The original packing material provides the optimum protection for this. Permissible storage temperature: -40 to +60 °C (-40 to +140 °F)

## 3.2 Mounting the field housing

## 3.2.1 Dimensions of the field housing

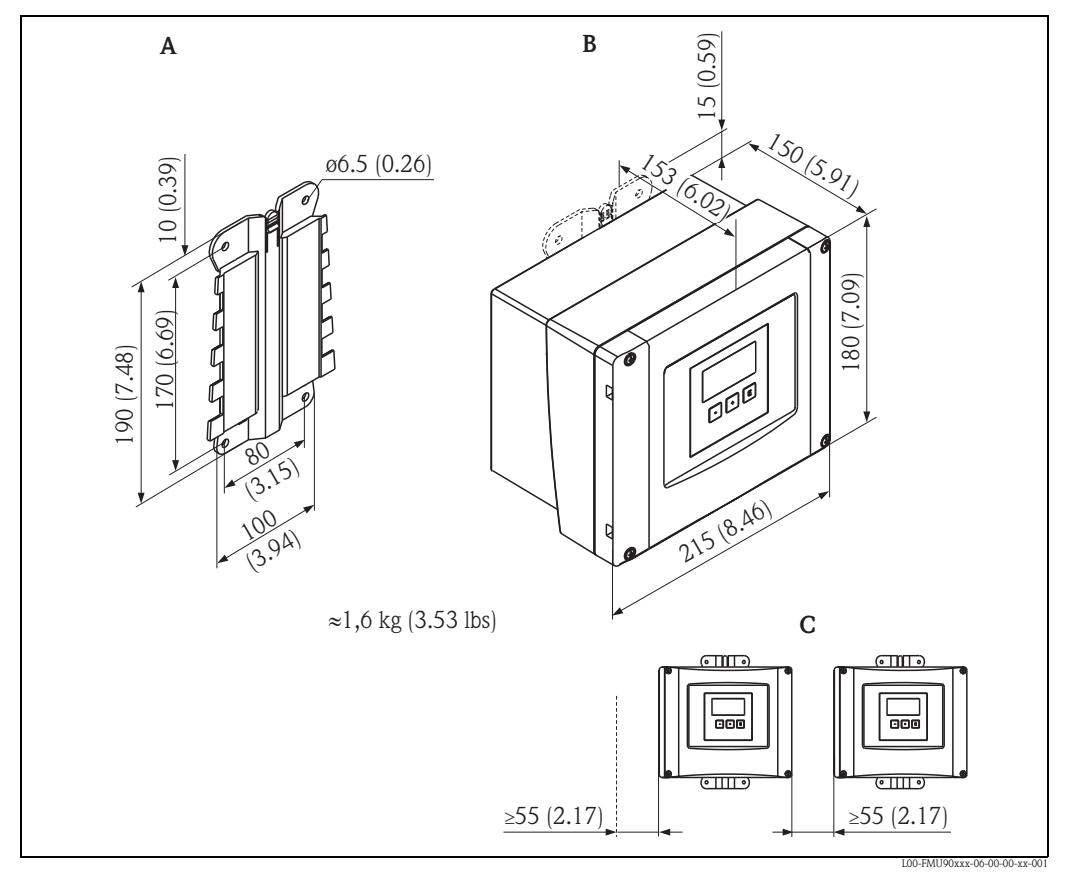

Dimensions in mm (in)

**A** Mounting help (supplied); can also be used as drilling template

**B** Field housing

**C** Minimum mounting distance

The dimensions of the field housing are the same for all instrument versions. To open the housing, a minimum mounting distance of 55 mm (2.17 in) is required on the left.

### 3.2.2 Installation conditions

#### Weather protection

In order to avoid excessive sunlight exposure, the instrument should be mounted in a position which is protected against direct sunlight or a protection cover should be applied ( $\rightarrow \equiv 144$ , "Accessories").

#### Overvoltage protection

In order to protect the Prosonic against overvoltages (especially if mounted outdoors), connection of an overvoltage protection is recommended ( $\rightarrow \ge 144$ , "Accessories").

#### Wall mounting

A mounting help for wall mounting is supplied. It also serves as drilling template. The mounting help should be mounted on a flat surface and may not become distorted.

#### Pipe mounting

A mounting plate is available for mounting of the field housing to 1" to 2" pipes ( $\rightarrow \square 144$ , "Accessories").

## 3.2.3 Installation

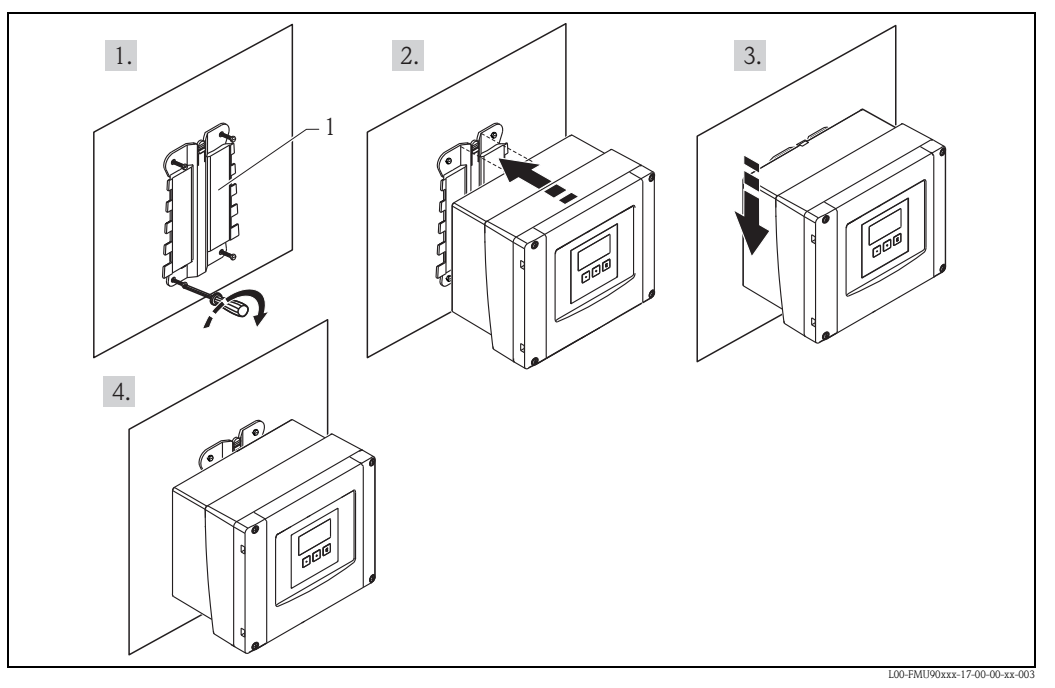

1 Wall mounting with mounting help

## 3.3 Mounting the DIN-rail housing

## 3.3.1 Dimensions of the DIN-rail housing

The dimensions of the DIN-rail housing depend on the instrument version. The version determines, which terminal areas the Prosonic S contains. The dimensions are influenced by the following features of the product structure ( $\rightarrow \square 8$ ):

- 60: Level Input
- 70: Switch Output
- 80: Output

In order to determine the dimensions of a specific version, perform the following steps (see the example  $\rightarrow a$  13):

1. Using the product structure, determine the options of the features 60, 70 and 80 of the instrument version in question.

|         | 10 | 20 | 30 | 40 | 50 | 60 | 70 | 80 | 90 | 100 | 110 | 120 |
|---------|----|----|----|----|----|----|----|----|----|-----|-----|-----|
| FMU90 - |    |    |    |    |    |    |    |    |    |     |     |     |

2. Using the following table, determine how many optional terminal areas this instrument version contains.

| Feature and option of the product structure            | corresponds to the following terminal area                   | present?<br>yes = 1<br>no = 0 |
|--------------------------------------------------------|--------------------------------------------------------------|-------------------------------|
| feature 60; option 2<br>and/or<br>feature 80, option 2 | 2 sensor inputs<br>and/or<br>2 analogue outputs              |                               |
| feature 70, option 3 or 6                              | 3 o 6 relays                                                 |                               |
| feature 80, option 3                                   | PROFIBUS DP interface                                        |                               |
| feature 90, option B                                   | inputs for external switches and external temperature sensor |                               |
|                                                        | Sum =                                                        |                               |

3. The appropriate dimensions are given in the following diagram:

Sum = 0 (only basic terminal area)

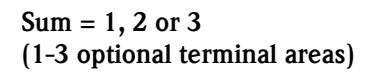

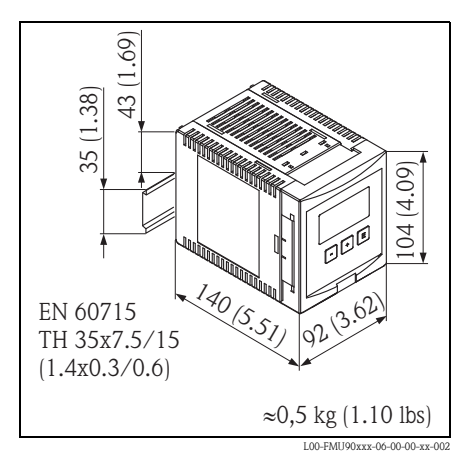

Dimensions in mm (in)

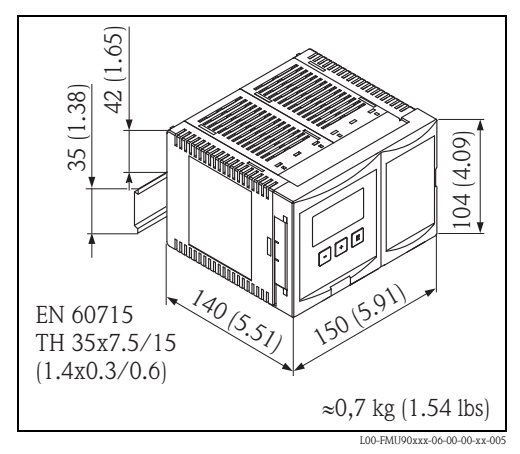

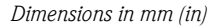

#### Sum = 4 (4 optional terminal areas)

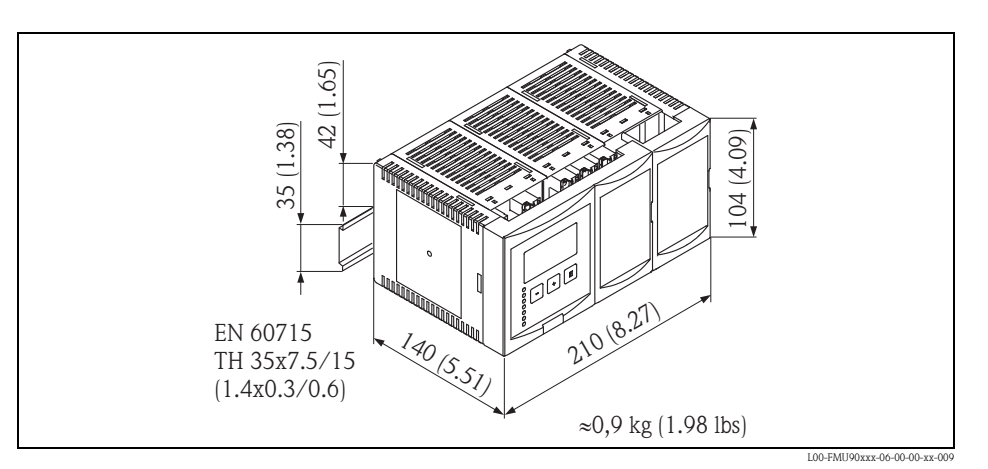

Dimensions in mm (in)

#### Example

|         | 10 | 20 | 30 | 40 | 50 | 60 | 70 | 80 | 90 | 100 | 110 | 120 |
|---------|----|----|----|----|----|----|----|----|----|-----|-----|-----|
| FMU90 - | R  | 1  | 2  | А  | А  | 2  | 3  | 2  | Α  | А   | 1   | Α   |

| feature and option of the product structure            | corresponds to the following terminal area                    | present? |
|--------------------------------------------------------|---------------------------------------------------------------|----------|
| feature 60; option 2<br>and/or<br>feature 80, option 2 | 2 sensor inputs<br>and/or<br>2 analogue outputs               | 1 (yes)  |
| feature 70, option 3 or 6                              | 3 or 6 relays                                                 | 1 (yes)  |
| feature 80, option 3                                   | PROFIBUS DP interface                                         | 0 (no)   |
| feature 90, option B                                   | inputs for external switches and external temperature sensorr | 0 (no)   |
|                                                        | Sum =                                                         | 2        |

Sum = 2

=> 104 x 150 x 140 mm (4.09 x 5.91 x 5.51 in)

## 3.3.2 Installation conditions

- The DIN-rail housing must be mounted outside hazardous areas in a cabinet.
- The housing is mounted on a DIN rail EN 60715 TH 35x7,5 or TH 37x15.
- Do not install the instrument in the vicinity of high-voltage lines, motor lines, contactors or frequency converters. The installation regulations for high-voltage lines, motor lines, contactors or frequency converters must be observed.
- To ensure easy mounting and opening of the housing, a distance of approx. 10 mm (0.39 in) should be kept between the instruments.
- In order to avoid interference signals, the sensor cables must not be laid parallel to high voltage or electric power lines.
- The cables may not be laid in the proximity to frequnecy converters.

## 3.3.3 Mounting

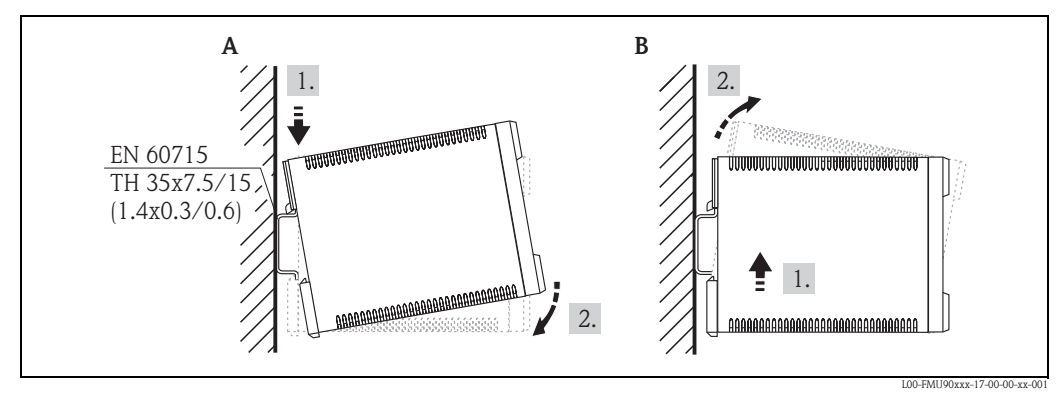

- **A** Attaching the instrument to the rail
- **B** Detaching the instrument from the rail

## 3.4 Mounting the remote display and operating module

## 3.4.1 Scope of delivery

If the Prosonic S is ordered with the display for cabinet door mounting, the following is contained in the scope of delivery:

- Display and operating module, 96 x 96 mm (3.78 x 3.78 in)
- 4 retainers (with nuts and screws)
- Connection cable (3 m (9.8 ft)) for connection to the transmitter (preassembled with suitable plugs).

## 3.4.2 Dimensions of the separate display and operating module

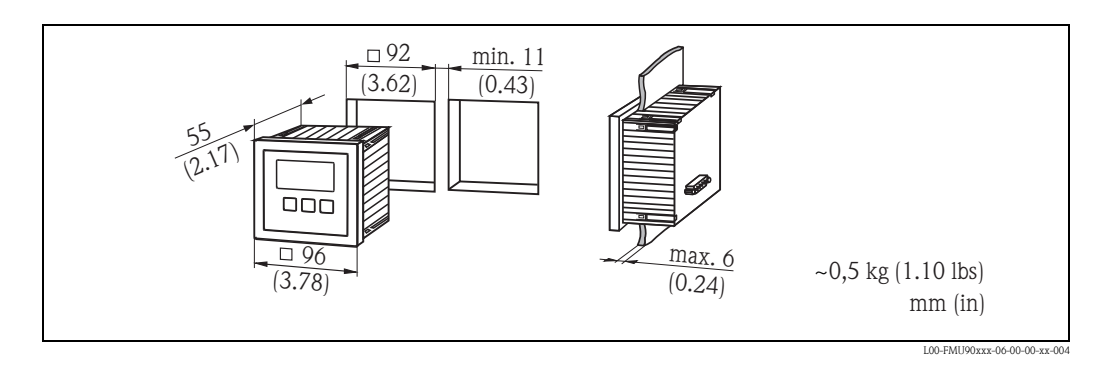

## 3.4.3 Mounting

- 1. Cut an opening of 92 x 92 mm (3.62 x 3.62 in) into the intended mounting position (e.g. cabinet door).
- 2. Insert the remote display module into the opening and fix the retainers as shown in the following figure:

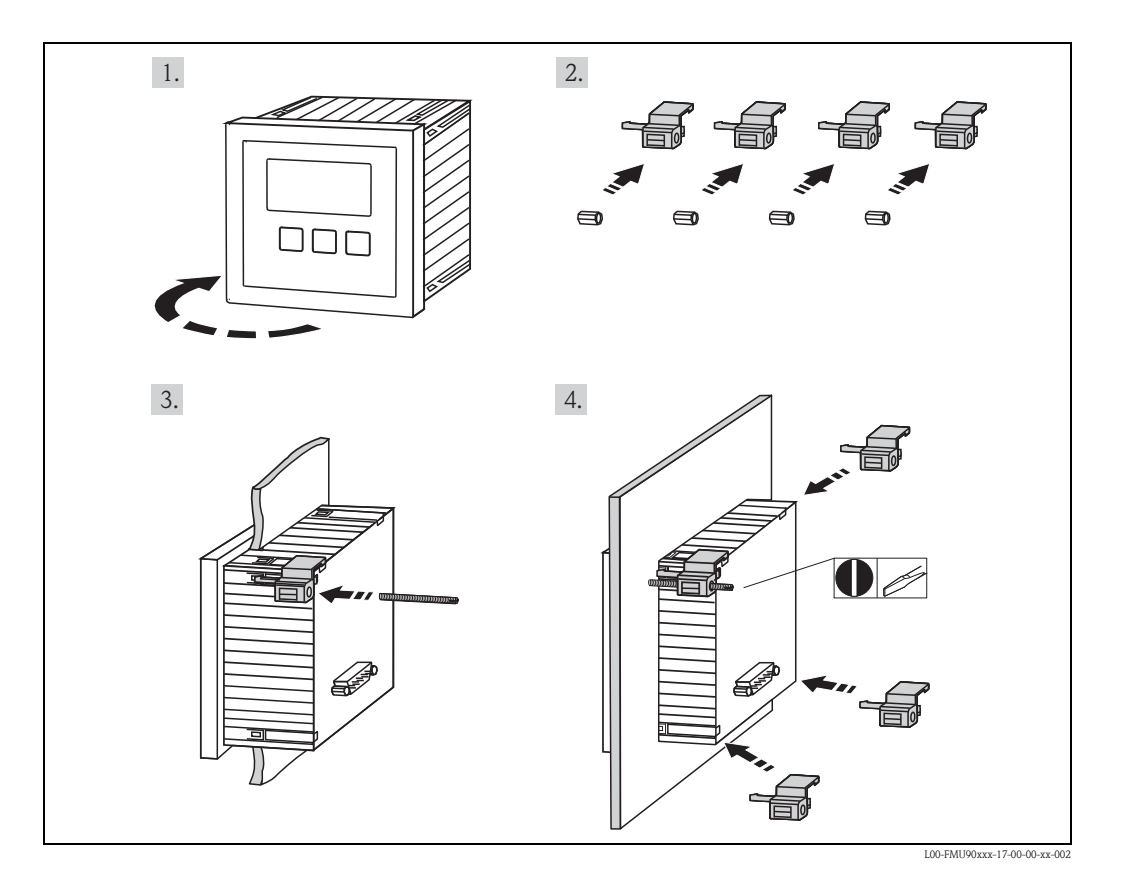

## 3.4.4 Adaption plate

If an opening of 138 x 138 mm (5.43 x 5.43 in) and the remote display of the Prosonic FMU860/861/862 are already present, you can use the adaption plate (Order Code: 52027441,  $\rightarrow 144$ , "Accessories"). It is inserted into the remote display of the FMU860/861/862.

## ۶.

Note!

The adapter plate is mounted directly in the housing of the old remote display of the FMU86x series. The housing of the remote display of the FMU86x is the holder for the adapter plate and the new remote display of the FMU90/FMU95 in the format 96 x 96 mm ( $3.78 \times 3.78$  in).

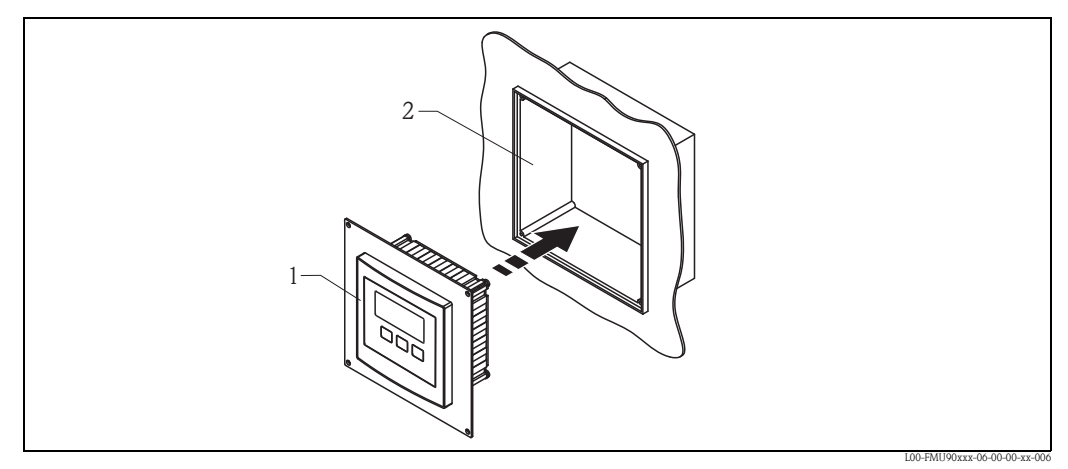

1 Remote display of the FMU90 with adaption plate

2 Opening of the remote display of the FMU860/861/862

## 3.5 Mounting of the sensors

Information on the mounting of the sensors can be found in the following documents:

- Technical Information TI00189F/00 (for FDU8x)
- Technical Information TI00396F/00 (for FDU9x)

These documents are supplied with the sensors.

## 3.6 Installation check

After installing the device, carry out the following checks:

- Is the device damaged (visual inspection)?
- Does the device correspond to the meausring point specifications such as process temperature, process pressure, ambient temperature, measuring range etc?
- If available: Are the measuring point number and labelling correct?
- Is the instrument sufficiently protected against rainfall and direct sunlight?
- For the field housing: Are the cable glands tightened correctly?
- Is the instrument securely mounted to the DIN rail or the mounting help (visual inspection)?
- For the field housing: Are the screws of the terminal compartment cover securely tightened (visual inspection)?

## 4 Wiring

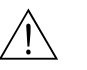

Warning!

The instrument may only be installed if the supply voltage is switched off.

## 4.1 Terminal compartment

### 4.1.1 Terminal compartment of the field housing

The field housing has a separate terminal compartment. It can be opened after loosening the four screws of the lid.

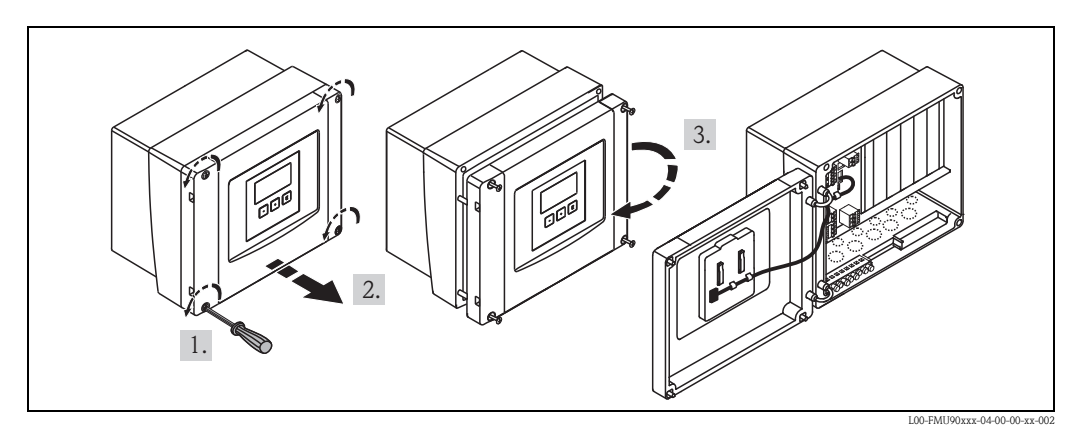

For easier wiring, the lid can be completely removed by unplugging the display plug and loosening the hinges:

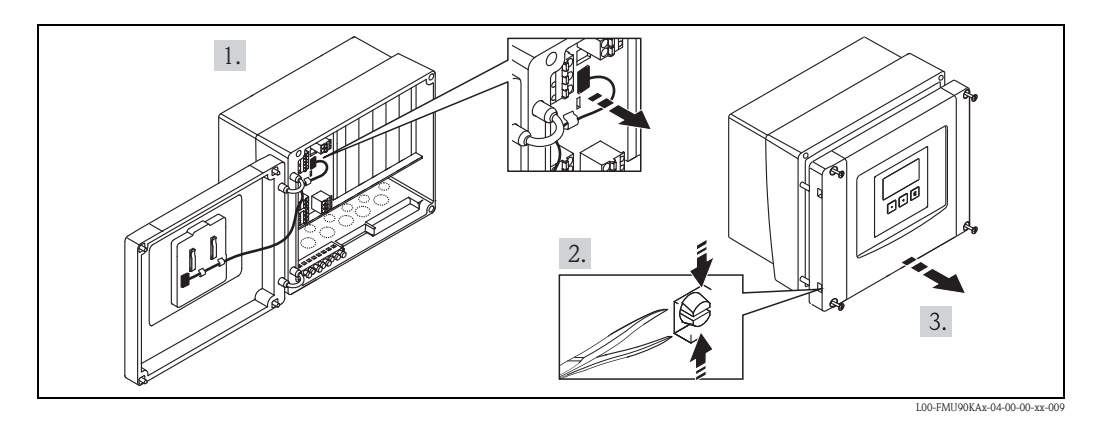

## 4.1.2 Cable entries of the field housing

The following openings for cable entries are prestamped on the bottom of the housing :

- M20x1.5 (10 openings)
- M16x1.5 (5 openings)
- M25x1.5 (1 opening)

The required number and types of cable entries depend on the application at hand. The prestamped openings can be removed by a suitable tool (e.g. knife or boring bit) or by punching them out cautiously.

## 4.1.3 Terminal compartment of the DIN-rail housing

#### Single instrument

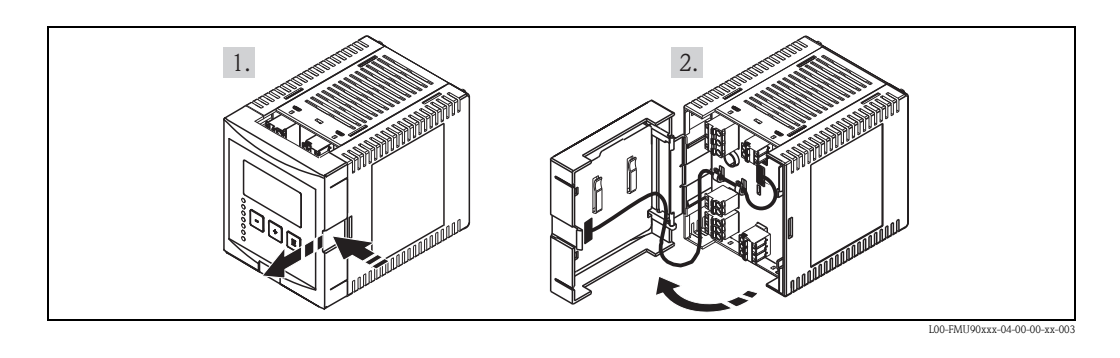

The catch can be unlocked by slightly pressing onto the clip. Then, the cover of the terminal compartment can be opened.

#### Several instruments mounted side by side

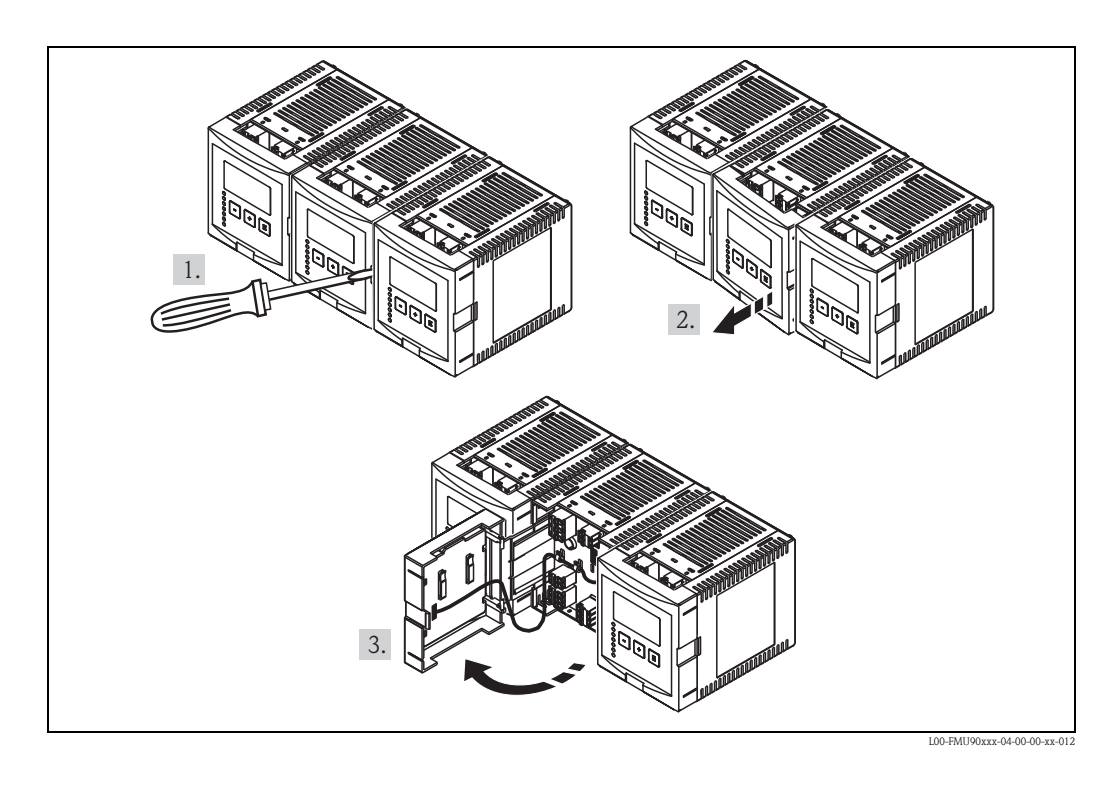

- 1. Open the catch of the cover (e.g. by a screwdriver).
- 2. Pull the cover out by approx. 20 mm (0.79 in).
- 3. The cover can now be opened.

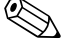

#### Note!

- The cables can be inserted into the housing from above or from below.
- The pictures show the smallest housing version but are valid for the larger versions as well.
  If the instruments are mounted next to each other and if the sensor cables run in parallel, the synchronization terminals (39 and 40) must be interconnected (→ 19 "Terminal assignment" and → 30 "Synchronization line").

## 4.2 Terminal assignment

Pluggable spring-force terminals for connection of the cables are supplied in the terminal compartment. Rigid conductors or flexible conductors with cable sleeve can directly be inserted and are contacted automatically.

| Conductor cross section        | 0.2 mm <sup>2</sup> to 2.5 mm <sup>2</sup> (26 to 14 AWG)  |  |  |  |  |
|--------------------------------|------------------------------------------------------------|--|--|--|--|
| Cable and sleeve cross section | 0.25 mm <sup>2</sup> to 2.5 mm <sup>2</sup> (24 to 14 AWG) |  |  |  |  |
| min. stripping length          | 10 mm (0.39 in)                                            |  |  |  |  |

The terminal configuration depends on the instrument version ordered. There is a basic terminal area, which is present in every instrument version. Additonal optional terminal areas are only present if the respective option has been selected in the product structure.

| Terminal area  |   | present for the following instrument versions                                                                           |  |  |  |  |  |
|----------------|---|----------------------------------------------------------------------------------------------------|--|--|--|--|--|
| Basic area     | А | for all versions                                                                                                    |  |  |  |  |  |
|                | В | for instrument versions with 2 sensor inputs and/or 2 analogue outputs (FMU90 - *****2***** and/or FMU90 - ******2****) |  |  |  |  |  |
| Ontional areas | С | for instrument versions with 3 or 6 relays<br>(FMU90 - *****3***** oder FMU90 - *****6****)                             |  |  |  |  |  |
| Optional areas | D | for instruments with external switch inputs and external temperature input (FMU90 – *******B***)                        |  |  |  |  |  |
|                | E | for instrument versions with PROFIBUS DP interface<br>(FMU90 - ******3****)                                             |  |  |  |  |  |

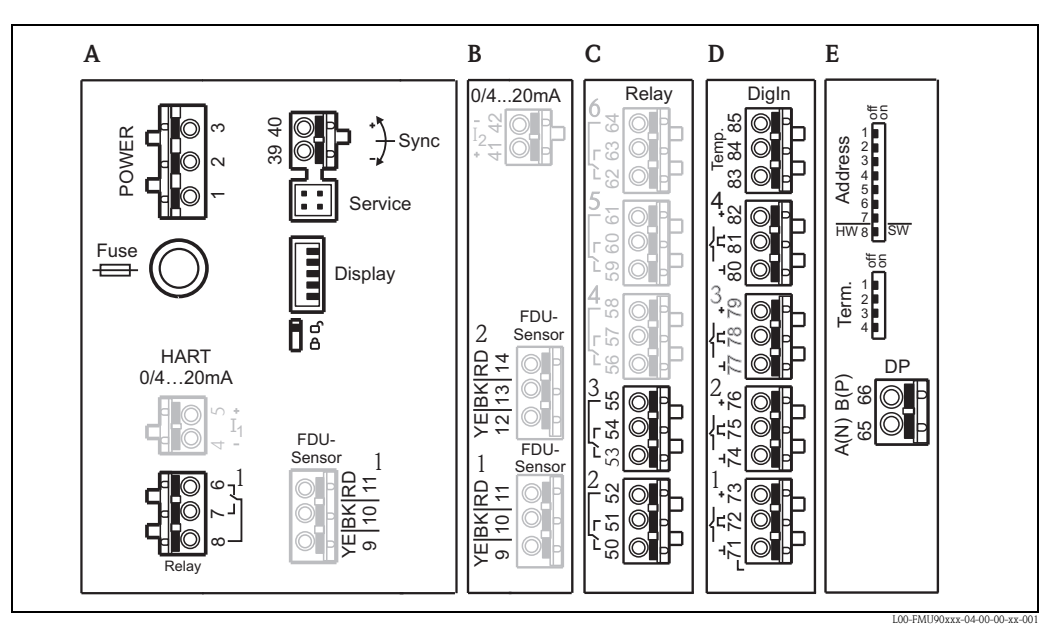

Terminals of the Prosonic S (the terminals depicted in grey are not present in every instrument version) **A** Basic terminal area

**B-E** Optional terminal areas (present if the respective option has been selected in the product structure)

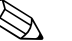

#### Note!

The depicted switching states of the relays refer to the de-energized state.

| Terminals                       | Meaning                                                                                   | Terminal area                                                | Remarks                                                                                                 |
|---------------------------------|-------------------------------------------------------------------------------------------|--------------------------------------------------------------|----------------------------------------------------------------------------------------------------|
| Auxiliary e                     | nergy                                                                                     |                                                              |                                                                                                    |
| 1,2                             | <ul><li>L (für AC version)</li><li>L+ (for DC version)</li></ul>                          | А                                                            | depending on instrument version:                                                                        |
| 2                               | <ul><li>N (for AC version)</li><li>L- (for DC version)</li></ul>                          | А                                                            | <ul> <li>90 to 253 V<sub>AC</sub></li> <li>10,5 to 32 V<sub>DC</sub></li> </ul>                         |
| 3                               | Potential equalization                                                                    | А                                                            |                                                                                                    |
| Fuse                            |                                                                                           | А                                                            | <ul> <li>depending on instrument version:</li> <li>400 mA T (for AC)</li> <li>2 A T (for DC)</li> </ul> |
| Analog out                      | puts (not available for PROFIBUS DP                                                       | instruments)                                                 |                                                                                                    |
| 4, 5                            | Analog output 1;<br>4 to 20 mA with HART/<br>0 to 20 mA w/o HART                          | А                                                            | <b>not</b> present for the PROFIBUS DP version                                                          |
| 41, 42                          | Analog output 2 (optional);<br>4 to 20 mA/<br>0 to 20 mA                                  | В                                                            | only for the version with two analog outputs;<br>no HART signal at this output                          |
| Relay outpu                     | its                                                                                       | 1                                                            |                                                                                                    |
| 6, 7, 8                         | Relay 1                                                                                   | А                                                            |                                                                                                    |
| 50, 51, 52                      | Relay 2 (optional)                                                                        | С                                                            | only for the versions with 3 or 6 relays                                                                |
| 53, 54, 55                      | Relay 3 (optional)                                                                        | С                                                            | only for the versions with 3 or 6 relays                                                                |
| 56, 57, 58                      | Relay 4 (optional)                                                                        | С                                                            | only for the version with 6 relays                                                                      |
| 59, 60, 61                      | Relay 5 (optional)                                                                        | С                                                            | only for the version with 6 relays                                                                      |
| 62, 63, 64                      | Relay 6 (optional)                                                                        | С                                                            | only for the version with 6 relays                                                                      |
| Bus commu                       | nication (only available for PROFIBL                                                      | JS DP instrumen                                              | ts)                                                                                                    |
| 65                              | PROFIBUS A (RxT/TxD - N)                                                                  | D                                                            |                                                                                                    |
| 66                              | PROFIBUS B (RxT/TxD - P)                                                                  | D                                                            | only for the PROFIBUS DP version                                                                        |
| Synchroniz                      | ation                                                                                     |                                                              |                                                                                                    |
| 39, 40                          | Synchronization                                                                           | А                                                            | $\rightarrow$ $\stackrel{>}{=}$ 30 "Synchronization line"                                               |
| Level input                     | S                                                                                         |                                                              |                                                                                                    |
| 9 (YE),<br>10 (BK),<br>11 (RD)  | Sensor 1 (FDU8x/9x)<br>YE: yellow strand<br>BK: black strand<br>RD: red strand            | <ul> <li>A: for versions</li> <li>B: for versions</li> </ul> | s with 1 sensor input<br>s with 2 sensor inputs <sup>1)</sup>                                           |
| 12 (YE),<br>13 (BK),<br>14 (RD) | Sensor 2 (FDU8x/9x) (optional)<br>YE: yellow strand<br>BK: black strand<br>RD: red strand | В                                                            | only for the version with 2 sensor inputs                                                               |
| external sw                     | ritch inputs                                                                              |                                                              |                                                                                                    |
| 71, 72, 73                      | external switch input 1                                                                   | D                                                            | 0: < 8 V or 72 and 73 interconnected<br>1: > 16 V or 72 and 73 not interconnected                       |
| 74, 75, 76                      | external switch input 2                                                                   | D                                                            | 0: < 8 V or 75 and 76 interconnected<br>1: > 16 V or 75 and 76 not interconnected                       |
| 77, 78, 79                      | external switch input 3                                                                   | D                                                            | 0: < 8 V or 78 and 79 interconnected<br>1: > 16 V or 78 and 79 not interconnected                       |
| 80, 81, 82                      | external switch input 4                                                                   | D                                                            | 0: < 8  V or  81  and  82  interconnected<br>1: > 16  V or  81  and  82  not interconnected             |
| temperatur                      | e input                                                                                   |                                                              |                                                                                                    |
| 83, 84, 85                      | temperature input:                                                                        | D                                                            | $\rightarrow$ $$ 27 "Connection of a temperature sensor"                                                |
|                                 | <ul><li>PT100</li><li>FMT131 (Endress+Hauser)</li></ul>                                   |                                                              |                                                                                                    |

1) In this case, terminals 9/10/11 are not present on terminal area A.

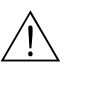

#### Warning!

When using the public supply mains, an easily accesible power switch must be installed in the proximity of the device. The power switch must be marked as a disconnector for the device (IEC/ EN 61010)

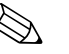

#### Note!

- In order to avoid interference signals, the sensor cables should not be laid parallel to high voltage or electric power lines.
- The cables may not be laid in the proximity to frequnecy converters.

| Designation | Meaning/Remarks                                                           |
|-------------|---------------------------------------------------------------------------|
| Fuse        | Fuse: 2 A T /DC or 400 mA T/AC                                            |
| Display     | Connection of the display or the remote display and operating module      |
| Service     | Service interface for connection of a PC/Notebook via Commubox FXA291     |
| <b>1 5</b>  | Locking switch                                                            |
| Term.       | Bus termination (only applicable for instruments with PROFIBUS interface) |
| Address     | Bus address (only applicable for instruments with PROFIBUS interface)     |

#### Additional elements on the terminal areas

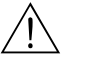

## Warning!

On wiring, the supply voltage must be switched off.

## 4.3 Connection to a PROFIBIS DP network

## Note!

Information on the structure of a PROFIBUS DP network can be found in the Operating Instructions BA 034S ("PROFIBUS PA/DP – Guidelines for planning and commissioning".

## 4.3.1 Cable specifications

For transmission rates up to 12 MBit/s cable type A according to EN 50170 can be used. The specifications are summarized in the following table:

| Terminator         | 135 $\Omega$ to 165 $\Omega$ at a measuring frequency from 3 MHz to 20 MHz |
|--------------------|----------------------------------------------------------------------------|
| Cable capacitance  | < 30pF per meter                                                           |
| Core cross-section | $> 0.34 \text{ mm}^2$ , corresponds to AWG 22                              |
| Cable type         | twisted pairs, 1x2, 2x2 or 1x4 core                                        |
| Loop resistance    | 110 $\Omega$ per km                                                        |
| Siganl attenuation | max. 9 dB over the entire length of the segment                            |
| Screening          | woven copper sheath or woven sheath and foil sheath                        |

Pre-assembled cables are available from Endress+Hauser  $\rightarrow 144$ , "Accessories".

## 4.3.2 T-box

It is recommended to connect the Prosonic S to the bus by a T-box. Suitable T-boxes are available from Endress+Hauser  $\rightarrow \equiv 144$ , "Accessories".

## 4.3.3 Spurs

Spurs are the connection cables from the bus to the instrument.

## Caution!

Obeserve the following:

- Total length of all spurs < 6.6 m (< 22 ft), (for a maximum baudrate of 1.5 MBit/s)
- For baud rates > 1.5 MBit/s no spurs should be used. A spur is the cable between the connector and the bus driver in the field instrument. Plant experience has shown that much care should be taken when planning the spurs. It can not be guaranteed that the sum of all spurs at 1.5 MBit/s may be 6.6 m (22 ft). The actual arrangement of the field intruments has a great influence on this. Therefore it is strictly recommended to use no spurs for transmission rates > 1.5 MBit/s.
- If usage of spurs can not be avoided, these may not have a bus bus termination.

## 4.4 Sensor connection

## 4.4.1 Connection diagram

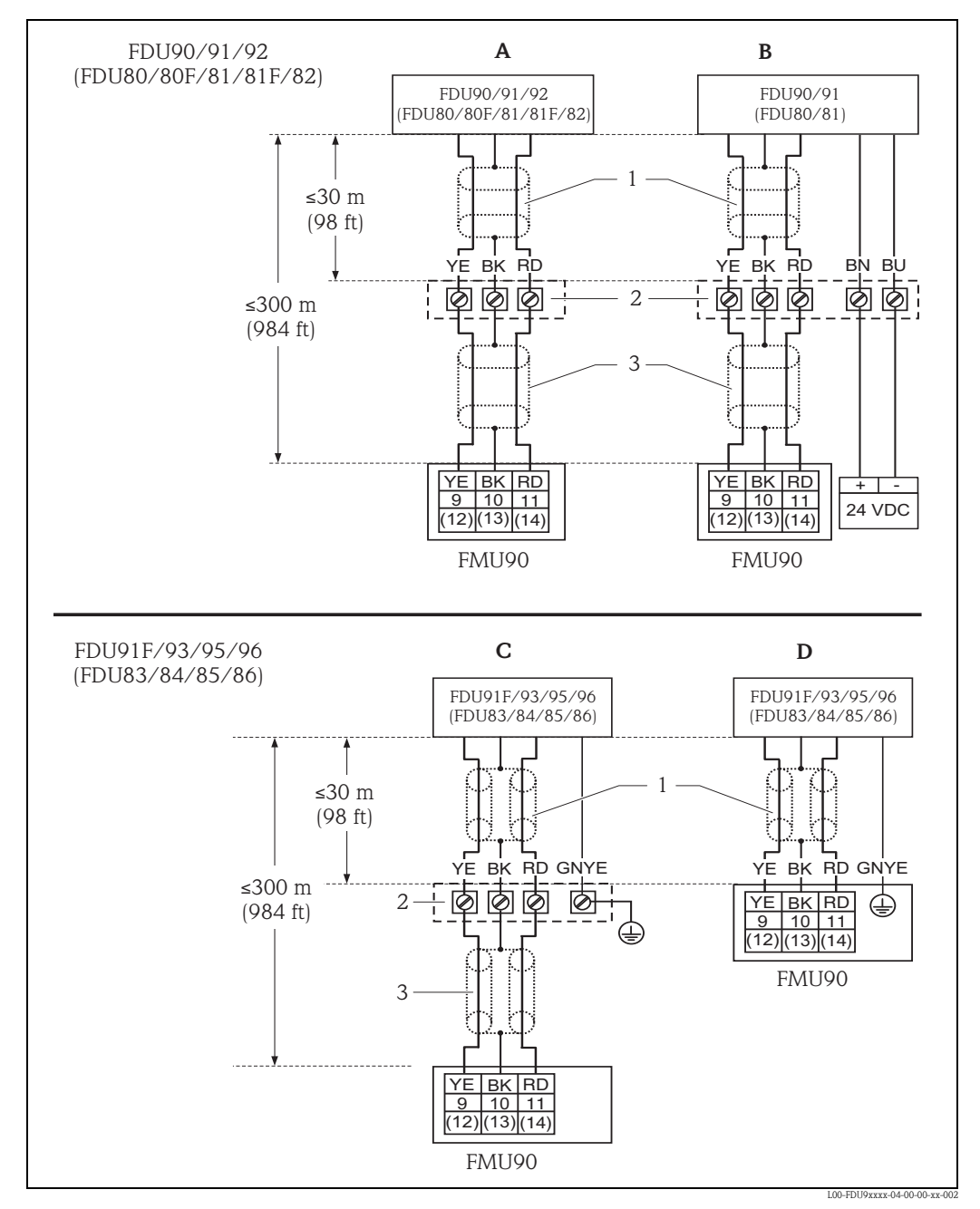

- A Without sensor heater
- **B** With sensor heater
- **C** Grounding at the terminal box
- **D** Grounding at the transmitter FMU90
- Screen of the sensor cable
   Terminal box
- *3 Screen of the extension cable*
- Colours of the strands: YE = yellow; BK = black; RD = red; BU = blue; BN = brown; GNYE = green-yellow

## 4.4.2 Connection hints

## Caution!

- In order to avoid interference signals, the sensor cables should not be laid parallel to high voltage electric power lines. The cables may not be laid in the proximity to frequency converters.
- The cable screen serves as a return cable and must be connected to the transmitter without any electrical break. With the pre-assembled cables, the screen ends in a black strand (BK). With the extension cable, the screen must be twisted together and connected to the "BK" terminal.

## Warning!

- The sensors FDU83, FDU84, FDU85 and FDU86 with an ATEX, FM or CSA certificate are not certified for connection to the FMU90 transmitter.
- For the sensors FDU91F/93/95/96 and FDU83/84/85/86:
  - The ground lead (GNYE) must be connected to the local potential equalization **after a maximum distance of 30 m (98 ft).** This can be done
  - either at the terminal box
  - or at the transmitter FMU90 or in the cabinet (if the distance to the sensor does not exceed 30 m (98 ft)).

## Note!

For easier mounting it is advisable to use the sensors FDU90/91/92 and FDU80/80F/81/81F/82 with a maximum cable length of 30 m (98 ft) as well. For longer distances an extension cable with a terminal box should be used.

## 4.4.3 Extension cables for the sensors

For distances up to 30 m (98 ft) the sensor can be directly connected by the sensor cable. For longer distances, it is recommended to use an extension cable. The extension cable is connected via a terminal box. The total length (sensor cable + extension cable) may be up to 300 m (984 ft).

## Caution!

If the terminal box is installed in explosion hazardous areas, all applicable national guidelines must be observed.

Suitable extension cables can be obtained from Endress+Hauser ( $\rightarrow \ge 144$ , "Accessories") Alternatively, cables with the following properties can be used:

- Number of cores according to the connection diagram (see above)
- braided wire screen for the yellow (YE) and red (RD) core (no foil screen)
- Length: up to 300 m (984 ft) (sensor cable + extension cable)
- Cross section: 0,75 mm<sup>2</sup> to 2,5 mm<sup>2</sup> (18 to 14 AWG)
- up to 8  $\Omega$  per core
- max. 60 nF (between core and screen)
- for FDU91F/93/95/96 and FDU 83/84/85/86: The earth lead must not be within the screening.

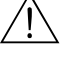

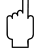

#### 4.5 Connection of the sensor heater (for FDU90/FDU91)

The FDU90 and FDU91 sensors are available in a version with heater. The power for this heater must be provided by an external power supply unit. The supply voltage is connected to the brown (BN) and blue (BU) strands of the sensor cable.

#### **Technical Data**

- 24 VDC  $\pm$  10%; residual ripple < 100 mV
- 250 mA per sensor

#### 4.5.1 Connection in the field housing

For the sensor with heater, a special terminal module is supplied for the connection of the supply voltage. This terminal module can be inserted into the field housing:

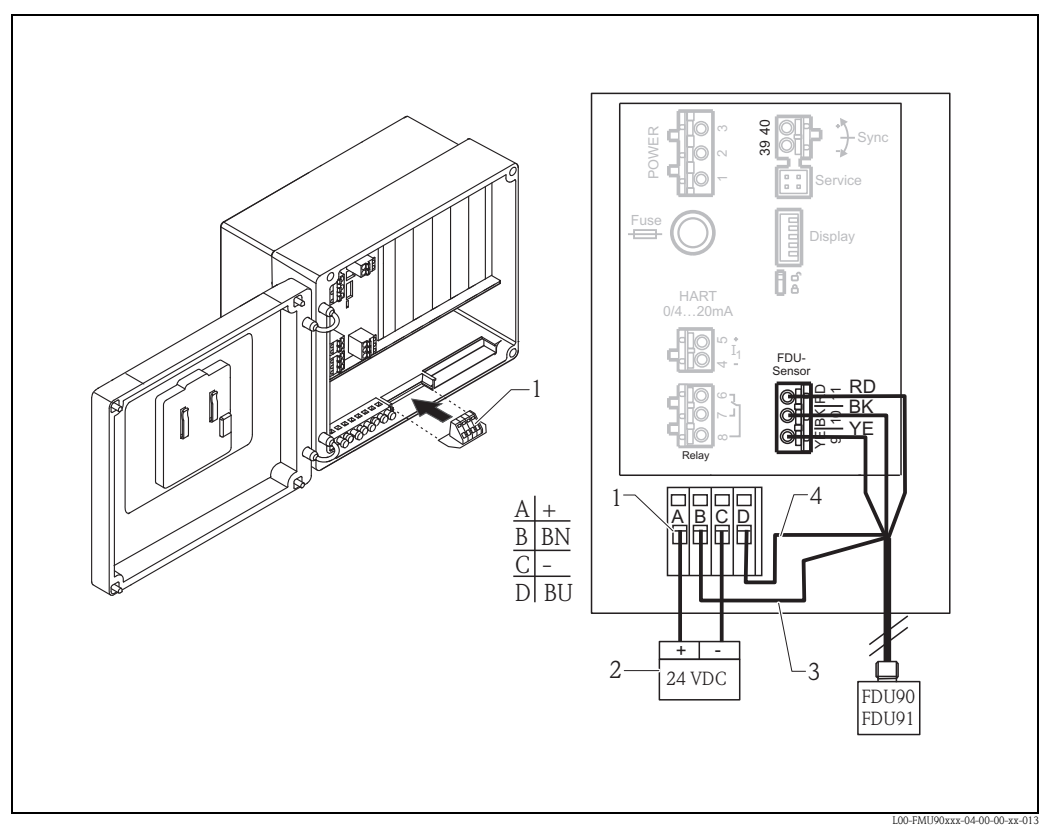

- Terminal module for the sensor heater 1
- 2 External power supply unit 3
- Brown strand (BN)
- 4 Blue strand (BU)

## 4.5.2 Connection in the DIN-rail housing

The supply voltage must be provided in the cabinet, e.g. by a terminal on the DIN-rail:

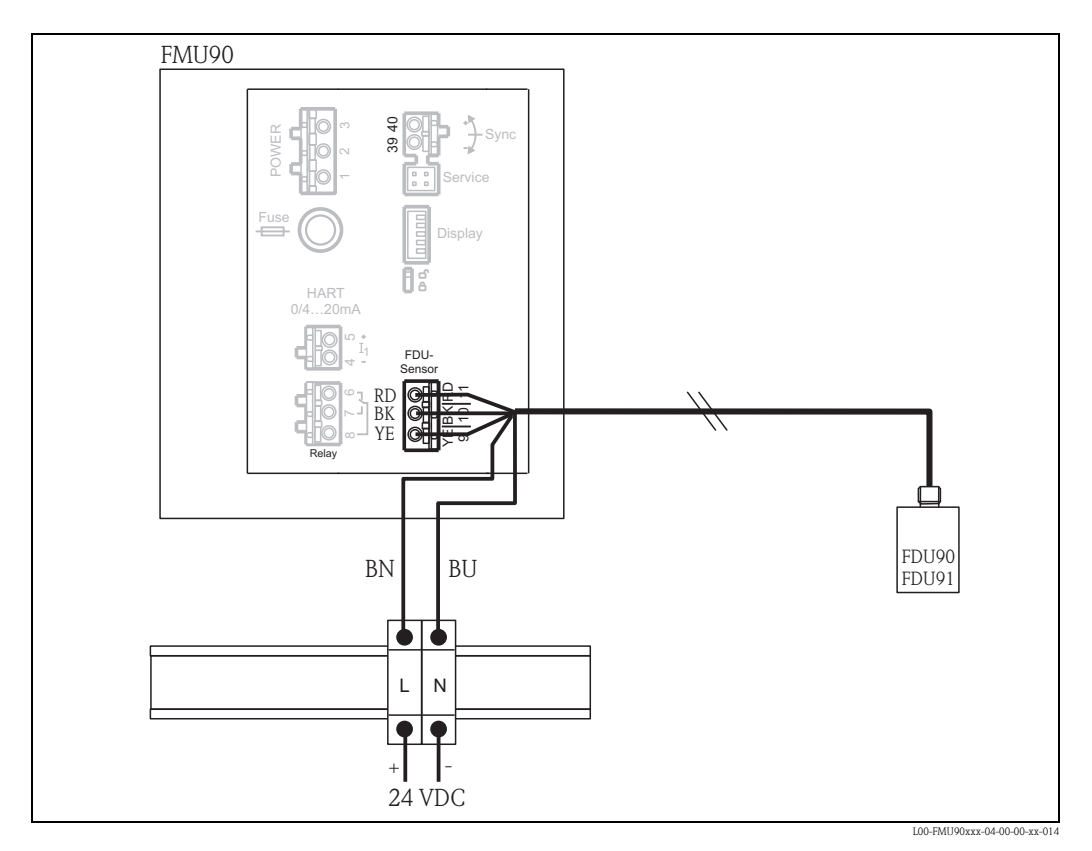

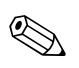

#### Note!

The terminal module supplied with the sensor can also be used for connection of the supply voltage. For the terminal assignment on this module  $\rightarrow \ge 18$ .

## 4.6 Connection of external switches (for FMU90-\*\*\*\*\*B\*\*\*)

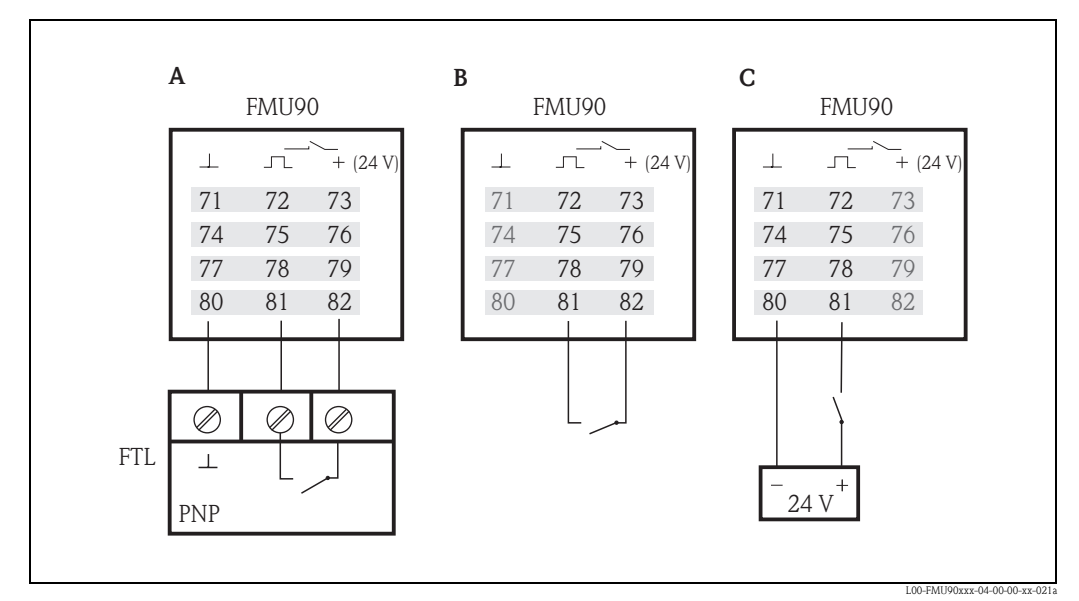

**A** Liquiphant

B External switch

*C* External switch with external supply voltage

The maximum short-circuit current at 24 V is 20 mA.

## 4.7 Connection of a temperature sensor

The Prosonic S FMU90 transmitter has an optional input for an external temperature probe (in the product structure: feature 90 "Additional input", option B). The following probes can be connected:

- a FMT131 temperature probe from Endress+Hauser
- a Pt100 temperature probe

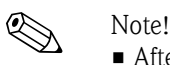

• After connecting an external temperature sensor, the following is required:

- 1. The type of the connected sensor (Pt100 or FMT131) must be selected in "sensor management/ext. temp. sensor" in the "sensor type" parameter.
- 2. The external temperature sensor must be assigned to an ultrasonic sensor in "sensor management/FDU sensor/US sensor N" in the "temp. measurement" parameter.
- If the option "alarm" has been selected for the case of an error in external temperature sensor, this alarm is indicated by the alarm relay.

#### FMT131 (Endress+Hauser) 4.7.1 (connectable to FMU90-\*\*\*\*\*\*B\*\*\*)

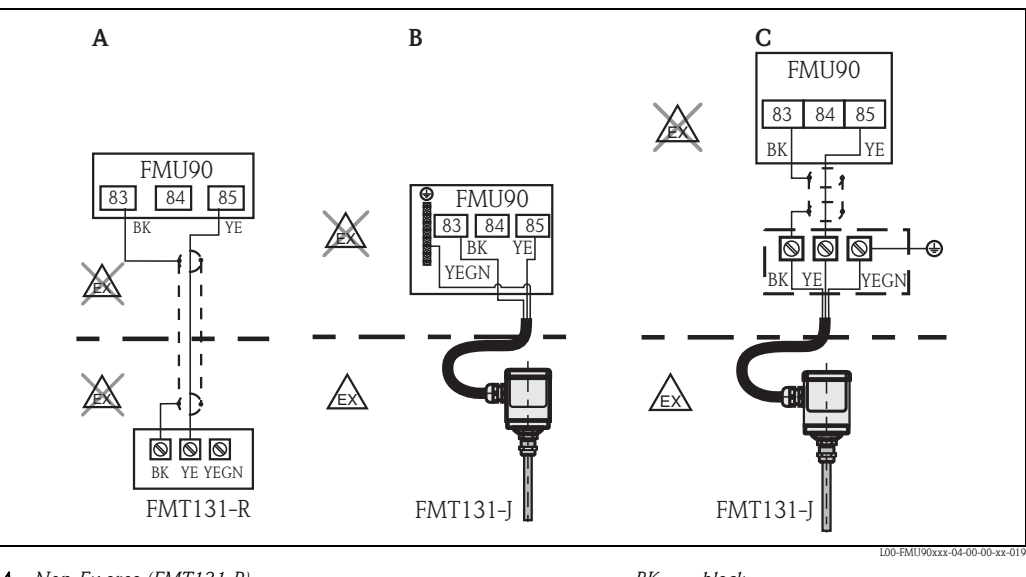

- A Non-Ex area (FMT131-R)
- **B** Ex area (FMT131-J) with grounding in the FMU90
- C Ex area (FMT131-J) with grounding at a terminal box

BK black yellow YΕ YEGN yellow-green

#### Note!

For details refer to the Operating Instructions KA00019F.

#### 4.7.2 Pt100 (connectable to FMU90-\*\*\*\*\*B\*\*\*)

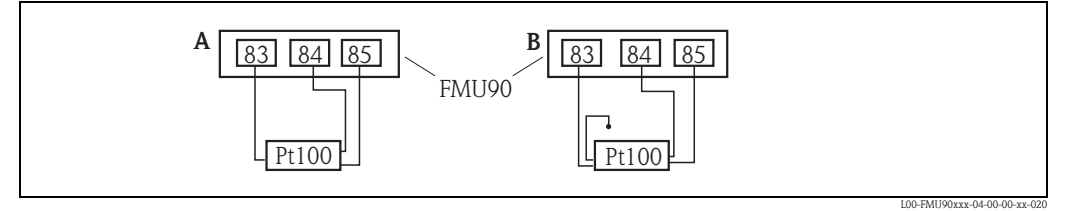

- A Pt100 with 3-wire connection
- B Pt100 with 4-wire connection (one connector remains unused)

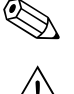

#### Note!

A Pt100 with 2-wire connection may not be used due to its insufficient measuring accuracy.

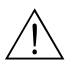

Warning! A Pt100 may not be connected in explosion hazardous areas. A FMT131 must be used instead. (

## 4.8 Shortening the sensor cable

If required, the sensor cable can be shortened. Please note:

- Do not damage the cores when removing the insulation.
- The cable is shielded by a metallic braiding. This shielding serves as a return cable and corresponds to the black (BK) strand of the unshortened cable. After shortening the cable, loosen the metallic braiding, twist it together securely and connect it to the "BK" terminal.

#### Caution!

The protective earth conductor (GNYE), which is present in some of the sensor cables, may not be electrically connected to the cable shield.

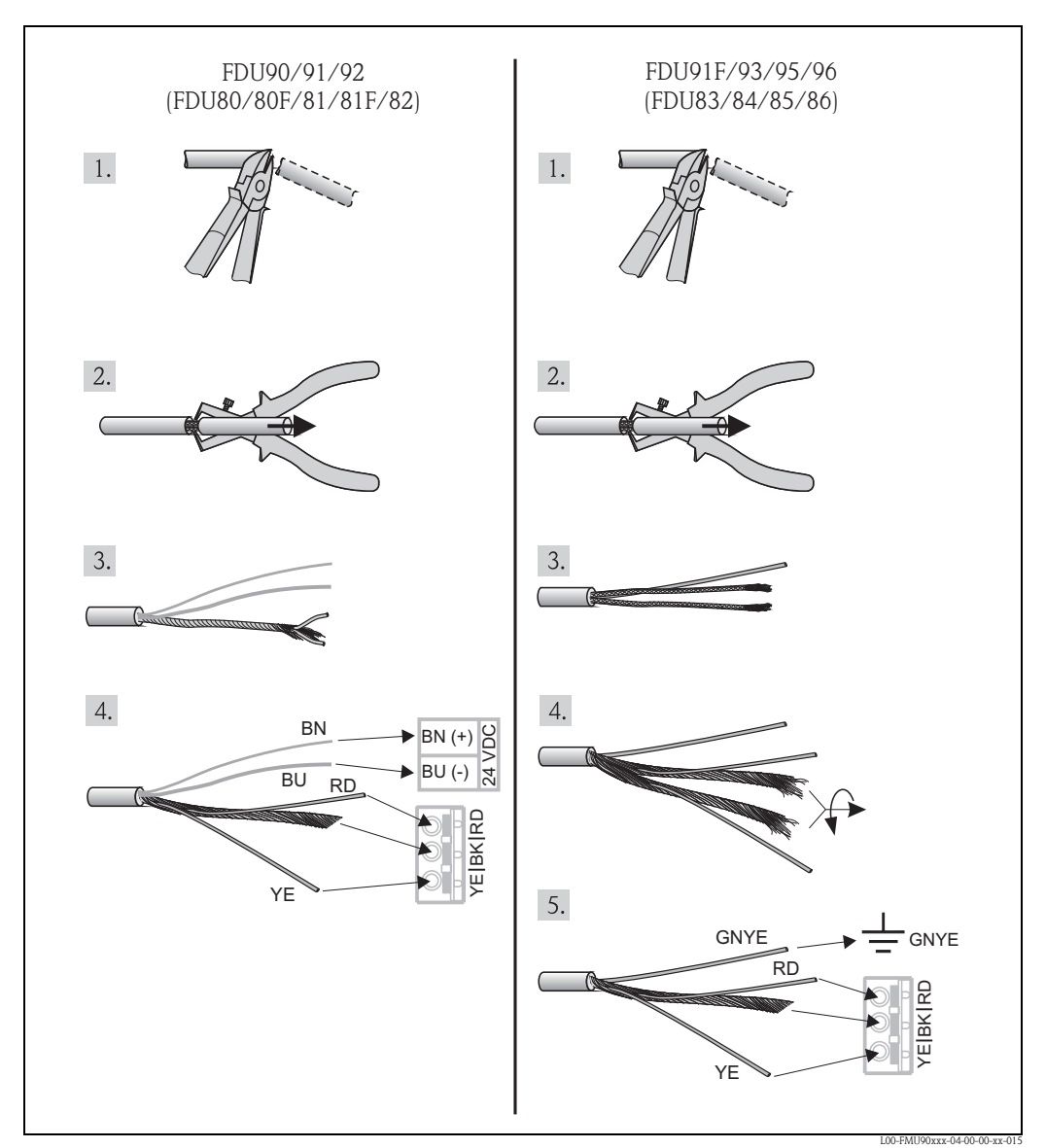

*Colours of the strands:* YE = yellow; BK = black; RD = red; BU = blue; BN = brown; GNYE = green-yellow

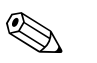

#### Note!

The blue (BU) and brown (BN) strands are only present for sensors with heater.

## 4.9 Synchronization line

- If wiring several Prosonic S (FMU90/FMU95) which are mounted in a common cabinet and if the sensor cables run in parallel, the synchronization terminals (39 and 40) must be interconnected.
- Up to 20 instruments can be synchronized in this way.
- The synchronization causes the evaluation units FMU9x to send the pulses simultaneously. Only after all sensors have received their signal, new simultaneous pulses are sent. This prevents pulses in the sensor cable of one sensor from influencing the received signal on the cable of a different sensor.
- If there are more than 20 instruments, groups must be formed, each containing a maximum of 20 instruments. For the instruments within each group, the sensor cables may run in parallel. The sensor cables of different groups must be seperated from each other.
- Usual commercial screened cable can be used for synchronization
  - max. length: 10 m (33 ft)between the individual instruments
  - cross section: 2 x (0.75 to 2.5 mm<sup>2</sup> (18 to 14 AWG))
  - for lengths up to 1 m (3.3 ft), an unscreened cable can be used; for lengths exceeding 1 m (3.3 ft), screening is required. The screen must be connected to ground
- Instruments of the Prosonic FMU86x family can be connected to the synchronization line as well. In this case a maximum of 10 instruments can be connected to each synchronisation line.

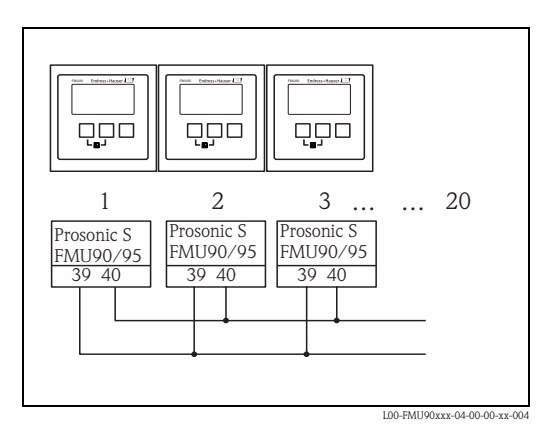

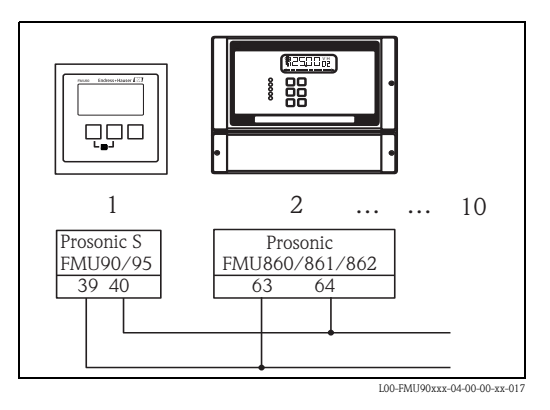

# 4.10 Connection of the separate display and operating module

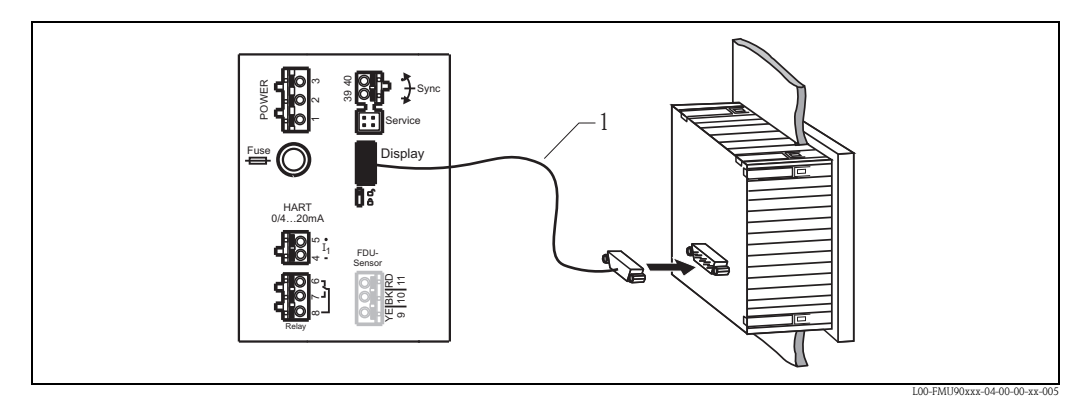

1 Connection of the display plug with the cable (3 m (9.8 ft))

For the version of the Prosonic S with a separate display for panel mounting, a pre-assembled connecting cable (3 m (9.8 ft)) is supplied. The cable must be connected to the display plug of the Prosonic S.

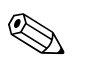

#### Note!

Minimum diameter for cable bushing: 20 mm (0.79 in).

## 4.11 Potential equalization

## 4.11.1 Potential equalization in the field housing

#### Marning!

The grounding line of the sensors FDU91F/93/ 95/96 and FDU83/84/85/86 must be connected to the local potential equalization system **after a maximum of 30 m (98 ft)**  $(\rightarrow \supseteq 23)$ . The metallic terminal block (A) in the field housing can be used for this.

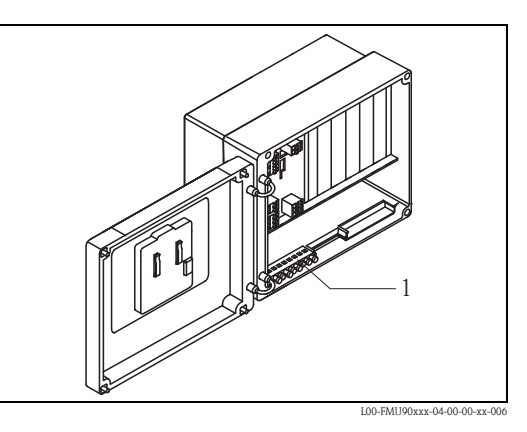

#### Example

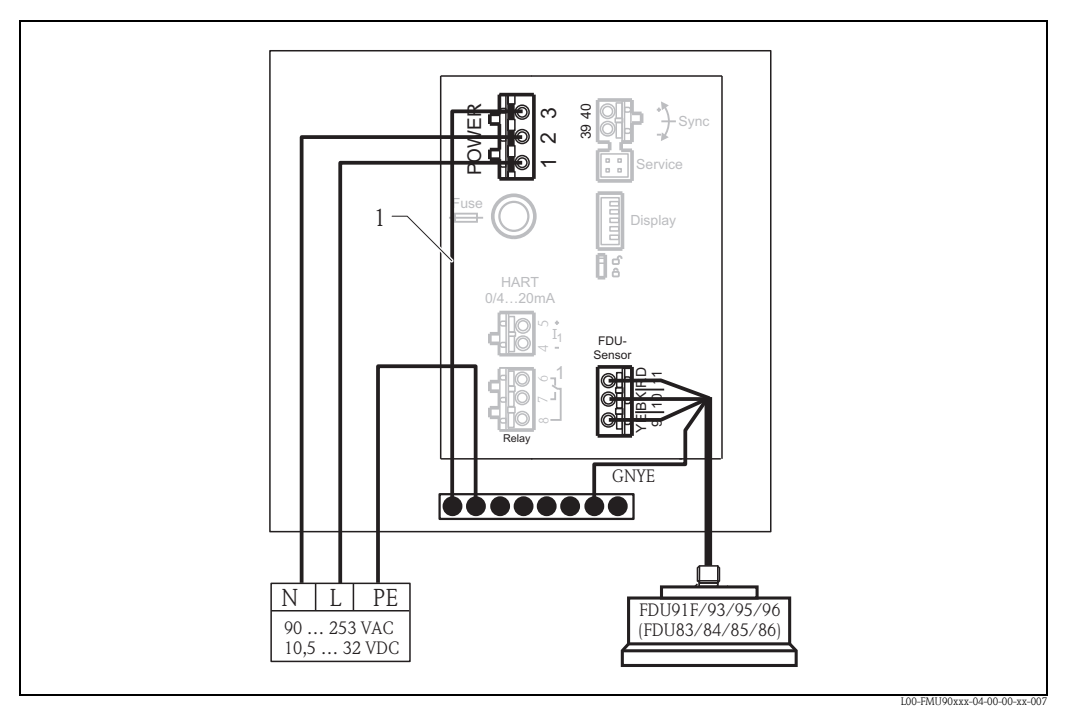

1 The wire is already connected on delivery

## 4.11.2 Potential equalization for the DIN-rail hosuing

If the DIN-rail housing is used, the potential equalization must be connected in the cabinet, e.g. at a metallic DIN rail:

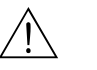

#### Warning!

The grounding line of the sensors FDU91F/93/95/96 and FDU83/84/85/86 must be connected to the local potential equalization system **after a maximum of 30 m** ( $\rightarrow \ge 23$ ).

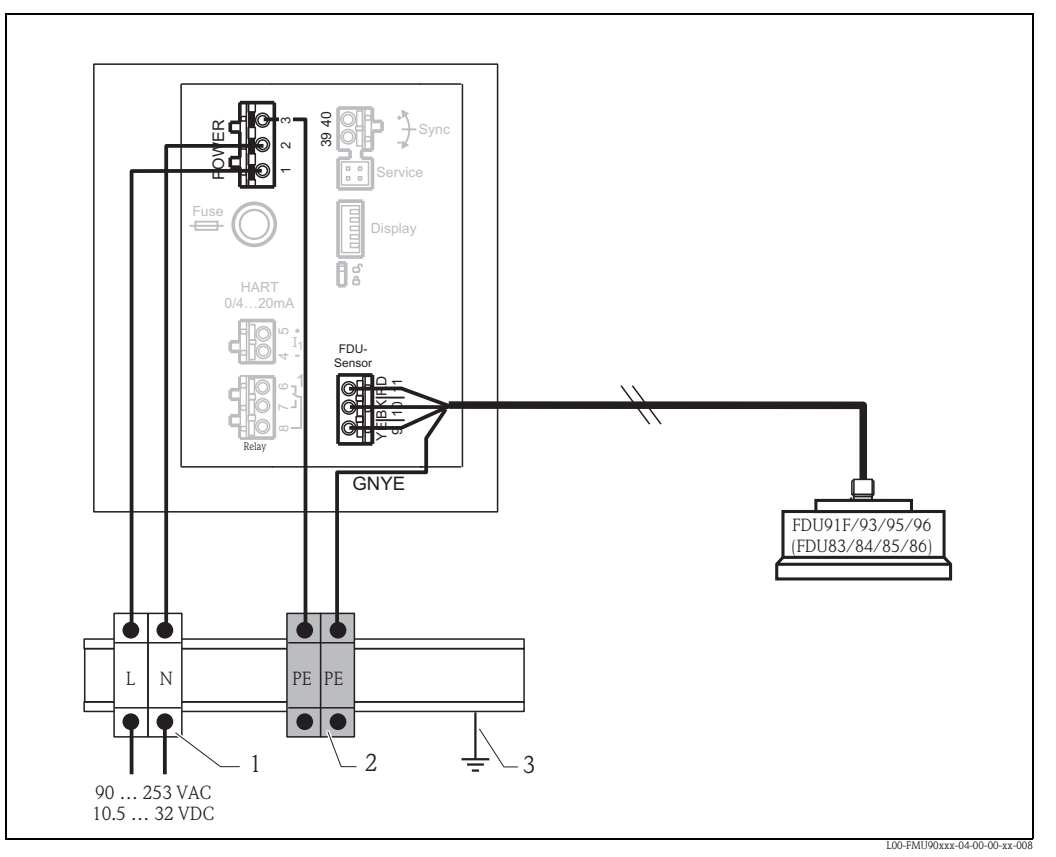

- 1 Terminal (isolated from the DIN rail)
- 2 Protective earth terminal (with contact to the DIN rail)
- 3 Protective ground via DIN rail

## Caution!

The signal evaluation electronics and its direct connections (display interface, service interface etc.) are galvanically isolated from the supply voltage and the communication signals. Their electric potential is identiacal to the potential of the sensor electronics.

Pay attention to the potential difference if the sensors are connected to ground!

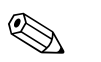

#### Note!

- The longest required distance has to be taken into account when removing the jacket of the sensor cable (GNYE in the above example).
- When shortening the sensor cable, comply to the notes in  $\rightarrow \ge 29$  "Shortening the sensor cable".

## 4.12 Post-connection check

After wiring the transmitter, carry out the following checks:

- Is the terminal assignment correct?
- For the field housing: Are the cable glands tight and is the cover of the terminal compartment securely closed?
- If auxiliary energy is switched on: Does a display appear on the display module (if available) and does the green LED light up?

## 5 Operation

This chapter gives an overview of the operating options for the intrument. It describes the different methods of parameter access and states the pre-conditions for each case.

The measning of the individual parameters is not part of this chapter but can be found in:

• Chapter 6: "Commissioning"

Operating Intructions BA00290F/00: "Prosonic S FMU90 - Description of Instrument Functions"

This chapter contains the following sections:

- 5.1 Operating options
- 5.2 Operation via the display and operating module
- 5.3 Operation via Endress+Hauser operating tool "FieldCare"

## 5.1 Operating options

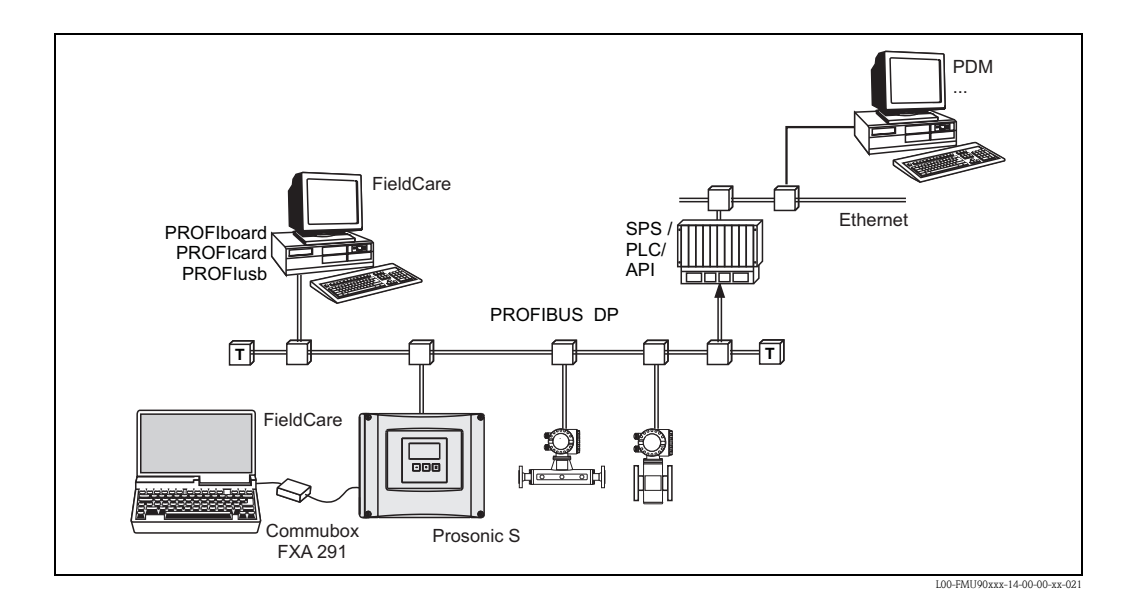

## 5.1.1 On-site operation

- Display and operating module at the Prosonic S
- Endress+Hauser operating tool ("FieldCare") with Commubox FXA291

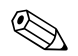

#### Note!

Commubox FXA291 is an interface adapter from Endress+Hauser.

#### 5.1.2 Remote operation

Endress+Hauser operating tool ("FieldCare") with PROFIcard, PROFIboard or PROFlusb

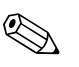

Note!

PROFIboard, PROFIcard and PROFIusb are interface adapters from Endress+Hauser.

#### Acyclic data exchange

Remote operation makes use of the acyclic data exchange, which allows device parameters to be changed independently of the communication between the device and a PLC. Acyclic data exchange is used

- to transmit device parameters during commissioning and maintenance;
- to display measured values that are not acquired in cyclic traffic.

The Prosonic S supports class 2 masters:

#### Acyclic communication with a Class 2 master (MS2AC)

In the case of MS2AC, a Class 2 master opens a communication channel via a so-called service access point (SAP) in order to access the device. Class 2 masters are for example: FieldCare

Before data can be exchanged via PROFIBUS, however, the Class 2 master must be made aware of the parameters contained within the field device. This can be done by:

- a device description (DD)
- a device type manager (DTM)
- a software component within the master, which accesses the parameters via slot and index addresses.

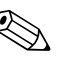

Note!

- The DD or DTM is supplied by the device manufacturer.
- The Prosonic S has one Service Access Point. Therefore, it can be accessed by one Class 2 master.
- The use of a Class 2 master increases the cycle time of the bus system. This must be taken into consideration when the control system or PLC is programmed.

#### Slot-Index tables

The Slot-Index tables for the general acyclic data exchange are summarized in the document BA00333F/00 (can be downloaded from www.endress.com).

## 5.2 Operation via the display and operating module

## 5.2.1 Display and operating elements

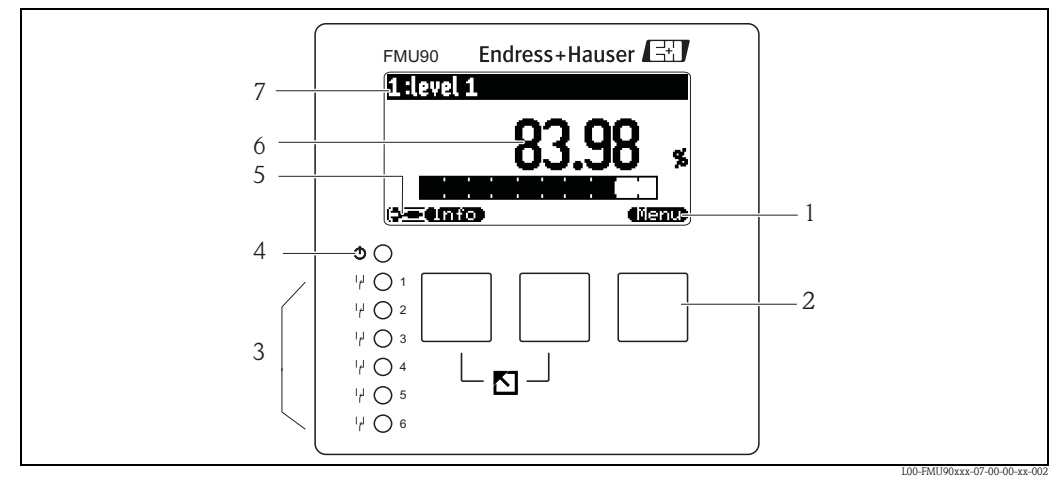

- 1 Softkey symbol
- 2 Key
- *3 LEDs indicating the switching states of the relays*
- 4 LED indicating the operating state
- 5 Display symbols
- 6 Value of the parameter, including unit
- 7 Name of the parameter

## Display symbols

| Symbol                                             | Meaning                                                                                                    |  |
|----------------------------------------------------|----------------------------------------------------------------------------------------------------|--|
| Operating mode of the instrument                   |                                                                                                    |  |
|                                                    | <b>User</b><br>User parameters can be edited. Service parameters are locked.                                                                                                    |  |
|                                                    | Diagnosis<br>The service interface is connected.                                                                                                    |  |
|                                                    | Service<br>User and service parameters can be edited.                                                                                                    |  |
| ( <b>0);ii</b> )                                   | Locked<br>All parameters are locked.                                                                                                    |  |
| Locking state of the currently displayed parameter |                                                                                                    |  |
|                                                    | <b>Display parameter</b><br>The parameter can <b>not</b> be edited in the current operating mode of the instrument.                                                                             |  |
|                                                    | Editable parameter<br>The parameter can be edited.                                                                                                    |  |
| Scroll symbols                                     |                                                                                                    |  |
| ۲                                                  | Scroll list available<br>Indicates that the list contains more parameters than can be represented on the display. By pressing<br>• or • repeatedly, all parameters of the list can be accessed. |  |
| Navigation in the envelope curve display           |                                                                                                    |  |
| 44                                                 | Move left                                                                                                    |  |
| Þ                                                  | Move right                                                                                                    |  |
| 4>                                                 | Zoom in                                                                                                    |  |
| н                                                  | Zoom out                                                                                                    |  |
#### LEDs

| LED indicating the operating state (pos. 4 in the figure) |                                                                                                    |  |  |
|-----------------------------------------------------------|----------------------------------------------------------------------------------------------------|--|--|
| green                                                     | normal measuring mode; no error detected                                                                                                    |  |  |
| red (flashing)                                            | Warning:<br>An error is detected but the measurement continues. Reliability of the measured value is no longer<br>ensured.                                |  |  |
| red                                                       | Alarm:<br>An error is detected. The measurement is interrupted. The measured value assumes the value specified by the user (parameter "output on alarm"). |  |  |
| off                                                       | supply voltage missing                                                                                                    |  |  |

| LEDs for the relays (pos. 3 in the figure) |                                         |  |
|--------------------------------------------|-----------------------------------------|--|
| yellow                                     | The relay is activated.                 |  |
| off                                        | The relay is de-activated (idle state). |  |

## Keys (softkey operation)

The function of the keys depends on the current position within the operating menu (softkey functionality). The key functions are indicated by softkey symbols in the bottom line of the display.

| Symbol                                  | Meaning                                                                                                    |
|-----------------------------------------|----------------------------------------------------------------------------------------------------|
|                                         | Move downwards<br>Moves the marking bar downwards within a selection list.                                                                                                    |
| <b>C: 30</b>                            | Move upwards<br>Moves the marking bar upwards within a selection list.                                                                                                    |
|                                         | <ul><li>Enter</li><li>Opens the marked submenu, the marked parameter set or the marked parameter</li><li>Confirms the edited parameter value</li></ul>                                            |
|                                         | <b>Previous parameter set</b><br>Reopens the previous parameter set within the submenu.                                                                                                    |
|                                         | Next parameter set<br>Opens the next parameter set within the submenu.                                                                                                    |
|                                         | <b>Confirm selection</b><br>Selects the option of a selection list which is currently marked by the bar.                                                                                          |
|                                         | <b>Increase value</b><br>Increases the active digit of an alphanumeric parameter.                                                                                                    |
|                                         | Decrease value<br>Decreases the active digit of an alphanumeric parameter                                                                                                    |
| ••••••••••••••••••••••••••••••••••••••• | <b>Error list</b><br>Opens the list of all errors which are currently detected.<br>If a warning is present, this symbol flashes.<br>If an alarm is present, the symbol is displayed continuously. |
|                                         | Change Display<br>Change to the next page of measured values (only available if more than one pages of measured<br>values have been defined; see "display" menu)                                  |
| (linio)                                 | Info<br>Opens the Shortcut Menu, which contains the most important information about the current state<br>of the instrument                                                                       |
| (Menu)                                  | Menu<br>Opens the Main Menu, which contains <b>all</b> parameters of the Prosonic S                                                                                                    |

## General key combinations

The following key combinations do not depend on the menu position:

| Key combination | Meaning                                                                                                    |
|-----------------|----------------------------------------------------------------------------------------------------|
|                 | <ul> <li>Escape</li> <li>While editing a parameter: Exit the editing mode without accepting the changes.</li> <li>Within the navigation: Move upwards to the previous layer of the menu.</li> </ul> |
|                 | Increase contrast<br>Increases the contrast of the display module.                                                                                                    |
|                 | Decrease contrast<br>Decreases the contrast of the display module.                                                                                                    |
|                 | <b>Locking</b><br>Locks the instrument against parameter changes.<br>The instrument can only be unlocked again by the keys.                                                                         |

## 5.2.2 The operating menu

## Structure of the menu

The parameters of the Prosonic S are organized in an operating menu (consisting of a main menu and several submenus). Parameters which are related to each other are comprised in a common parameter set. To simplify the navigation within the menu, a five-digit position code is displayed with each parameter set.

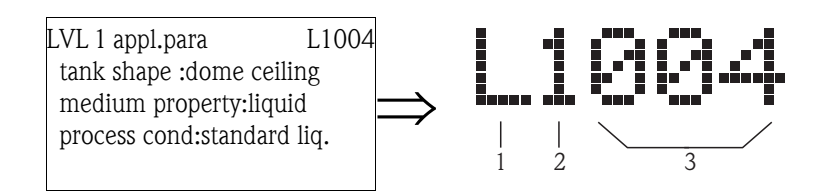

Identification of the parameter sets:

- 1 Submenu
- 2 Number of the associated input or output
- 3 Number of the parameter set within the submenus
- The **first digit (1)** specifies the submenu<sup>1)</sup>:
  - L: "level"
  - F: "flow"
  - A: "safety settings"
  - R: "relay/controls"
  - **O:** "output/calculations"
  - D: "device properties", "calibr. display" and "sensor management"
  - I: "system information"
  - **S:** "service" (only available if the service password has been entered)

<sup>1)</sup> Depending on the instrument version, the installation environment and the selected operating mode, some of the submenus may not be present.

Diagrams of the submenus can be found in the chapter "Operating menu".

• The **second digit (2)** is used if the parameter set occurs several times within the Prosonic S (e.g. for different inputs or outputs).

#### Example:

- O1201: "allocation current" for output 1
- O2201: "allocation current" for output 2

If the parameter set occurs only once wihtin the Prosonic S, "X" is indicated at this position.

• The last three digits (3) specify the individual parameter sets within the submenu.

#### Parameter types

Display parameters

| LVL 1                  | full calib 📜        | L1006                        |
|------------------------|---------------------|------------------------------|
| full F                 | :9.700              | M                            |
| blocki                 | ing dist . : 0 .300 | ) m                          |
| span                   |                     | ı <sup>●</sup> TB ı          |
| max : c                | empty – BD          | F <u>T</u>                   |
| (in 1997)<br>(in 1997) |                     | L00-FMU90xxx-07-00-00-en-041 |

Parameters for which the **Care** symbol is displayed in the left bottom corner of the display module, are either locked or display-only parameters.

#### Editable parameters

| LVL 1 appl. | para. 🗋   | L1004     |
|-------------|-----------|-----------|
| tank shape  | :dome ce  | iling     |
| medium pro  | perty:liq | uid       |
| process col | nd.:stand | ard liq . |
|             |           |           |
|             |           |           |

Parameters, for which the **symbol** is displayed in the left bottom corner of the display module, can be entered for editing by pressing

The editing procedure depends on the type of parameter:

- when entering a selection parameter, the associated selection list appears (see below: "Editing a parameter with selection list").
- when entering a **numerical or alphanume**rical parameter, the text and number editor appears (see below: "Entering numbers and characters").

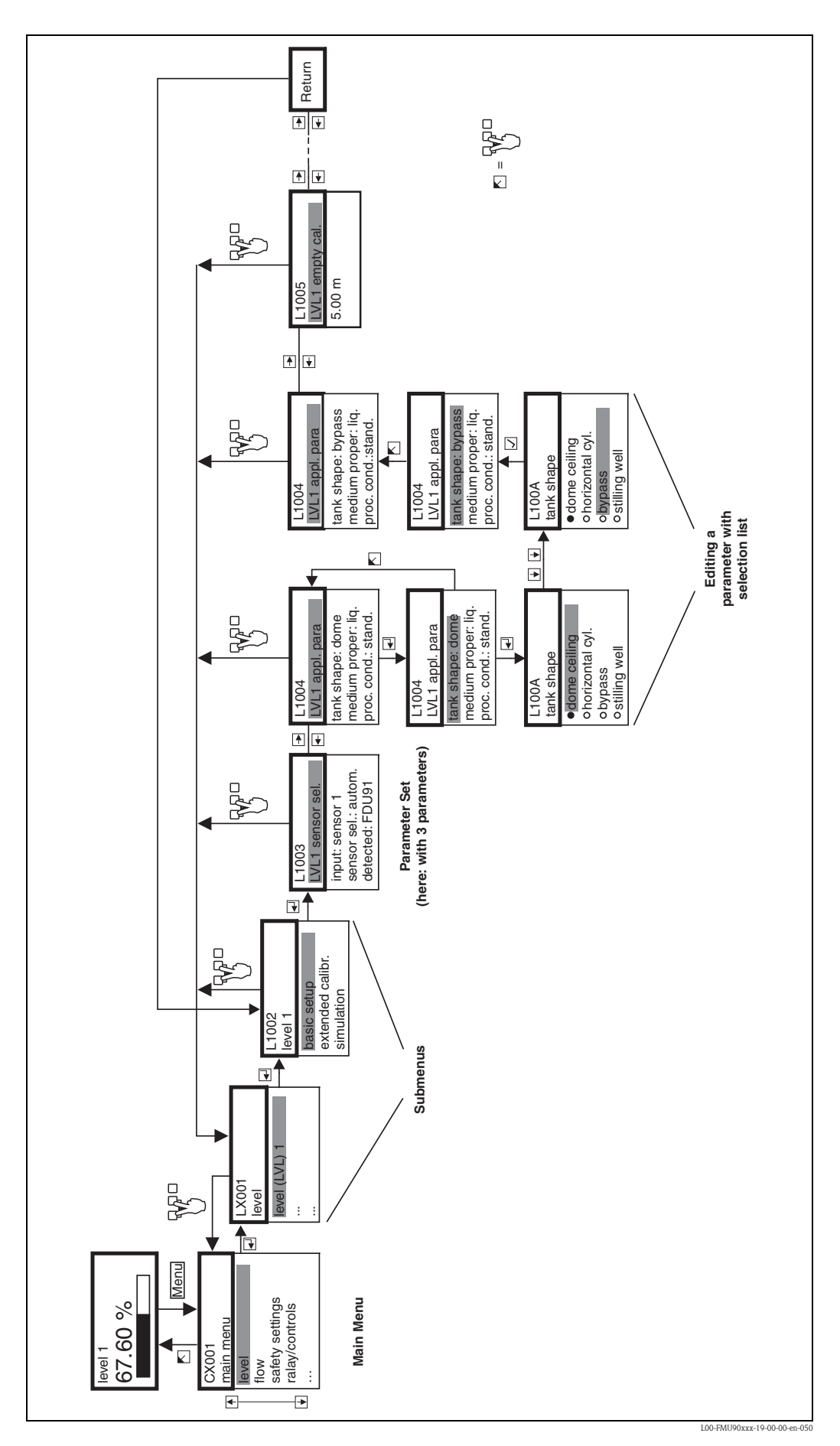

## Navigation within the menu (Example)

#### Entering the menu

The navigation always starts from the main screen (measured value display<sup>2</sup>). From there, the following menus can be opened by the keys:

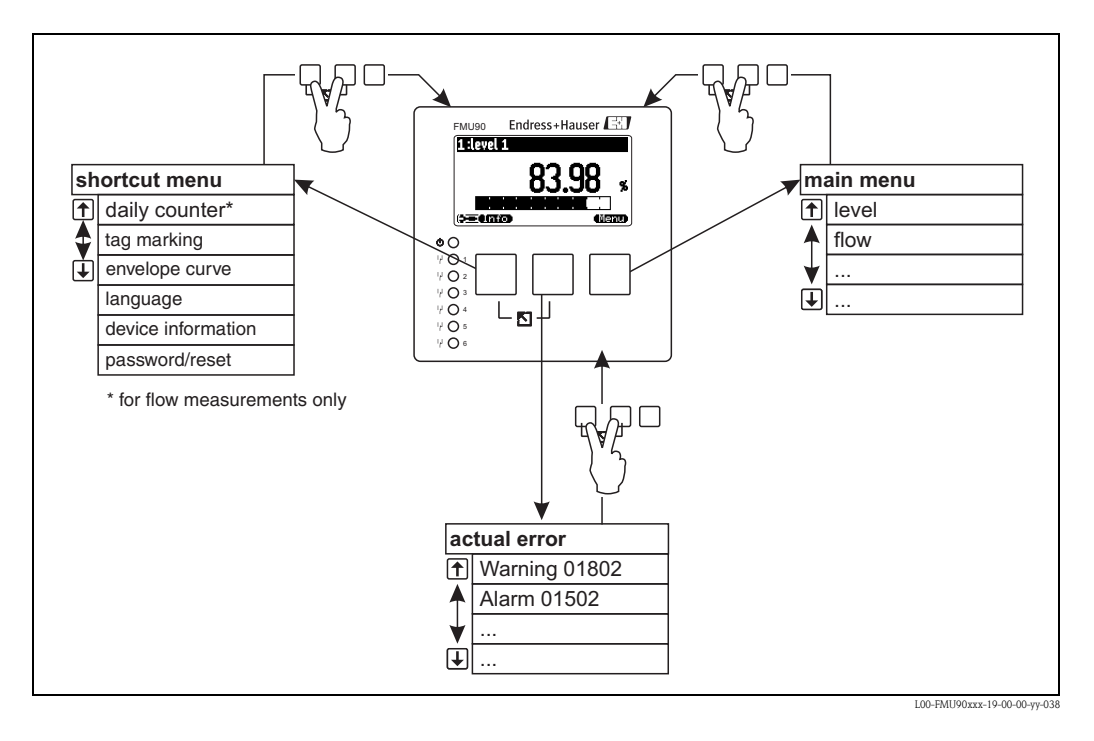

#### shortcut menu

- The shortcut menu is accessed via the "Info" key. It allows quick access to device information:
- daily counter (for flow measurements)
- tag marking
- envelope curve: used to check the signal quality
- language: sets the display language
- device information: serial number, versions of software and hardware
- password/reset: used to enter the password or reset code
- All parameters of the shortcut menu are contained in the main menu as well.
- main menu

The main menu is accessed via the **"Menu"** key. It contains all parameters of the Prosonic S. It is divided into submenus. Some of the submenus consist of further submenus. Which submenus are actually present, depends on the instrument version and the installation environment.

An overview of all submenus and parameters is given in the chapter "Operating menu".

## actual error

If the self-monitoring of the Prosonic S detects an error, the **self-monitoring** softkey symbol appears above the middle key.

If the softkey symbol flashes, only "warnings" are present.

If the softkey symbol is displayed permanently, at least one "alarm" is present.

After pressing the key, a list of all currently present errors appears.

<sup>2)</sup> Note: Depending on the configuration, the appearance of the measured value display may be different from the example in the figure.

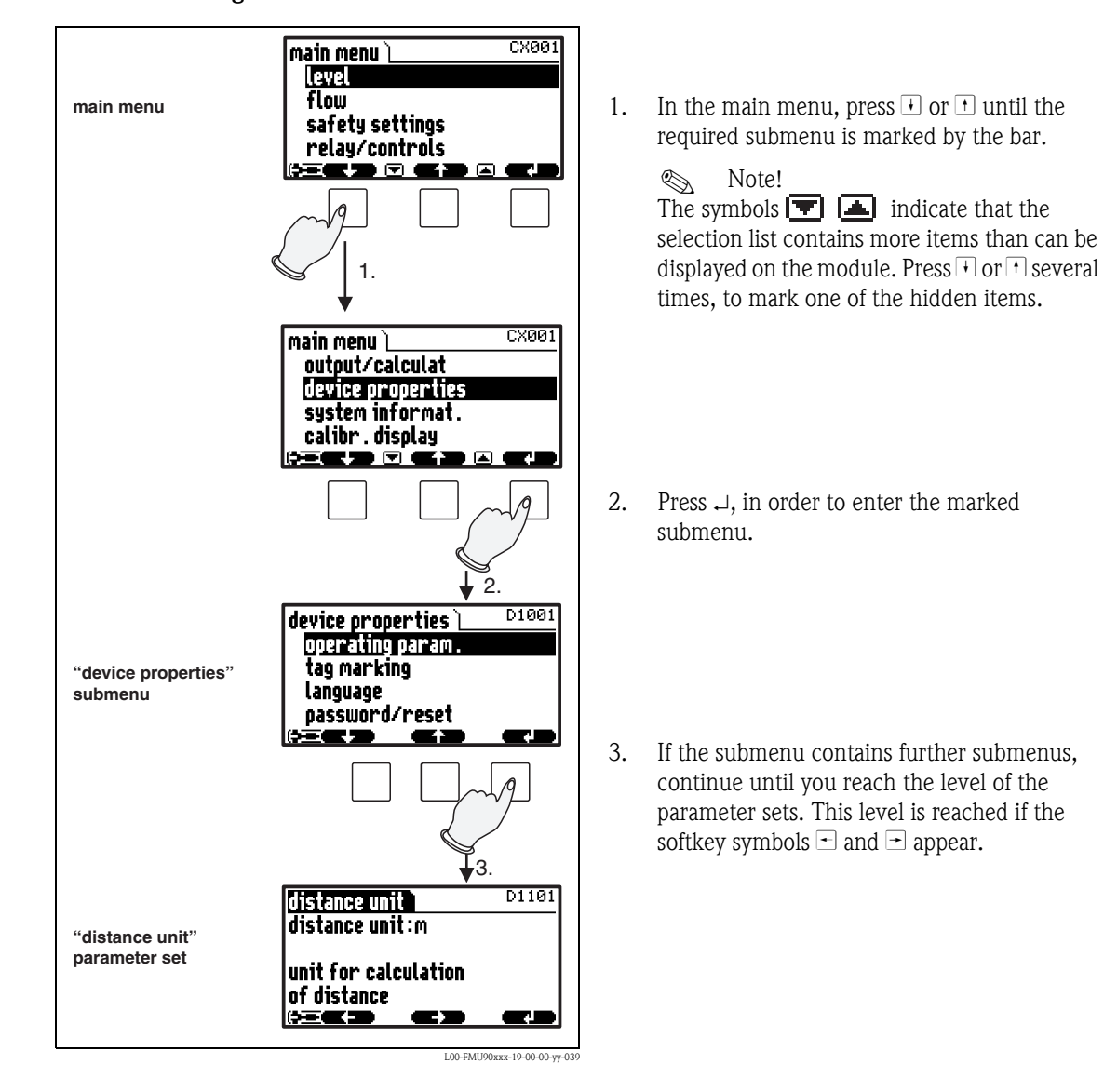

#### Selecting a submenu

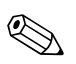

Note!

If necessary, you can return to the previous level of the menu by pressing  $\bigcup^{\mathbf{v}_{l}'}$ 

#### Selecting a parameter

By pressing - or - you can switch between the parameter sets of the current submenu. For each parameter set the values of all its parameters are displayed. In order to change one of the values, proceed as follows:

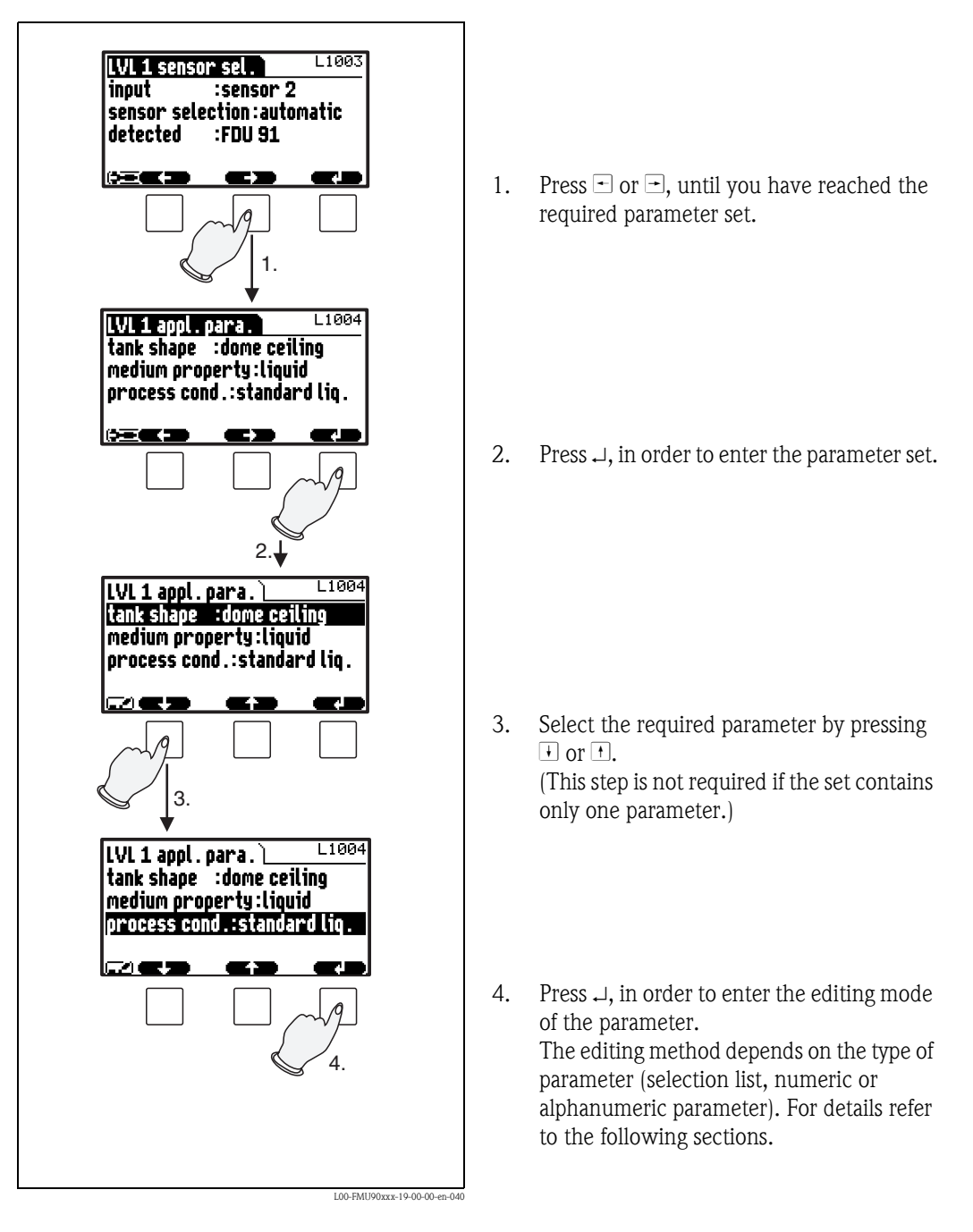

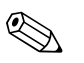

Note! If necessary, you can exit the parameter and parameter set by pressing  $\begin{pmatrix} \neg & \neg \\ \end{pmatrix}$ 

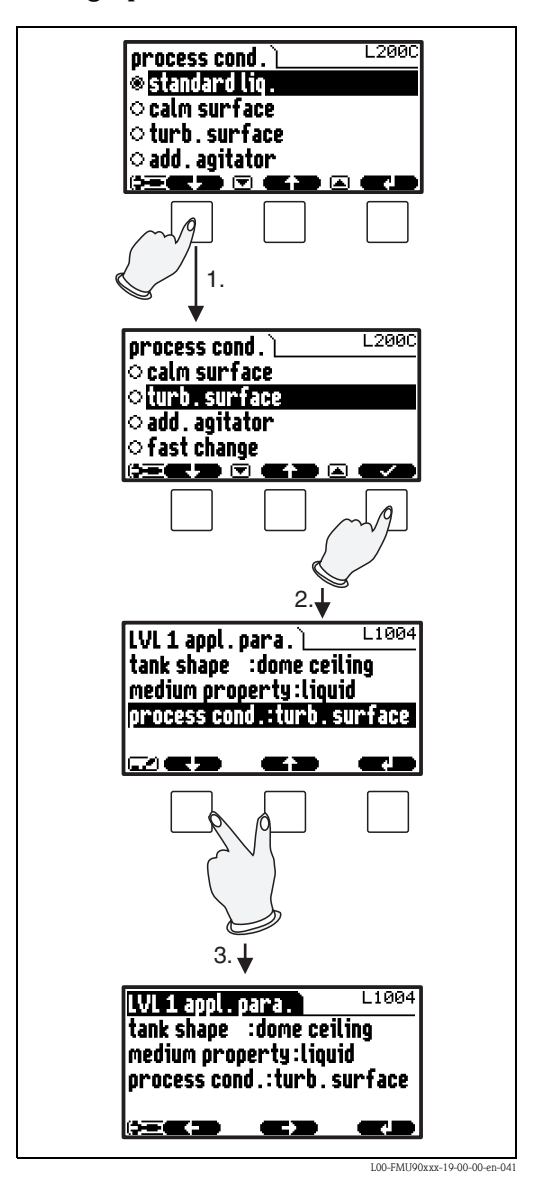

Editing a parameter with selection list

 Press → or →, until the required option is marked by the bar (in the example: "turb. surface").

> Note! The symbols T indicate that the selection list contains more items than can be displayed on the module. Press i or i several times, to mark one of the hidden items.

2. Press ✓, in order to select the marked option. It is then stored in the instrument.

 Press the left and middle keys simultaneously in order to quit the parameter. The software key symbols → and → reappear and you can switch to the next parameter set.

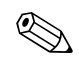

Note! By pressing  $\checkmark$  before  $\checkmark$  you can quit the parameter without accepting your changes.

Entering numbers and characters

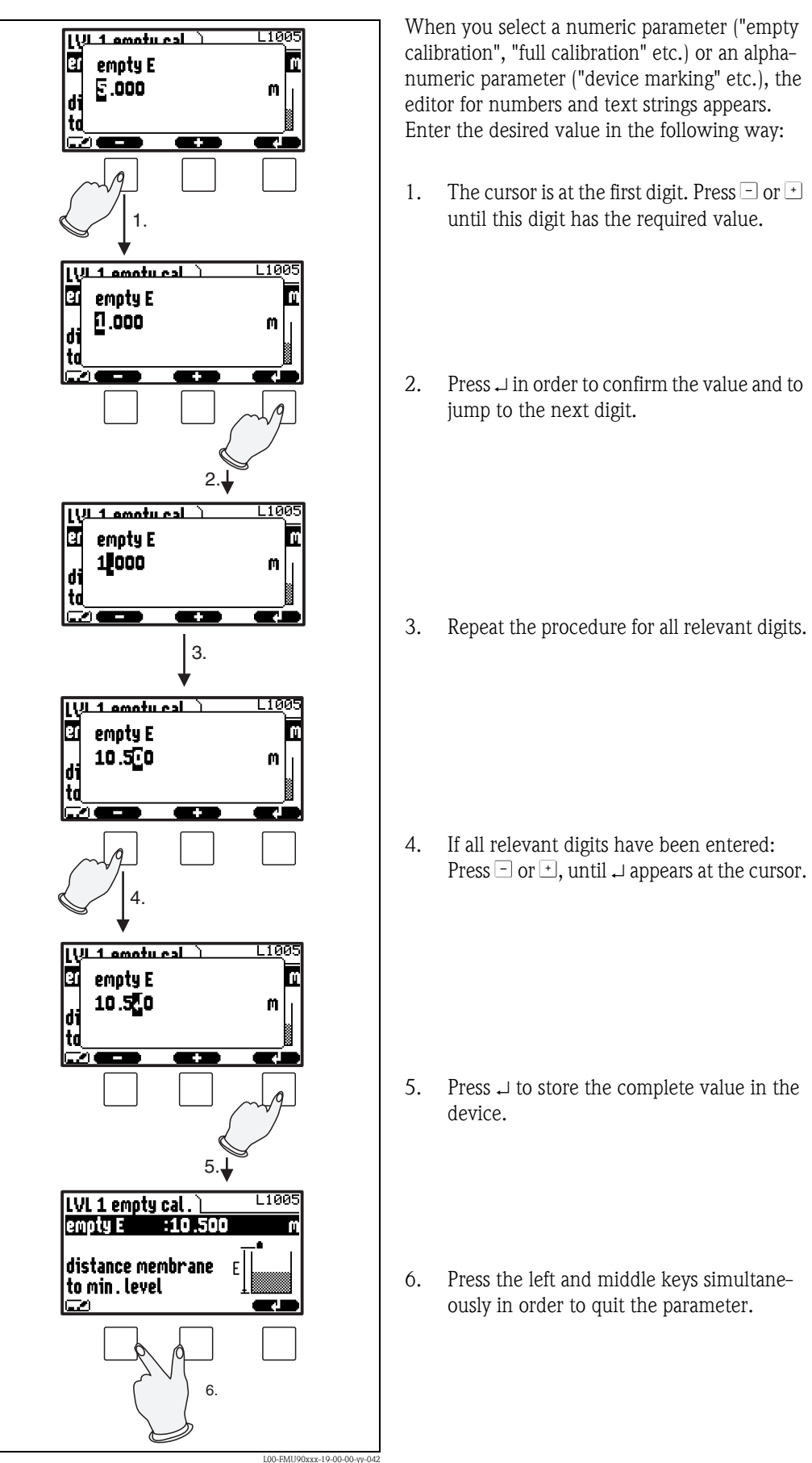

## Special editing functions

Within the editor for alphanumeric characters, pressing  $\Box$  or  $\overleftarrow{}$  does not only lead to numbers and characters but also to the following symbols for special editing functions. They simplify the editing procedure.

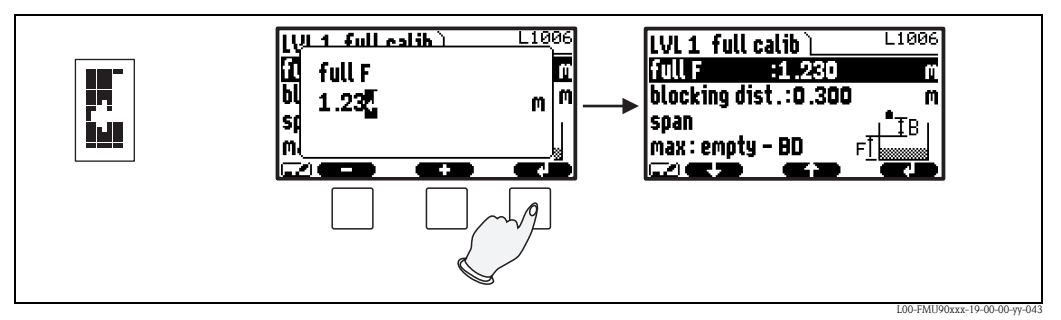

Enter: The number left of the cursor is transferred to the instrument.

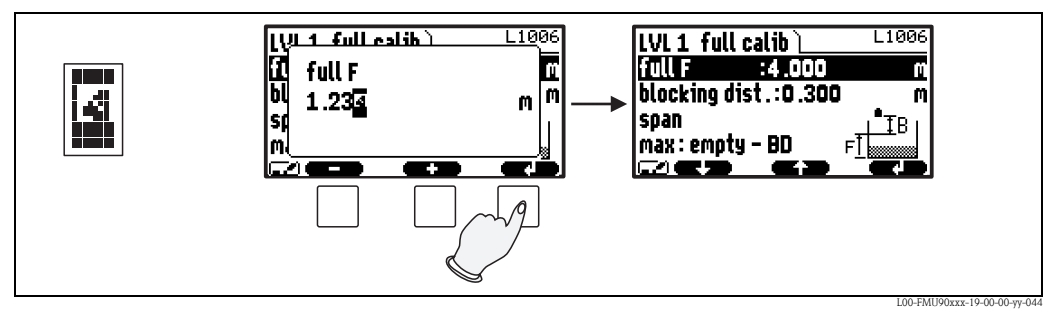

*Escape:* The editor is closed. The parameter maintains its former value. The same behavior can be achieved by pressing the left and the middle key simultaneously (  $[\]$  ).

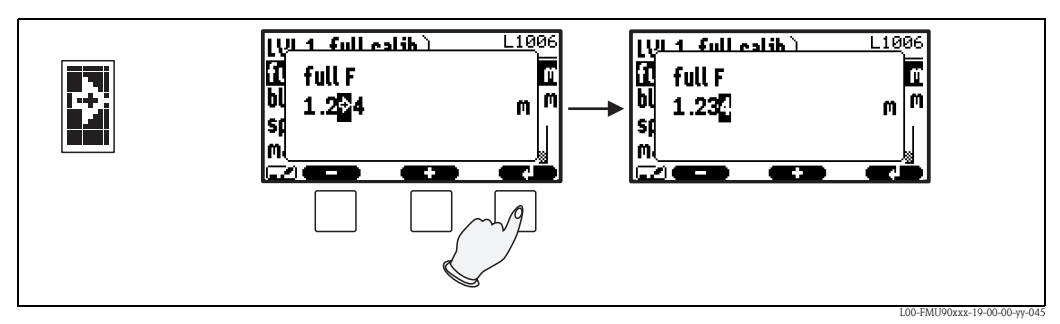

Next digit: The cursor moves on to the next digit.

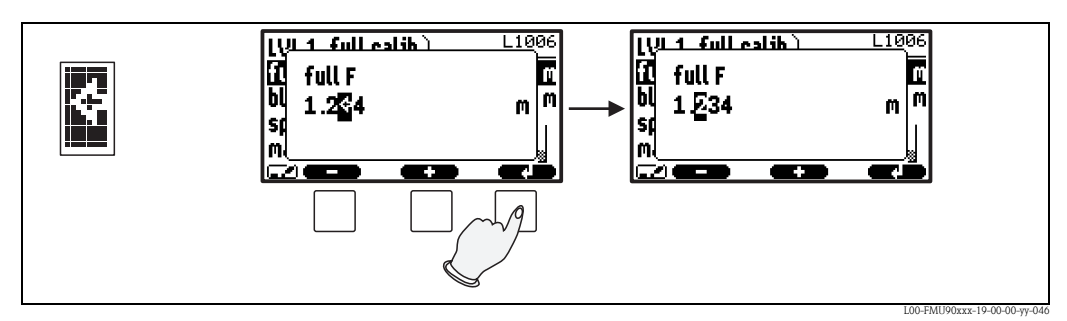

Previous digit: The cursor moves back to the previous digit.

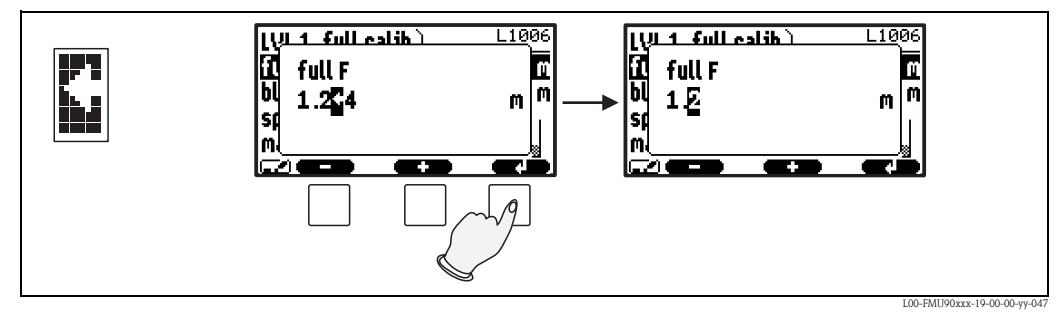

Delete: The current digit and all digits to its right are deleted.

## Return to the measured value display

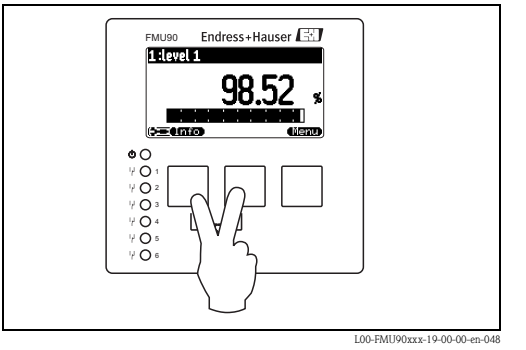

By pressing the left and middle keys simultaneously you can return

- from a parameter to the parameter set
- from the parameter set to the submenu
- from the submenu to the main menu
- from the main menu to the measured value display

## 5.3 Operation via Endress+Hauser operating tool "FieldCare"

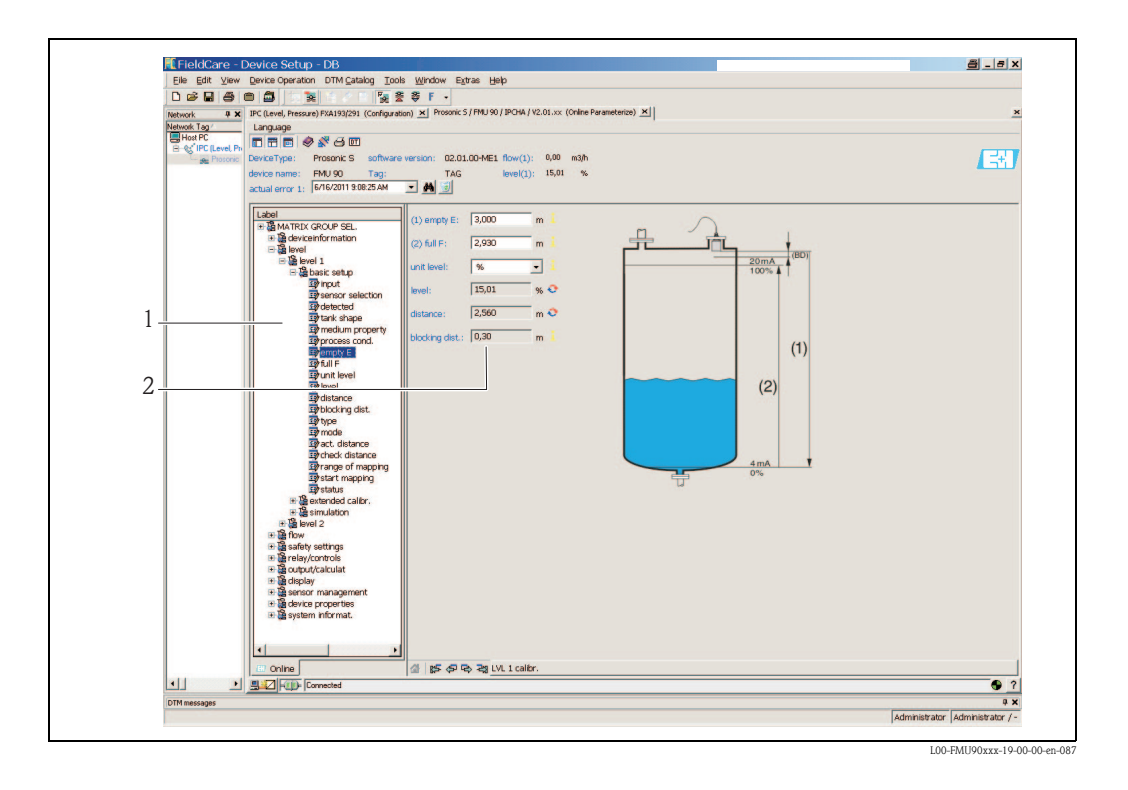

Operation via the FieldCare is similar to the operation via the display module.

- The operating menu can be found in the **navigation bar (1)**.
- Input fields for the parameters can be found in the **parameter editor (2)**.
- When you click on a parameter name, the **help pages** appear. They contain a detailed description of the respective parameter.

# Commissioning

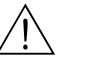

#### Warning!

6

For the version with field housing: The instrument may only be operated if the field housing is closed.

This chapter describes the steps of the commissioning procedure:

- 6.1 Preparatory steps
  - 6.1.1 Setting the device address
  - 6.1.2 Bus termination
  - 6.1.3 Loading the devic database files (GSD files)
  - 6.1.4 Unlock configuration
  - 6.1.5 Reset to the default configuration
- 6.2 Configuration of the measurement
  - 6.2.1 First setup
  - 6.2.2 Preparing the basic setup
  - 6.2.3 Basic setup
  - 6.2.4 Checking the measuring signal (envelope curve display)
- 6.3 Configuration of a limit relay
- 6.4 Configuration of an alarm or diagnostic relay
- 6.5 Configuration of a pump control standard
- 6.6 Configuration of a pump control enhanced
- 6.7 Configuration of a rake control
- 6.8 Configuration of a Fieldbus relay
- 6.9 Parametrization of the Analog Input (AI) and Digital Input (DI) Blocks
- 6.10 Parametrization fo the cyclic data telegram
- 6.11 Parametrization of the on-site display

## 6.1 Preparatory steps

## 6.1.1 Setting the device address

## Selecting the device address

- Every PROFIBUS device must be given an address. If the address is not set correctly, the device will not be recognised by the process control system.
- A device address may appear only once within a particular PROFIBUS network.
- Valid device addresses are in the range between 1 and 126. All devices are delivered from the factory with the address 126, which is set by software.
- The default address can be used to check the function of the device and connect it to an operating PROFIBUS system. Afterwards the address must be changed to allow other devices to be connected to the network.

#### Software addressing

Software addressing comes into operation, when DIP-switch 8 on the PROFIBUS DP terminal area is in the position "ON".

In this case, the address can be set by an operating tool ("FieldCare").

The address is displayed in the function "Output-calculations/PROFIBUS DP/instrument address".

## Hardware addressing

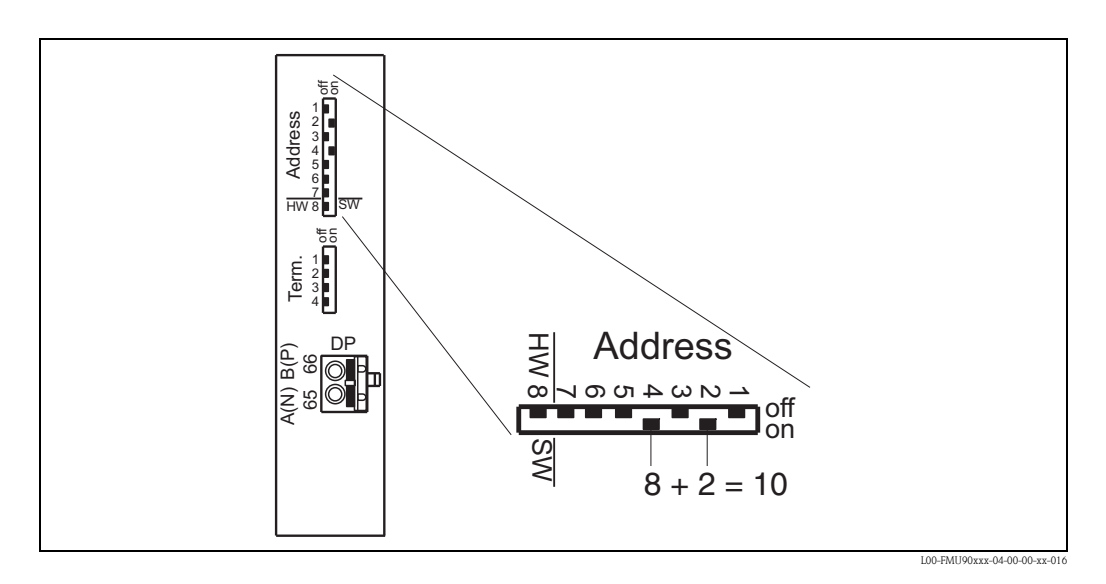

Hardware addressing comes into operation when DIP switch 8 is in the position "HW (OFF)". In this case the address is determined by the position of DIP-switches 1 to 7 according to the following table:

| Switch No.              | 1 | 2 | 3 | 4 | 5  | 6  | 7  |
|-------------------------|---|---|---|---|----|----|----|
| Value in position "OFF" | 0 | 0 | 0 | 0 | 0  | 0  | 0  |
| Value in Position "ON"  | 1 | 2 | 4 | 8 | 16 | 32 | 64 |

The new address becomes valid 10 seconds after switching.

## 6.1.2 Bus termination

The termination resistor must be activated for the last instrument on the bus. This is done by setting all four termination switches into the "on" position.

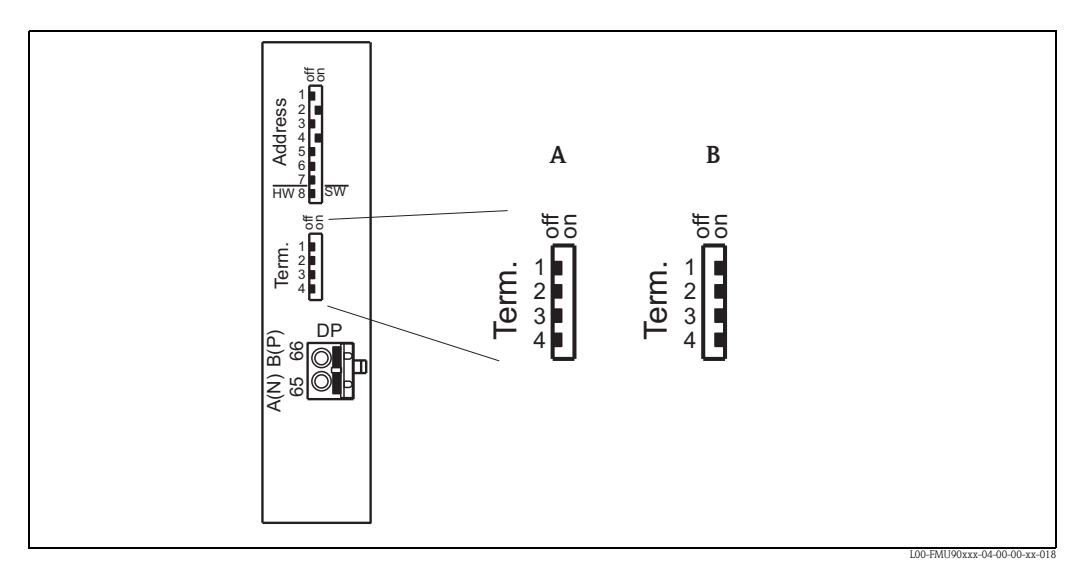

A: termination off (factory setting); B: termination on

## 6.1.3 Loading the device database and type files (GSD)

#### Meaning of the GSD files

A device database file (GSD) contains a description of the properties of the PROFIBUS device, e.g. the supported transmission rates and the type and format of the digital information output to the PLC. Additional bitmap files are required in order to represent the device by an icon in the network design software. The device database and bitmap files are needed for the commissioning of a PROFIBUS DP network.

#### Name of the GSD file

Every device is allocated an identity code by the PROFIBUS User Organisation (PNO). This appears in the device data base file name (.gsd). The FMU90 has the ID number 1540(hex) = 5440 (dec). Therefore, the name of the GSD file is: EH3x1540.gsd

#### Sources of supply

- www.endress.com
- click on "Download" and enter "GSD" into the "Text search" field. The "Software" link opens a list containing the links to all available GSD files.
- CD-ROM with GSD files for all Endress+Hauser devices. Order-Code: 50097200
- GSD library of the PROFIBUS User Organisation (PNO):http://www.PROFIBUS.com

#### **Directory structure**

The files are organized in the following structure:

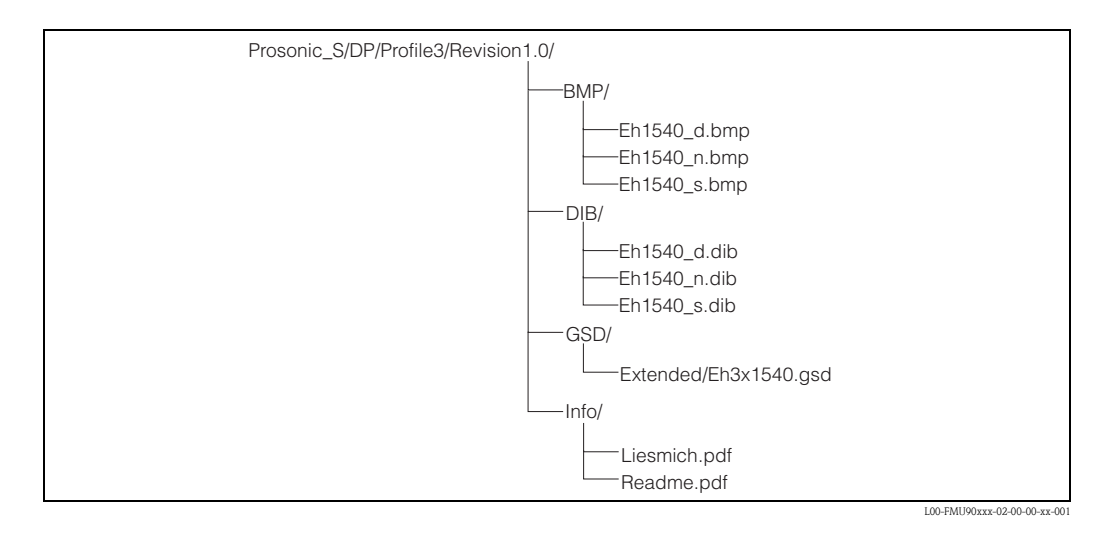

#### Universal Database File

As an alternative to the device specific GSD file, the PNO provides an universal database file without instrument specific features.

When the universal database file is used, the option "**profile**" must be selected in the "**Output-calculation/PROFIBUS DP/ident number**" parameter.

#### Usage of the GSD files

The GSD files must be loaded to a specific subdirectory of the PROFIBUS DP configuration software. Depending on the software, the GSD files must be copied into the directory or an import functionality of the software may be used.

Detailed information about the appropriate file location can be obtained from the manual of the respective configuration software.

## 6.1.4 Unlock configuration

If **Deriv** appears on the display, the instrument is locked against parameter changes. Before commissioning the instrument must be unlocked. For the Prosonic S there are three types of locking:

- Software locking
- Locking by key combination
- Hardware locking

### Indication of the locking state

The current locking state of the instrument is displayed in the parameter "device properties/ password-reset/status". The following states may occur:

unlocked

All parameters (except of service parameters) can be changed.

code locked

The instrument has been locked via the operating menu. It can be unlocked by entering the unlocking code into the "code" parameter.

key locked

The key has been locked by a key combination. It can only be unlocked by pressing all three keys simultaneously.

switch locked

The instrument has been locked by the switch in the terminal compartment. It can only be unlocked by this switch.

## Software locking

#### Locking

Go to the parameter "device properties/passoword-reset/code" and enter a value  $\neq$ 2457. The instrument is locked against parameter changes. The **(D()** symbol appears on the display.

## Unlocking

If you try to change a parameter, the "password-reset" parameter set appears. Select the "code" parameter and enter "2457". Parameters can be changed again.

## Locking by key combination

## Locking

Press all three keys simultaneously. The instrument is locked against parameter changes. The **Logan** symbol appears on the display.

## Unlocking

If you try to change a parameter, the "password/reset" parameter set appears. "key locked" is displayed in the "status" parameter. Press all three keys simultaneously. Parameters can be changed again.

#### Hardware locking

The instrument can be locked against parameter changes by the locking switch in the terminal compartment of the Prosonic S.

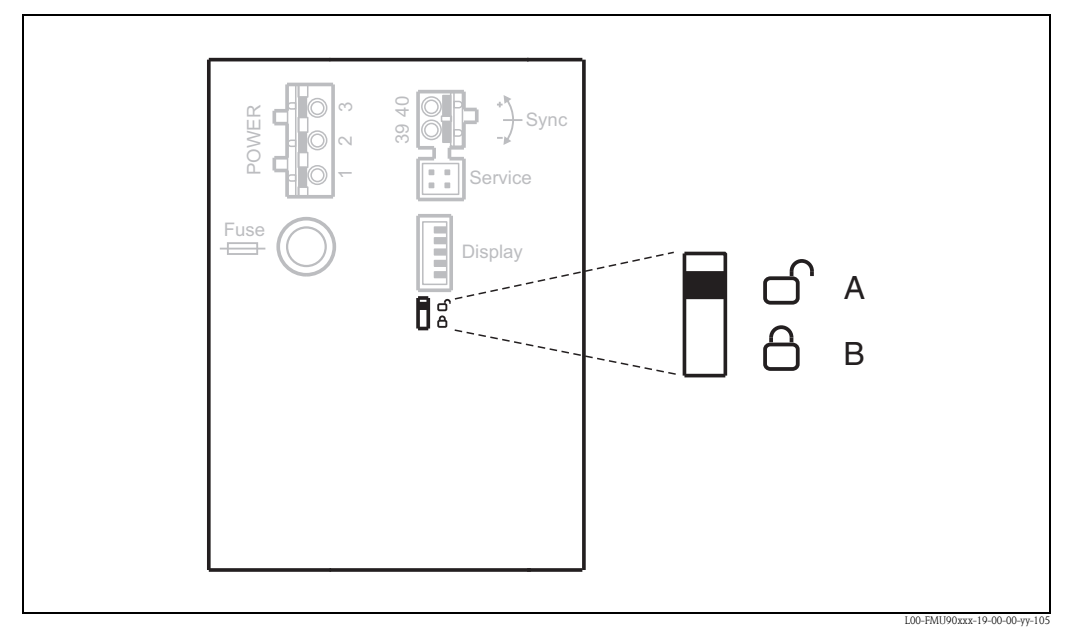

Switch position **A**: unlocked; parameters can be changed Switch position **B**: locked; parameters can not be changed.

If the switch is in position B, **[approx]** appears on the display and parameters can not be changed. The instrument can only be unlocked by the switch.

## 6.1.5 Reset to the default configuration

## Caution!

A reset may lead to impairment of the measurement. As a rule, a basic calibration is required after a reset.

#### Application of the Reset

It is advisable to reset the customer parameters if you want to use a device with an unknown history.

#### Effects of the Reset

- All parameters are reset to their default values.
- The linearisation type is switched to "none". If a linearisation table is present, it is not deleted. If required, it can be reactivated at a later point of time.
- An interference echo curve is set "inactive". However, the curve is not deleted and can be reactivated at a later point of time.

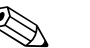

In the menu diagrams ( $\rightarrow \triangleq 156$ , "Operating menu") the default values of the parameters are printed in bold.

#### Performing a Reset

In order to perform a reset, enter "33333" into the parameter "device properties/password-reset/ reset".

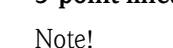

Note!

5-point linearity protocol

The specified measuring accuracy is a typical value  $\rightarrow \supseteq 153$ , "Performance characteristics". With the production of the 5-point linearity protocol the measuring system (FDU9x sensor and FMU9x transmitter electronic) is adjusted exactly to one another and the measuring accuracy is optimized for the specified range.

To realize this, the parameter "zero distance" is fine adjusted. After a reset the value for the zero distance has to be re-parameterized in the service menu according to the data on the associated 5-point linearity protocol for the FDU9x sensor. Please contact the Endress+Hauser service.

## 6.2 Configuration of the measurement

## 6.2.1 First setup

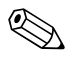

#### Note!

This chapter describes the commissioning of the Prosonic S via the display and operating module. Commissioning via FieldCare or the Field Xpert SFX100 is similar. For further instructions refer to the FieldCare Online Help or the Operating Instructions supplied with the Field Xpert SFX100.

After switching on the power supply for the first time, the instrument asks for a number of operating parameters:

- 1. Select the display language.
  - a. Press  $\downarrow$  or  $\uparrow$  to move the marking bar to the desired language.
  - b. Press  $\dashv$  to confirm your selection.
- 2. Select the unit for distance measurements.

- 3. Select the temperature unit.
- 4. Select the operating mode.

#### Note!

The available options depend on the instrument version and the installation environment.

5. For level measurements: Select the control functions, which you are going to use.

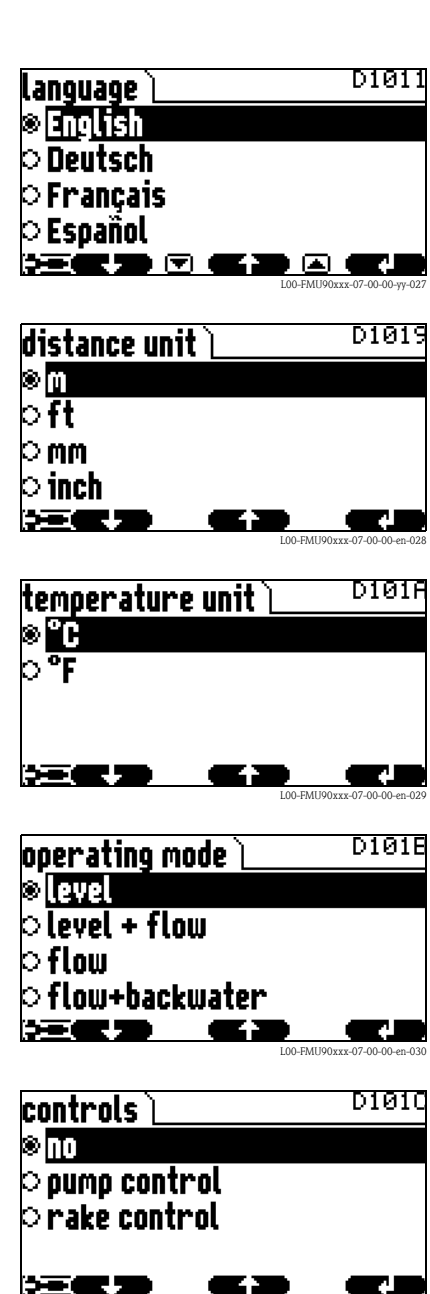

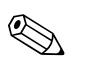

Note!

Note! **By pressing you can return to the previous parameter** (e.g. in order to correct the value). All these parameters can also be changed at a later point of time in the "device properties/operating parameters" and "device properties/language" parameter sets.

#### 6.2.2 Preparing the basic setup

1. After the first setup the main screen appears. However, the displayed value does not correspond to the real level before you have performed the basic setup. To do so, enter the main menu by pressing "Menu" (right key).

Note! Ś In the "calibr. display" menu you can adjust the display to your requirements (displayed values, display format). The figure shows an example for a 2-channel instrument.

1 2 **U**nfo

1 :level 1 || 2 :level

CX001 main menu ` level safety settings relay/controls output/calculat 

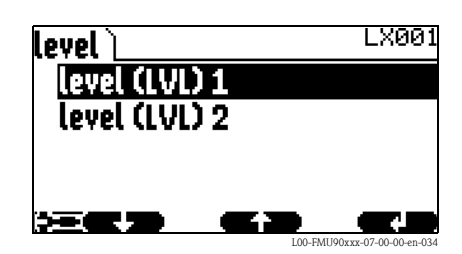

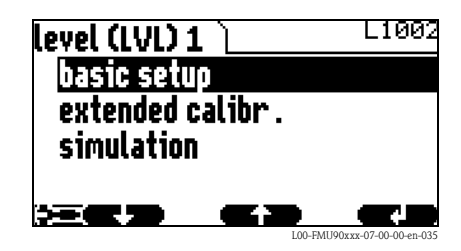

- 2. Select the "level" submenu.
  - Select by  $\downarrow$  and  $\uparrow$
  - Confirm by ↓
- 3. In the following submenu select the level channel you are going to calibrate.

#### Ś Note!

The selection "level (LVL) 2" is only available for instruments with 2 sensor inputs or 2 current outputs.

4. In the following submenu select "basic setup". This submenu contains all parameters needed for the basic setup.

## 6.2.3 Basic setup

## Overview

The following table gives an overview of the basic setup for level measurements. Detailed information on the parameters can be found in the followinbg sections.

| Step                   | Parameter Set                    | Parameter                | Remarks                                                                                                    | page          |  |
|------------------------|----------------------------------|--------------------------|----------------------------------------------------------------------------------------------------|---------------|--|
| Configuring the sensor |                                  |                          |                                                                                                    |               |  |
| 1                      | LVL N sensor selection           | input                    | Allocate a sensor to the channel.                                                                                                    | → <b>È</b> 58 |  |
|                        | (N = 1  or  2)                   | sensor selection         | Specify the type of sensor ("automatic" for FDU9x)                                                                                               |               |  |
|                        |                                  | detected                 | only available for "sensor selection" = "automatic";<br>indicates the detected type of sensor.                                                   |               |  |
| 2                      | application parameter            | tank shape               | Select the appropriate values for your application                                                                                               | → 🖹 59        |  |
|                        |                                  | medium property          |                                                                                                    |               |  |
|                        |                                  | process conditions       |                                                                                                    |               |  |
| 3                      | empty calibration                | empty E                  | Specify the distance between the sensor membrane and the minimum level $(0\%)$ .                                                                 | → 🖻 61        |  |
| 4                      | full calibration                 | full F                   | Specify the distance between the minimum (0%) and maximum (100%) level.                                                                          | → 🖻 61        |  |
|                        |                                  | blocking distance (BD)   | Display parameter; the maximum value for the full calibration is: $F_{max} = E - BD$                                                             |               |  |
| 5                      | unit level                       | unit level               | Select the unit for the level measurement.                                                                                                    | → 🖹 62        |  |
|                        |                                  | level                    | Displays the currently measured level.                                                                                                    |               |  |
|                        |                                  | distance                 | Displays the currently measured distance between the sensor membrane and the product level.                                                      |               |  |
| Linearis               | ation (if no linearisation is re | quired: continue by step | 7: "distance correction")                                                                                                    |               |  |
| 6                      | linearisation                    | type                     | Select type of linearisation                                                                                                    | → <b>1</b> 64 |  |
|                        |                                  | mode                     | Specify, to which value the measurement refers:<br>"level" or "ullage"                                                                           |               |  |
|                        |                                  | customer unit            | Specify the unit for the linearized value;<br>(not available for "type" = "none")                                                                |               |  |
|                        |                                  | max. scale               | Specify the maximum contents of the vessel (in customer units);<br>(not available for "type" = "none")                                           |               |  |
|                        |                                  | diameter                 | Specify the diameter of the tank;<br>(only available for "type" = "horizontal cylinder" or "sphere")                                             |               |  |
|                        |                                  | intermediate height      | Specify the intermediate height of the tank or silo;<br>(only available for "type" = "pyramid bottom", "conical bottom" oder "angled<br>bottom") |               |  |
|                        |                                  | edit                     | Used to enter, change or delete a linearisation table;<br>(only available for "type" = "table")                                                  |               |  |
|                        |                                  | status table             | Enables or disables the linearisation table;<br>(only available for "type" = "table")                                                            |               |  |

| Step     | Parameter Set                                  | Parameter                                      | Remarks                                                                                                    | page                          |
|----------|------------------------------------------------|------------------------------------------------|----------------------------------------------------------------------------------------------------|-------------------------------|
| Interfer | ence echo suppression                          | 1                                              |                                                                                                    |                               |
| 7        | distance correction                            | act. distance 1<br>act. distance 2             | Indicates the currently measured distance between the sensor membrane and the product surface.                                                                                                    | → 🖻 68                        |
|          |                                                | Check distance                                 | Compare the indicated distance with the real value:<br>■ "distance = ok" → "distance mapping" (see below)<br>■ "distance too small" → "distance mapping" (see below)<br>■ "distance too big" → Basic setup completed<br>■ "distance unknown" → Basic setup completed<br>■ "manual" → "distance mapping" (see below)               |                               |
| 8        | distance mapping                               | act. distance 1<br>act. distance 2             | Indicates the currently measured distance between the sensor membrane and the product surface.                                                                                                    | → 🖹 70                        |
|          |                                                | range of mapping                               | Determines the range over which the mapping is recorded;<br>confirm the predefined value or enter your own value.                                                                                                    |                               |
|          |                                                | start mapping                                  | <ul> <li>Select:</li> <li>no: the mapping is not recorded</li> <li>yes: the mapping is recorded; after completion the "LVL 1(2) state" function appears (see below)</li> </ul>                                                                                                    |                               |
| 9        | LVL 1(2) state                                 | level 1(2)                                     | Indicates the currently measured level.                                                                                                    | → <b>1</b> 70                 |
|          |                                                | act. distance                                  | <ul> <li>Indicates the currently measured distance between the sensor membrane and the product surface. Check the value:</li> <li>Value correct: → Basic setup completed.<br/>Return to the measured value display by pressing Several times</li> <li>Value not incorrect: → go back to step 7 ("distance correction")</li> </ul> |                               |
|          |                                                | status                                         | Used to enable, disable or delete a mapping                                                                                                    |                               |
| When u   | sing FDU90 with flooding pr                    | otection tube: Parametri                       | zation of the flooding detection                                                                                                    |                               |
| 10       | Menu:<br>safety settings -><br>safety distance | safety dist. sensor 1<br>safety dist. sensor 2 | In order to detect flooding reliably when using the FDU90 sensor with a flooding protection tube, a safety distance must be defined slightly below the lower edge of the flooding protection tube.                                                                                                    | see<br>BA00290F,<br>Chapter 4 |
| 11       | Menu:<br>relay/controls -><br>relay allocation |                                                | Select the relay you want to use to indicate flooding                                                                                                    | → Kap. 6.4.2                  |
| 12       | relay N                                        | function                                       | <ol> <li>Select "alarm diagnostics"</li> <li>Select "diagnostics"</li> </ol>                                                                                                    | → Kap. 6.4.3                  |
|          |                                                | allocation                                     | Select "safety distance channel 1/2".<br>The relay is de-energized as soon as the level rises into the safety distance.                                                                                                    | → Kap. 6.4.4                  |

## "LVL N sensor selection" (N = 1 or 2)

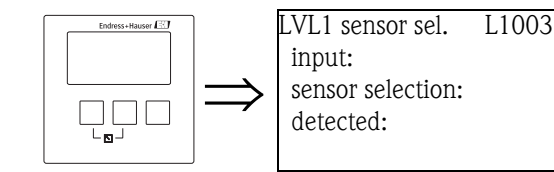

#### "input"

Use this parameter to assign a sensor to the channel.

## Selection:

- no sensor
- sensor 1
- sensor 2 (only for 2-channel instruments)

#### "sensor selection"

Use this parameter to specify the type of the connected ultrasonic sensor.

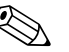

## Note!

- For the sensors **FDU9x** the option "automatic" is recommended (default setting). With this setting the Prosonic S recognizes the type of sensor automatically.
- For the sensors **FDU8x** the type has to be assigned explicitly. The automatic sensor recognition does not work for these sensors.

## Caution!

After **exchanging a sensor**, observe the following:

The automatic sensor recognition is also active after a sensor has been exchanged<sup>3</sup>). The Prosonic S recognizes the type of the new sensor automatically and changes the "detected" parameter if required. The measurement continues without a break.

Nevertheless, in order to ensure perfect measurement, the following checks are required:

- Check the "empty calibration" and "full calibration" parameters. Adjust these values if required. Take into account the blocking distance of the new sensor.
- Go to the "distance correction" parameter set and check the displayed distance. If required, perform a new interference echo suppression.

#### "detected" (only available for "sensor selection" = "automatic")

Indicates the type of the automatically detected sensor.

<sup>3)</sup> if the new sensor is of the type FDU9x

## "LVL N application parameters" (N = 1 or 2)

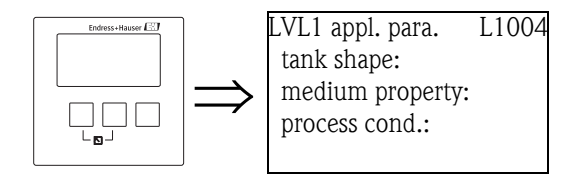

"tank shape"

Use this parameter to specify the tank shape of your application.

## Selection:

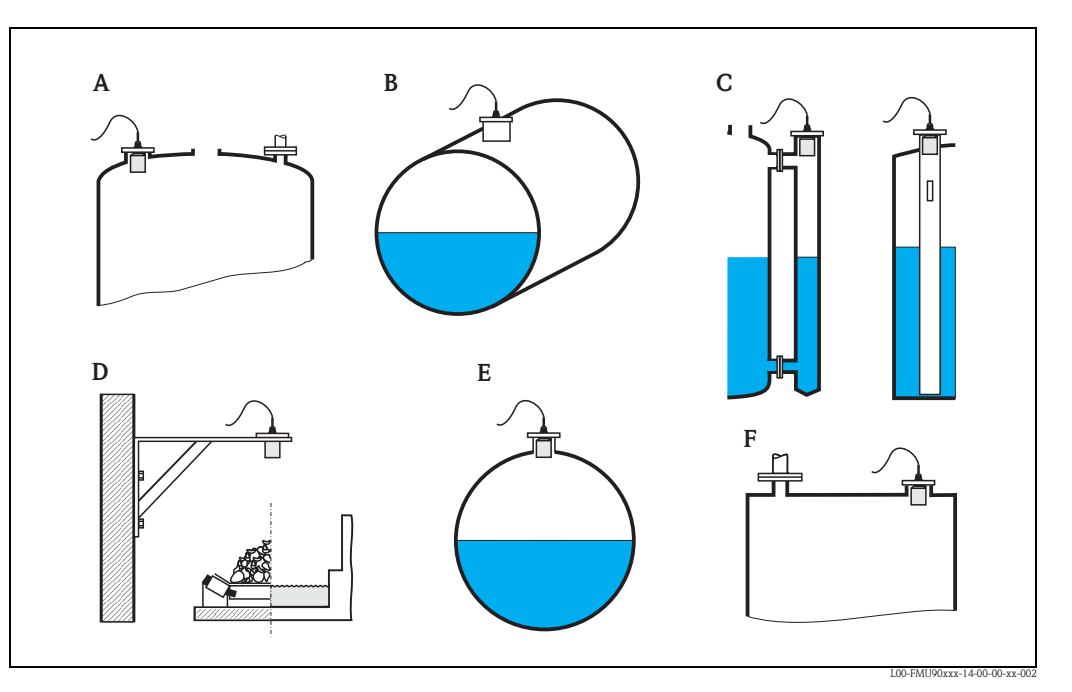

- A Dome ceiling
- B Horizontal cyl.
- C Bypass, stilling well/ultrasonic guide pipe
- **D** No ceiling, e.g. dumps, open levels, chanels, weirs
- E Sphere
- F Flat ceiling

#### "medium property"

Use this parameter to specify the type of medium.

#### Selection:

liquid

Note!

- paste like
- solid < 4 mm
- solid > 4 mm
- unknown

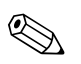

If the medium does not fit into one of the groups, select "unknown".

## "process conditions"

Use this parameter to specify the process conditions of your application. The filters of the signal evaluation are automatically adjusted to the selected conditions.

| "process conditions" | for the following situations                                                                                         | Example | filter settings                                                                                                    |
|----------------------|----------------------------------------------------------------------------------------------------|---------|----------------------------------------------------------------------------------------------------|
| standard liquid      | for all fluid applications which do<br>not fit in any of the following<br>groups                                     |         | The filters and output damping are set to average values.                                                                                            |
| calm surface         | Storage tanks with immersion<br>tube or bottom filling                                                               |         | The averaging filters and output<br>damping are set to large values.<br>-> stable measured value<br>-> accurate measurement<br>-> slow reaction time |
| turbulent surface    | Storage/accumulation tanks with<br>uneven surface due to free filling,<br>mixing nozzles or small bottom<br>stirrers |         | Special filters for stabilizing the input<br>signal are activated.<br>-> stable measured value<br>-> medium reaction time                            |
| additional agitator  | Moving surfaces (possibly with<br>vortex formation) due to agitators                                                 |         | Special filters for stabilizing the input<br>signal are set to large values.<br>-> stable measured value<br>-> medium reaction time                  |
| fast change          | Rapid level change, particularly in small tanks                                                                      |         | The averaging filters are set to small<br>values.<br>-> rapid reaction time<br>-> possibly unstable measured value                                   |
| standard solid       | For all bulk solid applications<br>which do not fit in any of the<br>following groups.                               |         | The filter and output damping are set<br>to average values.                                                                                          |
| solid dusty          | Dusty bulk solids                                                                                                    |         | The averaging filters are set to detect<br>even relatively weak signals.                                                                             |
| conveyor belt        | Bulk solids with rapid level change                                                                                  |         | The averaging filters are set to small<br>values.<br>-> rapid reaction time<br>-> possibly unstable measured value                                   |
| test: no filter      | For service and diagnosis only                                                                                       |         | All filters are switched off.                                                                                                    |

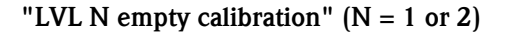

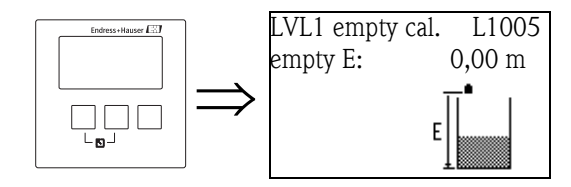

"empty E"

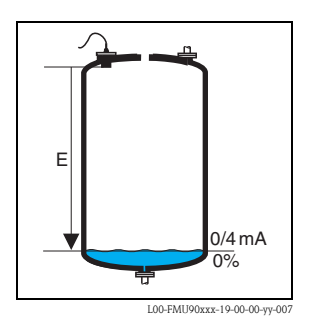

Use this parameter to specify the empty distance E, i.e. the distance between the sensor membrane (reference point of the measurement) and the minimum level (zero point).

- Default: max. measuring range of the respective sensor
- Range of values: depending on sensor type
- 🖒 Caution!

The zero point should not be deeper than the point at which the ultrasonic wave impinges on the tank bottom

"LVL N full calibration" (N = 1 or 2)

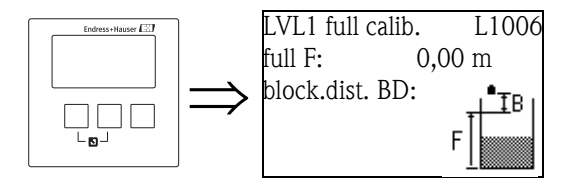

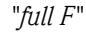

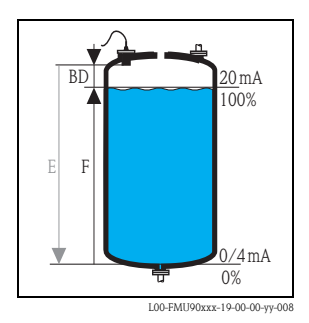

Use this parameter to specify the span F, i.e. the distance from the minimum level to the maximum level.

- Default setting: depending on sensor type
- Range of values: depending on sensor type
- blocking distance BD: depending on sensor type (see table)
- 🖒 Caution!

 $\overline{\text{T}}$ he maximum level may not project into the blocking distance:

 $F_{max} = E - BD$ 

#### "blocking distance"

Indicates the blocking distance of the respective sensor. The blocking distance is measured from the sensor membrane (reference point of the measurement).

| Type of sensor                           | Blocking distance (BD) | Maximum measuring distance <sup>1)</sup> |
|------------------------------------------|------------------------|------------------------------------------|
| FDU90                                    | 0,07 (0.2)             | 3,0 (9.8) (for liquids)                  |
| FDU91/FDU91F                             | 0,3 (1.0)              | 10 (33) (for liquids)                    |
| FDU92                                    | 0,4 (1.3)              | 20 (66) (for liquids)                    |
| FDU93                                    | 0,6 (2.0)              | 25 (82) (for liquids)                    |
| FDU95 - *1*** (low temperature version)  | 0,7 (2.3)              | 45 (148) (for solids)                    |
| FDU95 - *2*** (high temperature version) | 0,9 (3.0)              | 45 (148) (for solids)                    |
| FDU96                                    | 1,6 (5.2)              | 70 (230) (for solids)                    |
| FDU80/FDU80F                             | 0,3 (1.0)              | 5 (16) (for liquids)                     |
| FDU81/81F                                | 0,5 (1.6)              | 10 (33) (for liquids)                    |
| FDU82                                    | 0,8 (2.6)              | 20 (66) (for liquids)                    |
| FDU83                                    | 1,0 (3.3)              | 25 (82) (for liquids)                    |
| FDU84                                    | 0,8 (2.6)              | 25 (82) (for solids)                     |
| FDU85                                    | 0,8 (2,6)              | 45 (148) (for solids)                    |
| FDU86                                    | 1,6 (5.2)              | 70 (230) (for solids)                    |

m (ft)

1) valid for optimum process conditions

#### "LVL N unit" (N = 1 or 2)

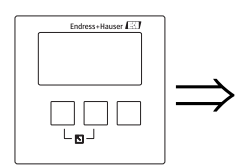

LVL 1 unit L1007 unit level: level 1: distance:

"unit level"

Use this parameter to select the level unit. If no linearization is performed, the level is displayed in this unit.

#### Selection:

- ∎ m
- ∎ ft
- inch
- mm
- % (Default)

Caution!

After a change of the level unit, the switching points of the limit and pump control relays have to be checked and to be adjusted if required.

### "level N" (N = 1 or 2)

Displays the currently measured level  $F \ensuremath{\left( \ensuremath{\textit{from}}\xspace \ensuremath{\left( \ensuremath{\textit{resc}}\xspace \ensuremath{\left( \ensuremath{\textit{resc}}\xspace \ensuremath{\left( \ensuremath{\textit{resc}}\xspace \ensuremath{\left( \ensuremath{\textit{resc}}\xspace \ensuremath{\left( \ensuremath{\textit{resc}}\xspace \ensuremath{\left( \ensuremath{\textit{resc}}\xspace \ensuremath{\left( \ensuremath{\textit{resc}}\xspace \ensuremath{\left( \ensuremath{\textit{resc}}\xspace \ensuremath{\left( \ensuremath{\textit{resc}}\xspace \ensuremath{\left( \ensuremath{\textit{resc}}\xspace \ensuremath{\left( \ensuremath{\textit{resc}}\xspace \ensuremath{\left( \ensuremath{\textit{resc}}\xspace \ensuremath{\left( \ensuremath{\textit{resc}}\xspace \ensuremath{\left( \ensuremath{\textit{resc}}\xspace \ensuremath{\left( \ensuremath{\ensuremath{\ensuremath{\ensuremath{\left( \ensuremath{\ensuremath{\naumm{\ensuremath{\e$ 

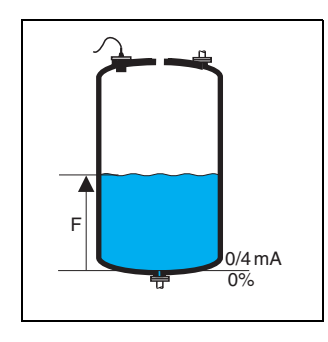

L00-FMU90xxx-19-00-00-yy-021

#### "distance"

Displays the currently measured distance D (from the sensor membrane (reference point of the measurement) to the product surface) in the distance unit. If the display value does not match the real distance, an interference echo suppression must be performed prior to linearization.

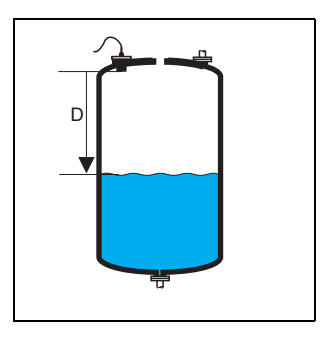

L00-FMU90xxx-19-00-00-yy-022

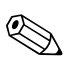

#### Note!

The distance unit is defined during the first setup of the instrument. If required, it can be changed in the "device properties/operating params" menu.

### "LVL N linearisation" (N = 1 or 2)

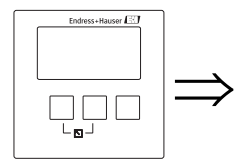

LVL 1 linearisat. L1008 type: mode:

Note! Number and type of the parameters in this set depend on the selected linearization type. Only the parameters "type" and "mode" are always present.

The "linearization" is used to convert the level into other quantities. Especially, it can calculate the volume or mass within a vessel of arbitrary shape. The Prosonic S provides different linearization modes for the most common types of vessels. Additionally, a linearization table for arbitrarily shaped vessels can be entered.

#### "type"

Use this parameter to select the type of linearisation.

## Selection:

#### none

In this linearization type the measured level is not converted but displayed in the selected level unit (see above, "unit level").

#### linear

In this linearization type the displayed value is proportional to the measured level.

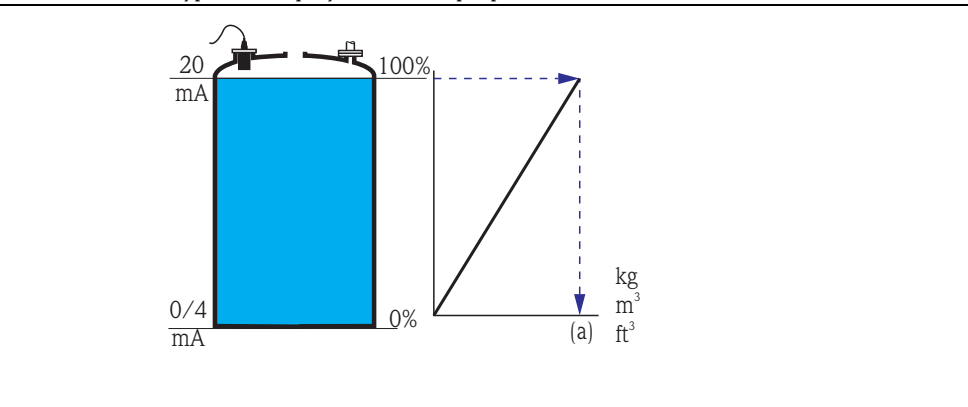

The following additional parameter have to be specified:

- the unit for the linearized value, e.g. kg, m<sup>3</sup>, ft<sup>3</sup>, ... ("customer unit")

- the maximum capacity (a) of the vessel, measured in the customer unit ("maximum scale").

horizontal cylinder<sup>4</sup>

#### sphere

In these linearization types the measured level is convertet to the volume in a horizontal cylinder or a spherical tank.

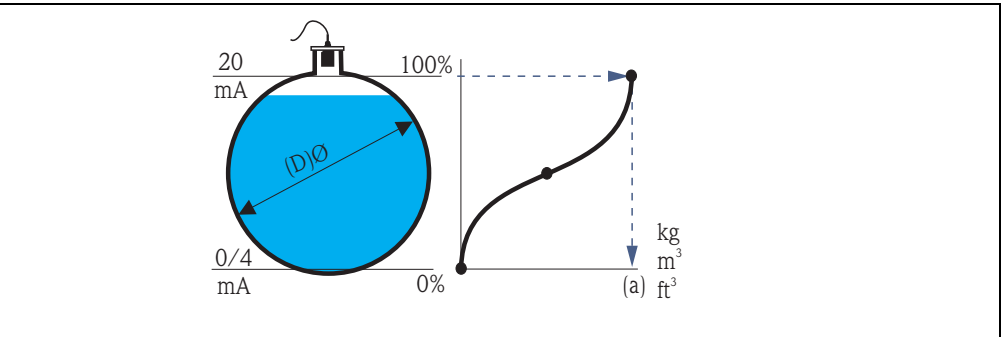

The following additional parameters have to be specified:

- the unit of the linearized value, e.g. kg, m<sup>3</sup>, ft<sup>3</sup>, ... ("customer unit")
- the diameter (D) of the tank ("diameter")
- the maximum capacity (a) of the tank, measured in the customer unit ("maximum scale").
- angled bottom (A)
- pyramid bottom (B)
- conical bottom (B)

In these linearisation modes the measured level is converted to the volume in the respective type of vessel.

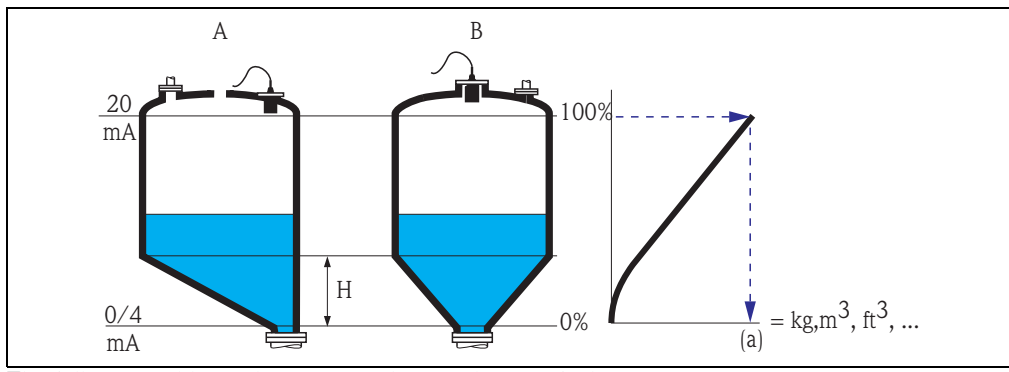

The following additional parameters have to be specified:

- the unit for the linearized value, e.g. kg, m<sup>3</sup>, ft<sup>3</sup>, ... ("customer unit")

- the intermediate height H according to the diagram (**"intermediate height"**)
- the maximum capacity (a) of the tank, measured in the customer unit ("maximum scale").

<sup>4)</sup> This option is only valid for horizontal cylinders without dome ceiling. For tanks with dome ceiling FieldCare can be used to calculate a linearisation table and to upload it into the instrument.

#### ■ table

In this linearization mode the measured value is calculated from a linearization table. The table may consist of up to 32 pairs of values (level – volume). The table must be monotonically increasing or decreasing.

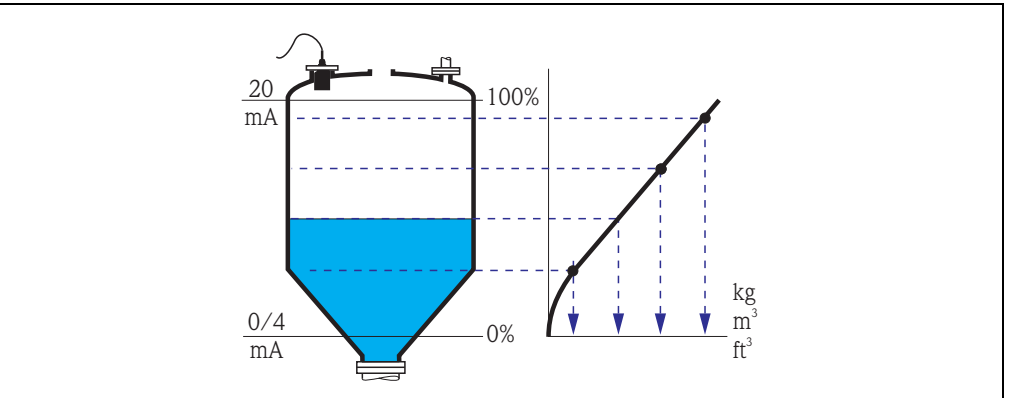

The following additional parameters have to be specified:

- the unit of the linearized value, e.g. kg, m<sup>3</sup>, ft<sup>3</sup>, ... ("customer unit")

#### "customer unit"

Use this parameter to select the desired unit for the linearized values (e.g. kg,  $m^3$ ,  $ft^3$ , ...). This unit is only indicated on the display. It does not cause a conversion of the measured value.

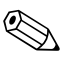

#### Note!

After selecting the option "customer specific", the parameter "customized text" appears. An arbitrary string (consisting of up to 5 alphanumeric characters) can be entered into this parameter.

#### "maximum scale"

Use this parameter to specify the maximum content of the vessel in the customer unit.

#### "diameter"

Use this parameter to specify the diamter of the horizontal cylinder or the spherical tank respectively.

#### "intermediate height"

Use this parameter to specify the intermediate height of the vessel.

"mode"

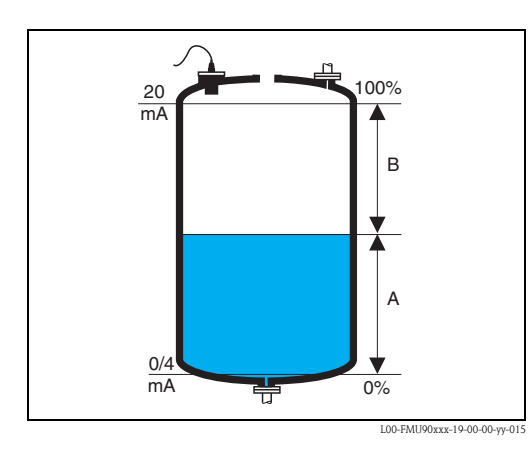

Use this parameter to specify if the measurement refers to the **"level"** (A) or to the **"ullage"** (B).

<sup>-</sup> the linearization table ("edit")

"edit"

Use this parameter to enter, change or read a linearization table. There are the following options:

■ read:

- The table editor is opened. The existing table can be read but not changed.
- manual:
  - The table editor is opened. Table values can be entered and changed.
- semi-automatic:

The table editor is opened. The level is automatically read by the Prosonic S. The measured value (volume, weight or flow) must be entered by the user.

delete:

The linearization table is deleted.

The table editor

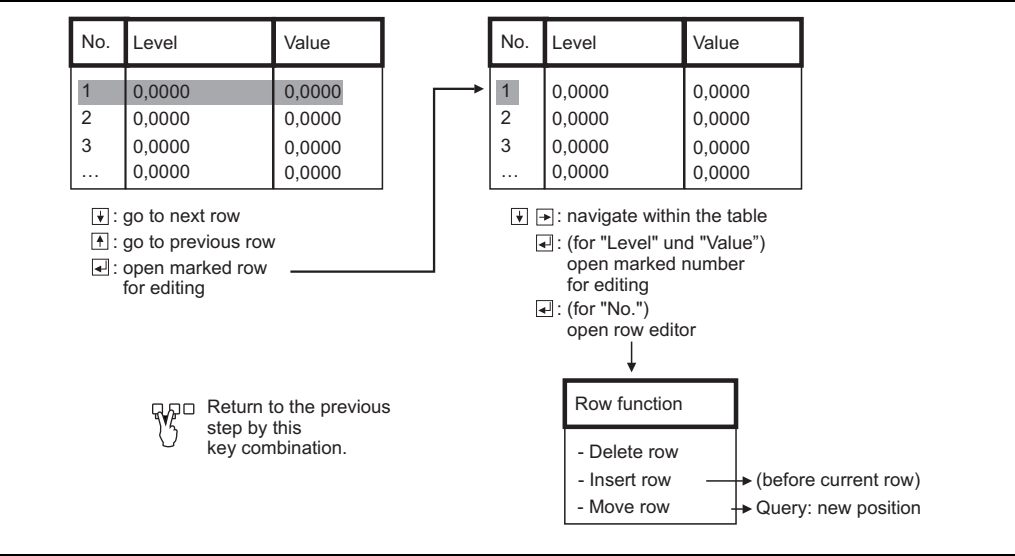

L00-FMU90xxx-19-00-00-de-006

#### "status table"

Use this parameter to enable or disable the linearization table.

- Selection:
- enabled
  - The table is used.
- disabled

The table is **not** used. The measured value is transferred to the output without linearization.

#### Interference echo suppression: Basic principles

The "check value" and "distance mapping" parameters are used to configure the interference echo suppression of the Prosonic S.

The following picture shows the operating principle of the interference echo suppression:

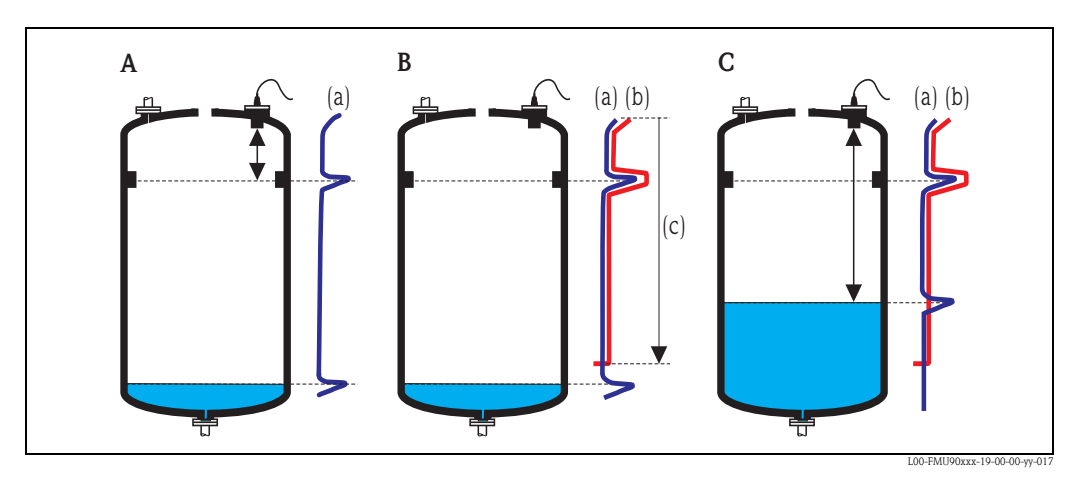

**A:** The envelope curve (a) contains the level echo and an interference echo. Without interference echo suppression, the interference echo is evaluated.

**B:** The interference echo suppression generates the mapping curve (b). This curve suppresses all echos within the range of mapping (c).

*C*: From now on, only those echos are evaluated, which are higher than the mapping curve. The interference echo is below the mapping curve and is therefore ignored.

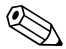

#### Note!

In order to include all interference echos, the interference echo suppression should be performed with the level as low as possible. If during commissioning the vessel can not be sufficiently emptied, it is advisable to repeat the interference echo suppression at a later point of time (as soon as the level reaches nearly 0%).

#### "LVL N check value" (N = 1 or 2)

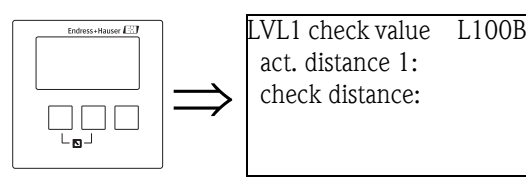

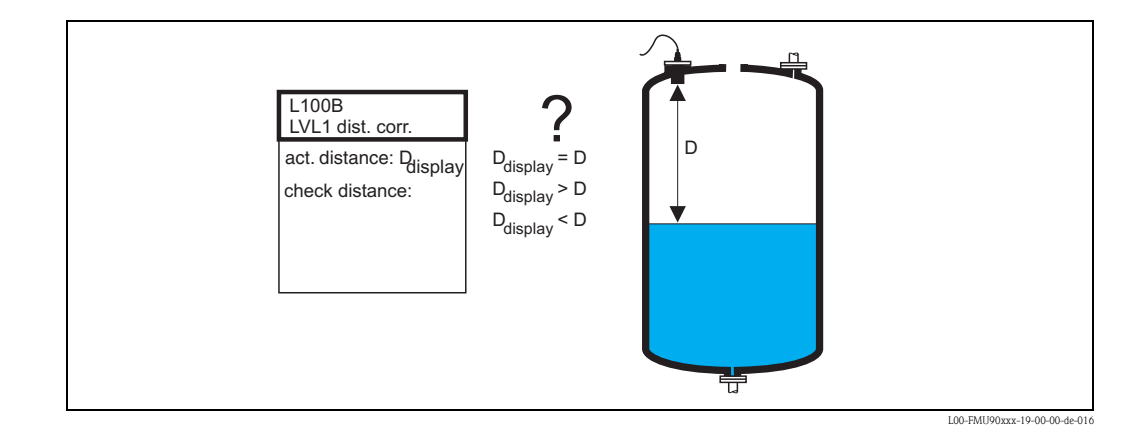

"actual distance N" (N = 1 or 2)

Displays the currently measured distance  $D_{display}$ .

#### "check distance"

Use this parameter to state if the displayed distance  $D_{display}$  matches the real distance D (measured by a rule for example). Based on your selection, the Prosonic S automatically proposes a suitable range of mapping.

You have got the following options:

distance = ok

Choose this option if the displayed value  $D_{display}$  matches the real distance D.

After selecting this option, the Prosonic S changes to the **"LVL N distance mapping"** parameter set. The preset range of mapping is identical to D. That means: all interference echos above the current product surface will be suppressed by the mapping curve.

distance too small

Choose this option if the displayed value  $D_{display}$  is smaller than the real distance D. In this case the currently evaluated echo is an interference echo.

After selecting this option, the Prosonic S changes to the **"LVL N distance mapping"** parameter set. The preset range of mapping is slightly larger than  $D_{display}$ . Therefore, the currently evaluated interference echo is suppressed by the mapping curve.

If after the mapping  $D_{display}$  is still too small, repeat the mapping until  $D_{display}$  matches the real distance D.

distance too big

Choose this option if the displayed value  $D_{display}$  exceeds the real distance D. This error is not caused by interference echos. Therefore, no interference echo suppression is performed and the Prosonic S returns to the "level 1(2)" submenu. Check the calibration parameters, especially the **"empty calibration"** and the **"application parameters"**.

#### distance unknown

Choose this option if you do not know the real distance D.

In this case, an interference echo suppression can not be performed and the Prosonic S returns to the "level 1(2)" submenu.

manual

Choose this option if you want to define the range of mapping manually.

The Prosonic S changes to the **"LVL N distance mapping"** function, where you can define the required range of mapping.

#### "distance mapping"

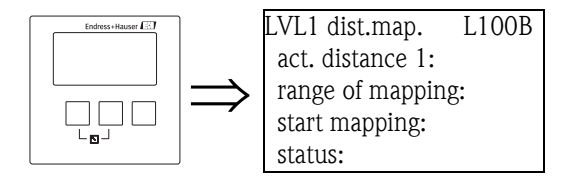

#### "actual distance N" (N = 1 or 2)

Displays the currently measured distance between the sensor membrane (reference point of the measurement) and the product surface. Compare this value to the real distance in order to find out if currently an interference echo is evaluated.

#### "range of mapping"

Use this parameter to specify the range of the mapping curve. Normally, a suitable value has already been entered automatically. Nevertheless, you can change this value if required.

#### "start mapping"

Select "**yes**" in this parameter in order to start the mapping. When the mapping is finished, the state is automatically changed to "**enable map**".

The **"LVL N state"** parameter set appears, in which the currently mesaured level and distance are displayed. Compare the displayed distance to the real distance in order to decide if a further mapping is necessary.

If yes: Press the left-arrow key ( $\leftarrow$ ) in order to return to the "LVL N dist. map" parameter set. If no: Press the right-arrow key ( $\rightarrow$ ), in order to return to the "level (LVL) N" submenu.

#### "LVL N state" (N = 1 or 2)

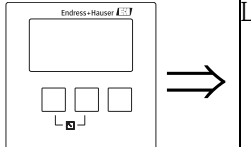

LVL1 state L100C level 1: act. distance 1: status:

"level N" (N = 1 or 2)

Displays the currently measured level.

#### "act. distance N" (N = 1 or 2)

Dispalys the currently measured distance.

#### "status"

Use this parameter to define the status of the interference echo suppression.

enable map

Choose this option in order activate the interference echo suppression. The mapping is then used for signal evaluation.

disable map

Choose this option in order to deactivate the interference echo suppression. The mapping is then no longer used for signal evaluation but it can be reactivated if required.

#### delete map

Choose this option in order to delete the mapping. It can not be reactivated again and the instrument uses the preprogrammed default mapping.

## 6.2.4 Envelope curve display

After the basic setup an evaluation of the measurement with the aid of the envelope curve is recommended,  $\rightarrow \triangleq$  129, "Troubleshooting".

# 6.3 Configuration of a limit relay

## 6.3.1 Overview

| Step | Parameter set or submenu | Parameter          | Remarks                                                                                            | Chapter                   |
|------|--------------------------|--------------------|----------------------------------------------------------------------------------------------------|---------------------------|
| 1    | "relay/controls" menu    |                    | Select "relay configuration".                                                                      |                           |
| 2    | relay allocation         |                    | Select a relay.                                                                                    | $\rightarrow$ Chap. 6.3.2 |
| 3    | relay N (N= 1 -6)        | function           | 1. Select "limit"                                                                                  | $\rightarrow$ Chap. 6.3.3 |
|      |                          |                    | 2. Select the measured or calculated value to which the limit refers.                              |                           |
| 4    | relay N (N = 1 - 6)      | limit type         | Select a limit type.                                                                               | $\rightarrow$ Chap. 6.3.4 |
|      |                          | switch on point    | Define the switch on point.<br>(only available for "limit type" = "standard" or "tendency/speed")  |                           |
|      |                          | switch off point   | Define the switch off point.<br>(only available for "limit type" = "standard" or "tendency/speed") |                           |
|      |                          | upper switch point | Define the upper switch point.<br>(only available for "limit type" = "inband" or "out of band")    |                           |
|      | lower switch point       |                    | Define the lower switch point.<br>(only available for "limit type" = "inband" or "out of band")    |                           |
|      |                          | hysteresis         | Define the hysteresis.<br>(only available for "limit type" = "inband" or "out of band")            |                           |
| 5    | relay N (N = 1 - 6)      | switch delay       | Define the switch delay (Default: 0s).                                                             | $\rightarrow$ Chap. 6.3.5 |
|      |                          | invert             | Select if the relay signal is to be inverted (default: no)                                         |                           |
|      |                          | error handling     | Define the reaction of the relay in the case of an error.                                          |                           |

## 6.3.2 "relay allocation"

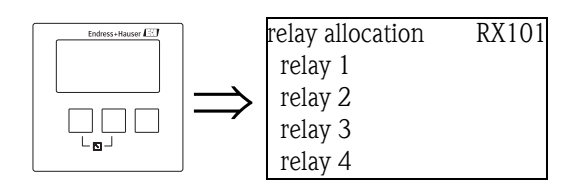

Use this parameter to select the relay you are going to configure.

## Selection:

• All relays of the instrument version at hand

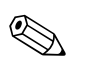

## Note!

If a function has already been allocated to one of the relays, the name of this function is displayed next to the relay number.
# 6.3.3 "relay N" (N = 1 - 6) (Part 1: relay function)

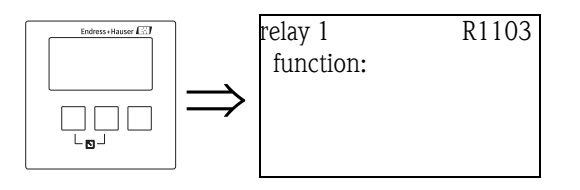

After selecting a relay, the parameter set "**relay** N" (N = 1 - 6) appears, which is used to configure the relay. Initially, it contains the "function" parameter only. To configure a limit relay, proceed according to the following steps:

- 1. Select the "function" parameter. The "select function" screen appears.
- 2. Select "limit". The "function" selection list appears.
- 3. Select the measured or calculated value to which the limit relay refers. The selection depends on the instrument version and the parametrization.

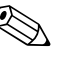

#### Note!

If temperature measurement of sensor N is selected as the function, it always refers to the temperature which has been assigned to the respective sensor in "sensor management/FDU sensor N". Possible temperatures are:

- sensor temperature
- average of sensor temperature and temperature of an external temperature sensor
- temperature of an external temperature sensor

# 6.3.4 "relay N" (N = 1 - 6) (Part 2: Limit type and switching points)

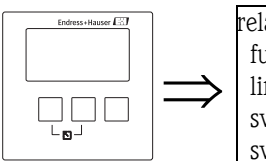

| ayN              | RX10 |
|------------------|------|
| unction: limit   |      |
| mit type:        |      |
| witch on point:  |      |
| witch off point: |      |

## "Limit type"

Use this parameter to define the type of limit.

### Selection:

### standard

For this limit type, a switch on point and a switch off point have to be defined. The switching behaviour depends on the relative position of these switching points.

### a. switch on point > switch off point

The relay is energized if the measured value rises above the switch on point. The relay is de-energized if the measured value falls below the switch off point.

#### b. switch on point < switch off point

The relay is energized if the measured value falls below the switch on point. The relay is de-energized if the measured value rises above the switch off point.

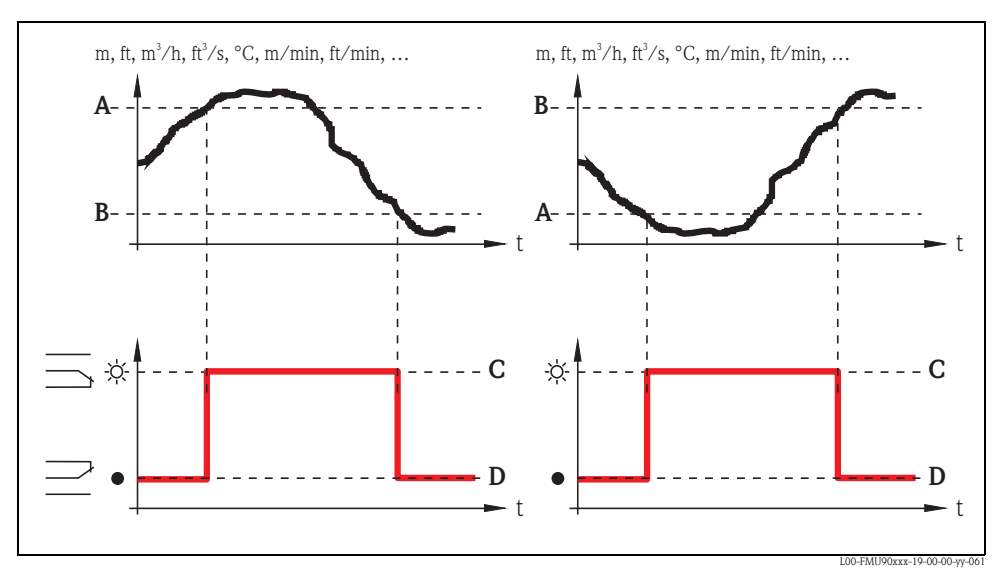

A: switch on point; B: switch off point; C: relay energized; D: relay de-energized

### tendency/speed

This limit type is similar to the "standard" type. The only difference is that variations with time of the measured value are examined instead of the measured value itself. Therefore, the unit for the switching points is "measuring value unit per minute".

## inband

For this limit type, an upper and a lower switching point have to be defined.

The relay is energized if the measured value is between the two switching points.

The relay is de-energized if the measured value is above the upper or below the lower switching point.

Additionally, a hystersis can be defined, which affects both switching points.

### out of band

For this limit type, an upper and a lower switching point have to be defined. The relay is energized if the measured value is above the upper or below the lower switching point.

The relay is de-energized if the measured value is between the two switching points.

Additionally, a hystersis can be defined, which affects both switching points.

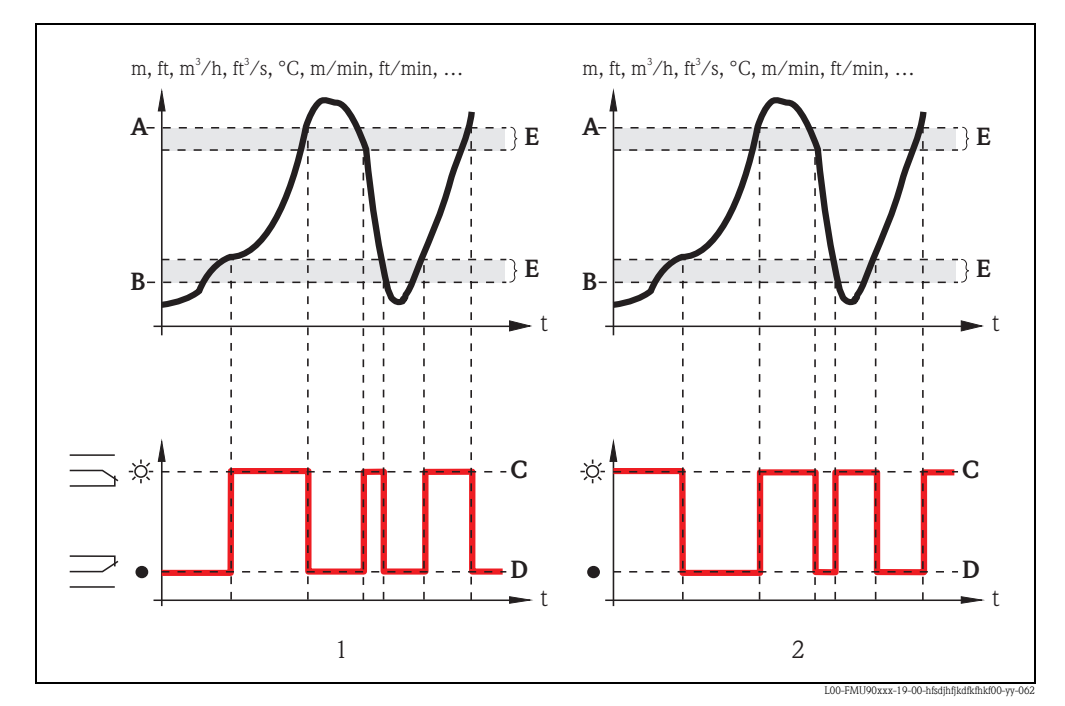

1: "inband" limit relay; 2: "out of band" limit relay

A: upper switching point; B: lower switching point; C: relay energized; D: relay de-energized; E: hysteresis

### "switch on point" and "switch off point" (for the "standard" limit type)

Define the switching points in these parameters. They have the same unit as the measured value.

### Caution!

After a change of the "unit level" or "flow unit" the switching points have to be checked and adjusted if required.

### "switch on /min" and "switch off /min" (for the "tendency/speed" limit type)

Define the switching points in these parameters. Their unit is the measured value unit per minute.

Caution!

After a change of the "unit level" or "flow unit" the switching points have to be checked and adjusted if required.

### "upper switching point" and "lower switching point" (for the "inband" and "out of band" limit types)

Define the switching points in these parameters. They have the same unit as the measured value.

### Caution!

After a change of the "unit level" or "flow unit" the switching points have to be checked and adjusted if required.

### "hysteresis" (for the "inband" and "out of band" limit types)

Define the hysteresis in this parameter. It has the same unit as the measured value. The hysteresis affects the upper and the lower swtiching point.

# 6.3.5 "relay N (N = 1 - 6)" (Part 3: Relay behavior)

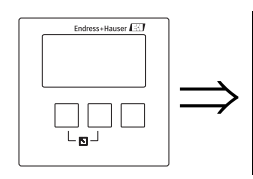

relay X RX104 switch delay: invert: error handling:

## "switch delay"

Use this parameter to specify the switch delay (in seconds).

The relay does not switch immediately after the switch on point has been exceeded but only after the specified delay.

The measured value must exceed the switch-on point during the entire delay time.

## "invert"

Use this parameter to specify if the switching direction of the relay is to be inverted.

## Selection:

no (default)

The switching direction of the relay is **not** inverted. The relay switches as described in the above sections.

∎ yes

The switching direction of the relay **is** inverted. The states "energized" and "de-energized" are interchanged as compared to the above description.

## "error handling"

Use this parameter to specify the reaction of the relay in the case of an error.

## Selection:

actual value

The relay switches according the the currently measured value (although its reliability is not ensured).

hold (default)

The current switching state of the relay is maintained.

- switch on
  - The relay is energized.
- switch off

The relay is de-energized.

# 6.4 Configuration of an alarm or diagnostic relay

# 6.4.1 Overview

| Step | Parameter set or submenu | Parameter    | Remark                                                                                                    | Chapter                   |
|------|--------------------------|--------------|----------------------------------------------------------------------------------------------------|---------------------------|
| 1    | "relay controls" menu    |              | Select "relay configuration"                                                                                                    |                           |
| 2    | relay allocation         |              | Select a relay                                                                                                    | $\rightarrow$ Chap. 6.4.2 |
| 3    | relay N (N= 1 -6)        | function     | 1. Select "alarm/diagnostics"                                                                                                    | $\rightarrow$ Chap. 6.4.3 |
|      |                          |              | <ul> <li>2. Select <ul> <li>"alarm relay", if the relay is to indicate an alarm state of the Prosonic S.<sup>1</sup></li> <li>"diagnostics", if the relay is to indicate one or two user selectable states of the instrument.</li> </ul> </li> </ul> |                           |
| 4    | relay N (N = 1 - 6)      | allocation 1 | Select the first instrument state which is to be indicated by the relay.<br>(only available if "diagnostics" has been selected in the previous function)                                                                                             | → Chap. 6.4.4             |
|      |                          | allocation 2 | Select the seccond instrument state which is to be indicated by the relay.<br>(only available if "diagnsotics" has been selected in the previous function)                                                                                           |                           |
| 5    | relay N (N = $1 - 6$ )   | invert       | Select if the relay signal is to be inverted (default: no)                                                                                                    | $\rightarrow$ Chap. 6.4.5 |

1) This is the default setting for relay 1.

# 6.4.2 "relay allocation"

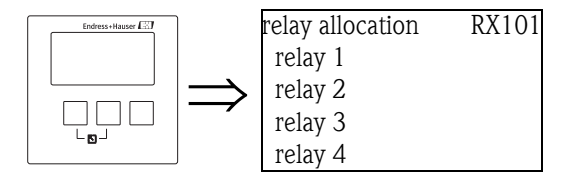

Use this parameter to select the relay you are going to configure.

## Selection:

All relays of the instrument version at hand

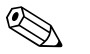

Note!

If a function has already been allocated to one of the relays, the name of this function is displayed next to the relay number.

# 6.4.3 "relay N" (N = 1 - 6) (Part 1: relay function)

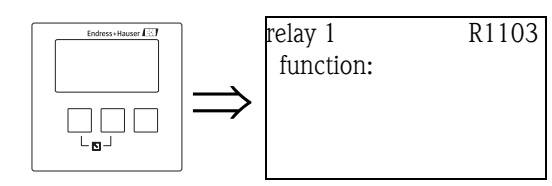

After selecting a relay, the parameter set "**relay** N" (N = 1 - 6) appears, which is used to configure the relay. Initially, it contains only the "function" parameter. To configure an alarm relay or diagnostic relay, proceed according to the following steps:

- 1. Select the "function" parameter. The "select function" screen appears.
- 2. Select "alarm/diagnostics". The "function" selection list appears.
- 3. Select
  - "alarm relay", if the relay is to indicate an alarm state of the Prosonic S<sup>5</sup>).
  - "diagnostics" if the relay is to indicate one or two user selectable states of the instrument.

# 6.4.4 "relay N" (N = 1 - 6) (Part 2: Allocation of the switching condition)

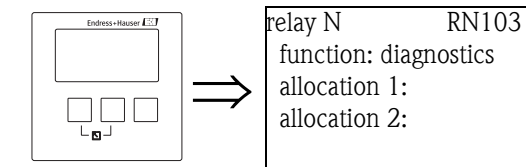

# "allocation 1/2"

A specific instrument state or event can be allocated to each of these parameters. The relay is deenergized as soon as one of these states or events occurs.

## Selection:

- echoloss sensor 1/2/1+2
- defective temperature sensor1/2
- defective external temperature sensor
- Accumulated alarm: defective temperature sensor
- overtemp. sensor 1/2
- Accumulated Alarm: overtemp.
- safety distance channel 1/2
- Accumulated Alarm: safety distance
- pump alarm
- pump operation

<sup>5)</sup> This is the default setting for relay 1.

# 6.4.5 "relay N" (N = 1 - 6) (Part 3: Relay behavior)

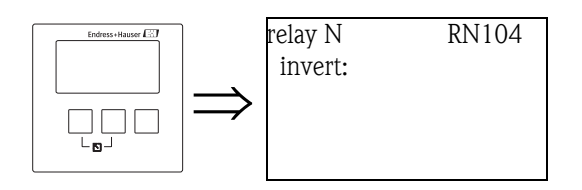

### "invert" subfunction

Use this parameter to specify if the switching direction of the relay is to be inverted.

### Selection:

#### no (default)

The switching direction of the relay is **not** inverted. The relay switches as described in the above sections.

∎ yes

The switching direction of the relay **is** inverted. The states "energized" and "de-energized" are interchanged as compared to the above description.

# 6.5 Configuration of a pump control - standard

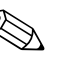

### Note!

Note!

Depending on the order code of the instrument, different functionalities can be configured for the pump control. The order code of the instrument can be found on the nameplate and in the operating menu at "system information/device information".

This chapter is only valid for instruments with standard pump control (FMU90-\*1\*\*\*\*\*\*\*\*\*\*\*\*\*\*\*\*\*\*\*\*\*\*\*\*\*\*\*\*\*\*\*\*\*).

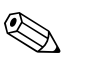

The "pump control N" submenus are only present if "pump control" has been selected in "device properties/operating parameters/controls".

# 6.5.1 Basic principles

### Switch points

The pump control is used to start or stop pumps depending on the measured level. To do this, a switch-on point and a switch-off point is defined for each pump. Additionally, a relay is assigned to the pump and the switching is performed by this relay.

Two cases can be distinguished for the swichting behaviour of this relay:

### a. Switch-on point > Switch-off point

The pump is switched on if the level rises above the switch-on point (A). It is switched off if the level drops below the switch-off point (B).

**Example:** Emptying of a flood control reservoir.

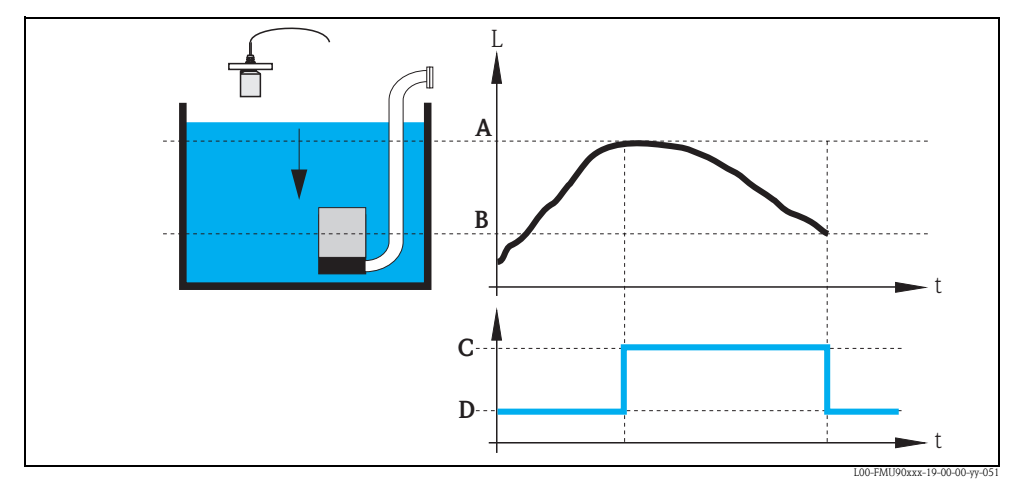

A: switch-on point; B: switch-off point; C: pump on; D: pump off

### b. Switch-on point < Switch-off point

The pump is switched on if the level drops below the switch-on point (A). It is switched off if the level rises above the switch-off point (B). **Example:** Filling of a storage vessel

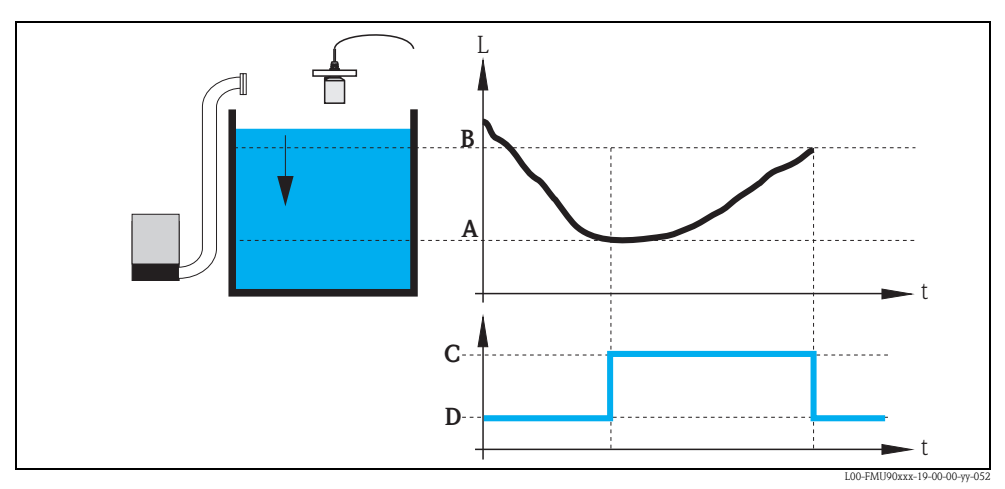

A: switch-on point; B: switch-off point; C: pump on; D: pump off

## Operating mode

The Prosonic S can control several pumps simultaneously – depending on the number of relays (s. feature 70 of the product structure). If two or more pumps are applied for one level channel, you can choose between two different operating modes:

## a. Non-alternating pump control

In this mode, each pump is switched according to the switching points allocated to it.

## b. Alternating pump control

In this mode, the switching points are not allocated to the individual pumps. Instead, the relays are switched in a way that ensures uniform usage of all pumps. This is achieved by the following rules:

- 1. If the level rises above one of the switch-on points, that relay switches on, which at that moment has been switched off the longest time. This is not necessarily the relay to which the switch-on point belongs.
- 2. If the level drops below one of the switch-off points, that relay switches off, which at that moment has been switched on the longest time. This is not necessarily the relay to which the switch-off point belongs.

However, there are two restrictions to these rules:

- 3. Rising of the level above a switch-on point effects switching on of a relay only if the corresponding switch-off point has been reached before.
- 4. Dropping of the level below a switch-off points effects switching-off of a relay only if the corresponding switch-on point has been reached before.

#### Note!

If two pumps in the same range are to operate alternately, their switch-on and switch-off points are identical. This switching response can be achieved by assigning switch points to the second relay which can never be reached.

#### Example

In the switching range between 60% and 40%, two pumps should be operated alternately, i.e. when pump 1 in running, pump 2 is switched off and vice versa. These relays are programmed as follows:

- Relay 1: switch-on point: 60%; switch-off point: 40%
- Relay 2: switch-on point: e.g. 160%; switch-off point: e.g. 120%.

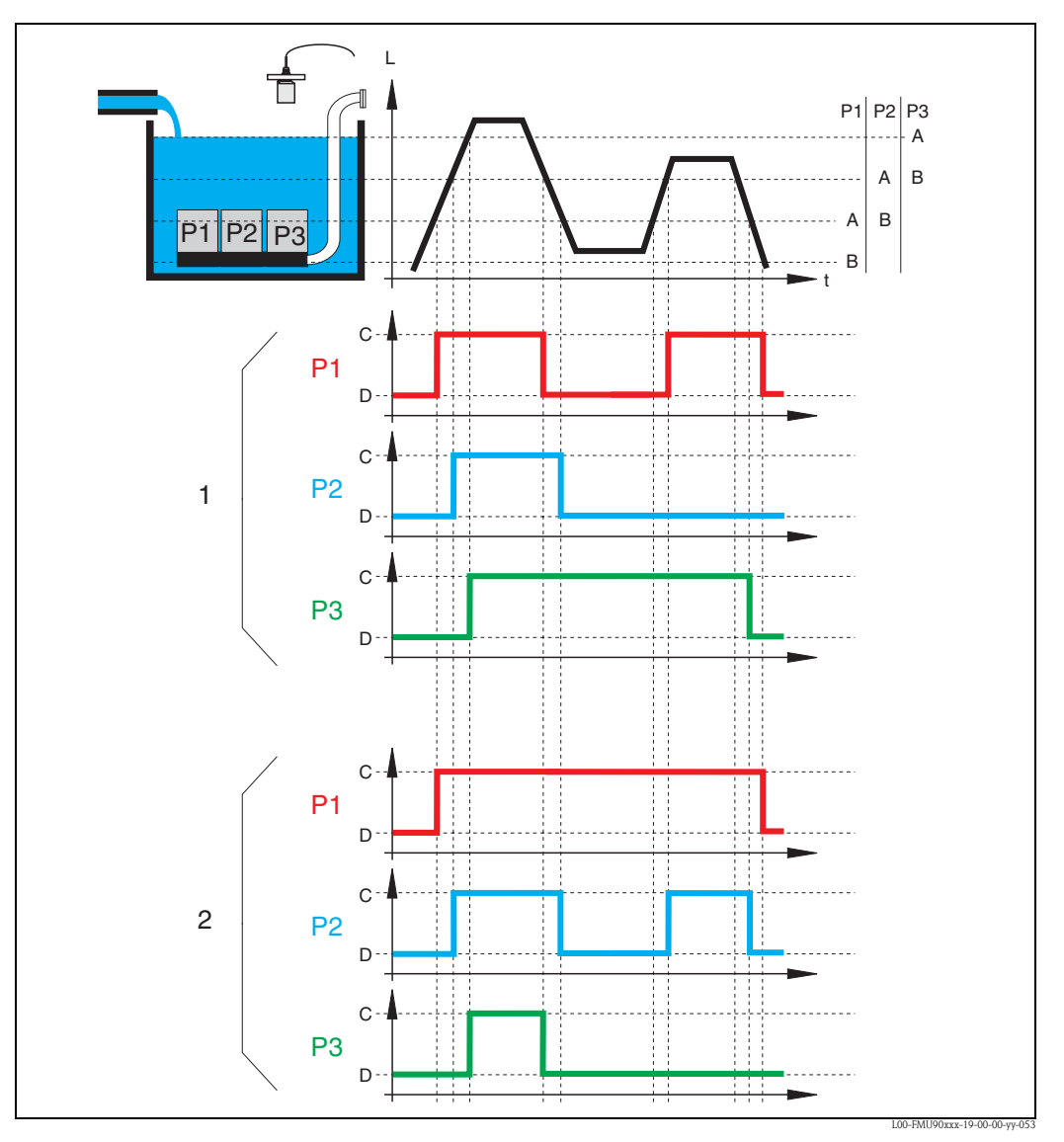

*1:* Alternating pump control; that pump is switched on (switched off), which has been switched off (switched on) the longest time.

*2:* Non-alternating pump control; each switching point is allocated to a different pump. *A:* switch-on point of the pump; *B:* switch-off point of the pump; *C:* pump on; *D:* pump off;

### Limit control versus pump rate control

If several pumps are connected, you can choose between limit control (as described above) and pump rate control.

### Limit control

If limit control has been selected, the relays are switched according to the swichting points as described above.

### Pump rate control

If pump rate control has been selected, there is only one switch-on point and one switch-off point, which are valid for all relays. Additionally, a desired **pump rate** has to be specified.

If the level rises above (or falls below) the switch-on point, initially only one pump is switched on. If the desired pump rate has not been achieved after the selected **hook-up interval**, an additional pump is switched on. Similarly, further pumps are switched on in intervals until the desired pump rate has been achieved.

However, if the level is already near to the switch-off point (distance < **switch-on barrier**), no further pumps are switched on, even if the pump rate has not yet been achieved.

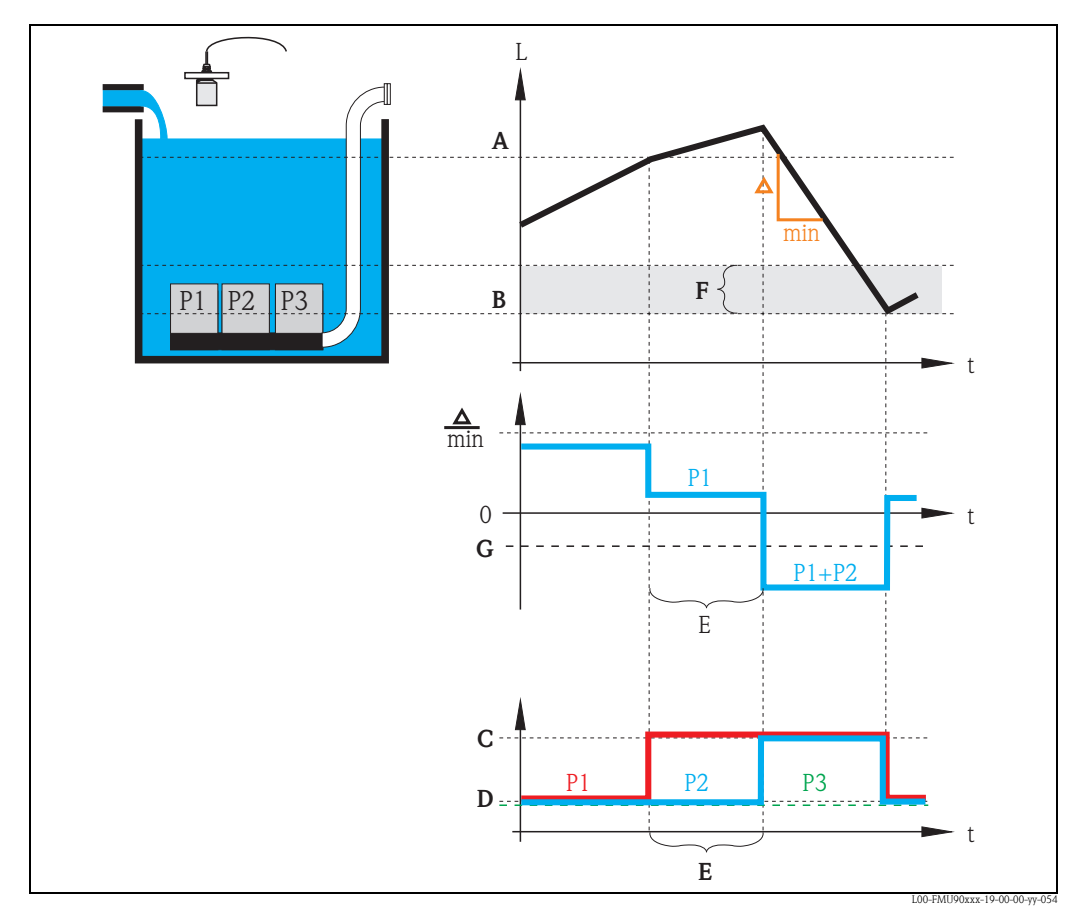

A: switch-on point; B: switch-off point; C: pump on; D: pump off; E: hook-up interval; F: switch-on barrier G: pump rate

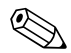

### Note!

If both the alternating pump control and the pump rate contral are active, the pumps are alternately used as first pump.

# 6.5.2 Overview

# Parametrization of a pump control (type: limit control)

| Step             | Parameter set or submenu                          | Parameter         | Remarks                                                                                                    | Chapter       |
|------------------|---------------------------------------------------|-------------------|----------------------------------------------------------------------------------------------------|---------------|
| 1                | "relay/controls" menu                             |                   | Select "pump control1" or "pump control 2".                                                                                                    |               |
| 2 pump control N | pump control N                                    | reference         | Select the level according to which the pumps are controlled.                                                                                                    | → Chap. 6.5.3 |
|                  | (N = 1  or  2)                                    | number of pumps   | Select the number of pumps.<br>Note: A relay must be available for each of the pumps.                                                                             |               |
| 3                | pump control N $(N = 1 \text{ or } 2)$            | function          | Select "limit control".                                                                                                    | → Chap. 6.5.4 |
| 4                | pump control N $(N = 1 \text{ or } 2)$            |                   | Select a pump.<br>(Each pump must be configured individually.)                                                                                                    | → Chap. 6.5.5 |
| 5                | pump M control N                                  | switch on point   | Define the switch on point for this pump.                                                                                                    | → Chap. 6.5.6 |
|                  | (M = 1 - 6)<br>(N = 1 or 2)                       | switch off point  | Define the switch off point for this pump.                                                                                                    |               |
|                  |                                                   | switch on delay   | Define the switch on delay for this pump.                                                                                                    |               |
|                  |                                                   | alternate         | Select if the pump is to take part in the alternating pump control (Default: no).                                                                                 |               |
|                  |                                                   | crust reduction   | Define the inaccuracy of the switching points (to reduce crust formation).                                                                                        |               |
| 6                | pump M control N<br>(M = 1 - 6)<br>(N = 1  or  2) | backlash interval | Define the backlash interval                                                                                                    | → Chap. 6.5.7 |
|                  |                                                   | backlash time     | Define the backlash time                                                                                                    |               |
|                  |                                                   | error handling    | Define the error handling                                                                                                    |               |
| 7                | relay allocation                                  |                   | Allocate a relay to the pump.<br>Note: By default, relay 1 is configured as alarm relay.                                                                          | → Chap. 6.5.8 |
| 8                | relay N<br>(N = 1 - 6)                            | function          | Select "pump M/control N"                                                                                                    | → Chap. 6.5.9 |
|                  |                                                   | invert            | Select if the switching signal is inverted (default: no)                                                                                                    |               |
| 9                | pump control N                                    |                   | Select the next pump and continue with step 5 until all pumps have been configured.<br>If all pumps are configured: Press to return to the "relay/controls" menu. |               |

| Step                             | Parameter set or submenu                         | Parameter                                                                             | Remarks                                                                                                    | Chapter        |
|----------------------------------|--------------------------------------------------|---------------------------------------------------------------------------------------|----------------------------------------------------------------------------------------------------|----------------|
| 1                                | "relay/controls" submenu                         |                                                                                       | Select "pump control 1" or "pump control 2".                                                                                                    |                |
| 2 pump control N<br>(N = 1 or 2) | pump control N                                   | refernece                                                                             | Select the level according to which the pumps are controlled.                                                                                                    | → Chap. 6.5.3  |
|                                  | number of pumps                                  | Select the number of pumps.<br>Note: A relay must be available for each of the pumps. |                                                                                                    |                |
| 3                                | pump control N $(N = 1 \text{ or } 2)$           | function                                                                              | Select "rate control"                                                                                                    | → Chap. 6.5.4  |
| 4 p                              | pump control N                                   | switch on point                                                                       | Define the switch on point.                                                                                                    | → Chap. 6.5.10 |
|                                  | (N = 1 or 2)                                     | switch off point                                                                      | Define the switch off point.                                                                                                    |                |
|                                  |                                                  | min. pumprate/min                                                                     | Dfine the minimum pump rate.                                                                                                    |                |
|                                  |                                                  | crust reduction                                                                       | Define the inaccuracy for the switching points (to reduce crust formation).                                                                                       |                |
|                                  |                                                  | switch on border                                                                      | Define the switch on border.                                                                                                    |                |
|                                  |                                                  | hook up interval                                                                      | Define the hook-up interval.                                                                                                    |                |
|                                  |                                                  | alternate                                                                             | Select if an alternating pump control is to be performed.                                                                                                    |                |
| 5                                | pump control N $(N = 1 \text{ or } 2)$           |                                                                                       | Select a pump.<br>(The following parameters must be configured for each pump individually.)                                                                       | → Chap. 6.5.5  |
| 6                                | pumpe M control N<br>(M = 1 - 6)<br>(N = 1 or 2) | switch on delay                                                                       | Define the switch on delay.                                                                                                    | → Chap. 6.5.11 |
|                                  |                                                  | backlash interval                                                                     | Define the backlash interval.                                                                                                    |                |
|                                  |                                                  | backlash time                                                                         | Define the backlash time.                                                                                                    | _              |
|                                  |                                                  | error handling                                                                        | Define the error handling.                                                                                                    |                |
| 7                                | relay allocation                                 |                                                                                       | Allocate a relay to the pump.<br>Note: By default, relay 1 is configured as alarm relay.                                                                          | → Chap. 6.5.8  |
| 8                                | relay N<br>(N = 1 - 6)                           | function                                                                              | Select "pump M/control N".                                                                                                    | → Chap. 6.5.9  |
|                                  |                                                  | invert                                                                                | Select if the switching signal is inverted (default: no).                                                                                                    |                |
| 9                                | pump control N                                   |                                                                                       | Select the next pump and continue with step 6 until all pumps have been configured.<br>If all pumps are configured: Press To return to the "relay/controls" menu. |                |

# Parametrization of a pump control (type: pump rate control)

# 6.5.3 "pump control N" (N = 1 or 2)

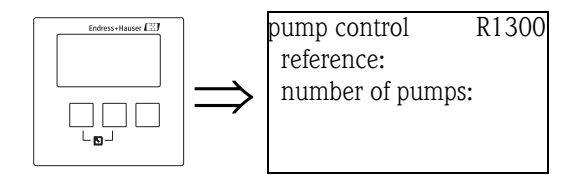

## "reference"

Defines the level channel to which the pump control refers.

### Selection:

## none (default)

- level 1
- level 2 (for instrument versions with 2 level inputs)

## "number of pumps"

Defines the number of pumps participating in the pump control. At the end of the configuration procedure a relay must be allocated to each of the pumps ("relay allocation" parameter set).

- Range of values : 1 ... 6 (depending on the number of relays)
- Default: 1

# 6.5.4 "pump control N" (N = 1 or 2)

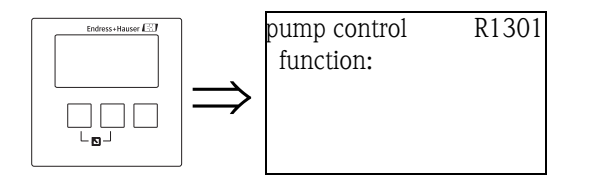

### "function"

Determines the type of pump control.

### Selection:

limit control (Default)

Each pump has its own switch-on point and switch-off point

rate control

There is only one switch-on point and one switch-off point for all pumps. If the switch-on point has been exceeded, several pumps are switched on in intervals until the defined pumprate is obtained. For details refer to the chapter "Limit control and rate control".

# 6.5.5 "pump control N" (N = 1 or 2)

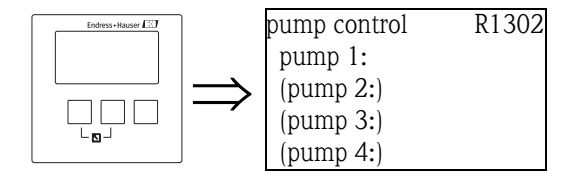

Determines, to which pump the following specifications refer.

### Selection

depending on the selected "number of pumps"

# 6.5.6 "pump M/control N" (M = 1 - 6; N = 1 or 2) (Part 1: Switching points for limit control)

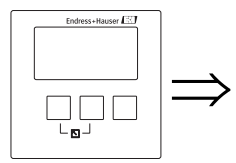

pump 1/control 1 R1303 switch on point: switch off point: switch on delay: crust reduction:

### "switch on point"

Specifies the switch-on point of the respective pump. Use the selected level unit.

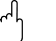

After a change of the "unit level" the switch on point has to be checked and adjusted if required.

## "switch off point"

Specifies the switch-off point of the respective pump. Use the selected level unit.

## Caution!

Caution!

After a change of the "unit level" the switch off point has to be checked and adjusted if required.

## "switch-on delay"

Specifies the switch-on delay of the respective pump (in seconds).

When the level has risen above the switch-on point, the relay does not switch immediately but only after the specified switch-on delay. Assign different delays to the individual pumps in order to avoid simultaneous switching-on of several pumps (which could cause an overload of the power supply system).

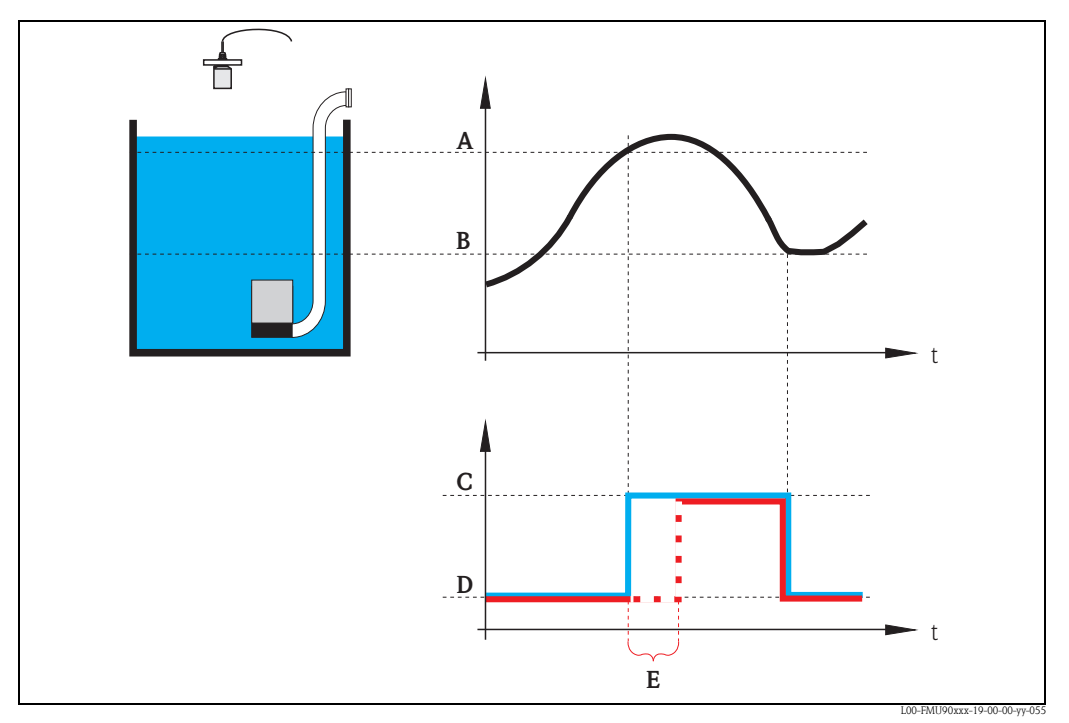

A: switch-on point; B: switch-off point; C: pump on; D: pump off; E: switch-on delay

### "alternate"

Specifies if the pump should be included in the alternating pump control.

- Selection
- no (default)

The pump is not included in the alternating pump control. Instead, it switches according to its own switch points.

∎ yes

The pump is included in the alternating pump control.

## "crust reduction"

Specifies a range of inaccuracy (percentage of the measuring range) for the switching points of the pump. If this value is larger than "0", the switching points are not exactly constant. Instead, they vary within the specified range of inaccuracy.

This helps to avoid crust formation, which often occurs at fixed switching points.

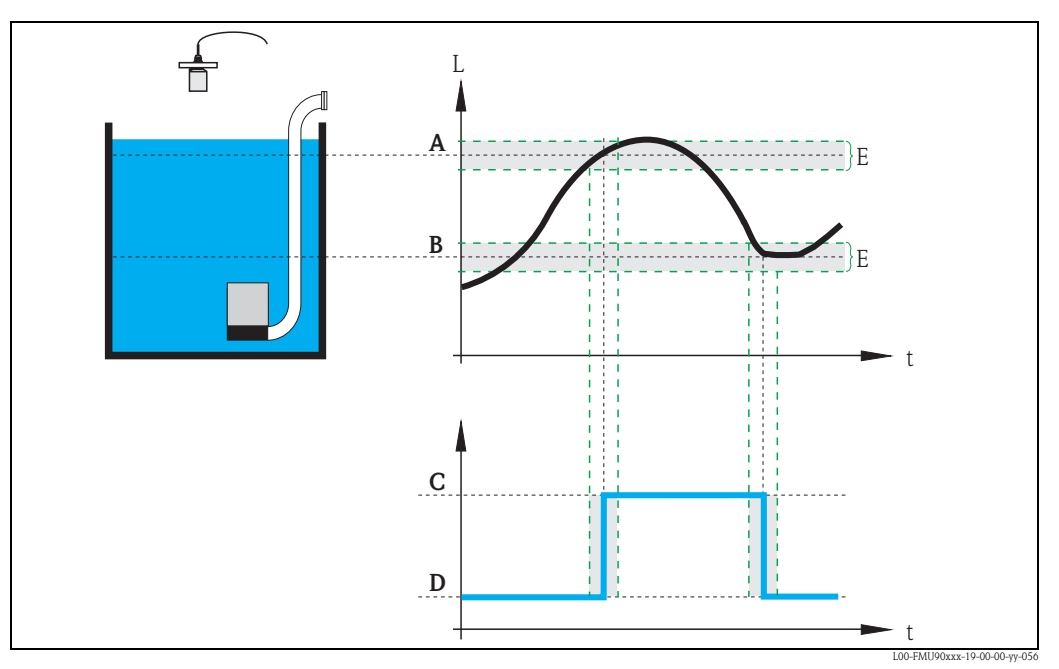

A: switch-on point; B: switch-off point; C: pump on; D: pump off; E: inaccuracy ("crust reduction")

# 6.5.7 "pump M/control N" (M = 1 - 6, N = 1 or 2) (Part 2: Switching behavior for limit control)

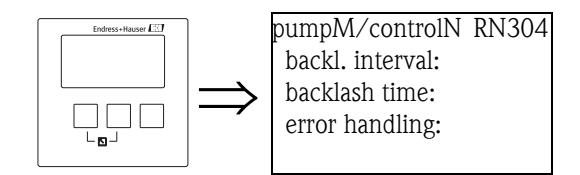

"backlash interval" and "backlash time"

Use these parameters if, you want to empty a vessel beyond the switch-off point in regular intervals. The **"backlash interval"** determines after which time this extended pumping will occur. The **"backlash time"** determines how long this additional pumping lasts.

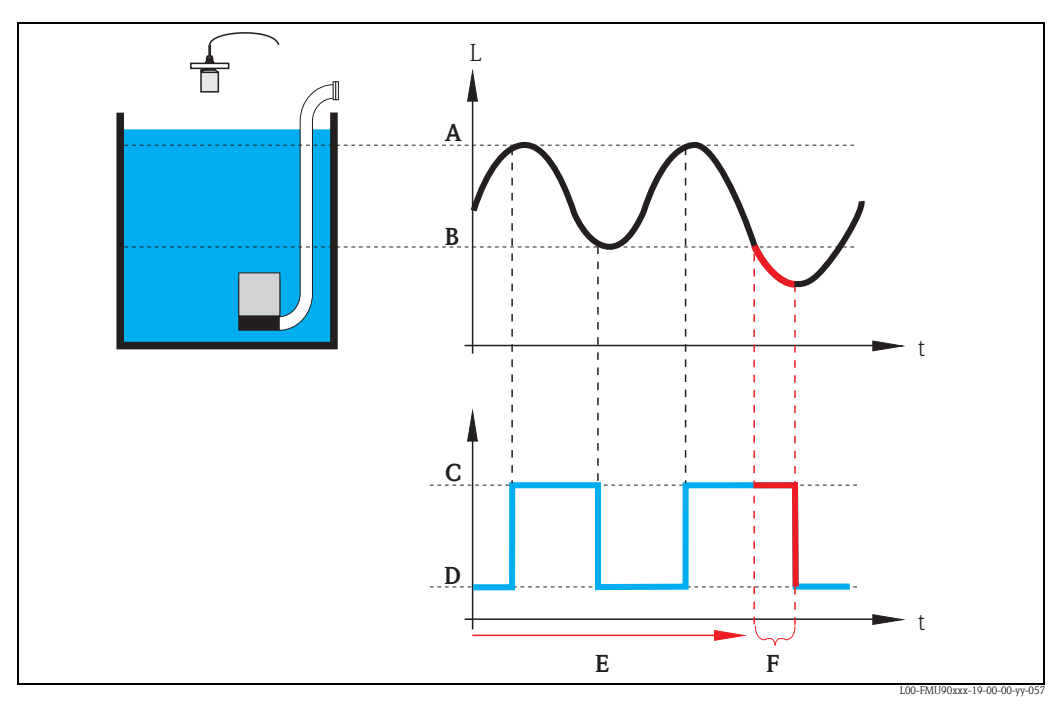

A: switch-on point; B: switch-off point; C: pump on; D: pump off E: backlash interval; F: backlash time

## "error handling"

This parameter defines the reaction of the relay in the case of an error.

### Selection:

hold (default)

The current switching state of the relay is held.

- switch on
- The relay is energized (i.e. the pump is switched on).
- switch off

The relay is de-energized (i.e. the pump is switched off).

actual value

The relay switches according to the current measuring value (although its reliability is not ensured).

# 6.5.8 "relay allocation"

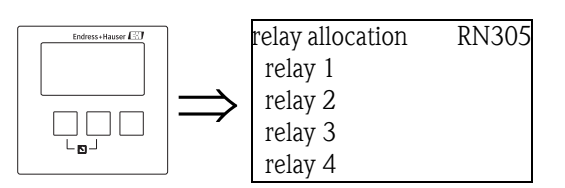

Allocates a relay to the pump.

### Selection:

All relays of the instrument version at hand

# 6.5.9 "relay N" (N = 1 - 6)

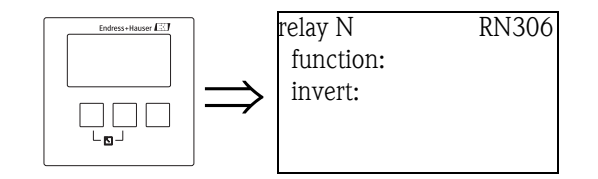

## "function"

Allocates the desired function to the relay.

## Selection:

- none (default)
- pump M/control N

## "invert"

Determines if the switching behavior of the relay is inverted.

## Selection:

no (default)

The switching behavior of the relay is **not** inverted. The relay is energized if the pump should be switched on.

∎ yes

The switching behavior of the relay  $\mathbf{is}$  inverted. The relay is energized if the pump should be switched off.

# 6.5.10 "pump control N" (N = 1 or 2) (Switching points for rate control)

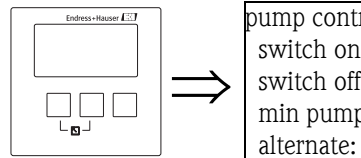

pump control R13A3 switch on point: switch off point: min pump rate:

## "switch on point"

Specifies the switch-on point. Use the selected level unit.

# Caution!

After a change of the "unit level", the switch on point has to be checked and adjusted if required.

# "switch off point"

Specifies the switch-off point. Use the selected level unit.

## Caution!

Note!

After a change of the "unit level", the switch off point has to be checked and adjusted if required.

## "min pump rate"

Specifies the desired minimum pump rate (for details see  $\rightarrow B$  82 "Limit control versus pump rate control").

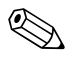

If the vessel is to be emptied, a negative pump rate has to specified.

### "crust reduction" subfunction

Specifies a range of inaccuracy (percentage of the measuring range) for the switching points. If this value is larger then "0", the switching points are not exactly constant. Instead, they vary within the specified range of inaccuracy.

This helps to avoid crust formation, which often occurs at fixed switching points.

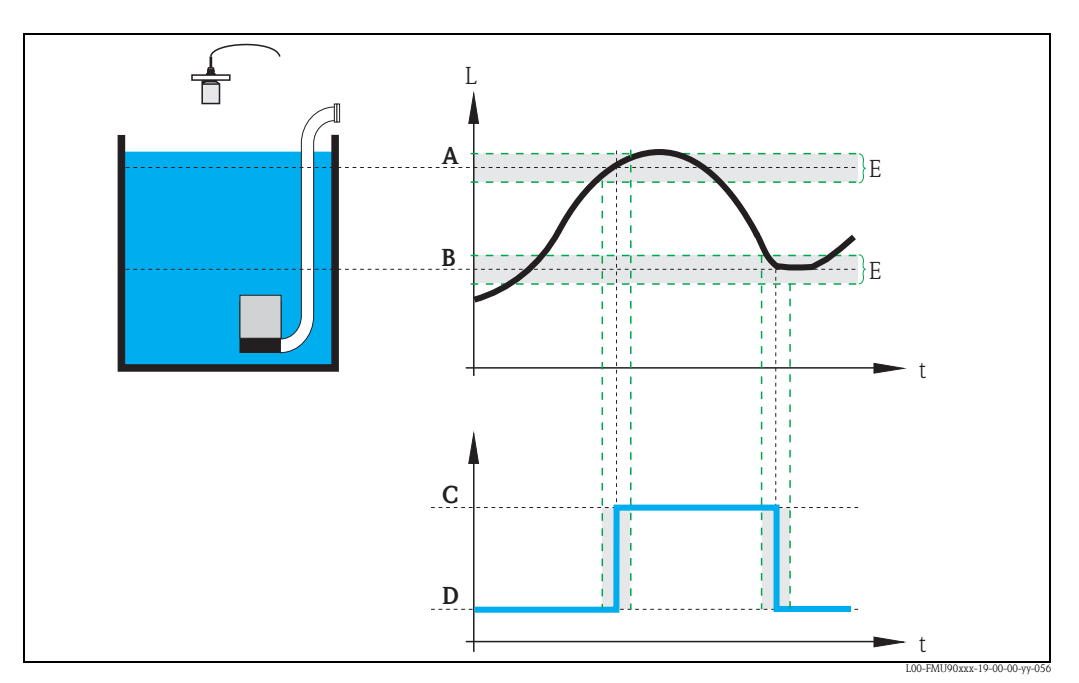

A: switch-on point; B: switch-off point; C: pump onD: pump off; E: inaccuracy ("crust reduction")

### "switch on border"

Specifies the switch-on border for the rate control (for details  $\rightarrow \ge 82$  "Limit control versus pump rate control").

### "hook up interval"

Specifies the time interval between the switching-on of the different pumps (for details  $\rightarrow B$  82 "Limit control versus pump rate control").

### "alternate"

Determines if an alternating pump control is to be performed.

# 6.5.11 "pump M/control N" (M = 1 - 6, N = 1 or 2) (Switching behavior for rate control)

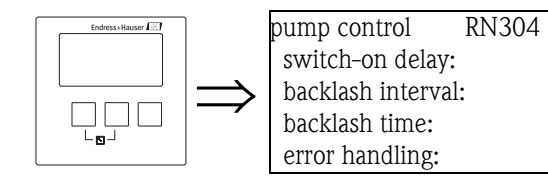

## "switch-on delay"

see  $\rightarrow$   $\ge$  86

## "backlash interval" and "backlash time"

see → 🖹 88

"error handling"

see → 🖹 89

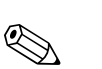

# 6.6 Configuration of a pump control - enhanced

### Note!

Depending on the order code of the instrument, different functionalities can be configured for the pump control. The order code of the instrument can be found on the nameplate and in the operating menu at "system information/device information".

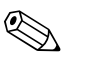

Note!

The "pump control N" submenus are only present if "pump control" has been selected in "device properties/operating parameters/controls".

# 6.6.1 Basic principles

The pump control is used to start or stop pumps depending on the measured level. Up to two pump controls can be defined. One or more pumps can be allocated to each pump control. The pumps are switched on and off by the relays of the Prosonic S.

The switching behavior depends on:

- the selected "function"
- the selected type of "load control" (only relevant for alternating pump control)

### Functions "limit simple" and "limit parallel"

For these functions, a switch-on point and a switch-off point is defined for each pump. The switching behaviour depends on the relative position of these two switching points:

a. Switch-on point > Switch-off point ("Emptying")

The pump is switched on if the level rises above the switch-on point (A). It is switched off if the level drops below the switch-off point (B).

### b. Switch-on point < Switch-off point ("Filling")

The pump is switched on if the level drops below the switch-on point (A). It is switched off if the level rises above the switch-off point (B).

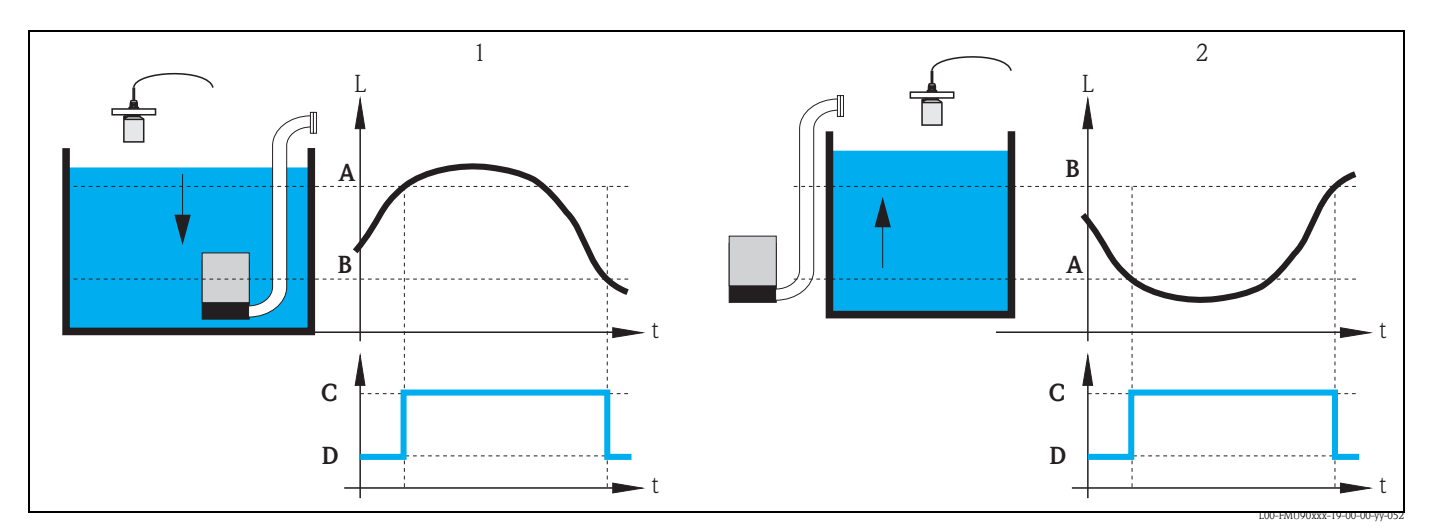

1: "Emptying" (switch-on point > switch-off point); 2: "Filling" (switch-on point < switch-off point) A: switch-on point; B: switch-off point; C: pump on; D: pump off

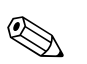

### Note!

If several pumps are allocated to a pump control, the switching direction of all these pumps must be the same. Mixing of "filling" and "emptying" is not allowed.

The difference between "limit simple" and "limit parallel" relates to the control of more than one pump:

limit simple (A)

With this function, only one pump can be running at a time. Before a pump is switched on, the previously running pumpt is switched off automatically. Details depend on the relative position of the switching points, especially on the fact if the switching ranges of different pumps are overlapping. (Refer to the example in the diagram below).

```
limit parallel (B)
```

With this function, several pumps can be switched on at the same time.

Example ("Emptying" with three pumps)

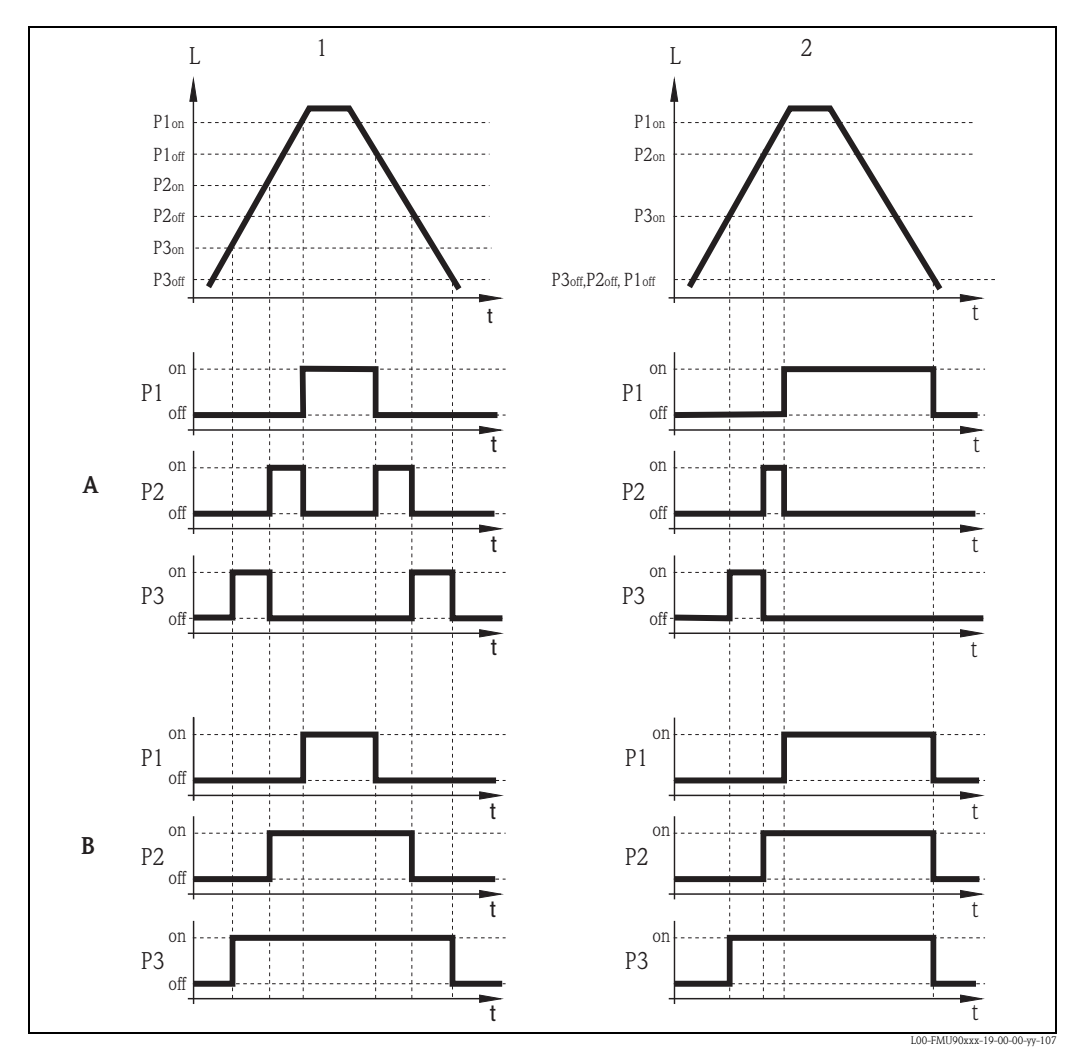

A: "limit simple"; B: "limit parallel"

1: Separated switching ranges; 2: Overlapping switching ranges;  $P1_{on}$ ,  $P2_{on}$ ,  $P3_{on}$ : switch-off points for the pumps P1, P2 and P3  $P1_{off}$ ,  $P2_{off}$ ,  $P3_{off}$ : switch-off points for the pumps P1, P2 and P3

### Function "pump rate control"

If pump rate control has been selected, there is only one switch-on point and one switch-off point, which are valid for all relays. Additionally, a desired **pump rate** has to be specified.

If the level rises above (or falls below) the switch-on point, initially only one pump is switched on. If the desired pump rate has not been achieved after the selected **hook-up interval**, an additional pump is switched on. Similarly, further pumps are switched on in intervals until the desired pump rate has been achieved.

However, if the level is already near to the switch-off point (distance < **switch-on barrier**), no further pumps are switched on, even if the pump rate has not yet been achieved.

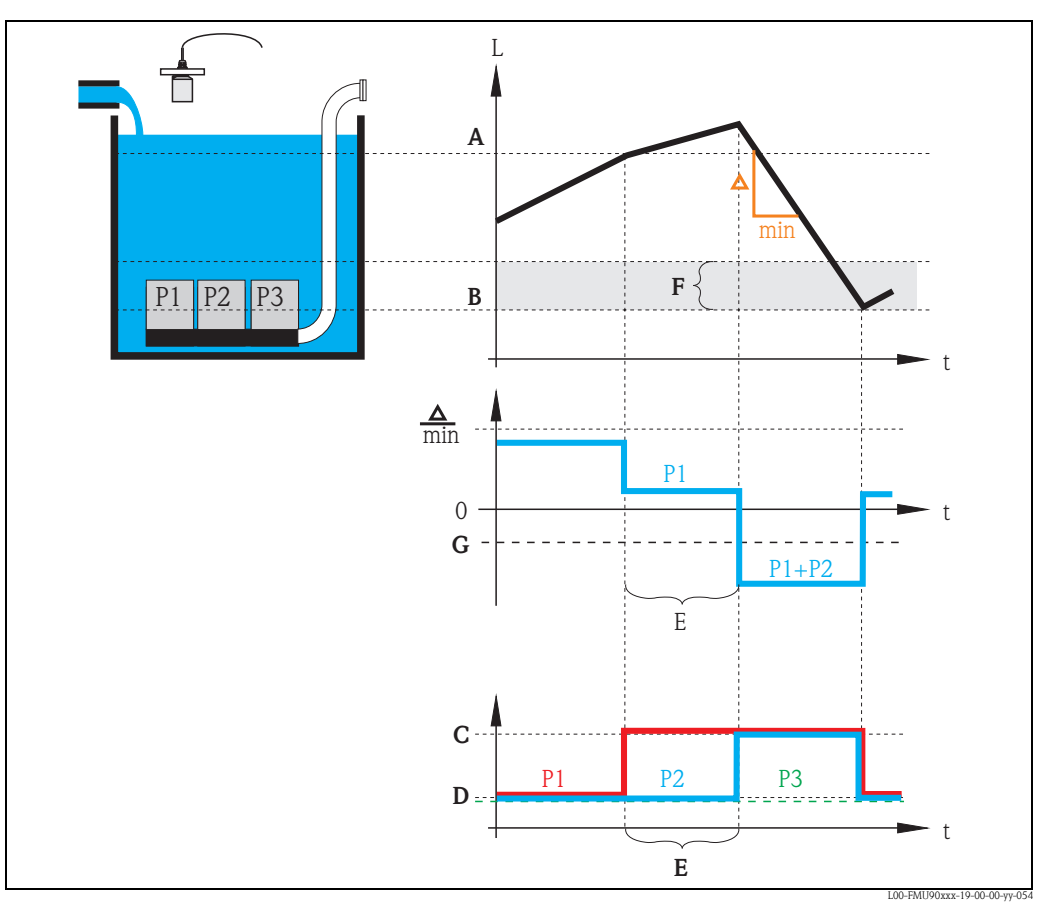

A: switch-on point; B: switch-off point; C: pump on; D: pump off; E: hook-up interval; F: switch-on barrier G: pump rate

#### Alternating pump control

Optionally, a number of pumps can be allocated to the alternating pump control. In this mode, the switching points are no longer allocated to the individual pumps. Instead, a desired degree of use must be defined for each pump (e.g. equal usage of all pumps).

If the level rises above (or falls below) the switch-on point and a pump has to be switched on, the Prosonic S selects the pump according to an algorithm which ensures that in the course of time the desired degrees of use are obtained for all pumps.

The same is valid for the switching-off of pumps.

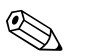

Note!

For the limit control (simple or parallel) it can be defined for each pump individually if it is to take part in the alternating pump control.

For pump rate control, it is only possible to allocate all pumps or no pump to the alternating pump control.

# 6.6.2 Basic setup

## Overview: Parametrization of a limit control (simple/parallel)

| Step | Parameter set or submenu                             | Parameter                  | Remarks                                                                                                    | page |
|------|------------------------------------------------------|----------------------------|----------------------------------------------------------------------------------------------------|------|
| 1    | "relay/controls" menu                                |                            | 1. Select "pump control1" or "pump control 2".                                                                                                    |      |
|      |                                                      | 2. Select "basic setup".   |                                                                                                    |      |
| 2    | $\begin{array}{llllllllllllllllllllllllllllllllllll$ | reference                  | Select the level according to which the pumps are controlled.                                                                                                    | 98   |
|      |                                                      | number of pumps            | Select the number of pumps.<br>Note: A relay must be available for each pump.                                                                                     | 98   |
|      |                                                      | standby pump <sup>1)</sup> | Define, if one of the pumps is to be a standby pump.                                                                                                    | 98   |
|      |                                                      | reset                      | Restarts an existing pump control; is not used during the parametrization.                                                                                        | 98   |
| 3    | pump control N                                       | function                   | Select "rate control".                                                                                                    | 99   |
|      | (N = 1  or  2)                                       | load control               | Select the type of load control (only relevant for alternating pump control)                                                                                      | 99   |
| 4    | pump control N<br>(N = 1 or 2)                       |                            | Select a pump.<br>(Each pump must be configured individually.)                                                                                                    |      |
| 5    | pump M control N                                     | switch on point            | Define the switch on point for this pump.                                                                                                    | 100  |
|      | (M = 1 - 6)<br>(N = 1 or 2)                          | switch off point           | Define the switch off point for this pump.                                                                                                    | 100  |
|      |                                                      | switch on delay            | Define the switch on delay for this pump.                                                                                                    | 100  |
|      |                                                      | alternate                  | Select if the pump is to take part in the alternating pump control (Default: no).                                                                                 | 101  |
|      |                                                      | degree of use              | Define the desired degree of use (percentage) for this pump;<br>(only relevant for alternating pump control)                                                      | 101  |
|      |                                                      | max. use time              | Define the maximum use time for this pump<br>(only relevant for alternating pump control with "load control" =<br>"starts+time")                                  | 101  |
|      |                                                      | crust reduction            | Define the inaccuracy of the switching points (to reduce crust formation).                                                                                        | 101  |
| 6    | pump M control N                                     | backlash interval          | Define the backlash interval.                                                                                                    | 102  |
|      | (M = 1 - 6)<br>(N = 1  or  2)                        | backlash time              | Define the backlash time.                                                                                                    | 102  |
|      |                                                      | error handling             | Define the error handling.                                                                                                    | 102  |
| 7    | pump M control N<br>(M = 1 - 6)<br>(N = 1  or  2)    | pump feedback              | Select the digital input used for pump feedback.                                                                                                    | 103  |
|      |                                                      | feedback delay             | Define the time interval in which a feedback is required.                                                                                                    | 103  |
|      |                                                      | feedback meaning           | Define the meaning of the pump feedback.                                                                                                    | 103  |
| 8    | relay allocation                                     |                            | Allocate a relay to the pump.<br>Note: By default, relay 1 is configured as alarm relay.                                                                          |      |
| 9    | relay N                                              | function                   | Select "pump M/control N"                                                                                                    | 104  |
|      | (N = 1 - 6)                                          | invert                     | Select if the switching signal is inverted (default: no)                                                                                                    | 104  |
| 10   | pump control N                                       |                            | Select the next pump and continue with step 5 until all pumps have been configured.<br>If all pumps are configured: Press to return to the "relay/controls" menu. |      |

1) only for instruments with external limit switches; the stand-by pump always is the last of the M pumps.

| Step                             | Parameter set or submenu               | Parameter                  | Remarks                                                                                                    | page |
|----------------------------------|----------------------------------------|----------------------------|----------------------------------------------------------------------------------------------------|------|
| 1                                | "relay/controls" submenu               |                            | Select "pump control 1" or "pump control 2".                                                                                                    |      |
| 2                                | pump control N<br>(N = 1 or 2)         | reference                  | Select the level according to which the pumps are controlled.                                                                                                    | 98   |
|                                  |                                        | number of pumps            | Select the number of pumps.<br>Note: A relay must be available for each pump.                                                                                       | 98   |
|                                  |                                        | standby pump <sup>1)</sup> | Define, if one of the pumps is to be a standby pump.                                                                                                    | 98   |
|                                  |                                        | reset                      | Restarts an existing pump control; is not used during the parametrization.                                                                                          | 98   |
| 3 pump control N<br>(N = 1 or 2) | function                               | Select "rate control".     | 99                                                                                                    |      |
|                                  | (N = 1  or  2)                         | load control               | Select the type of load control (only relevant for alternating pump control)                                                                                        | 99   |
| 4                                | pump control N                         | switch on point            | Define the switch on point.                                                                                                    | 105  |
| (N = 1 or 2)                     | (N = 1  or  2)                         | switch off point           | Define the switch off point.                                                                                                    | 105  |
|                                  |                                        | min. pumprate/min          | Define the minimum pump rate.                                                                                                    | 105  |
|                                  |                                        | crust reduction            | Define the inaccuracy for the switching points (to reduce crust formation).                                                                                         | 105  |
|                                  |                                        | switch on border           | Define the switch on border.                                                                                                    | 106  |
|                                  |                                        | hook up interval           | Define the hook-up interval.                                                                                                    | 106  |
|                                  |                                        | alternate                  | Select if an alternating pump control is to be performed.                                                                                                    | 106  |
| 5                                | pump control N $(N = 1 \text{ or } 2)$ |                            | Select a pump.<br>(The following parameters must be configured for each pump individually.)                                                                         |      |
| 6                                | pumpe M control N                      | switch on delay            | Define the switch on delay.                                                                                                    | 100  |
|                                  | (M = 1 - 6)<br>(N = 1 or 2)            | degree of use              | Define the desired degree of use (percentage) for this pump;<br>(only relevant for alternating pump control)                                                        | 101  |
|                                  |                                        | max. use time              | Define the maximum use time for this pump<br>(only relevant for alternating pump control with "load control" =<br>"starts+time")                                    | 101  |
| 7                                | pump M control N                       | backlash interval          | Define the backlash interval.                                                                                                    | 102  |
|                                  | (M = 1 - 6)<br>(N = 1 or 2)            | backlash time              | Define the backlash time.                                                                                                    | 102  |
|                                  |                                        | error handling             | Define the error handling.                                                                                                    | 102  |
| 8                                | pump M control N                       | pump feedback              | Select the digital input used for pump feedback.                                                                                                    | 103  |
|                                  | (M = 1 - 6)<br>(N = 1 or 2)            | feedback delay             | Define the time interval in which a feedback is required.                                                                                                    | 103  |
|                                  | ( - )                                  | feedback meaning           | Define the meaning of the pump feedback.                                                                                                    | 103  |
| 9                                | relay allocation                       |                            | Allocate a relay to the pump.<br>Note: By default, relay 1 is configured as alarm relay.                                                                            |      |
| 10                               | relay N<br>(N = 1 - 6)                 | function                   | Select "pump M/control N".                                                                                                    | 104  |
|                                  |                                        | invert                     | Select if the switching signal is inverted (default: no).                                                                                                    | 104  |
| 11                               | pump control N                         |                            | Select the next pump and continue with step 6 until all pumps have been configured.<br>If all pumps are configured: Press 🖑 to return to the "relay/controls" menu. |      |

## Overview: Parametrization of a pump rate control

1) only for instruments with external limit switches; the stand-by pump always is the last of the M pumps.

## "pump control N" (N = 1 or 2)

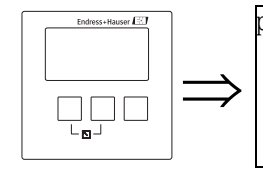

pump control R1401 reference: number of pumps: standby pump: reset:

### "reference"

Defines the level channel to which the pump control refers.

### Selection:

- none (default)
- level 1
- level 2 (for instrument versions with 2 level inputs)

### "number of pumps"

Defines the number of pumps participating in the pump control. At the end of the configuration procedure a relay must be allocated to each of the pumps ("relay allocation" parameter set).

- Range of values : 1 ... 6 (depending on the number of relays)
- Default: 1

### "standby pump"

(only for instruments with external limit switches)

Determines if one of the pumps is a standby pump.

### Selection:

### no (default)

There is no standby pump.

∎ yes

The last of the pumps is a standby pump. It can not be configured individually. If a failure of one of the other pumps is reported to the Prosonic S, the standby pump substitutes for his pump.

#### Example:

number of pumps: 5 standby pump: yes => pump control for pumps 1 to 4; pump 5 is the standby pump

### "reset"

This parameter is used to restart the pump control (e.g. after a failed pump has been repaired).

# Note!

The reset has the same effect as a disconnection of the supply voltage. It does not influence the parametrization of the pump control.

### Selection:

- no (default)
  - The pump control is **not** reset.
- ∎ yes

The pump control is reset.

### "pump control N" (N = 1 or 2)

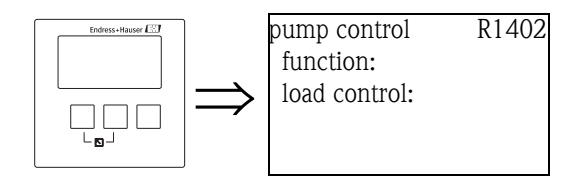

### "function"

Determines the type of pump control.

#### Selection:

#### limit parallel (Default)

Each pump has its own switch-on point and switch-off point. Several pumps can be running at the same time.

limit simple

Each pump has its own switch-on point and switch-off point. Only one pump can be running at a time.

rate control

There is only one switch-on point and one switch-off point for all pumps. If the switch-on point has been exceeded, several pumps are switched on in intervals until the defined pumprate is obtained. For details refer to the chapter "Limit control and rate control".

#### "load control"

Determines, how the load of the pumps is measured for the alternating pump control.

### Selection:

- in order
  - If a pump is to be switched on, the Prosonic S selects the pump which currently has been idle longer than any other pump.
  - If a pump is to be switched off, the Prosonic S selects the pump which currently has been running longer than any other pump.
- time of use

The total running time is considered for each pump.

starts (default)

The number of starts is considered for each pump, irrespective of the time the pump has been running after each start.

starts+time

Identical to the option "starts".

Additionally, a maximum use time is defined for each pump. After it has been running for this time, a pump is automatically replaced by another pump.

## "pump control N" (N = 1 or 2)

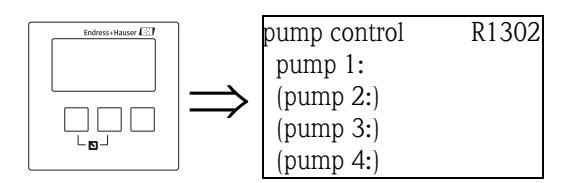

Determines, to which pump the following specifications refer.

#### Selection

depending on the selected "number of pumps"

## "pump M/control N" (M = 1 - 6; N = 1 or 2) (Part 1: Switching points for limit control)

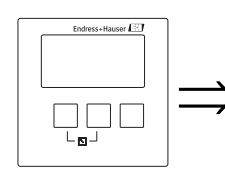

pump 1/control 1 R1303 switch on point: switch off point: switch on delay: crust reduction:

# "switch on point"

Specifies the switch-on point of the respective pump. Use the selected level unit.

# Caution!

After a change of the "unit level" the switch-on point has to be checked and adjusted if required.

# "switch off point"

Specifies the switch-off point of the respective pump. Use the selected level unit.

# Caution!

After a change of the "unit level" the switch-off point has to be checked and adjusted if required.

# "switch-on delay"

Specifies the switch-on delay of the respective pump (in seconds).

When the level has risen above the switch-on point, the relay does not switch immediately but only after the specified switch-on delay. Assign different delays to the individual pumps in order to avoid simultaneous switching-on of several pumps (which could cause an overload of the power supply system).

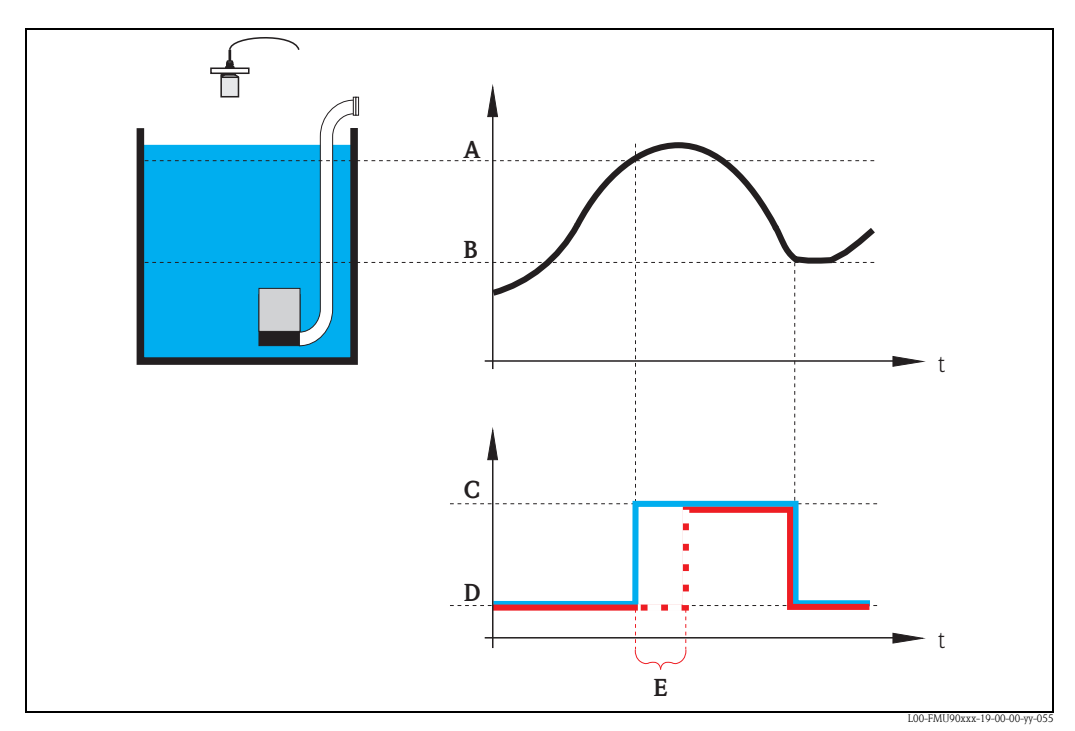

A: switch-on point; B: switch-off point; C: pump on; D: pump off; E: switch-on delay

### "alternate"

Specifies if the pump should be included in the alternating pump control.

### Selection

### no (default)

The pump is not included in the alternating pump control. Instead, it switches according to its own switch points.

∎ yes

The pump is included in the alternating pump control.

### "degree of use"

(for "load control" = "time of use" or "starts")

Defines the desired degree of use (percentage) of this pump for an alternating pump control. The degree of use is only obtained, if the pump has been allocated to the alternating pump control.

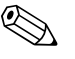

Note!

The total degree of use of all pumps participating in the alternating pump control should be 100%.

"maximum use time" (for "load control" = "starts+time)

Defines the maximum use time for this pump which is valid for the alternating pump control and for "laod control" = "starts+time". After it has been running for this time, the pump is automatically replaced by another pump.

### "crust reduction"

Specifies a range of inaccuracy (percentage of the measuring range) for the switching points of the pump. If this value is larger than "0", the switching points are not exactly constant. Instead, they vary within the specified range of inaccuracy.

This helps to avoid crust formation, which often occurs at fixed switching points.

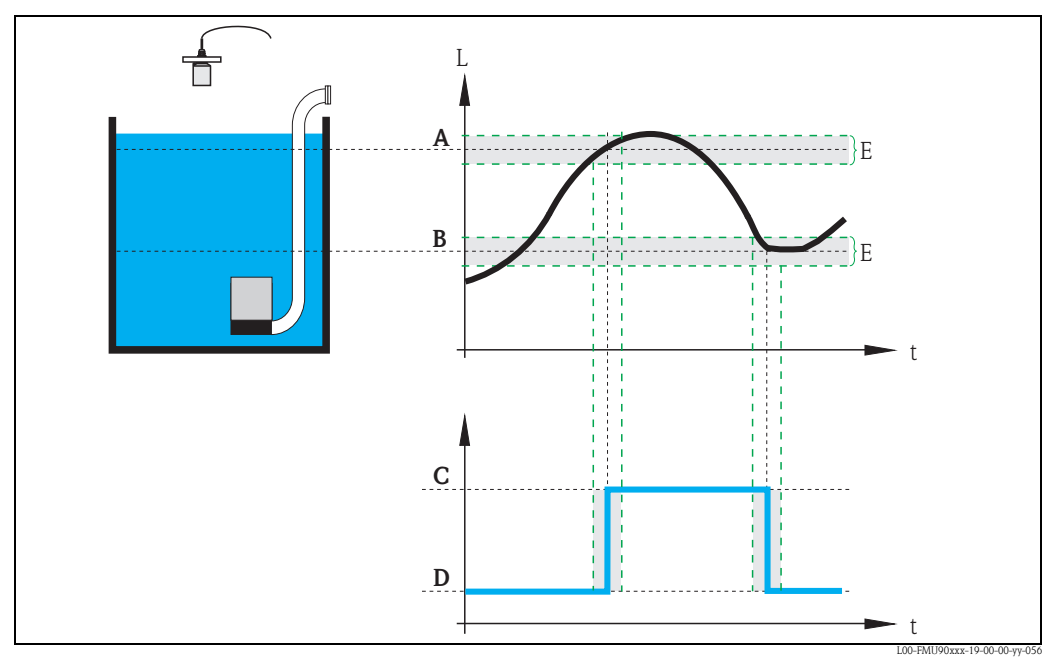

*A:* switch-on point; *B:* switch-off point; *C:* pump on; *D:* pump off; *E:* inaccuracy ("crust reduction")

## "pump M/control N" (M = 1 - 6, N = 1 or 2) (Part 2: Switching behavior for limit control)

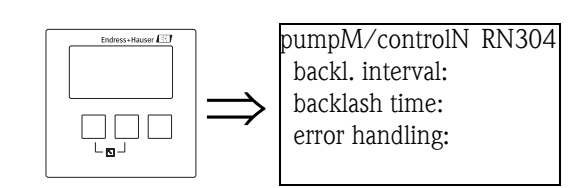

## "backlash interval" and "backlash time"

Use these parameters if you want to empty a vessel beyond the switch-off point in regular intervals. The **"backlash interval"** determines after which time this extended pumping will occur. The **"backlash time"** determines how long this additional pumping lasts.

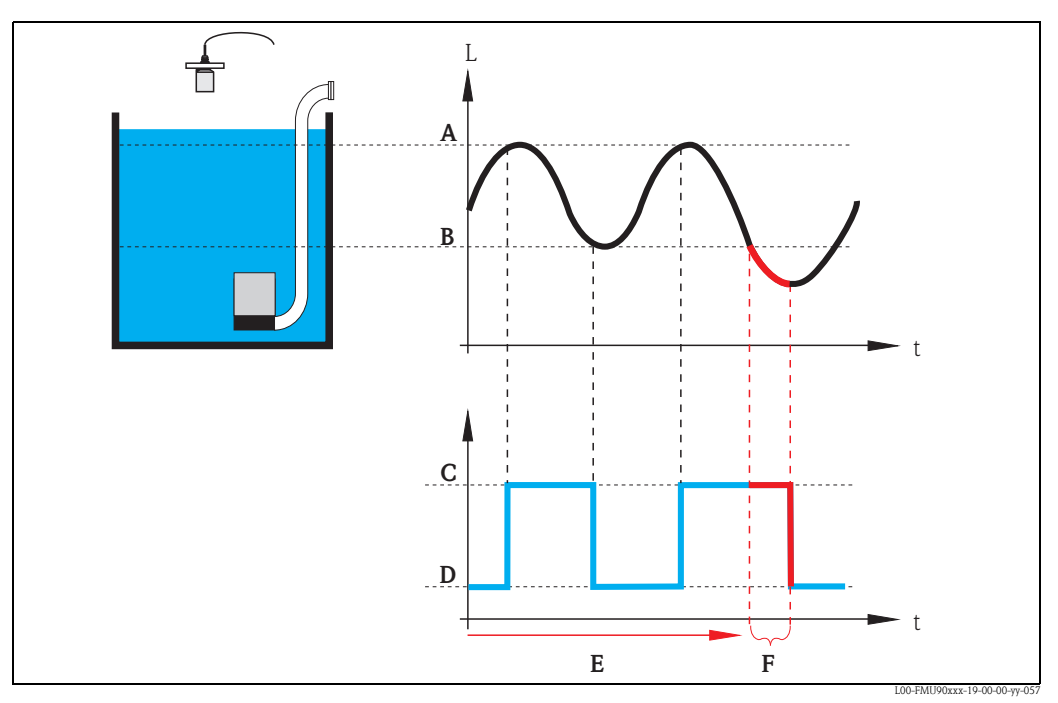

A: switch-on point; B: switch-off point; C: pump on; D: pump off E: backlash interval; F: backlash time

# "error handling"

This parameter defines the reaction of the relay in the case of an error.

## Selection:

- hold (default)
  - The current switching state of the relay is held.
- switch on

The relay is energized (i.e. the pump is switched on).

switch off

The relay is de-energized (i.e. the pump is switched off).

actual value

The relay switches according to the current measuring value (although its reliability is not ensured).

### "pump M/control N" (M = 1 - 6, N = 1 or 2) (Part 3: Parametrization of the associated switch inputs)

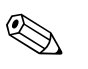

#### Note!

This parameter set is only available for instruments with external switch inputs (FMU90-\*\*\*\*\*\*B\*\*\*).

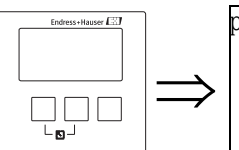

pumpM/control N R1406 pump feedback: feedback delay: feedback meaning:

"pump feedback"

Defines which digital input is used for pump feedback.

### Selection:

- disabled (default) no feedback
- ext. digin 1
- terminals 71, 72, 73
- ext. digin 2 terminals 74, 75, 76
- ext. digin 3
- terminals 77, 78, 79 **ext. digin 4** terminals 80, 81, 82

## "feedback delay"

Defines in which time interval after a pump start a feedback is required. Feedback messages after this time are ignored. Default: 30 s

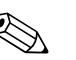

### Note!

When setting the feedback delay, the startdelay of the relay (which is defined in the safety settings menu) has to be taken into account. Depending on the number of connected pumps the feedback delay must be at least "number of pumps x startdelay relay".

### "feedback meaning"

Defines the meaning of the feedback signal.

### Selection:

pump start (default)

The feedback signals the start of the pump.

If no feedback is given within the feedback delay, the standby pump is started (if one has been defined).

pump failure

The feedback signals a failure of the pump. If a standby pump has been defined it is used to replace the failed pump.

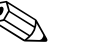

## Note!

- The standby pump can only be used for one failed pump.
- If additionally the failure is to be reported by a relay, a pump alarm relay has to be parametrized in the "relay configuration" submenu.

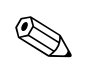

## Note!

Behaviour of the Prosonic S if a pump failure is reported bia the external switch inputs:

- If a pump failure is reported of a start report is missing during the operation of the pump, a pump failure is indicated on the display and via an error code.
- The relay of the respective pump remains energized in order to report the pump failure. A reset is only possible via "relay/controls/pump control N/basic setup/reset".

## Caution!

If the connected pumps are shut down as a consequence of an error message, it is advisable for security reasons to switch off the control unit Prosonic S as well.

## "relay allocation"

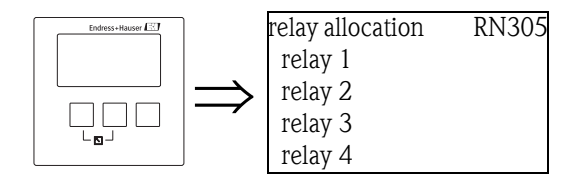

Allocates a relay to the pump.

### Selection:

• All relays of the instrument version at hand

### "relay N" (N = 1 - 6)

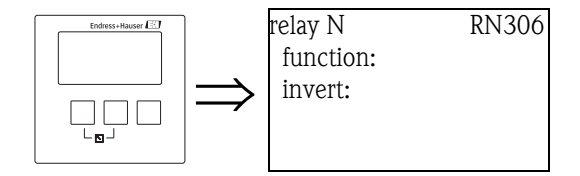

### "function"

Allocates the desired function to the relay.

### Selection:

- none (default)
- pump M/control N

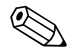

If a standby pump has been parametrized: The standby pump is always the last of the pumps. Therefore, during the relay allocation the last pump must be selected in the "function" parameter.

# Example:

Note!

number of pumps: 5 stand by pump: yes

=> for the standby pump: "function" = pump 5/control N

"invert"

Determines if the switching behavior of the relay is inverted.

### Selection:

### no (default)

The switching behavior of the relay is **not** inverted. The relay is energized if the pump should be switched on.

∎ yes

The switching behavior of the relay **is** inverted. The relay is energized if the pump should be switched off.

## "pump control N" (N = 1 or 2) (Switching points for rate control)

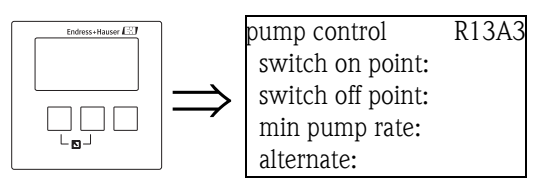

"switch on point"

Specifies the switch-on point. Use the selected level unit.

Caution!

After a change of the "unit level", the switch on point has to be checked and adjusted if required.

### "switch off point"

Specifies the switch-off point. Use the selected level unit.

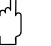

Caution!

After a change of the "unit level", the switch off point has to be checked and adjusted if required.

### "min pump rate"

Specifies the desired minimum pump rate (for details see section "limit control and rate control").

Note!

If the vessel is to be emptied, a negative pump rate has to specified.

## "crust reduction" subfunction

Specifies a range of inaccuracy (percentage of the measuring range) for the switching points. If this value is larger then "0", the switching points are not exactly constant. Instead, they vary within the specified range of inaccuracy.

This helps to avoid crust formation, which often occurs at fixed switching points.

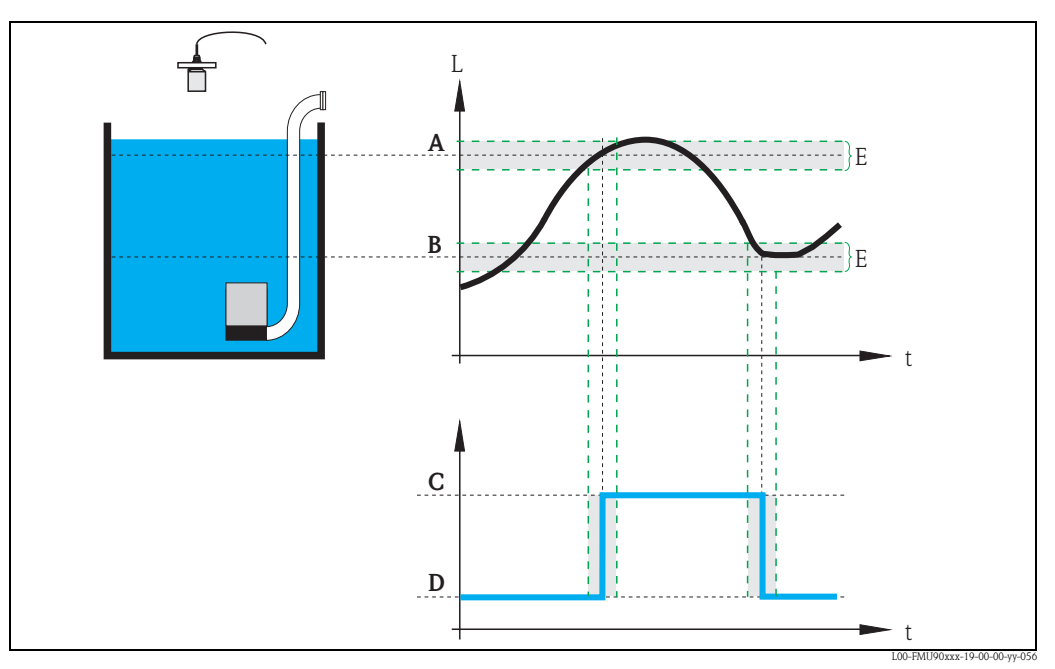

A: switch-on point; B: switch-off point; C: pump onD: pump off; E: inaccuracy ("crust reduction")

#### "switch on border"

Specifies the switch-on border for the rate control (for details see  $\rightarrow \exists 82$  "Limit control versus pump rate control").

#### "hook up interval"

Specifies the time interval between the switching-on of the different pumps (for details see section "limit control and rate control").

#### "alternate"

Determines if an alternating pump control is to be performed.

#### The "storm function" submenu 6.6.3

The storm function is used to avoid unnecessary running of the pump if the plant is flooded for a short time (e.g. in the case of strong rainfall).

### "storm function N" (N = 1 or 2)

R13A3

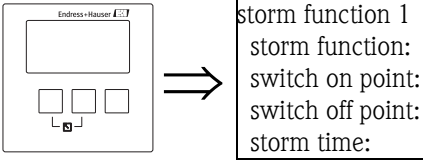

switch on point: switch off point: storm time:

"storm function"

Use this parameter to switch the storm function on and off.

### Selection:

- off (default)
- on

#### "switch on point"

Defines the switch on point for the storm function. If the level rises above this value, the storm function becomes active, i.e. all pumps are switched off. Default: 95%

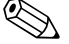

Note!

Storm detection is **not** indicated by an alarm.

### "switch off point"

Defines the switch off point for the storm function. If the level falls below this value, the storm function is deactivated, i.e. the normal pump control becomes valid again. Default: 90%

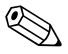

#### Note!

The switch off point must always be lower than the switch on point. It must be ensured that the switch off point is reached without the pumps (e.g. by an outlet).

#### "storm time"

Defines the maximum duration of a storm.

If the storm function has been active for this time, it is automatically deactivated, even if the level has not fallen below the switch off point or has risen above the switch on point a second time. Default: 60 min

## 6.6.4 The "function test" submenu

The function test is used to avoid incrustations which may occur if pumps are switched off for a long time. If a pump has not been running for a defined time (max downtime), it is automatically switched on for a short time (max test time).

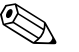

Note!

The function test affects all pumps, even the standby pump.

"function test N" (N = 1 or 2)

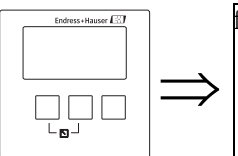

function test 1 R1602 function test: max downtime: switch on point: switch off point:

"function test"

Use this parameter to switch the automatic function test on and off.

#### Selection:

- off (default)
- ∎ on

"max. downtime" und "max. test time"

These parameters define when and how long a pump is switched on for the function test: If a pump has not been running for the **"max. downtime"**, it is switched on (even if momentarily other pumps are running).

It is automatically switched off after the "max test time".

#### max. downtime:

- Default: 0h
- Range of values: 0 to 9999 h

#### max. test time

- Default: 60 s
- Range of values: 0 to 2000 s

### "switch on point" and "switch off point"

These parameters define a condition for the function test. A pump is only switched on for the function test, if these conditions are met. Details depend on the relative position of the switching points:

### switch on point > switch off point ("Emptying")

The function test is only performed if the level is above the switch on point. If the level falls below the switch off point, the function test is terminated, even if the "maximum test time" has not yet elapsed.

switch on point < switch off point ("Filling")</p>

The function test is only performed if the level is below the switch on point. If the level rises above the switch off point, the function test is terminated, even if the "maximum test time" has not yet elapsed.

### Default:

- switch on point: 20%
- switch off point: 10%

# 6.6.5 The "flush control" submenu

The flush control is used to switch a pump on for a number of cycles (flush cycles) for a defined time (flush time). This switching-on takes place within the defined number of pump cycles. The figure below shows an example with 5 pump cycles and 2 flush cycles. The last two of the five pump cycles are used for flushing.

A pump cycle always starts with the first pump being switched on and ends if all pumps are switched off again.

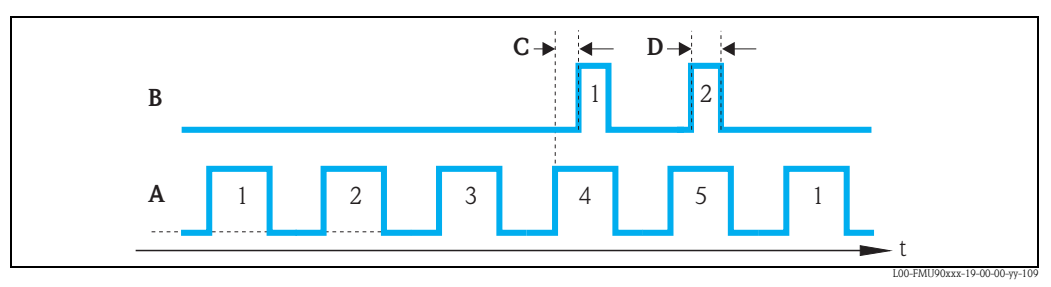

A: 5 pump cycles; B: 2 flush cycles; C: flush delay; D: flush time

R1603

## "flush control N" (N = 1 or 2)

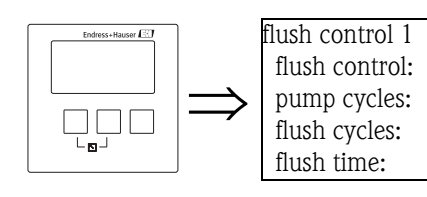

## "flush control"

Use this parameter to switch the flush control on and off.

### Selection:

- off (default)
- ∎ on

### "pump cycles"

Defines the number of pump cycles after which the flush cycles are started. Default: 0

### "flush cycles"

Defines the number of flush cycles within the number of pump cycles. Default: 0

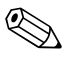

The number of flush cycles must be eqal or less than the number of pump cycles.

## "flush time"

Note!

Defines, how long the flush relay is switched on. Default: 0 s Range of values: 0 to 255 s

## "flush delay"

Defines the interval between the start of the pump cycle and the start of the flush relay. Default: 0 s Range of values: 0 to 255 s
#### "relay allocation"

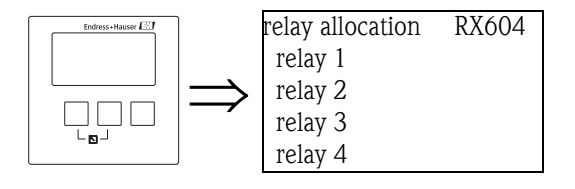

Defines which relay is the flush relay.

#### Selection:

• All relays of the instrument version at hand.

"relay N" 
$$(N = 1 - 6)$$

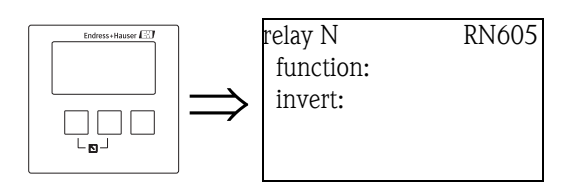

#### "function"

Allocates the desired function to the relay.

#### Selection:

- none (default)
- flush control N

#### "invert"

Determines if the switching behavior of the relay is inverted.

#### Selection:

- no (default)
- The switching behavior of the relay is **not** inverted. The relay is energized in the flush cycles. **yes** 
  - The switching behavior of the relay is inverted. The relay is de-energized in the flush cycles.

### 6.6.6 The "tariff control" submenu

#### Note!

The tariff control is only available for instruments with external limit switches (FMU90-\*\*\*\*\*\*B\*\*\*).

The tariff control allows to define two different switch-on and switch-off points for each pump. An external switch determines which of these switching points are currently valid. By connecting a time switch to the Prosonic S this allows to use low priced tariff times preferentially for pumping.

#### "tariff control N" (N = 1 or 2)

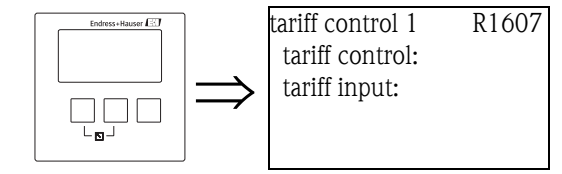

#### "tariff control"

Determines if a tariff control is to be performed.

#### Selection:

- no (default)
- ∎ yes

#### "tariff input"

Allocates one of the switch inputs to the tariff control.

#### Selection:

- disabled
- ext. digin 1 (terminals 71, 72, 73)
- ext. digin 2 (terminals 74, 75, 76)
- ext. digin 3 (terminals 77, 78, 79)
- ext. digin 4 (terminals 80, 81, 82)

#### "tariff control N" (N = 1 or 2) (pump selection)

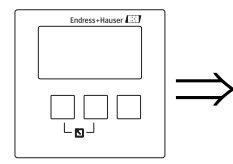

tariff control 1 R1608 pump 1: pump 2: ...

#### Note!

If a pump rate control is performed, this selection is omitted. Only one common switch-on point and switch-off point for tariff control must be defined.

Select the pump for which you are going to configure the tariff control from this list.

#### "tariff ctrl N pump M" (N = 1 or 2, M = 1 - 6)

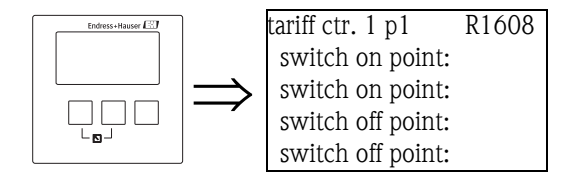

#### "switch on point"

Displays the switch on point which is valid as long as no signal is present at the tariff switch input. (Is equal to the switch-on point defined in the basic setup.)

#### "switch on point tariff"

Defines the switch of point which is valid if a signal is present at the tariff switch input.

#### "switch off point"

Displays the switch off point which is valid as long as no signal is present at the tariff switch input. (Is equal to the switch-off point defined in the basic setup.)

#### "switch off point tariff

Defines the switch off point which is valid if a signal is present at the tariff switch input.

#### Note!

By selecting appropriate tariff switch points preferential pumping during the low-price tariff times can be achieved.

Example for emptying:

The switch points for tariff control are considerably below those of the basic setup. This results in a preferred pumping and emptying of the vessel during the low-price tariff time. During the high price tariff time on the other hand, as much water as possible is buffered in the vessel.

## 6.6.7 The "pump data" submenu

The most important operating data of the pumps can be displayed in this submenu.

#### "pump data N" (N = 1 or 2) (pump selection)

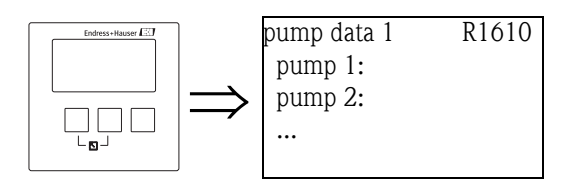

Select a pump from this list. The operating data of this pump will be displayed in the following parameter set.

#### "pump data N" (N = 1 or 2)

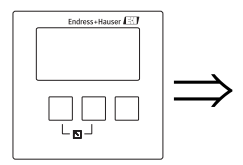

pump data 1 p 1 R1611 operating hours: reset operating hours: total op. hours: number of starts:

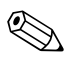

#### Note!

All pump data displayed in this parameter set are affected by a reset of the Prosonic S.

#### "operating hours"

Indicates how long the pump has been running since the last reset.

#### "reset operating hours"

Resets the "operating hours" to 0.

#### Selection:

- no "operating hours" keeps its value.
- yes

"operating hours" is reset to 0.

#### "total operating hours"

Indicates the total time the pump has been running since commissioning. This value can not be reset.

#### "number of starts"

Indicates the number of times the pump has been started.

#### "starts per hour"

Indicates the average number of starts per hour.

#### "backlash starts"

Indicates the number of times the backlash time has been active for this pump.

#### reset backlash starts

Resets the number of backlash starts to 0.

#### Selection:

- ∎ no
  - "backlash starts" keeps its value.
- ∎ yes

"backlash starts" is reset to 0.

#### last run time

Indicates how long the pump has been running since the last switch-on.

### 6.6.8 The "operating hours alarm" submenu

A maximum run time can be defined for each pump. The operating hours alarm becomes active as soon as this run time is exceeded.

#### "operating hours alarm N" (N = 1 or 2)

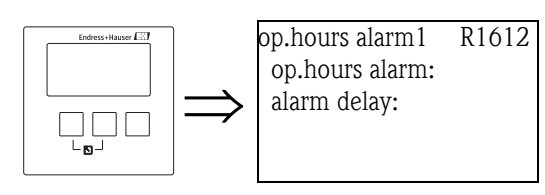

#### "operating hours alarm"

Use this parameter to switch the operating hours control on and off.

#### Selection:

- off (default)
- ∎ on

#### "alarm delay"

Defines the delay for the operating hours alarm. This delay is the same for all pumps. Default: 0s.

# "operating hours alarm N" (N = 1 or 2) (pump selection)

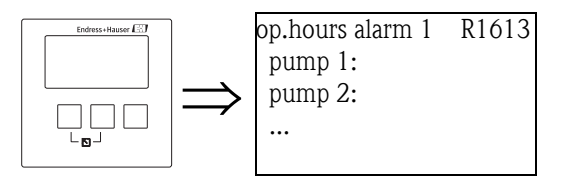

Select the pump for which you are going to configure the operating hours alarm.

### "operating hours N pump M" (N = 1 or 2, M = 1 - 6)

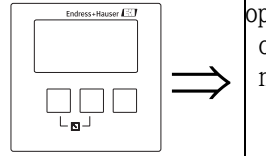

op.hours alarm1 p1 R1613 operating hours: max. op. hours:

#### "operating hours"

Indicates how long the pump has been running since the last reset.

#### "maximum operating hours"

Defines the maximum running time of the pump. The operating hours alarm becomes active as soon as "operating hours" exceeds this value. Default: 10000 h

Range of values 0 to 999999 h

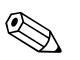

#### Note!

The alarm is deactivated by a reset of the operating hours in the "pump data" submenu (e.g. after the maintenance of the pump has been completed).

#### "relay allocation"

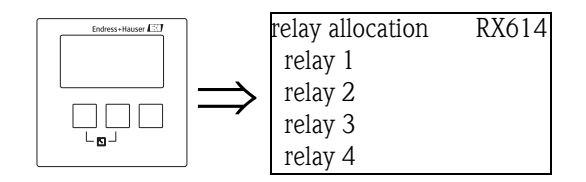

Defines a relay which is associated with the operating hours alarm.

### Selection:

• All relays of the instrument version at hand.

### Note!

The relay is not allocated to a specific pump. It only indicates that the operating hours alarm is active for one of the pumps. At the same time an error message is generated which states the number of the affected pump.

#### "relay N" (N = 1 - 6)

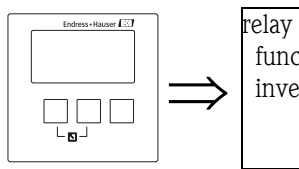

Œ

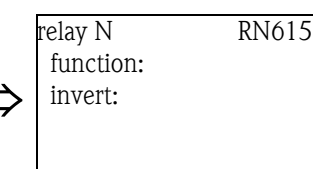

"function"

Allocates the desired function to the relay.

#### Selection:

- none (default)
- Operating hours alarm N (N = 1 or 2)

#### "invert"

Determines if the switching behavior of the relay is inverted.

#### Selection:

#### no (default)

The switching behavior of the relay is **not** inverted. The relay is de-energized if an operating hours alarm is active.

∎ yes

The switching behavior of the relay **is** inverted. The relay is energized if an operating hours alarm is active.

#### 6.6.9 The "pump alarm" submenu

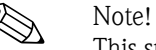

This submenu is only available for instruments with external switches (FMU90-\*\*\*\*\*\*B\*\*\*).

The pump alarm is used to indicate a pump failure by one of the relays. This is only possible if a pump monitoring system is connected to one of the switch inputs and if "pump feedback" has been parametrized in the "basic setup" submenu.

#### "pump alarm N" (N = 1 or 2)

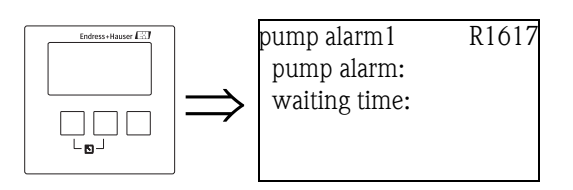

#### "pump alarm"

Use this parameter to switch the pump alarm function on and off.

#### Selection:

- off (default)
- ∎ on

"waiting time"

Defines the waiting time for the pump alarm. It is the same for all pumps. Default: 0s.

#### "relay allocation"

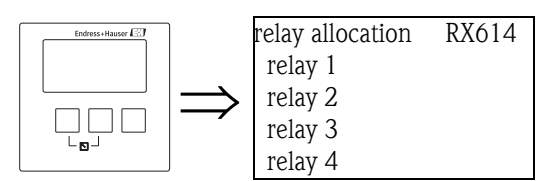

Defines which relay is used to indictate a pump alarm.

#### Selection:

All relays of the instrument version at hand.

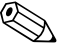

Note!

The relay is not allocated to a specific pump. It only indicates that one of the pumps has generated an alarm. At the same time an error message is generated which states the number of the affected pump.

#### 6.7 Configuration of a rake control

#### 6.7.1 **Basics**

In order to detect clogging of a rake, the Prosonic S measures the upstream level L1 and the downstream level L2. Rake clogging causes L2 to become much lower than L1. Therefore, the rake control function evaluates either the difference L1 - L2 or the ratio L2/L1.

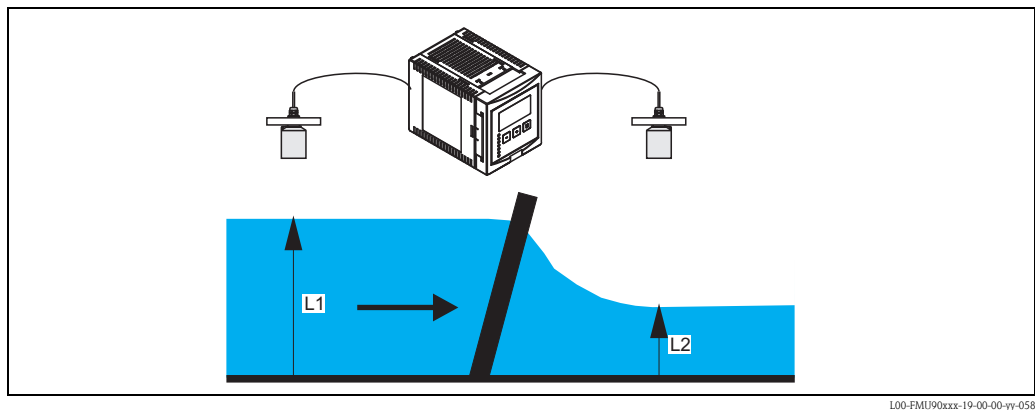

Rake clogging is indicated by a relay, which can be used, for example, to trigger a rake cleaning device.

| Step | Parameter set or submenu                             | Parameter        | Remarks                                                                            | Chapter                   |
|------|------------------------------------------------------|------------------|------------------------------------------------------------------------------------|---------------------------|
| 1    | "relay/controls" menu                                |                  | Select "rake control"                                                              |                           |
| 2    | rake control                                         | upstream water   | Select the upstream water level signal (L1)                                        | $\rightarrow$ Chap. 6.7.3 |
|      |                                                      | downstream water | Select the downstream water level signal (L2)                                      |                           |
|      |                                                      | function         | Select the criterion for rake clogging:<br>• difference: L1 - L2<br>• ratio: L2/L1 |                           |
| 3    | rake control                                         | switch on point  | Define the switch on point                                                         | $\rightarrow$ Chap. 6.7.4 |
|      |                                                      | switch off point | Define the switch off point                                                        |                           |
| 4    | 4 rake control switch delay Define the switch delay. |                  | Define the switch delay.                                                           | → Chap. 6.7.5             |
|      |                                                      | error handling   | Define the error handling                                                          |                           |
| 5    | relay allocation                                     |                  | Select the relay for rake control                                                  | $\rightarrow$ Chap. 6.7.6 |
| 6    | relay N                                              | function         | Select "rake control"                                                              | $\rightarrow$ Chap. 6.7.7 |
|      | (N = 1 - 0)                                          | invert           | Select if the switching delay is to be inverted (default: no)                      |                           |

#### 6.7.2 **Overview**

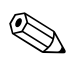

Note!

In the "output/calculations" and "calibrate display" menus it is possible to define, that the difference L1-L2 or the ratio L2/L1 is displayed by the analog output and/or the display.

## 6.7.3 "rake control" (Part 1: Allocation)

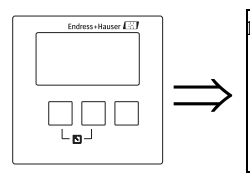

rake control R1200 upstream water: downstream water: function:

#### "upstream water"

Specifies, which signal refers to the upstream level.

#### Selection:

- level 1 (default)
- level 2

#### "downstream water"

Specifies, which signal refers to the downstream level.

#### Selection:

- level 1
- level 2 (default)

#### "function"

Used to select the criterion for the detection of rake clogging.

#### Selection:

- difference (default)
  - Rake clogging is indicated if the difference L1 L2 exceeds a critical value.
- ratio

Rake clogging is indicated if the ratio L2/L1 falls below a critical value.

### 6.7.4 "rake control" (Part 2: Switching points)

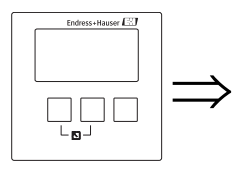

rake control R1201 switch on point: switch off point:

#### "switch on point" and "switch off point"

Used to specify the limit values for detection of rake clogging. The meaning of these limit values depends on the selected function.

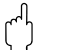

Caution!

After a change of the "unit level" the switching points have to be checked an adjusted if required.

#### function = "difference"

In this case, the switch on and switch off points have to be specified in the level unit. The switch on point must be larger than the switch off point.

The rake control relay is energized if the difference L1 - L2 rises above the switch on point. It is deenergized if the difference falls below the switch off point.

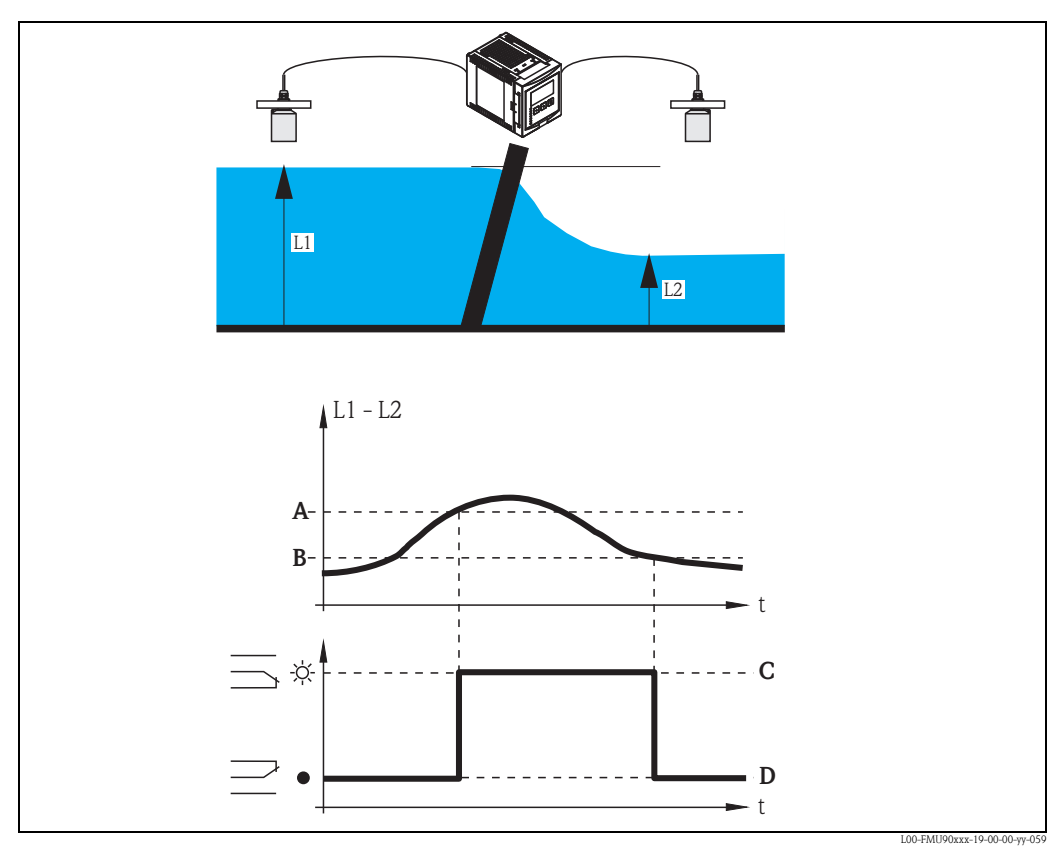

A: switch on point; B: switch off point;

C: relay energized (i.e. rake cleaning on); D: relay de-energized (i.e. rake cleaning off)

#### function = "ratio"

In this case, the switch on and switch off points are numbers between 0 and 1. The switch on point must be smaller than the switch off point.

The rake control relay is energized if the ratio L2/L1 falls below the switch on point. It is deenergized if the ratio rises above the switch off point.

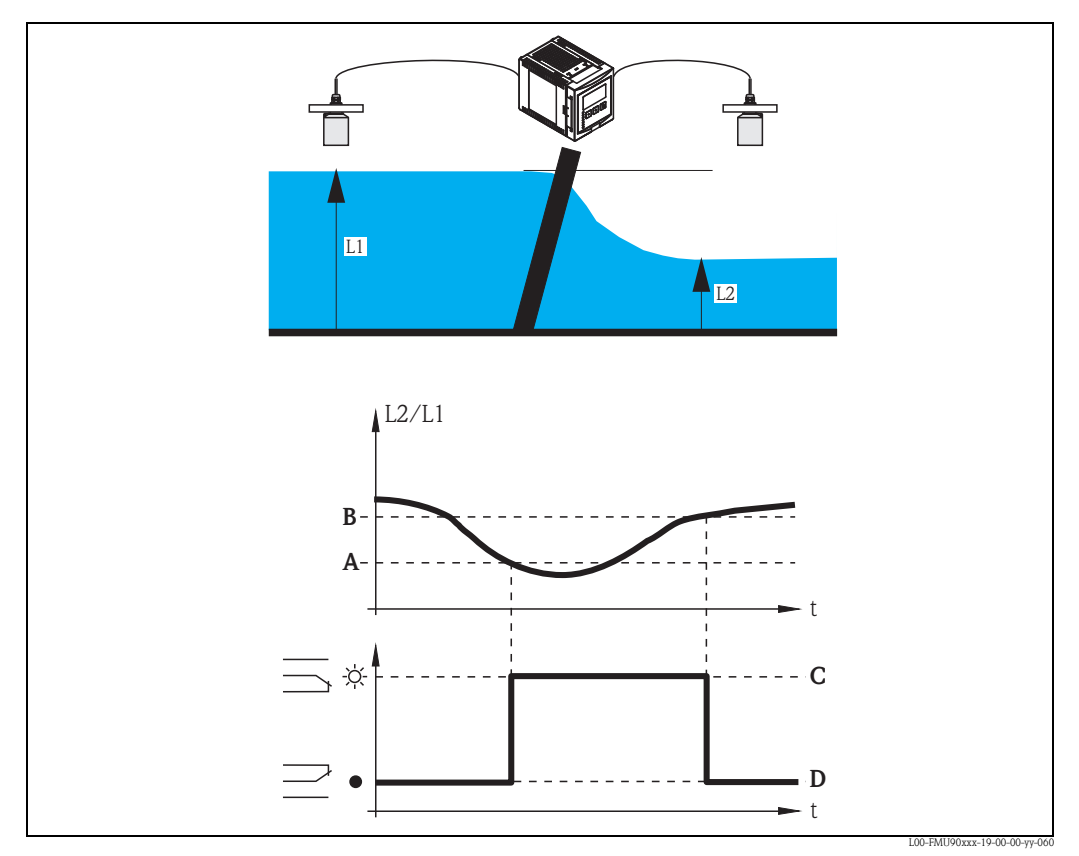

*A:* switch on point; *B:* switch off point; *C:* relay energized (i.e. rake cleaning on); *D:* relay de-energized (i.e. rake cleaning off)

### 6.7.5 "rake control" (Part 3: Switching parameters)

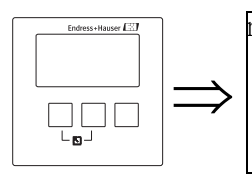

rake control R1202 switch delay: error handling:

#### "switch delay"

Specifies the switch delay for the rake control.

The relay does not switch immediately after the switch on point has been exceeded but only after the specified switch delay. This is to prevent that random fluctuations of L1 or L2 activate the rake cleaning unnecessarily.

#### "error handling"

Specifies the behavior of the rake control relay in case of an error.

#### Selection:

#### actual value (default)

The relay switches according to the current measuring value (although its reliability is not ensured).

- hold
  - The current switching state of the relay is held.
- switch on
  - The relay is energized.
- switch off

The relay is de-energized.

## 6.7.6 "relay allocation"

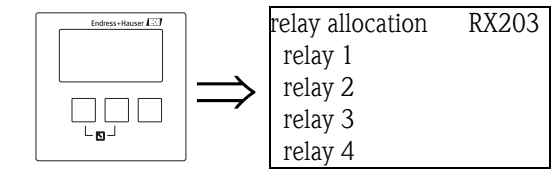

Allocates a relay to the rake control function.

#### Selection:

• All relays of the instrument version at hand.

## 6.7.7 "relay N" (N = 1 - 6)

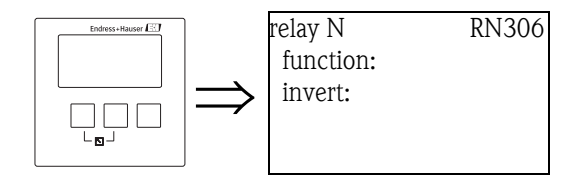

#### "function"

Allocates the desired function to the relay.

#### Selection:

- none (default)
- rake control

#### "invert"

Determines if the switching behavior of the relay is to be inverted.

#### Selection:

#### no (default)

The switching behavior of the relay is **not** inverted. The relay is energized if the rake cleaner should be switched on.

∎ yes

The switching behavior of the relay  $\mathbf{is}$  inverted. The relay is energized if the rake cleaner should be switched off.

## 6.8 Configuration of a Fieldbus Relay

A fieldbus relay switches according to a binary value (e.g. from a PLC), which is connected to the DO block of the instrument.

As with a remote IO unit, the fieldbus can be switched independently of the current measured value.

## 6.8.1 Overview

| Step | Parameter set or submenu | Parameter | Remark                                                                                         |  |
|------|--------------------------|-----------|------------------------------------------------------------------------------------------------|--|
| 1    | "relay controls" menu    |           | Select "relay configuration"                                                                   |  |
| 2    | relay allocation         |           | Select a relay                                                                                 |  |
| 3    | relay N (N= 1 -6)        | function  | tion 1. Select "fieldbus"                                                                      |  |
|      |                          |           | <ol> <li>Select the DO block to which the relay is to be connected (DO1<br/>- DO10)</li> </ol> |  |

## 6.9 Parametrization of the Analog Input (AI) and Digital Input (DI) blocks

Analog measuring values are transmitted to a PLC by the Analog Input Blocks (AI). Digital measuring values are transmitted to a PLC by the Digital Input Blocks (DI). The Prosonic S FMU90 provides 10 AI Blocks and 10 DI Blocks. These blocks are parametrized in the "Outut/calculations" menu. The parameters of this menu are described in the following sections.

## 6.9.1 "digital input" (DI)

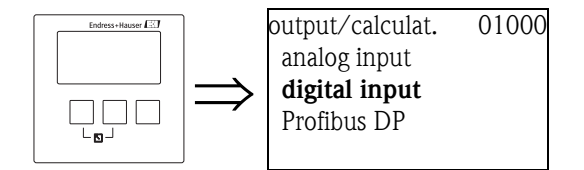

#### "output calculations"

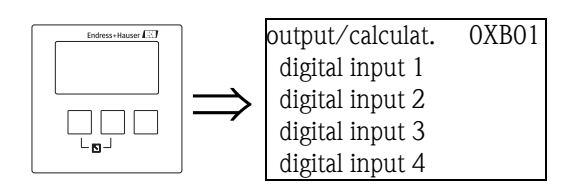

Use this list to select the DI block you are going to configure.

#### "digital input N" (N = 1 - 10)

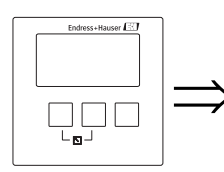

digital input 1 O1B03 allocation: value: status:

#### "allocation"

Use this parameter to select a switching state. Occurrence of this state will be indicated by the DI block.

#### Selection

relay

The DI block is connected to one of the relays of the instrument. After selection of this option, the "relay" function appears, where you can select one of the relays.

pump control N (N = 1 or 2)

is only available if a pump control has been configured. After selection of this option, an additional selection list appears which is used to allocate the DI block to one of the pump relays.

rake control

is only available if a rake control has been configured. After selection of this option, an additional selection list appears, which is used to allocate the DI block to the rake control relay.

none

No value is transferred via the DI block.

#### "value"

Displays the current switching state of the selected relay.

#### "status"

Displays the status which is transferred with the binary value.

## 6.9.2 "analog input" (AI)

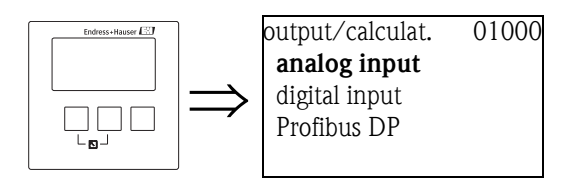

#### "output/calculations"

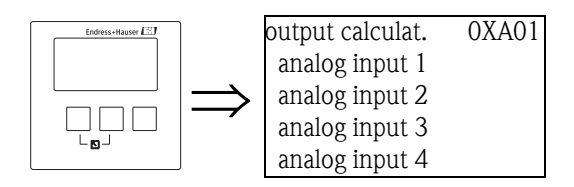

Use this list to select the AI block you are going to configure.

#### "analog input N" (N = 1 - 10)

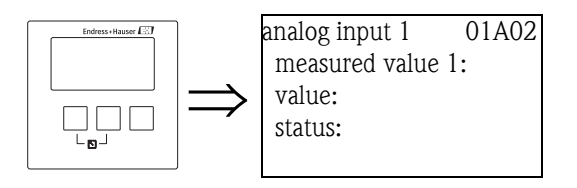

"measured value N" (N = 1 - 10)

Use this parameter to select the measured or calculated variable which is transferred by the AI block.

#### "value"

Displays the current value of the measured or calculated variable.

#### "status"

Displays the status which is transferred with the measured value.

## 6.10 Parametrization of the cyclic data telegram

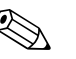

Note!

- Basic information on the cyclic data exchange between the measuring instrument and an automation system (e.g. PLC) are described in Operating Instructions BA00034S, "PROFIBUS DP/PA – Guidelines for planning and commissioning"
- Cyclic data exchange is only possible if the appropriate device database files (GSD) have been uploaded to the automation system. For details refer to  $\rightarrow$  Chap. 6.1.3.

## 6.10.1 Data format

#### Analog values

With PROFIBUS DP the cyclic data transfer of analog values to the PLC uses data blocks (modules) of 5 bytes each. The measured value is reperesented in the first four bytes as a floating point number according to the IEEE standard. The fifth byte contains a standardized information about the instrument status. For details refer to BA00034S.

#### Digital values

With PROFIBUS DP the cyclic data transfer of digital values uses blocks (modules) of 2 bytes each. The first byte contains the digital value. The second byte contains the associated status information. For details refer to BA00034S.

### 6.10.2 Modules for the cyclic data telegram

#### Analog values (AI)

Every AI block of the Prosonic S FMU90 provides a five byte module for the cyclic data telegram (from the instrument to the PLC). According to the PROFIBUS specifications "Profile for Process Control Devices" there are two options for each of these modules:

- AI (OUT): The module in transmitted in the cyclic data telegram.
- Free Place: The module is not part of the cyclic data telegram.

The option is selected in the configuration tool of the respective PLC. For details refer to the Operating Instructions of the manufacturer-specific configuration tool.

#### Digital values (DI)

Every DI block of the Prosonic S FMU90 provides a two byte module for the cyclic data telegram (from the instrument to the PLC). According to the PROFIBUS specifications "Profile for Process Control Devices" there are two options for each of these modules:

- AI(OUT): The module in transmitted in the cyclic data telegram.
- Free Place: The module is not part of the cyclic data telegram.

The option is selected in the configuration tool of the respective PLC. For details refer to the Operating Instructions of the manufacturer-specific configuration tool.

### Digital values (DO)

Every DO block of the Prosonic S provides a two byte module for the cyclic data telegram (from the PLC to the instrument). According to the PROFIBUS specifications "Profile for Process Control Devices" there are the following options for each of these modules:

- DO (SP\_D)
- DO (SP\_D/CB\_D)
- DO (RCAS\_IN\_D/RCAS\_OUT\_D)
- DO (RCAS\_IN-D/RCAS\_OUT\_D/CB\_D)
- Free Place

The option is selected in the configuration tool of the respective PLC. For details refer to the Operating Instructions of the manufacturer-specific configuration tool.

### 6.10.3 Default configuration of the cyclic data telegram

#### 1 channel version (FMU90 - \*\*\*\*\*1\*\*\*)

For the one channel version, the AI blocks 1 to 3 are contained in the data telegram and transfer level, distance and temperature. All other AI blocks (AI4 to AI10) are not used by default.

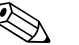

Note!

By default no digital values (DI/DO) are contained in the cyclic data telegram.

| Byte           | Block | Access type | Format      | Measured value <sup>1)</sup> | Unit <sup>2)</sup> |
|----------------|-------|-------------|-------------|------------------------------|--------------------|
| 0, 1, 2, 3     | AI 1  | read        | IEEE754     | level 1                      | m                  |
| 4              |       |             | Status byte | Status level 1               | -                  |
| 5, 6, 7, 8     | AI 2  | read        | IEEE754     | distance 1                   | m                  |
| 9              |       |             | Status byte | Status distance 1            | -                  |
| 10, 11, 12, 13 | AI 3  | read        | IEEE754     | temperature 1                | °C                 |
| 14             |       |             | Status byte | Status temperature 1         | -                  |

- 1) This measured value allocation can be changed in "outout/calculations/analog input/analog input N/measured value N" (N = 1 to 20).
- The unit can be changed in "level/level N/basic setup/unit level" "device properties/operating parameters/distance unit" "device properties/operating parameters/temperature unit"

#### 2 cahnnel version (FMU90 - \*\*\*\*\*2\*\*\*)

AI blocks 1 to 6 are contained in the cyclic data telegram and transfer level, distance and temperature of the two sensors. All other AI blocks (AI7 to AI10) are not used by default.

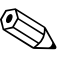

Note!

By default no digital values (DI/DO) are contained in the cyclic data telegram.

| Byte           | Block | Access type | Format      | Measured value <sup>1)</sup> | Unit <sup>2)</sup> |
|----------------|-------|-------------|-------------|------------------------------|--------------------|
| 0, 1, 2, 3     | AI 1  | read        | IEEE754     | level 1                      | m                  |
| 4              |       |             | Status byte | Status level 1               | -                  |
| 5, 6, 7, 8     | AI 2  | read        | IEEE754     | level 2                      | m                  |
| 9              |       |             | Status byte | Status level 2               | -                  |
| 10, 11, 12, 13 | AI 3  | read        | IEEE754     | distance 1                   | m                  |
| 14             |       |             | Status byte | Status distance 1            | -                  |
| 15, 16, 17, 18 | AI 4  | read        | IEEE754     | distance 2                   | m                  |
| 19             |       |             | Status byte | Status distance 2            | -                  |
| 20, 21, 22, 23 | AI 5  | read        | IEEE754     | temperature 1                | m                  |
| 24             |       |             | Status byte | Status temperature 1         | -                  |
| 25, 26, 27, 28 | AI 6  | read        | IEEE754     | temperature 2                | m                  |
| 29             |       |             | Status byte | Status temperature 2         | -                  |

1) This measured value allocation can be changed in "outout/calculations/analog input/analog input N/measured value N" (N = 1 to 20).

2) The unit can be changed in "level/level N/basic setup/unit level".

## 6.11 Parametrization of the on-site display

The "Display" menu is used to parametrize the on-site display. Its parameter sets are described in the following sections.

## 6.11.1 "display"

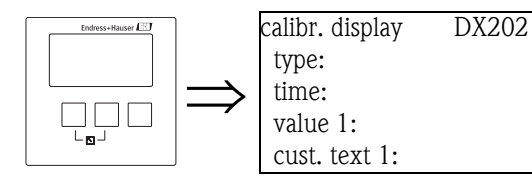

#### "type"

Use this parameter to select the format of the measured value display.

#### Selection:

• 1x value+bargraph (default for instruments with 1 current output)

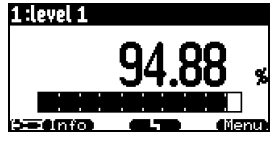

• 2x value+bargraph (default for instruments with 2 current outputs)

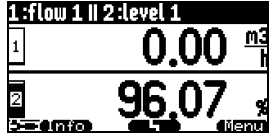

#### value max. size

Up to two values are displayed alternately using the entire display:

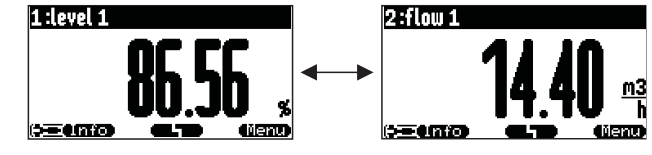

#### alter 3x2 values

Up to 6 values can be displayed on three alternating pages. Each pages contains two values.

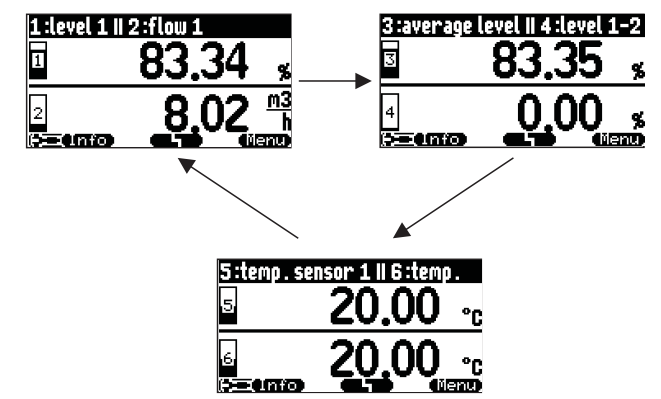

#### "time"

This parameter is used for the options "value max. size" and "alter 3x2 values". It specifies the time after which the next page appears.

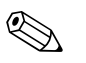

Note!

To change to the next page immediately, press

#### "value 1" ... "value 6"

Use these parameters to allocate a measured or calculated value to each of the display values. The selection depends on the instrument version and installation environment.

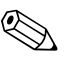

#### Note!

If "temp. sensor 1/2" is selected, depending on the setting in "sensor management/FDU sensor N" one of the following is displayed:

- the sensor temperature
- the average of the sensor temperature and the temperature of the external temperature probe
- the temperature of the external temperature probe

#### "cust. text 1" ... "cust. text 6"

These parameters can be used to allocate a text string to each of the display values. This text is displayed together with the value if **"customized text"** (in the "display format" parameter set) has been set to **"yes"**.

#### 6.11.2 "display format"

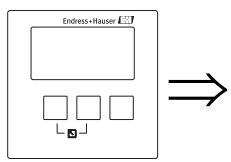

display format DX201 format: no. of decimals: sep. character: customized text:

#### "format"

Use this parameter to select the display format for numbers.

#### Selection:

- decimal (Default)
- ft-in-1/16"

#### "no. of decimals"

Use this parameter to select the number of decimals for the representation of numbers.

#### Selection:

- ∎ X
- X.X
- x.xx (Default)
- X.XXX

#### "sep. character"

Use this parameter to select the separation character for the representation of decimal numbers.

#### Selection:

- point (.) (Default)
- comma (,)

#### "customized text"

Determines if "text 1" to "text 6" from the "calibration display" parameter set are displayed.

#### Selection:

- no (Default)
- ∎ yes

## 6.11.3 "back to home"

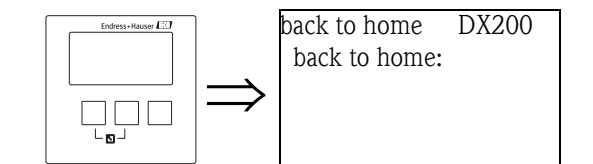

### "back to home"

Use this parameter to specify the return time. If no entry is made during the specified time, the display returns to the measured value display.

- Range of values: 3 ... 9999 s
- Default: 900 s

# 7 Troubleshooting

## 7.1 System error messages

## 7.1.1 Error signal

Errors occurring during commissioning or operation are signalled in the following way:

- Error symbol, error code and error description on the display and operating module
- Status of the output values in the cyclic data telegram
- In the menu: "system information/error list/actual error"

### 7.1.2 Last error

To access a list of the last errors which have been cleared, go to "system information/error list/last error".

## 7.1.3 Types of errors

| Type of error | Display symbol | Meaning                                                                                                    |
|---------------|----------------|----------------------------------------------------------------------------------------------------|
| Alarm (A)     | continuous     | The output signal assumes a value which can be defined by the "output on alarm" function:<br>MAX: 110%, 22 mA<br>MIN: -10%, 3,6 mA<br>Hold: last value is held<br>user-specific value<br>An error message appears on the display.<br>The operating state LED lights red<br>The status of the output signal of the affected blocks is<br>BAD. |
| Warning (W)   | flashing       | The instrument continues to measure.<br>An error message appears on the display.<br>The operating state LED flashes red.<br>The status of the output signal of the affected blocks is<br>UNCERTAIN.                                                                                                    |

### 7.1.4 Error codes

The error code consists of 6 digits with the following meaning:

- Digit 1: Type of error
  - A: alarm
  - W: warning
  - E: error (the user can define if the error behaves like an alarm or a warning.)
- Digits 2 and 3:

indicate the input channel, output channel or the relay to which the error refers. "00" means that the error does not refer to a specific channel or relay.

■ Digits 4-6:

indicate the error according to the following table.

#### Example:

| W 01 641 | <ul><li>W: Warning</li><li>01: sensor input 1</li></ul> |
|----------|---------------------------------------------------------|
|          | • 641: loss of echo                                     |

| Code                                         | Description of error                                             | Remedy                                                                                                    |
|----------------------------------------------|------------------------------------------------------------------|----------------------------------------------------------------------------------------------------|
| A 00 100                                     | software version does not fit to hard-<br>ware version           |                                                                                                    |
| A 00 101                                     | checksum error                                                   | full reset and recalibration required                                                                          |
| A 00 102                                     | checksum error                                                   | full reset and recalibration required                                                                          |
| W 00 103                                     | initializing - please wait                                       | if the message does not disappear after a couple of seconds: replace electronics                               |
| A 00 106                                     | downloading – please wait                                        | wait for completion of the download                                                                            |
| A 00 1 1 0                                   | checksum error                                                   | full reset and recalibration required                                                                          |
| A 00 111<br>A 00 112<br>A 00 114<br>A 00 115 | electronics defective                                            | switch instrument off/on;<br>if the error persists:<br>call Endress+Hauser service                             |
| A 00 116                                     | download error                                                   | repeat download                                                                                                |
| A 00 117                                     | hardware not recognised after exchange                           |                                                                                                    |
| A 01 121<br>A 02 121                         | current output 01 or 02 not calibrated                           | call Endress+Hauser service                                                                                    |
| A 00 125                                     | electronics defective                                            | replace electronics                                                                                            |
| A 00 152                                     | checksum error                                                   | full reset and recalibration required                                                                          |
| W 00 153                                     | initializing                                                     | if the message does not disappear after a couple of seconds: replace electronics                               |
| A 00 155                                     | electronics defective                                            | replace electronics                                                                                            |
| A 00 164                                     | electronics defective                                            | replace electronics                                                                                            |
| A 00 171                                     | electronics defective                                            | replace electronics                                                                                            |
| A 00 180                                     | synchronization faulty                                           | check synchronization wiring (s. chapter "Wiring")                                                             |
| A 00 183                                     | hardware not supported                                           | check if the installed board complies with the order code of<br>the instrument;<br>call Endress+Hauser service |
| A 01 231<br>A 02 231                         | sensor 01 or 02 defective – check con-<br>nection                | check for correct connection of the sensor<br>(s. chapter "Wiring")                                            |
| A 00 250                                     | failure in external temperature sensor                           | check external temperature sensor and connection                                                               |
| A 01 281<br>A 02 281                         | temperature measurement 01 or 02<br>defective - check connection | check for correct connection of the sensor<br>(s. chapter "Wiring")                                            |

| Code                                         | Description of error                                                  | Remedy                                                                                                    |
|----------------------------------------------|-----------------------------------------------------------------------|----------------------------------------------------------------------------------------------------|
| W 01 501<br>W 02 501                         | no sensor selected for channel 01 or 02                               | allocate sensor<br>(s. "level" or "flow" menu)                                                                                                    |
| A 01 502<br>A 02 502                         | Sensor 01 or 02 not recognized                                        | Enter type of sensor manually<br>("level" or "flow" menu, submenu "basic calibration".                                                                       |
| A 00 511                                     | no factory calibration present                                        |                                                                                                    |
| A 01 512<br>A 02 512                         | mapping in process                                                    | wait for completion of mapping                                                                                                    |
| W01 521<br>W02 521                           | new sensor 01 or 02 detected                                          |                                                                                                    |
| W01 601<br>W02 601                           | non-monotonic linearisation curve for level 01 or 02                  | re-enter linearisation<br>(s. "level" menu")                                                                                                    |
| W 01 602<br>W 02 602<br>W 01 603<br>W 02 603 | non-monotonic linearisation for flow 01<br>or 02                      | re-enter linearisation<br>(s. "flow" menu)                                                                                                    |
| A 01 604<br>A 02 604                         | faulty calibration for level 01 or 02                                 | adjust calibration<br>(s. "level" menu)                                                                                                    |
| A 01 605<br>A 02 605<br>A 01 606<br>A 02 606 | faulty calibration flow 01 or 02                                      | adjust calibration<br>(s. "flow" menu)                                                                                                    |
| W01 611<br>W02 611                           | linearisation points level 01 or 02: num-<br>ber < 2                  | enter further linearisation points<br>(s. "level" menu)                                                                                                    |
| W01 612<br>W02 612<br>W01 613<br>W02 613     | linearisation points flow 01 or 02: num-<br>ber < 2                   | enter further linearisation points<br>(s. "flow" menu)                                                                                                    |
| W 01 620<br><br>W 06 620                     | pulse value too low for relay 01 - 06                                 | check counting unit<br>(see "flow" menu, "flow counter" submenu)                                                                                             |
| E 01 641<br>E 02 641                         | no usable echo sensor 01 or 02                                        | check basic calibration for the respective sensor<br>(s. "level" or "flow" menu)                                                                             |
| A 01 651<br>A 02 651                         | Safety distane reached for sensor 01 or<br>02 - danger of overfilling | Error disappears if the level is out of the safety distance again.<br>Possibly, the function "acknowledge alarm" must be used<br>(s. "safety settings" menu) |
| E 01 661<br>E 02 661                         | temperature sensor 01 or 02 too high                                  |                                                                                                    |
| W 01 682<br>W 02 682                         | Current 01 or 02 out of measuring range                               | Perform basic calibration;<br>check linearisation                                                                                                    |
| W01 691<br>W02 691                           | filling noise detected sensor 01 or 02                                |                                                                                                    |
| W00 692                                      | backwater detected<br>(if backwater detection is active)              |                                                                                                    |
| W00 693                                      | dirt detected<br>(if dirt detection is active)                        |                                                                                                    |
| W 01 701                                     | Operating hours alarm pump 1 ctrl 1                                   | Reset operating hours                                                                                                    |
| W 02 701                                     | Operating hours alarm pump 1 ctrl 2                                   | Reset operating hours                                                                                                    |
| W 01 702                                     | Operating hours alarm pump 2 ctrl 1                                   | Reset operating hours                                                                                                    |
| W 02 702                                     | Operating hours alarm pump 2 ctrl 2                                   | Reset operating hours                                                                                                    |
| W 01 703                                     | Operating hours alarm pump 3 ctrl 1                                   | Reset operating hours                                                                                                    |
| W 02 703                                     | Operating hours alarm pump 3 ctrl 2                                   | Reset operating hours                                                                                                    |
| W 01 704                                     | Operating hours alarm pump 4 ctrl 1                                   | Reset operating hours                                                                                                    |
| W 02 704                                     | Operating hours alarm pump 4 ctrl 2                                   | Reset operating hours                                                                                                    |

| Code                                     | Description of error                                                              | Remedy                                                                              |
|------------------------------------------|-----------------------------------------------------------------------------------|-------------------------------------------------------------------------------------|
| W 01 705                                 | Operating hours alarm pump 5 ctrl 1                                               | Reset operating hours                                                               |
| W 02 705                                 | Operating hours alarm pump 5 ctrl 2                                               | Reset operating hours                                                               |
| W 01 706                                 | Operating hours alarm pump 6 ctrl 1                                               | Reset operating hours                                                               |
| W 02 706                                 | Operating hours alarm pump 6 ctrl 2                                               | Reset operating hours                                                               |
| W 01 711                                 | Failure of pump 1 ctrl 1                                                          | check pump <sup>1)</sup>                                                            |
| W 02 711                                 | Failure of pump 1 ctrl 2                                                          | check pump <sup>1</sup>                                                             |
| W 01 712                                 | Failure of pump 2 ctrl 1                                                          | check pump <sup>1</sup>                                                             |
| W 02 712                                 | Failure of pump 2 ctrl 2                                                          | check pump <sup>1</sup>                                                             |
| W 01 713                                 | Failure of pump 3 ctrl 1                                                          | check pump <sup>1</sup>                                                             |
| W 02 713                                 | Failure of pump 3 ctrl 2                                                          | check pump <sup>1</sup>                                                             |
| W 01 714                                 | Failure of pump 4 ctrl 1                                                          | check pump <sup>1</sup>                                                             |
| W 02 714                                 | Failure of pump 4 ctrl 2                                                          | check pump <sup>1</sup>                                                             |
| W 01 715                                 | Failure of pump 5 ctrl 1                                                          | check pump <sup>1</sup>                                                             |
| W 02 715                                 | Failure of pump 5 ctrl 2                                                          | check pump <sup>1</sup>                                                             |
| W 01 716                                 | Failure of pump 6 ctrl 1                                                          | check pump <sup>1</sup>                                                             |
| W 02 716                                 | Failure of pump 6 ctrl 2                                                          | check pump <sup>1</sup>                                                             |
| W00 801                                  | simulation level swichted on                                                      | switch off level simulation<br>(s. "level" menu)                                    |
| W01 802<br>W02 802                       | simulation sensor 01 or 02 switched on                                            | switch off simulation                                                               |
| W01 803<br>W02 803<br>W01 804<br>W02 804 | simulation flow switched on                                                       | switch off simulation<br>(see "flow" menu)                                          |
| W01 805                                  | simulation current 01 switched on                                                 | switch off simulation<br>(s. "output/calculations" menu)                            |
| W02 806                                  | simulation current 02 switched on                                                 | switch off simulation<br>(see "output/calculations" menu)                           |
| W01 807                                  | simulation relay 01 - 06 switched on                                              | switch off simulation                                                               |
| <br>W06 807                              |                                                                                   |                                                                                     |
| W01 808<br>W02 808                       | sensor 01 or 02 switched off                                                      | switch on sensor<br>(see "device properties/sensor management" menu)                |
| W01 809<br>W02 809                       | current calibration D/A active                                                    |                                                                                     |
| A 00 820<br><br>A 00 832                 | Different units for calculation of average value, sum, difference or rake control | Check the units of the respective basic calibrations<br>(s. "level" or "flow" menu) |

1) After a repair of the pump the pump control must be reset ( $\rightarrow$  Chap. 6.2.3) or the FMU90 must be switched off and on.

### 7.1.5 Influence of the errors on the status byte of the output signal

The following table specifies the status, which the block output values assume if an error is present. There are three possible status values: GOOD, UNCERTAIN and BAD.

The status is transmitted to the next block. If different status values occur in one chain, the weaker status is overwritten by the stronger one according to the following priority:

- BAD overwrites UNCERTAIN and GOOD.
- UNCERTAIN overwrites GOOD.
- GOOD overwrites no other status.

Therefore, the strongest status of the chain remains at the output of the AI Block. This status is transferred to the PLC together with the measured value.

#### Examples

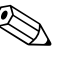

Note!

Errors may occur at different places within the instrument. Each error is allocated to one of the following areas:

- sensor error => sensor block (US 1 US 10)
- level error => level block (LE 1 LE 10)
- calculation error => sum block/averaging block (SL 1 SL 10; AL 1 AL 10)
- output error => AI Block (AI 1 AI 20)

Each sensor block (US1 to US10) has two outputs. The first transmits for the measured distance D, the second transmits the sensor temperature T.

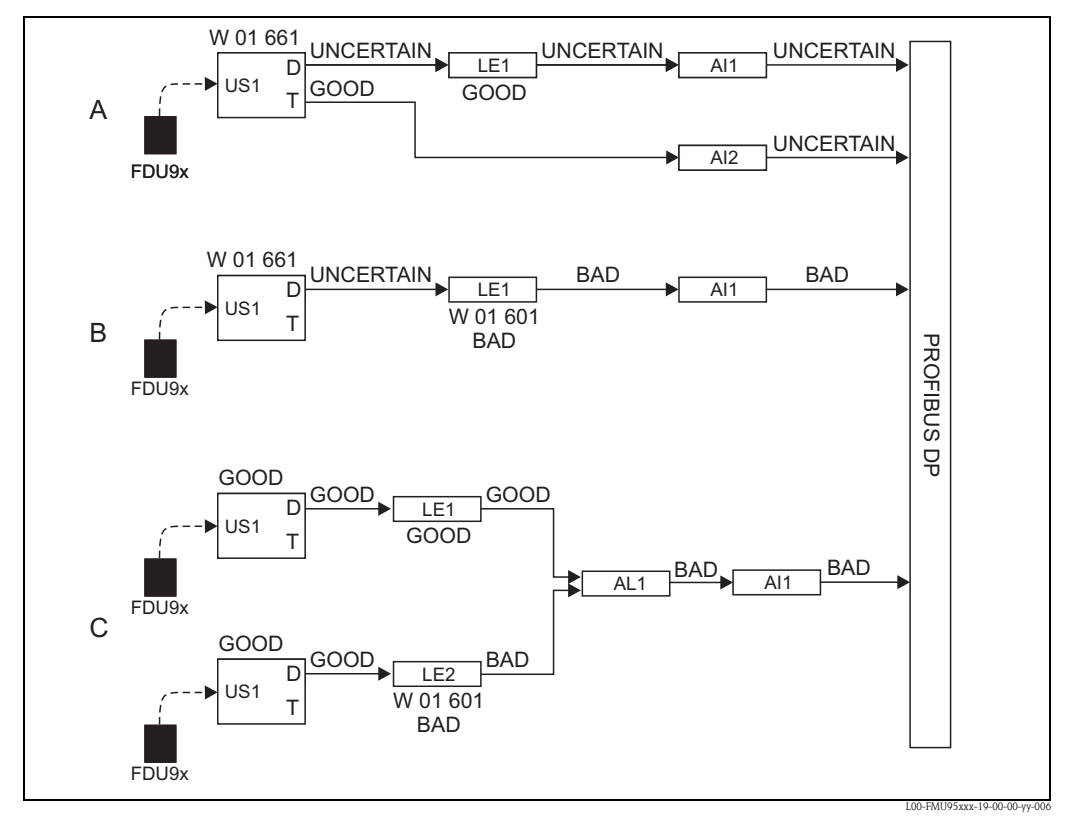

A: UNCERTAIN from the sensor block (US1) overwrites GOOD from the level block (LE1);

B: BAD from the level block (LE1) overwrites UNCERTAIN from the sensor block (US1);

**C:** BAD from the second level block (LE2) overwrites GOOD from the first level block (LE1). Therefore, the status at the output of the averaging block AL1 is BAD.

## Errors in the sensor block (US)

| Code     | Output      | Status    |
|----------|-------------|-----------|
| A 01 231 | distance    | BAD       |
| A 02 231 | temperature | GOOD      |
| A 01 281 | distance    | BAD       |
| A 02 281 | temperature | BAD       |
| W 01 281 | distance    | UNCERTAIN |
| W 02 281 | temperature | UNCERTAIN |
| W 01 501 | distance    | BAD       |
| W 02 501 | temperature | BAD       |
| A 01 502 | distance    | BAD       |
| A 02 502 | temperature | BAD       |
| W 01 521 | distance    | UNCERTAIN |
| W 02 521 | temperature | BAD       |
| A 01 641 | distance    | BAD       |
| A 02 641 | temperature | GOOD      |
| A 01 651 | distance    | BAD       |
| A 02 651 | temperature | GOOD      |
| W 01 651 | distance    | UNCERTAIN |
| W 02 651 | temperature | GOOD      |
| A 01 661 | distance    | BAD       |
| A 02 661 | temperature | GOOD      |
| W 01 661 | distance    | UNCERTAIN |
| W 02 661 | temperature | GOOD      |
| W 01 691 | distance    | UNCERTAIN |
| W 02 691 | temperature | GOOD      |
| W 01 802 | distance    | UNCERTAIN |
| W 02 802 | temperature | GOOD      |

## Errors in the level blocks (LE)

| Code                  | Output | Status    |
|-----------------------|--------|-----------|
| A 01 604<br>A 02 604  | level  | BAD       |
| W 01 601<br>W 020 601 | level  | BAD       |
| W 01 611<br>W 02 611  | level  | BAD       |
| A 01 671<br>A 02 671  | level  | BAD       |
| W 01 801<br>W 02 801  | level  | UNCERTAIN |

#### Errors in the flow blocks (FS)

| Code                 | Output | Status    |
|----------------------|--------|-----------|
| A 01 605<br>A 02 605 | flow   | BAD       |
| A 01 606<br>A 02 606 | flow   | BAD       |
| W 01 602<br>W 02 602 | flow   | BAD       |
| W 01 603<br>W 02 603 | flow   | BAD       |
| W 01 612<br>W 02 612 | flow   | BAD       |
| W 01 613<br>W 02 613 | flow   | BAD       |
| W 01 803<br>W 02 803 | flow   | UNCERTAIN |
| W 01 804<br>W 02 804 | flow   | UNCERTAIN |

#### Errors in teh backwater block (FB)

| Code     | Output | Status |
|----------|--------|--------|
| W 00 691 | ratio  | GOOD   |
| W 00 692 | ratio  | GOOD   |

#### Errors in the relay blocks (RE)

| Code         | Output          | Status    |
|--------------|-----------------|-----------|
| W 01 620     | switching state | BAD       |
| <br>W 06 620 |                 |           |
| W 01 807     | switching state | UNCERTAIN |
| <br>W 06 807 |                 |           |

#### Errors in the calculation blocks (SL, AL, DL, LD, SF, AF, DF, FD)

| Code     | Output                                | Status |
|----------|---------------------------------------|--------|
| A 00 820 | <ul><li>sum</li><li>average</li></ul> | BAD    |
| A 00 832 |                                       |        |

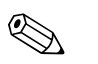

#### Note!

The output of the AI Block assumes the "strongest" of all states of the connected blocks. Refer to the example in the above diagram.

# 7.2 Possible calibration errors

| Error                                                    | Remedy                                                                                                    |  |
|----------------------------------------------------------|----------------------------------------------------------------------------------------------------|--|
| Incorrect measured value                                 | Check "actual distance"                                                                                                    |  |
|                                                          | <ul> <li>a. "Actual distance" is incorrect</li> <li>For measurements in bypasses or ultrasound guide pipes:<br/>Select the appropriate option in the "application parameters" parameter set.</li> <li>Perform tank map ("distance mapping")</li> </ul> |  |
|                                                          | <ul> <li>b. "Actual distance" is correct</li> <li>Check "empty calibration" and "full calibration"</li> <li>Check the linearization</li> </ul>                                                                                                    |  |
| Measured value does not                                  | a. Perform tank map (interference echo suppression)                                                                                                    |  |
| change when filling or<br>emptying a vessel              | b. clean sensor if necessary                                                                                                    |  |
|                                                          | c. choose better mounting position of the sensor (to avoid interference echos)                                                                                                    |  |
| With an uneven surface the                               | a. Perform tank map (interference echo suppression)                                                                                                    |  |
| measured value jumps<br>sporadically to higher levels    | <li>b. Select "turbulent surface" or "additional agitator" in the "process conditions"<br/>parameter</li>                                                                                                    |  |
|                                                          | c. Increase "output damping"                                                                                                    |  |
|                                                          | d. if possible: choose better mounting position and/or larger sensor                                                                                                    |  |
| When filling the vessel, the measured value sporadically | a. Change the "tank geometry" to "dome ceiling" or "horizontal cylinder"<br>("application parameters" parameter set)                                                                                                    |  |
| drops to lower levels                                    | b. If possible: avoid central mounting position of the sensor.                                                                                                    |  |
|                                                          | c. if possible: install sensor in bypass or ultrasound guide pipe.                                                                                                    |  |
| Echo loss (Error E@@641)                                 | a. Check all settings in the "application parameters" parameter set.                                                                                                    |  |
|                                                          | b. if possible: choose better mounting position and/or larger sensor.                                                                                                    |  |
|                                                          | c. Align the sensor membrane parallely to the product surface (especially for solid applications).                                                                                                    |  |

## 7.3 Envelope curve display

The measuring signal can be checked by the envelope curve display. From the envelope curve it is possible to see if there are interference echos and if they are completely suppressed by the interference echo suppression.

The envelope curve can be displayed on the display and operating module of the Prosonic S or in the FieldCare.

### 7.3.1 Envelope curve on the display module

- 1. Go to the "system information" submenu.
- 2. Select the "envelope curve" submenu.
- 3. (only relevant for instruments with two sensor inputs): Select the sensor whose envelope curve you want to check.
- 4. Select the curves to be displayed:
  - **Envelope curve**: Only the envelope curve is displayed.
  - **Env. curve** + **FAC**: The envelope curve and the Floating Average Curve (FAC) are displayed.
  - Env. curve + cust. map: The envelope curve and the customer mapping curve (for interference echo suppression) are displayed.
- 5. Select the plot setting:
  - single curve
  - cyclic
- 6. Now, the envelope curve display appears:

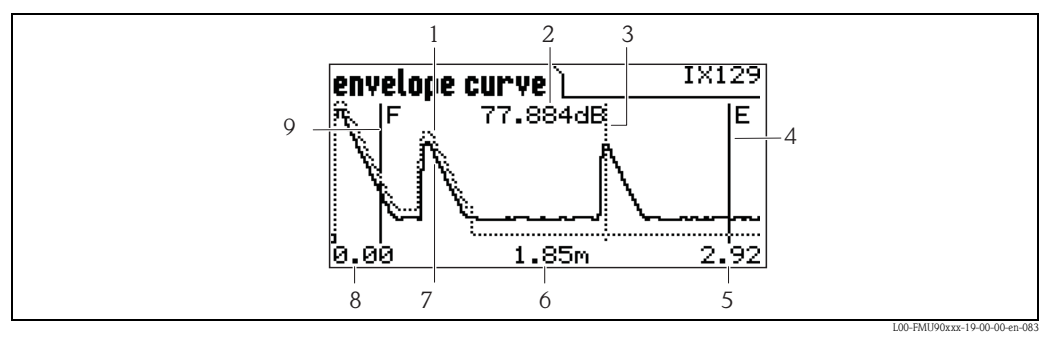

- 1 Customer mapping curve (dotted line<sup>6)</sup>)
- *2* Echo quality of the evaluated echo<sup>7</sup>
- 3 Marking of the evaluated echo
- 4 Marking of the empty calibration E
- 5 Upper limit of the display range
  6 Distance of the evaluated echo (measured from the reference point of the sensor)
- 7 Envelope curve (solid line)
- 8 Lower limit of the display range
- 9 Marking of the full calibration F

#### 7. Scaling of the envelope curve display

To display a part of the envelope curve in more detail, the curve can be scaled horizontically. To do so, press the left or middle key. The **d** or **b d** symbol appears in the upper right corner of the display. You have got the following options:

- Press the **middle key** to **zoom in** the envelope curve.
- Press the left key to zoom out the envelope curve.

<sup>6)</sup> The Floating Average Curve (FAC) is represented by a dotted line as well.

<sup>7)</sup> The echo quality is the distance (in dB) between the peak of the echo and the Floating Average Curve (FAC).

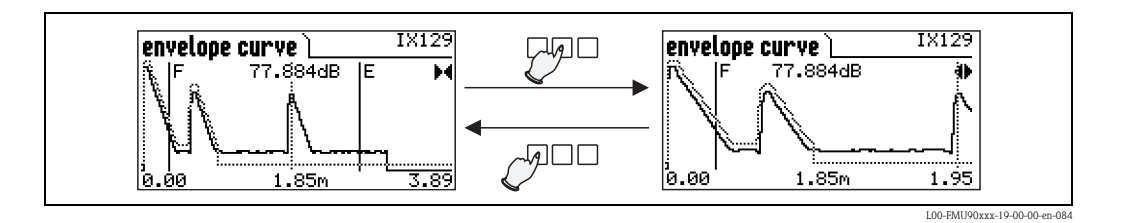

#### 8. Moving the envelope curve display

To move the envelope curve display, press the right key a second time. The **d** or **b** symbol appears in the upper right corner of the display. You have got the following options:

- Press the **middle key** to move the envelope curve **to the right**.

– Press the left key to move the envelope curve to the left.

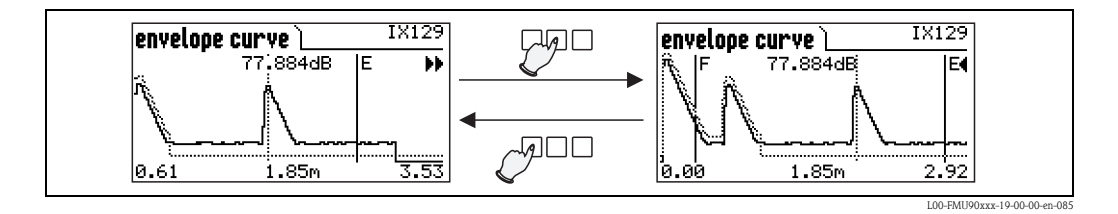

#### 9. Quitting the envelope curve display

Press  $\forall \forall \Box$  to quit the envelope curve display.

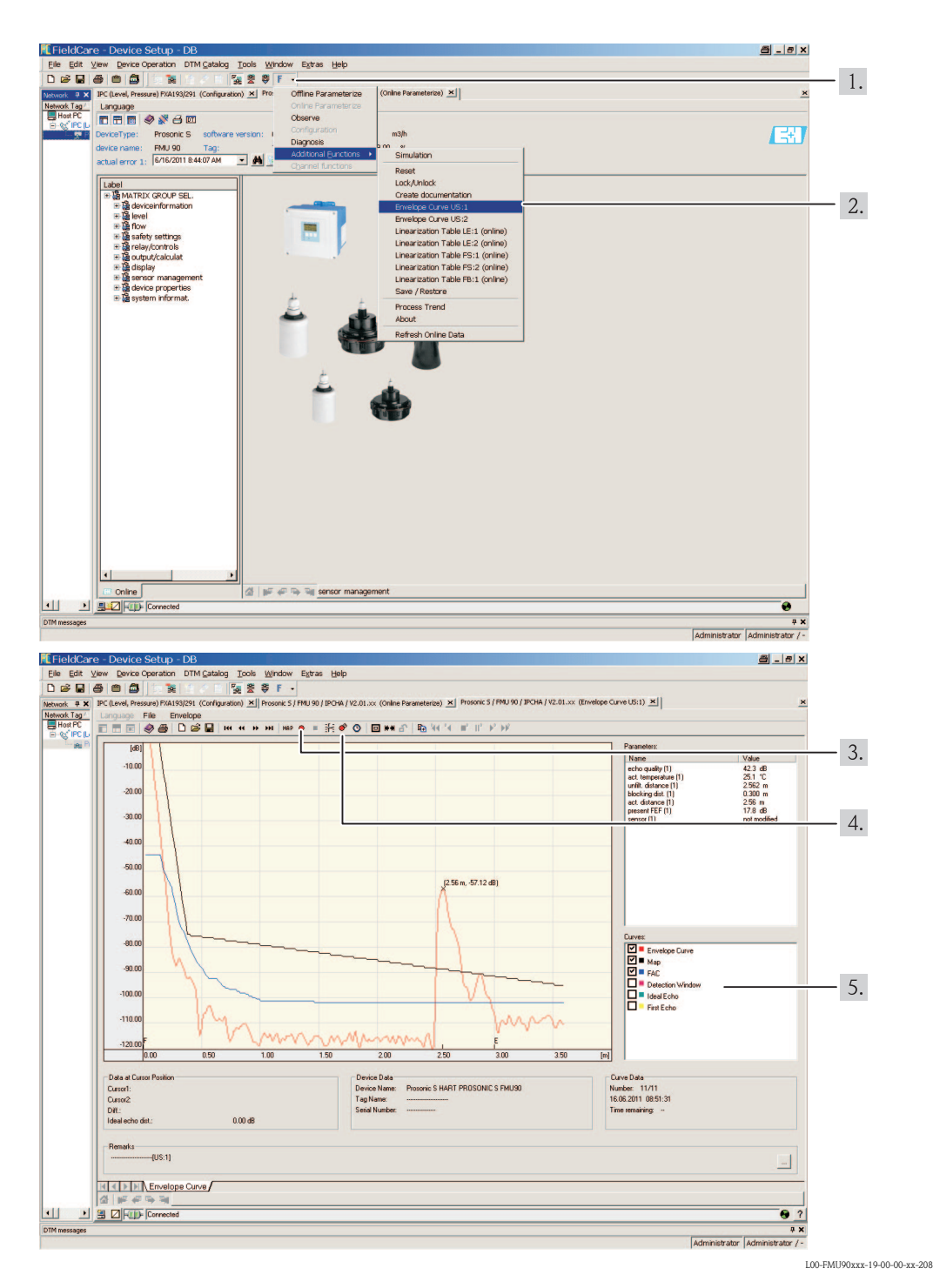

### 7.3.2 Envelope curve display in the FieldCare

- 1. Klick on "F"  $\rightarrow$  "Additional Function"  $\rightarrow$  "Envelope Curve".
- 2. Select the **sensor** whose envelope curve you want to check.
- 3. Click on **"read curve"** to display a **single curve**.
- 4. Click on "cyclic read" to display the curves cyclically.
- 5. Select the curves you want to check in the "Curves" window:
  - Envelope Curve
  - Map (= mapping of the interference echo suppression)
  - FAC (= Floating Average Curve)

| 7.4 | Software | history |
|-----|----------|---------|
|-----|----------|---------|

| Date    | Software version | Changes to software                                                                                                    | Changes to documentation                                                                                                    |
|---------|------------------|----------------------------------------------------------------------------------------------------|----------------------------------------------------------------------------------------------------|
| 12.2005 | V 01.00.00       | original software                                                                                                    | original documentation:                                                                                                    |
| 06.2006 | V 01.00.02       | Relay functions for limit detection revised.<br>No updates of "ToF Tool – Fieldtool<br>Package" or "Fieldcare" required | <ul> <li>for level measurements:<br/>BA292F/00/en/05.06<br/>52025635</li> <li>for flow measurements:</li> </ul>                                                    |
| 04.2007 | V 02.00.00       | Einführung neuer Optionen: Binäre Ein-<br>gänge                                                                         | <ul> <li>for now measurements:<br/>BA293F/00/en/05.06<br/>52025637</li> </ul>                                                                                      |
| 04.2007 | V 02.01.00       | Integration of the FDU90 sensor                                                                                         | ■ for level measurements:                                                                                                    |
| 05.2011 | V02.01.03        | Improvement temperature plausibility;<br>flow counter limitation; bugfix                                                | BA292F/00/en/07.09<br>71098306<br>BA00292F/00/EN/13.12<br>71164419<br>for flow measurements:<br>BA293F/00/en/07.09<br>71098309<br>BA00293F/00/EN/13.12<br>71164421 |

## 8 Maintenance

## 8.1 Exterior cleaning

When cleaning the exterior, always use cleaning agents that do not attack the surface of the housing and the seals.

## 8.2 Repairs

The Endress+Hauser repair concept assumes that the measuring devices have a modular design and that customers are able to undertake repairs themselves  $\rightarrow \triangleq 142$ , "Spare Parts". For more information on service and spare parts, please contact your Endress+Hauser sales representative.

## 8.3 Repairs to Ex-approved devices

When carrying out repairs to Ex-approved devices, please note the following:

- Repairs to Ex-approved devices may only be carried out by trained personnel or by the Endress+Hauser Service.
- Comply with the prevailing standards, national Ex-area regulations, safety instructions (XA) and certificates.
- Only use original spare parts from Endress+Hauser.
- When ordering a spare part, please note the device designation on the nameplate. Only replace parts with identical parts.
- Carry out repairs according to the instructions. On completion of repairs, carry our the specified routine test on the device.
- Only Endress+Hauser Service may convert a certified device into a different certified variant.
- Document all repair work and conversions.

## 8.4 Replacement

After a complete instrument or electronic module has been replaced, the parameters can be downloaded into the instrument again via the communication interface. Prerequisite to this is that the data were uploaded to the PC beforehand using FieldCare. Measurement can continue without having to carry out a new setup. Only a linearisation and a tank map (interference echo suppression) have to be recorded again.

## 8.5 Replacing a sensor

Sensors can be replaced if required.

After replacing a sensor, the following parameters of the "basic setup" submenu must be checked:

- for sensors FDU8x: sensor type
- (sensors of the type FDU9x are automatically detected by the Prosonic S)
- the empty calibration
- for level measurements: the full calibration
- the interference echo suppression

After that, the measurement can be continued without further restrictions.

## 8.6 Spare Parts

An overview of the spare parts for your device is available in the internet at www.endress.com. To obtain information on the spare parts, proceed as follows:

- 1. Go to "www.endress.com" and select your country.
- 2. Click "Instruments".

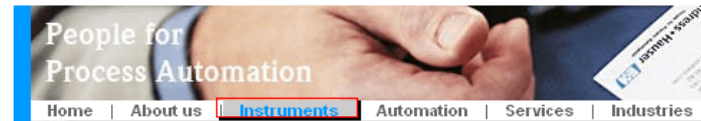

3. Enter the product name into the "product name" field. Endress+Hauser product search

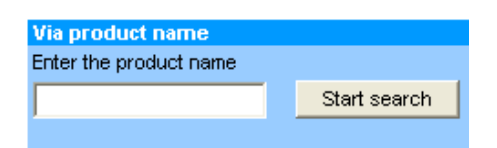

- 4. Select the device.
- 5. Click the "Accessories/Spare parts" tab.

| General<br>information         Technical<br>information         Documents/<br>Software         Service         Accessories<br>Spare parts | s/                        |
|----------------------------------------------------------------------------------------------------|---------------------------|
| Accessories                                                                                                    | Entrat reasons            |
| Housing housing accessories                                                                                                    |                           |
| ) Sealing                                                                                                    | 5.01                      |
| ) Cover                                                                                                    |                           |
| ) Terminal module                                                                                                    | 10                        |
| ▶ HF module                                                                                                    | Contraction of the second |
| ) Electronic                                                                                                    | 1)                        |
| Power supply                                                                                                    | 0                         |
| ▶ Antenna module                                                                                                    |                           |
| Advice                                                                                                    |                           |
| Here you'll find a list of all available accessories and spare parts. To only view                                                        | 4 + 172   P   C&          |
| accessories and spare parts specific to your product(s), please contact us and ask about o<br>Service.                                    | our Life Cycle Management |

6. Select the required spare parts (You may also use the overview drawing on the right side of the screen.)

When ordering spare parts, always quote the serial number indicated on the nameplate. As far as necessary, the spare parts also include replacement instructions.

## 8.7 Return

#### **Returning devices**

The measuring device must be returned if repairs or a factory calibration are required, or if the wrong measuring device has been ordered or delivered. According to legal regulations, End-ress+Hauser, as an ISO-certified company, is required to follow certain procedures when handling returned products that are in contact with medium.

To ensure swift, safe and professional device returns, please read the return procedures and conditions on the Endress+Hauser website at www.services.endress.com/return-material

## 8.8 Disposal

In case of disposal please seperate the different components according to their material consistence.

## 8.9 Contact addresses of Endress+Hauser

Contact addresses can be found on our homepage: www.endress.com/worldwide. If you have any questions, please contact your Endress+Hauser sales representative.

# 9 Accessories

## 9.1 Commubox FXA291

For intrinsically safe communication with FieldCare via the service interface (IPC) of the instrument and the USB interface of a PC/Notebook. Ordering Code: 51516983

## 9.2 Protection cover for the field housing

- Material: 316Ti (1.4571)
- is mounted by the mounting help of the Prosonic S
- Order-Code: 52024477

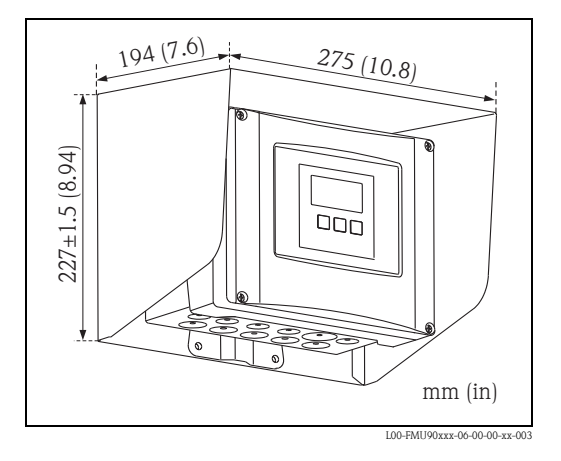

# 9.3 Mounting plate for the field housing

- suited for the mounting help of the Prosonic S
- for 1" 2" tubes
- Dimensions: 210 x 110 mm (8.27 x 4.33 in)
- Material: 316Ti (1.4571)
- fixing clips, screws and nuts are supplied
- Order code: 52024478

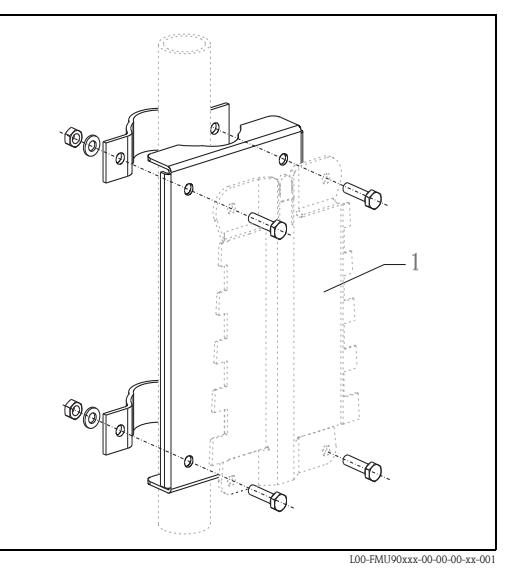

1 Mounting help of the field housing
# 9.4 Mounting bracket

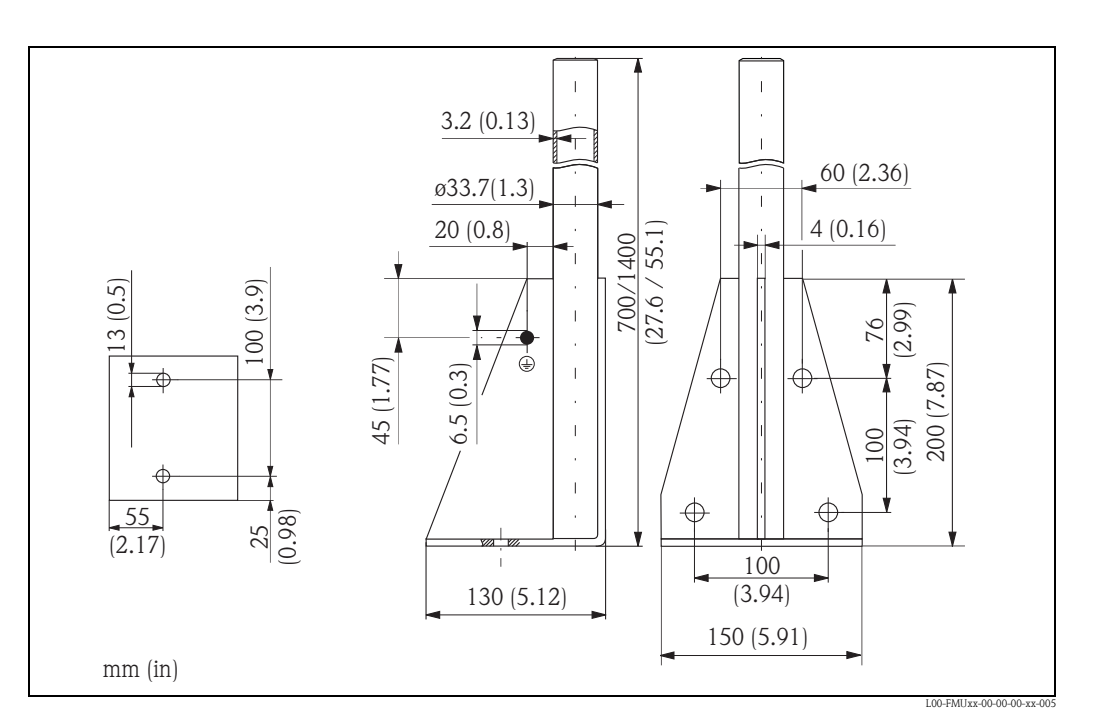

| Height       | Material    | Order Code  |
|--------------|-------------|-------------|
| 700 (27.6)   | galv. steel | 919791-0000 |
| 700 (27.6)   | 316 Ti      | 919791-0001 |
| 1400 (55.16) | galv. steel | 919791-0002 |
| 1400 (55.16) | 316 Ti      | 919791-0003 |

mm (in)

# 9.5 Adaption plate for remote display

Used to mount the remote display into the opening  $(138 \times 138 \text{ mm} (5.43 \times 5.43 \text{ in}))$  of the remote display module of the Prosonic FMU860/861/862 (Display size: 144 x 144 mm (5.67 x 5.67 in)).

Order-Code: 52027441

#### 🗞 Note!

The adapter plate will be mounted directly in the old remote display of the FMU86x series. The housing of the remote display of FMU860/861/862 is the holder for the adapter plate and the new remote display of the FMU90/95 in the format 96 x 96 mm (3.78 x 3.78 in).

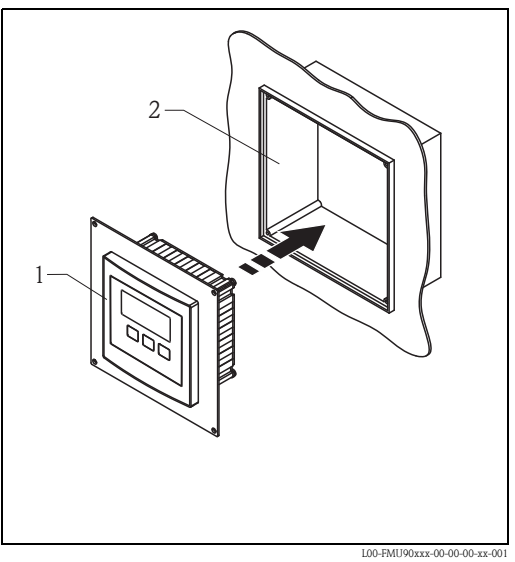

*1* Remote display of the Prosonic S with adaption plate

2 Opening of the remote display FMU860/861/862

#### Option:

Adaption plate  $160 \times 160$  mm, thickness 3mm, aluminum, opening 92 x 92 mm (3.62 x 3.62 in) for remote display of the FMU90 (size of the display: 96 x 96 mm (3.78 x 3.78 in)). Can be used to replace the FMU86x remote display or DMU2160/2260. Order Code: TSPFU 0390

Please contact your Endress+Hauser sales representative.

# 9.6 Overvoltage protection (in IP66 housing)

- Overvoltage protection for the mains voltage and up to 3 signal outputs
- Dimensions of housing: 292 x 253 x 106 mm (11.5 x 9.96 x 4.17 in)
- Order Code: 215095-0001

# 9.7 Overvoltage protection HAW562

#### 9.7.1 System principle

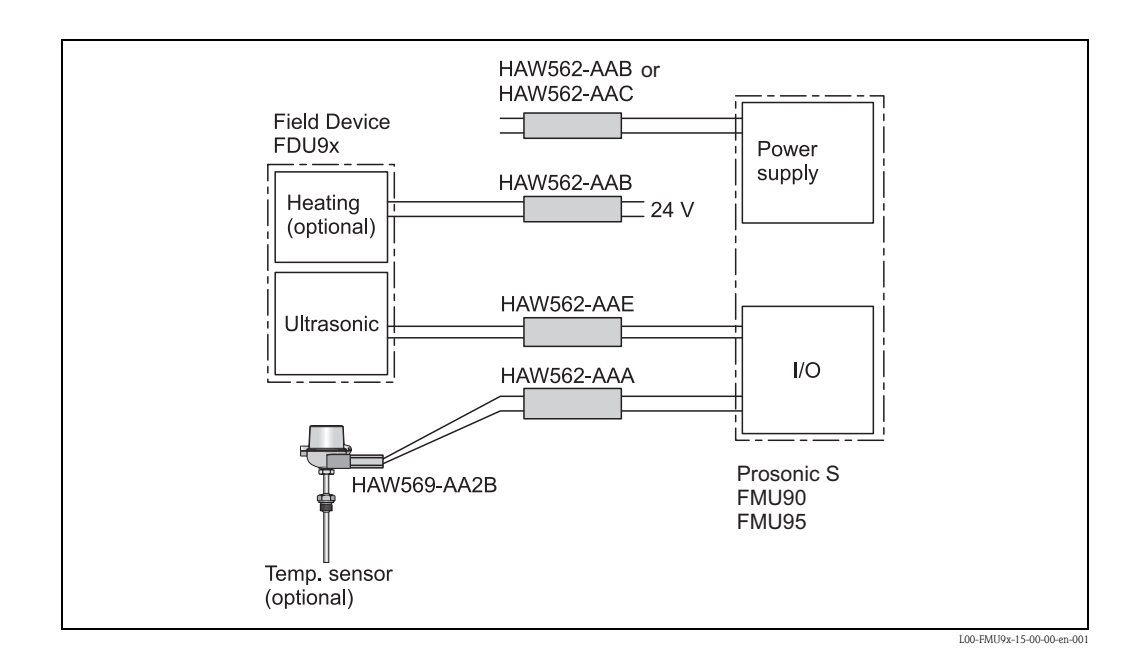

#### 9.7.2 Application examples

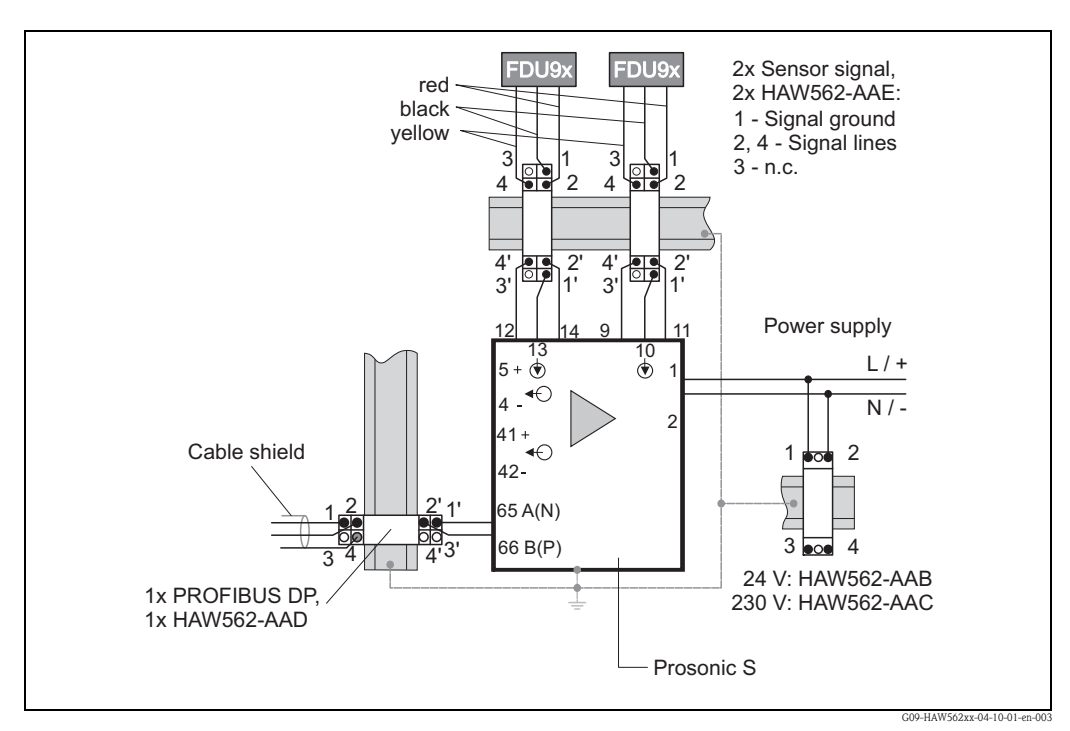

Level measurement with 2 Prosonic FDU9x level sensors, version PROFIBUS DP

#### 9.7.3 Ordering information

Surge Arrester HAW562, compact device for DINrail installation in signal and power supply lines and communication lines protecting field devices and systems against overvoltage and magnetic induction.

|          | Approval                        |      |                           |         |                                |                               |  |  |  |  |
|----------|---------------------------------|------|---------------------------|---------|--------------------------------|-------------------------------|--|--|--|--|
|          | AA                              | Non- | on-hazardous area         |         |                                |                               |  |  |  |  |
| ļ        | 8D                              | ATE  | EX II 2 (1)G Ex ia IIC T6 |         |                                |                               |  |  |  |  |
|          |                                 | Арр  | Application               |         |                                |                               |  |  |  |  |
|          |                                 | А    | Meas                      | suring  | signal                         | 0/4-20 mA, PFM, PA, FF        |  |  |  |  |
|          |                                 | В    | Supp                      | ly volt | age 10                         | 0-55 V (+/-20%)               |  |  |  |  |
|          |                                 | С    | Supp                      | ly volt | age 90                         | -230 V (+/-10%)               |  |  |  |  |
|          |                                 | D    | Com                       | munic   | ation                          | RS485/MOD-Bus/PROFIBUS DP     |  |  |  |  |
|          |                                 | Е    | Prote                     | ection  | modul                          | e Prosonic FMU90              |  |  |  |  |
|          | + Additional selection (option) |      |                           |         |                                |                               |  |  |  |  |
|          |                                 |      |                           |         |                                |                               |  |  |  |  |
|          |                                 |      |                           | Add     | lition                         | al approvals                  |  |  |  |  |
|          |                                 |      |                           | LA      | SIL                            |                               |  |  |  |  |
|          |                                 |      |                           |         | Acc                            | essory enclosed               |  |  |  |  |
|          |                                 |      |                           |         | PA                             | Screen grounding terminal     |  |  |  |  |
|          |                                 |      |                           |         | РВ                             | Field housing                 |  |  |  |  |
|          |                                 |      |                           |         | PC Mounting bracket, wall/pipe |                               |  |  |  |  |
|          |                                 |      | Marking                   |         |                                |                               |  |  |  |  |
|          |                                 |      |                           |         |                                | Z1 Tagging (TAG), metal       |  |  |  |  |
|          |                                 |      |                           |         |                                | Z3 Commissioning label, paper |  |  |  |  |
|          |                                 |      |                           |         |                                | Z6 Tagging (TAG), by customer |  |  |  |  |
| HAW562 - |                                 |      | +                         |         |                                | complete product designation  |  |  |  |  |

For details see Technical Informations TI01012K und TI01013K and the Operating Instruction  $BA00306K. \label{eq:see}$ 

## 9.8 Extension cable for sensors

| for Sensor                                              | Material                                      | Cable type              | Order code |
|---------------------------------------------------------|-----------------------------------------------|-------------------------|------------|
| <ul><li>FDU90</li><li>FDU91</li><li>FDU92</li></ul>     | PVC                                           | LiYCY 2x(0.75)          | 71027742   |
| <ul><li> FDU91F</li><li> FDU93</li><li> FDU95</li></ul> | PVC (-40 to +105 °C)<br>(-40 to +221 °F)      | LiYY 2x(0.75)D+1x0.75   | 71027743   |
| <ul><li>FDU95</li><li>FDU96</li></ul>                   | Silicone (-40 to +150 °C)<br>(-40 to +302 °F) | Li2G2G 2x(0.75)D+1x0.75 | 71027745   |
| • FDU90/FDU91<br>with heater                            | PVC                                           | LiYY 2x(0.75)D+2x0.75   | 71027746   |

Total length (sensor cable + extension cable): up to 300 m (984 ft)

# 9.9 Temperature sensor FMT131

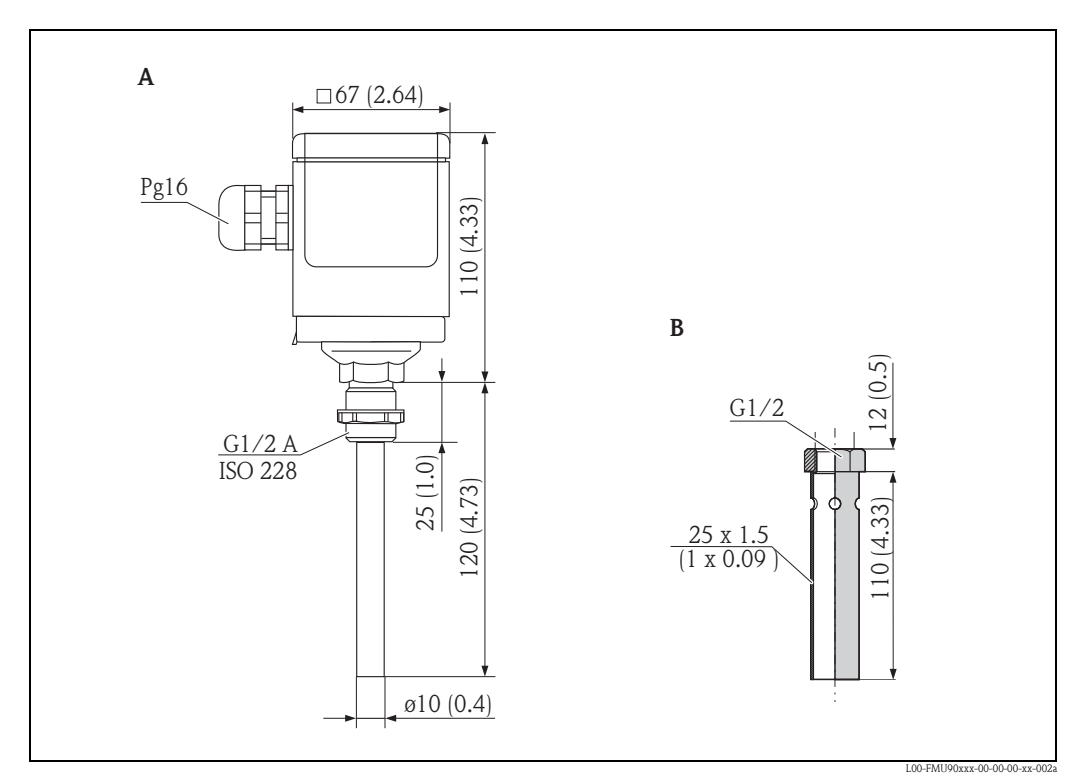

A Temperature sensor FMT131

**B** Weather protector

#### Product structure

| 010      | Ap | prov         | oval                             |  |  |  |  |  |  |  |  |
|----------|----|--------------|----------------------------------|--|--|--|--|--|--|--|--|
|          | R  | Nor          | Jon-hazardous area               |  |  |  |  |  |  |  |  |
|          | J  | ATE          | TEX II 2G EEx m II T6/T5         |  |  |  |  |  |  |  |  |
|          | Q  | FM           | M Cl.I Div. 1 Gr. A-D, zone 1, 2 |  |  |  |  |  |  |  |  |
|          | U  | CSA          | General Purpose (in preperation) |  |  |  |  |  |  |  |  |
|          | S  | CSA          | Class I Div. 1                   |  |  |  |  |  |  |  |  |
| 020      |    | Ca           | Cable length                     |  |  |  |  |  |  |  |  |
|          |    | 1            | 5 m/16 ft                        |  |  |  |  |  |  |  |  |
|          |    | 2            | 10 m/ 32 ft                      |  |  |  |  |  |  |  |  |
|          |    | 3            | 15 m/49 ft                       |  |  |  |  |  |  |  |  |
|          |    | 4 20 m/65 ft |                                  |  |  |  |  |  |  |  |  |
|          |    | 5            | 25 m/82 ft                       |  |  |  |  |  |  |  |  |
|          |    | 6            | 30 m/98 ft                       |  |  |  |  |  |  |  |  |
|          |    | 7            | w/o cable, gland Pg16, IP66      |  |  |  |  |  |  |  |  |
|          |    | 8            | m                                |  |  |  |  |  |  |  |  |
|          |    | А            | A ft                             |  |  |  |  |  |  |  |  |
| 995      |    |              | Marking                          |  |  |  |  |  |  |  |  |
|          |    |              | 1 Tagging (TAG)                  |  |  |  |  |  |  |  |  |
| FMT131 - |    |              | complete product designation     |  |  |  |  |  |  |  |  |

#### Weather protection cover for FMT131

Order code: 942046-0000

# 10 Technical Data

#### 10.1 Technical data at a glance

#### 10.1.1 Input

#### Sensor inputs

Depending on the instrument version, 1 or 2 of the sensors FDU90, FDU91, FDU91F, FDU92, FDU93, FDU95 and FDU96 can be connected. The Prosonic S identifies these sensors automatically.

| Sensor                            | FDU90     | FDU91<br>FDU91F | FDU92   | FDU93   | FDU95    | FDU96    |
|-----------------------------------|-----------|-----------------|---------|---------|----------|----------|
| max. range $^{1)}$ in liquids     | 3 (9.8)   | 10 (33)         | 20 (66) | 25 (82) | -        | -        |
| max. range <sup>1</sup> in solids | 1.2 (3.9) | 5 (16)          | 10 (33) | 15 (49) | 45 (148) | 70 (230) |

m (ft)

 This table gives the maximum range. The range depends on the measuring conditions. For an estimation see Technical Information TI00396F/00, chapter "Input".

In order to support existing installations, the sensors of the former series FDU8x can be connected as well. The type of sensor must be entered manually.

| Sensor                              | FDU80<br>FDU80F | FDU81<br>FDU81F | FDU82   | FDU83   | FDU84   | FDU85    | FDU86    |
|-------------------------------------|-----------------|-----------------|---------|---------|---------|----------|----------|
| max. range <sup>1)</sup> in liquids | 5 (16)          | 10 (33)         | 20 (66) | 25 (82) | -       | -        | -        |
| max. range <sup>1</sup> in solids   | 2 (6.6)         | 5 (16)          | 10 (33) | 15 (49) | 25 (82) | 45 (148) | 70 (230) |

m (ft)

 This table gives the maximum range. The range depends on the measuring conditions. For an estimation see Technical Information TI00189F/00, chapter "Planning Recommendations".

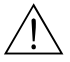

#### Warning!

The sensors FDU83, FDU84, FDU85 and FDU86 with an ATEX, FM or CSA certificate are not certified for connection to the transmitter FMU90.

#### 10.1.2 Output

Relay outputs

| Number                        | 1, 3 or 6; depending on the instrument version                                                                                                    |
|-------------------------------|----------------------------------------------------------------------------------------------------|
| Туре                          | potential-free relay, SPDT, can be inverted                                                                                                    |
| Assignable functions          | <ul> <li>limit (inband, out-of-band, trend, level limit)</li> <li>counting pulse<sup>1</sup> for flow counting (max. frequency 2 Hz; pulse width adjustable)</li> <li>time pulse<sup>1</sup> (max. frequency 2 Hz; pulse width adjustable)</li> <li>alarm/diagnosis (e.g. indication of backwater<sup>1</sup>), sludge<sup>1</sup>, echo loss etc.)</li> <li>pump control (alternating/fixed limit/pump rate)</li> <li>for FMU90-*3******** and FMU90-*4*******): additional pump control (standby pump, storm function to avoid unnecessary run times of the pumps, pump function test, flush control to clean pump shafts, operating hours alarm, pump alarm)</li> <li>rake control (difference or relative measurement)</li> <li>fieldbus relay (to be switched directly from the Profibus DP-bus)</li> </ul> |
| Switching power               | <ul> <li>DC voltage: 35 V<sub>DC</sub>, 100 W</li> <li>AC voltage: 4 A, 250 V, 100 VA at cosφ = 0,7</li> </ul>                                                                                                    |
| State on error                | selectable:<br><ul> <li>HOLD (last value is held)</li> <li>energized</li> <li>de-energized</li> <li>present value is used</li> </ul>                                                                                                    |
| Behaviour after power failure | switch-on delay selectable                                                                                                    |
| LEDs <sup>2)</sup>            | A yellow LED on the front panel is allocated to each relay, which lights if the relay is<br>energized.<br>The LED of an alarm relay lights during normal operation.<br>The LED for a pulse relay briefly flashes at every pulse.                                                                                                    |

1) for instrument versions with flow software (FMU90 - \*2\*\*\*\*\*\*\*\*)

2) for instrument versions with display and operating module

#### PROFIBUS DP interface

| Profile                      | 3.0                                                                                                    |
|------------------------------|----------------------------------------------------------------------------------------------------|
| Transmittable values         | <ul> <li>main value (level or flow, depending on the instrument version)</li> <li>distances</li> <li>counters</li> <li>temperatures</li> <li>average/difference/sum</li> <li>relay states</li> <li>rake control</li> <li>pump control</li> </ul> |
| Function blocks              | <ul> <li>10 Analog Input Blocks (AI)</li> <li>10 Digital Input Blocks (DI)</li> <li>10 Digital Output Blocks (DO)</li> </ul>                                                                                                    |
| Supported baud rates         | <ul> <li>9.6 kbaud</li> <li>19.2 kbaud</li> <li>45,45 kbuad</li> <li>93.75 kbaud</li> <li>187.5 kbaud</li> <li>500 kbaud</li> <li>1.5 Mbaud</li> <li>3 Mbaud</li> <li>6 Mbaud</li> <li>12 Mbaud</li> </ul>                                       |
| Service Access Points (SAPs) | 1                                                                                                    |
| ID number 1540 (hex)         | 1540 (hex) = 5440 (dec)                                                                                                    |
| GSD file                     | EH3x1540.gsd                                                                                                    |
| Addressing                   | via dip switches at the instrument or via software (e.g. FieldCare)<br>Default address: 126 per software                                                                                                    |
| Termination                  | can be activated/deactivated in the instrument                                                                                                    |
| Locking                      | The device can be locked by hardware or software.                                                                                                    |

| Supply voltage/                                                                                                    | Instrument version                                                                                                    | Current consumption                      |                  |                                    |  |  |  |  |  |  |
|----------------------------------------------------------------------------------------------------|----------------------------------------------------------------------------------------------------|------------------------------------------|------------------|------------------------------------|--|--|--|--|--|--|
| Current consumption                                                                                                    | AC voltage<br>(FMU90 - ****A****)                                                                                                    | 90 to 253 $V_{AC}$ (50/60 Hz)            | max. 23 VA       | max. 100 mA at 230 V <sub>AC</sub> |  |  |  |  |  |  |
|                                                                                                    | $\begin{array}{c c} DC \ voltage \\ (FMU90 - ****B^{****}) \end{array} & 10,5 \ to \ 32 \ V_{DC} \end{array} & max. \ 14 \ W \ (typically \ 8 \ W) \\ max. \ 580 \ mA \ at \ 24 \ V_{DC} \end{array}$                                                                                                    |                                          |                  |                                    |  |  |  |  |  |  |
| Galvanic isolation                                                                                                    | The following terminals<br>auxiliary energy<br>sensor inputs<br>analogue output 1<br>analogue output 2<br>relay outputs<br>bus connection (PRO                                                                                                    | s are galvanically isolated<br>FIBUS DP) | from each other: |                                    |  |  |  |  |  |  |
| Fuse                                                                                                    | se = 2 A T /DC<br>= 400 mA T /AC<br>accesible in the terminal compartment                                                                                                    |                                          |                  |                                    |  |  |  |  |  |  |
|                                                                                                    | 10.1.4 Performance characteristics                                                                                                    |                                          |                  |                                    |  |  |  |  |  |  |
| Reference operating conditions                                                                                                    | <ul> <li>Temperature = 24±5 °C (75±9 °F)</li> <li>Pressure = 960±100 mbar (14±1.45 psi)</li> <li>Relative humidity = 60±15 %</li> <li>Ideally reflecting surface, sensor vertically aligned<br/>(e.g. calm, plane liquid surface of 1 m<sup>2</sup> (10.76 ft<sup>2</sup>))</li> <li>No interference echoes within the signal beam</li> <li>Settings of the application parameters:<br/>– tank shape = flat ceiling<br/>– medium property = liquid<br/>– process condition = calm surface</li> </ul> |                                          |                  |                                    |  |  |  |  |  |  |
| Measuring uncertainty <sup>8)</sup>                                                                                                    | $\pm 0,2$ % of the maximum                                                                                                    | n span of the sensor                     |                  |                                    |  |  |  |  |  |  |
| Typical accuracy <sup>9)</sup>                                                                                                    | ±2 mm (0.08 in) + 0.1                                                                                                    | 7 % of the measured dista                | ance             |                                    |  |  |  |  |  |  |
| Measured value resolution                                                                                                    | 1 mm (0.04 in) with FI                                                                                                    | DU90/FDU91                               |                  |                                    |  |  |  |  |  |  |
| Measuring frequency       max. 3 Hz         The exact value depends on the settings of the application parameters and the instrument         Note!         The maximum measuring frequency is obtained for "empty E" ≤ 2 m (≤6.6 ft) and "proces condition" = "test: no filter". |                                                                                                    |                                          |                  |                                    |  |  |  |  |  |  |

#### 10.1.3 Power supply

according to NAMUR EN 61298-2 after calibration 8) 9)

| Influence of the vapor pressure     | The vapor pressure at 20 °C (68 °F) gives a hint on the accuracy of the ultrasonic level measurement. If the vapor pressure at 20 °C (68 °F) is below 50 mbar (1 psi), ultrasonic level measurement is possible with a very high accuracy. This is valid for water, aqueous solutions, water-solid-solutions, dilute acids (hydrochloric acid, sulfuric acid,), dilute bases (caustic soda,), oils, greases, slurries, pastes,<br>High vapor pressures or outgassing media (ethanol, acetone, ammonia,) can influence the accuracy. If conditions like these are present, please contact the Endress+Hauser support. |
|-------------------------------------|----------------------------------------------------------------------------------------------------|
|                                     | 10.1.5 Environment                                                                                                    |
| Ambient temperature                 | -40 to 60 °C (-40 to 140 °F)<br>The functionality of the LC display becomes restricted at $T_U < -20$ °C ( $T_U < -4$ °F).<br>If the device is operated outdoors in strong sunlight, a protective cover should be used ( $\rightarrow \square$ 144, "Accessories").                                                                                                    |
| Storage temperature                 | -40 to 60 °C (-40 to 140 °F)                                                                                                    |
| Climate class                       | <ul> <li>Field housing: according to DIN EN 60721-3 4K2/4K5/4K6/4Z2/4Z5/4C3/4S4/4M2 (DIN 60721-3 4K2 corresponds to DIN 60654-1 D1)</li> <li>Housing for DIN rail mounting: according to DIN EN 60721-3 3K3/3Z2/3Z5/3B1/3C2/3S3/3M1 (DIN 60721-3 3K3 corresponds to DIN 60654-1 B2)</li> </ul>                                                                                                    |
| Vibration resistance                | <ul> <li>Housing for DIN rail: DIN EN 60068-2-64 / IEC 68-2-64; 20 to 2000 Hz; 0,5 (m/s<sup>2</sup>)<sup>2</sup>/Hz</li> <li>Field housing: DIN EN 60068-2-64 / IEC 68-2-64; 20 to 2000 Hz; 1,0 (m/s<sup>2</sup>)<sup>2</sup>/Hz</li> </ul>                                                                                                    |
| Ingress protection                  | <ul> <li>Field housing: IP66 / NEMA 4x</li> <li>Housing for DIN rail: IP20</li> <li>separate display: <ul> <li>IP65 / NEMA 4 (front panel, if mounted in cabinet door)</li> <li>IP20 (rear panel, if mounted in cabinet door)</li> </ul> </li> </ul>                                                                                                    |
| Electromagnetic compatibility (EMC) | <ul> <li>Electromagnetic compatibility according to all relevant requirements of the EN 61326- series and NAMUR recommendation EMC (NE21). For details see declaration of conformity.</li> <li>With respect to interference emission the devices meet the requirements of class A and are only provided for use in an "industrial environment"!</li> </ul>                                                                                                    |

#### 10.1.6 Mechanical construction

# Dimensions $\rightarrow \mathbb{D}$ 10, "Installation"WeightHousing versionWeightField housingapprox. 1.6 to 1.8 kg (3.53 to 3.97 lbs); depending on instrument versionHousing for DIN railapprox. 0.5 to 0.7 kg (1.10 to 1.54 lbs); depending on instrument version<br/>( $\rightarrow \mathbb{D}$ 12 "Dimensions of the DIN-rail housing")separate display and operating<br/>moduleapprox. 0.5 kg (1.10 lbs)

#### Materials

| Part                 | Material |
|----------------------|----------|
| Housing bracket      | PC-FR    |
| Field housing        | PC-FR    |
| Housing for DIN rail | PBT-GF   |

For details see Technical Information TI00397F/0.

# 11 Operating menu

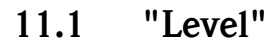

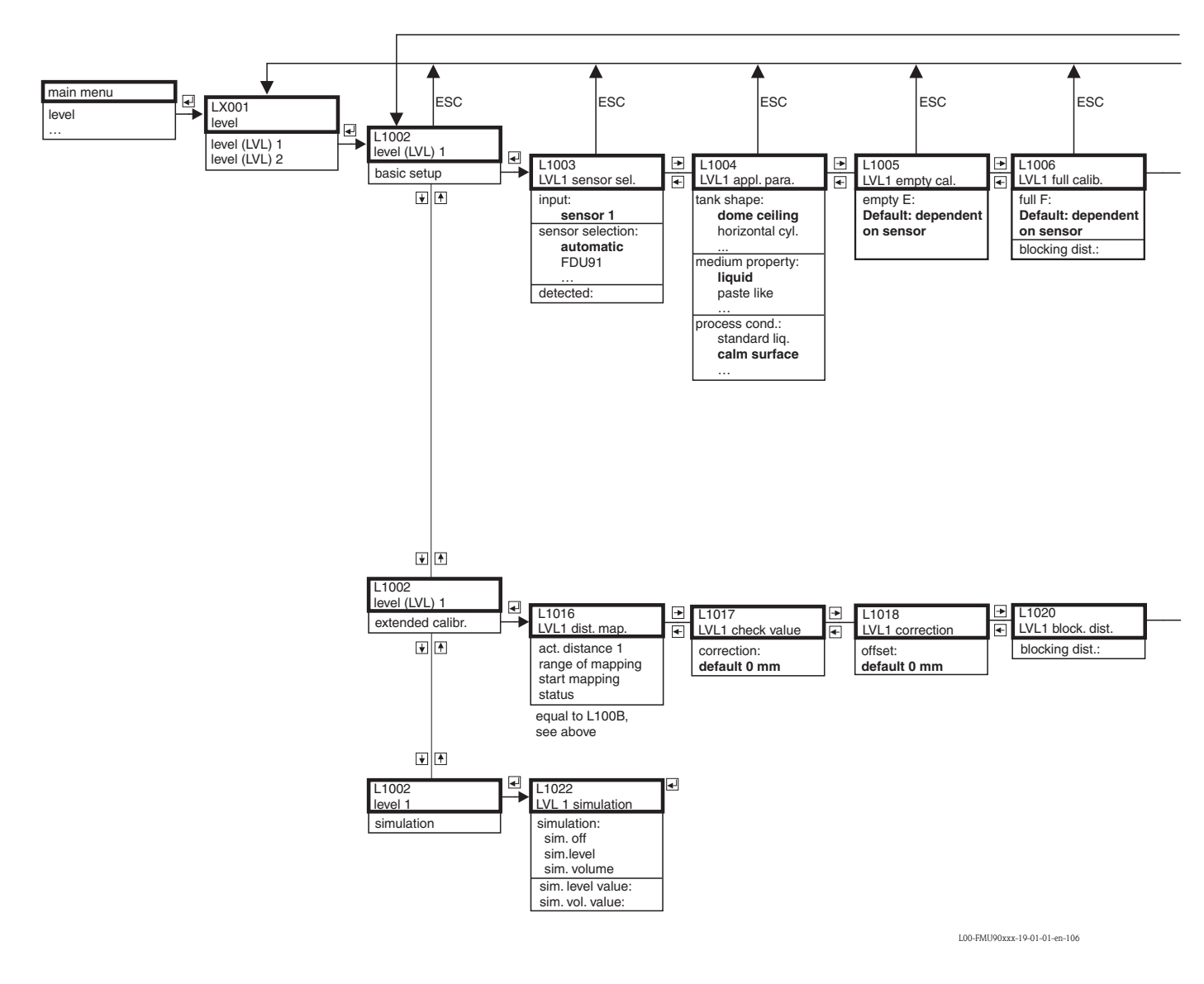

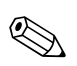

#### Note!

The menu diagrams contain all submenus which may occur in the Prosonic S. Which of these submenus actually are present depends on the instrument version, the installation environment and the parametrization.

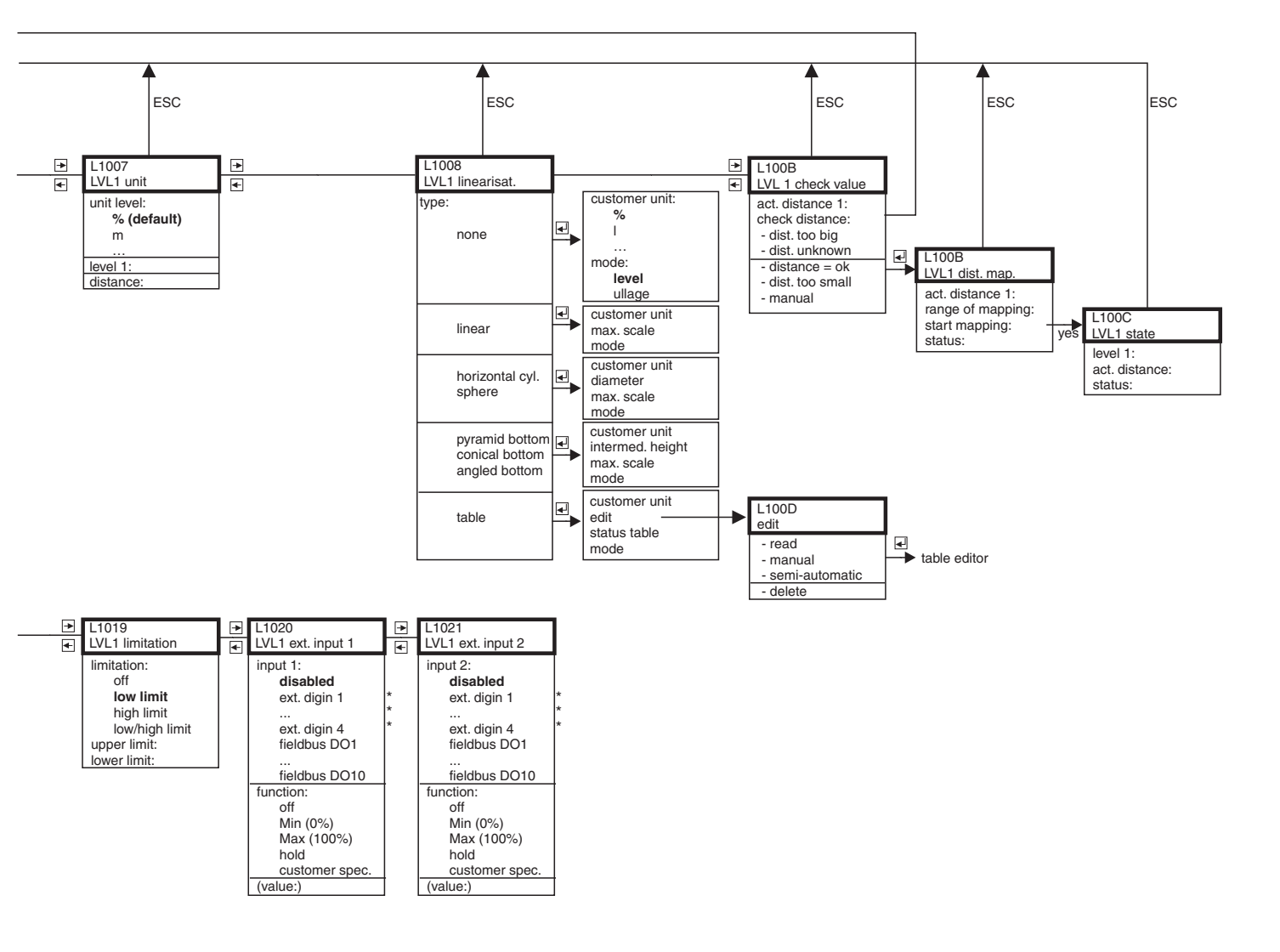

\*only for device version with additional switch inputs (FMU90-\*\*\*\*\*\*B\*\*\*)

L00-FMU90xxx-19-01-02-en-106

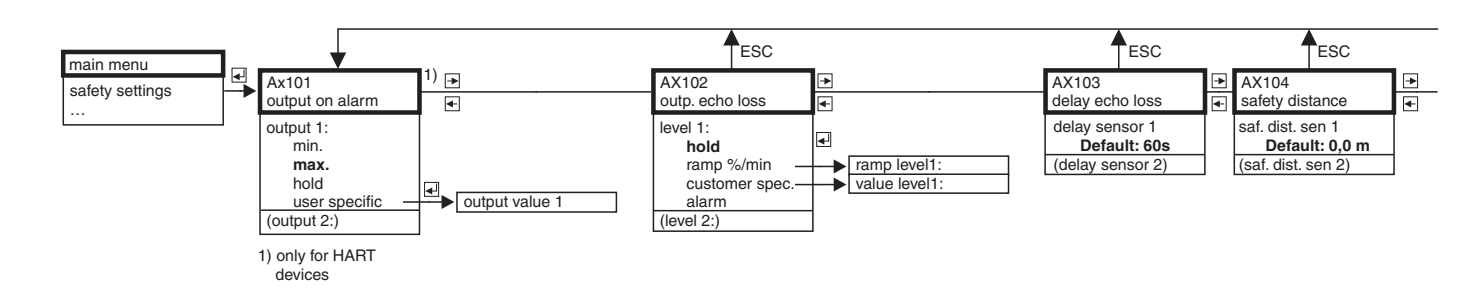

# 11.2 "Safety settings"

L00-FMU90xxx-19-03-01-en-106

|                                                                                       | ESC                                                                                            |  |                                                                                                    | ESC |                                                              |                            | ESC                      |   |                      | ESC             |
|---------------------------------------------------------------------------------------|------------------------------------------------------------------------------------------------|--|----------------------------------------------------------------------------------------------------|-----|--------------------------------------------------------------|----------------------------|--------------------------|---|----------------------|-----------------|
| AX105<br>in safety of                                                                 | AX105<br>in safety dist.                                                                       |  | AX107<br>react. high temp                                                                               |     | •                                                            | AX108<br>def. temp. sensor |                          | • | A0000<br>relay delay |                 |
| in saf.dist.<br>warni<br>self ho<br>alarm<br>(reset sen<br>(in saf. dis<br>(reset sen | in saf.dist. s 1<br>warning<br>self holding<br>alarm<br>(reset sensor 1:)<br>(reset sensor 2:) |  | overtemp. sen 1<br>warning<br>alarm<br>(max.temp. Sen. 1:)<br>(overtemp. sen 2:)<br>(max.temp. Sen. 2:) |     | def. temp.sens 1:<br>warning<br>alarm<br>(def.temp. sens 2:) |                            | sens 1:<br>g<br>sens 2:) |   | startdelay<br>Defau  | relay<br>It: 5s |

L00-FMU90xxx-19-03-02-en-106

#### ╈ ESC main menu ₽ R1001 relay/controls relav/controls ◄ • R1300 ▶ R1301 • R1302 pump control 1 pump control 1 pump control 1 pump control 1 • 4 • (pump control 2) • R1303 function: limit control pump 1 pump 2 reference: pump 1 control 1 • none € 1 switch on point: default: 60% level 1 (level 2) switch off point: default: 40% number of pumps: Default: 1 ¥ 🕈 switch on delay: default: 0 s alternate: no yes crust reduction: Default: 0 % \* ╈ ▶♦ ▶ R1301 R13A3 R13A2 pump control 1 pump control 1 pump control 1 4 pump 1 (pump 2) function: switch on point: default: 60% rate control switch off point: default: 40% min.pumprate/min: default: 0 % hook up interval: Default: 0 s \* switch on border Default: 0% crust reduction default: 0% alternate:

## 11.3 "Relay/Controls"

#### 11.3.1 Pump control - standard (FMU90-\*1\*\*\*\*\*\*\*\* und FMU90-\*2\*\*\*\*\*\*\*\*\*)

L00-FMU90xxx-19-04-01-en-106

no

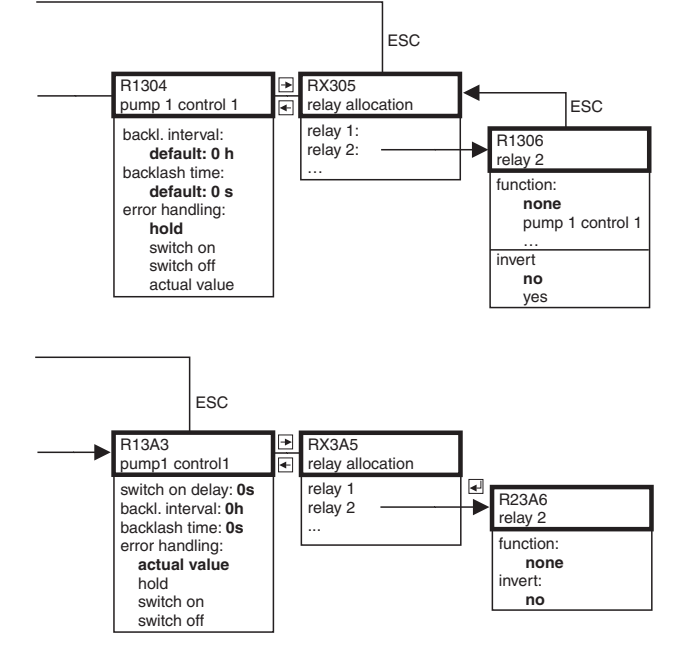

L00-FMU90xxx-19-04-02-en-106

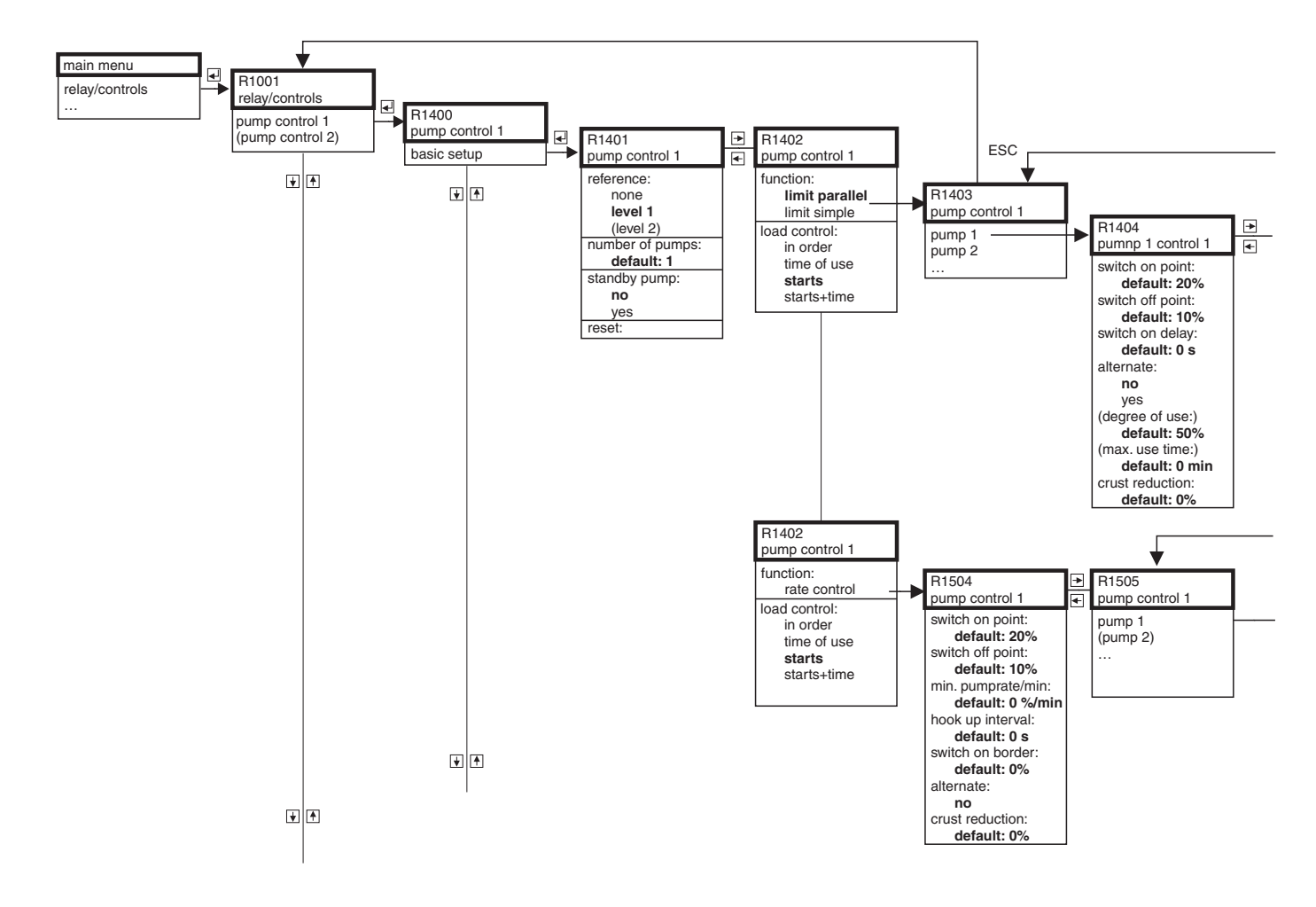

#### 

L00-FMU90xxx-19-16-01-en-106

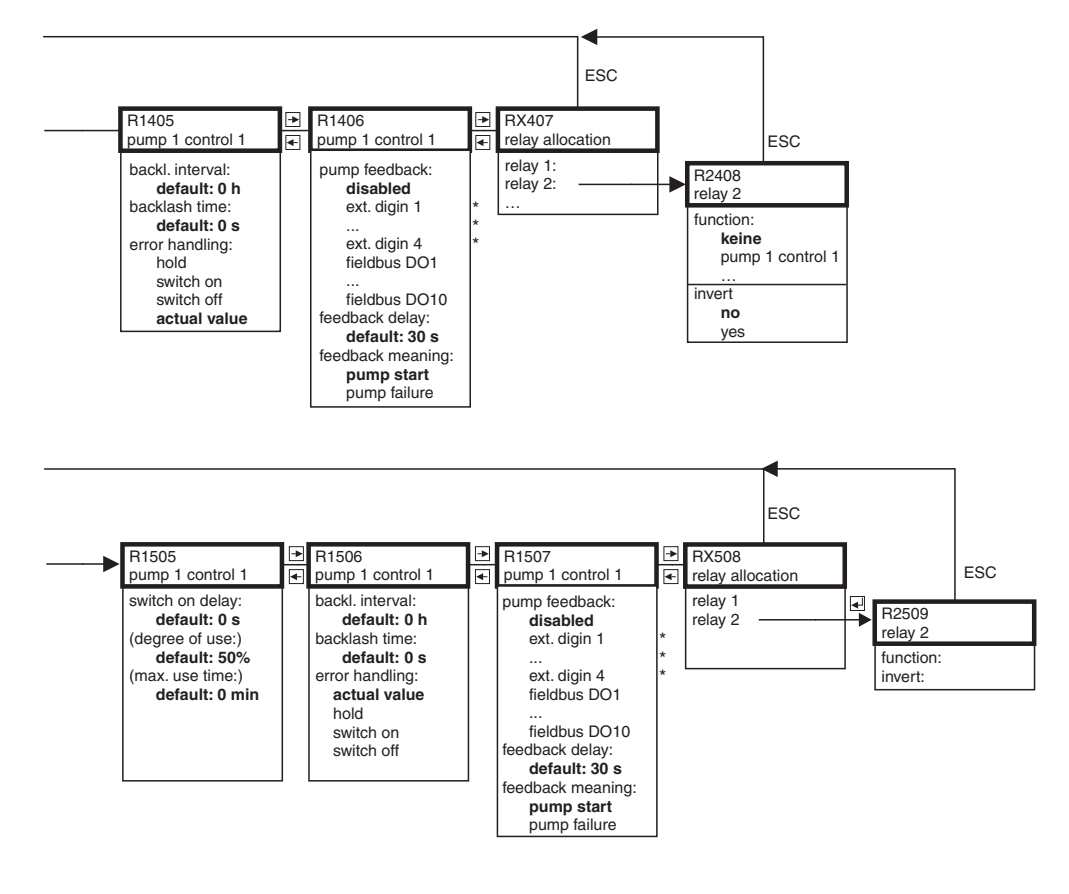

\*only for device version with additional switch inputs FMU90-\*\*\*\*\*\*B\*\*\*

Endress+Hauser

L00-FMU90xxx-19-16-02-en-106

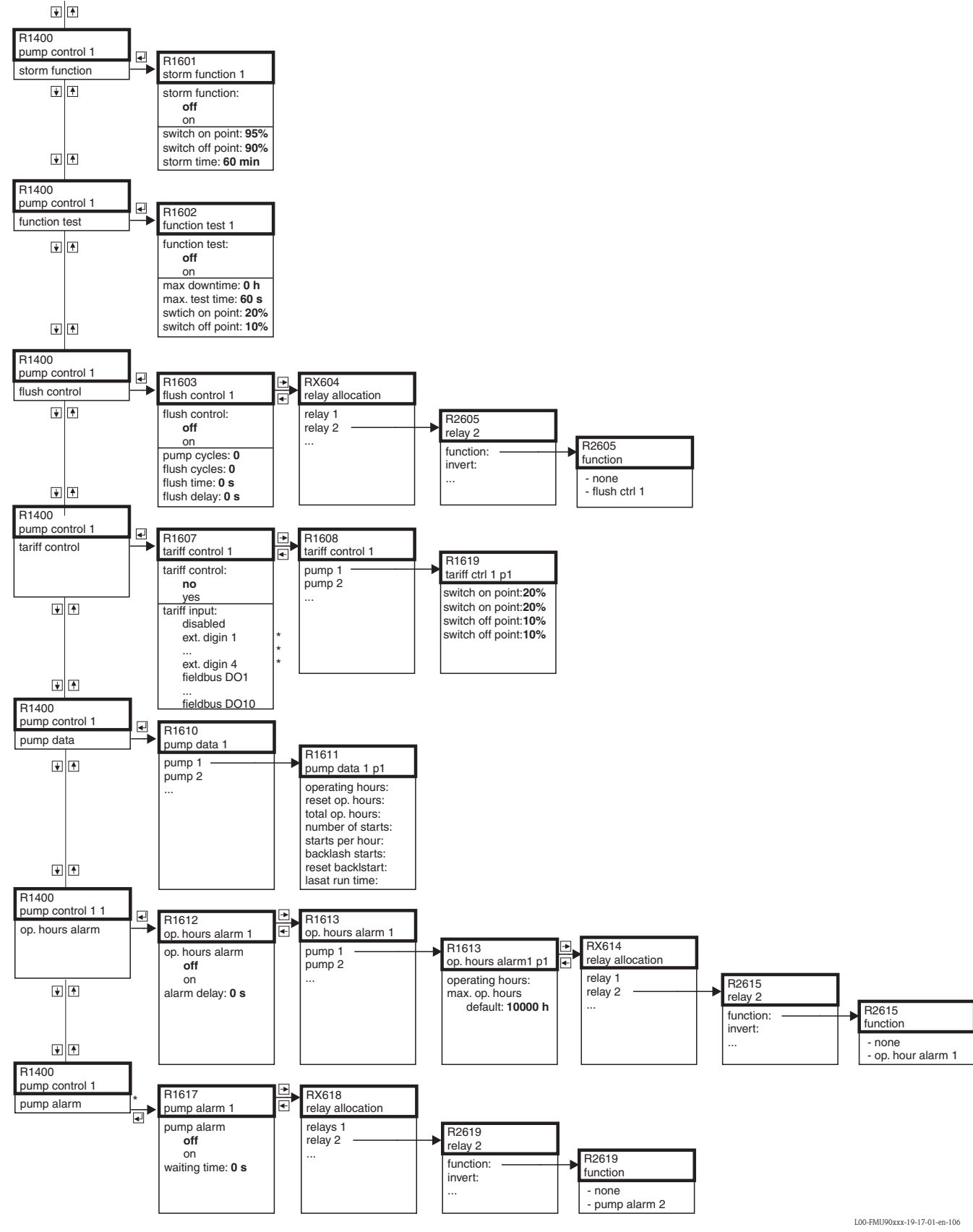

#### 

\*only for device version with additional switch inputs (FMU90-\*\*\*\*\*\*B\*\*\*)

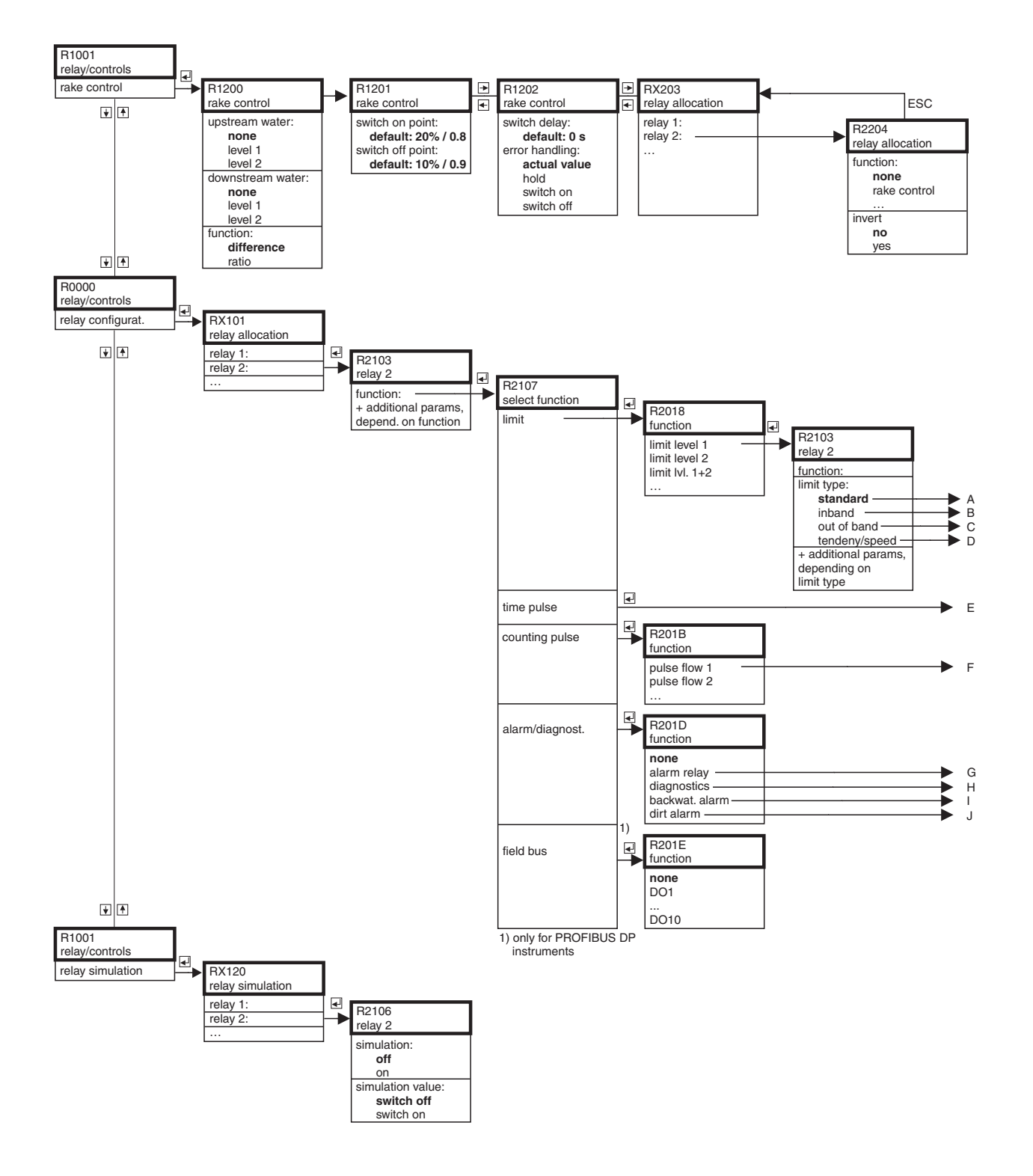

#### 11.3.4 Rake control/Relay configuration/Simulation

L00-FMU90xxx-19-11-01-en-106

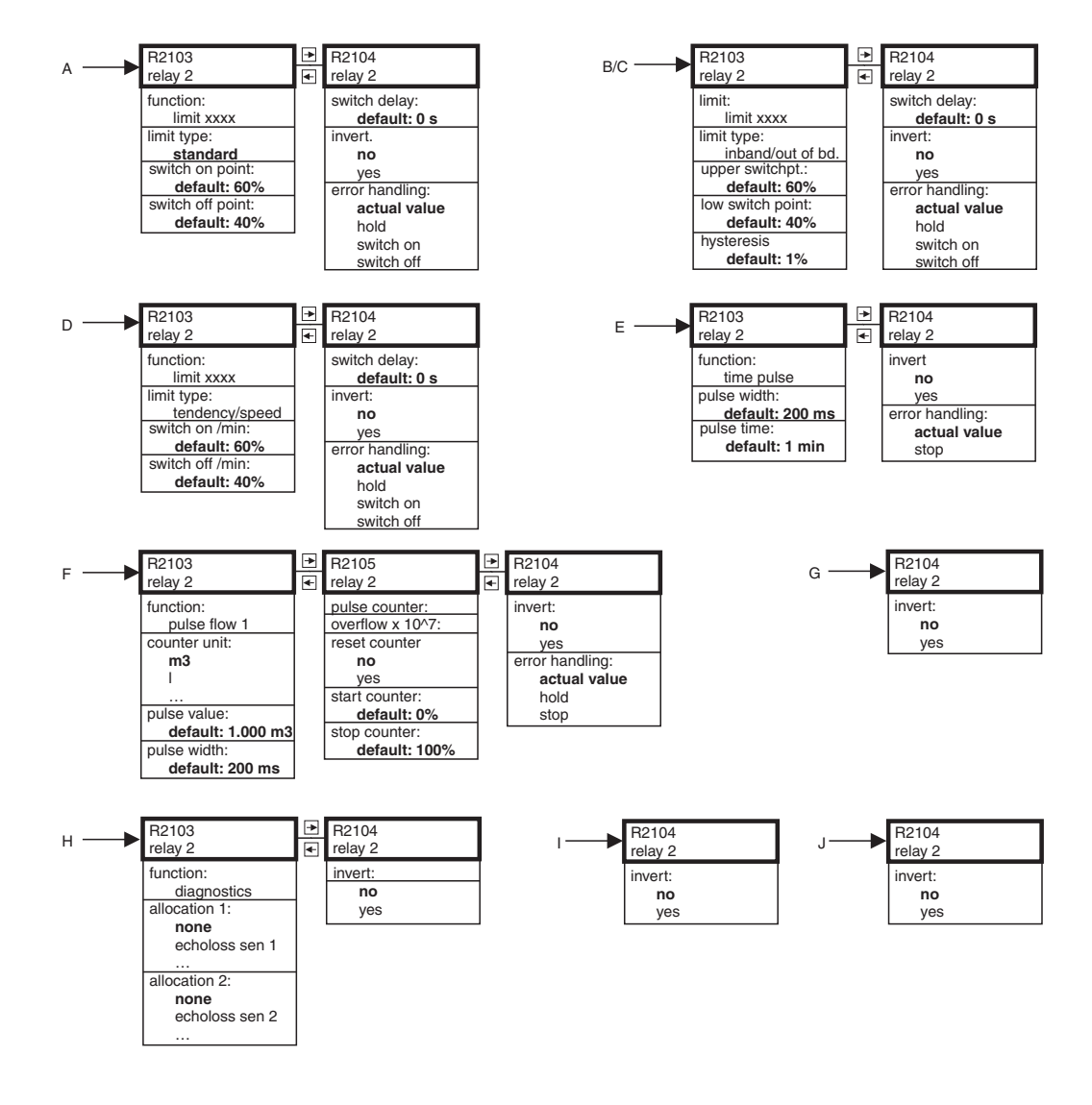

L00-FMU90xxx-19-08-02-en-106

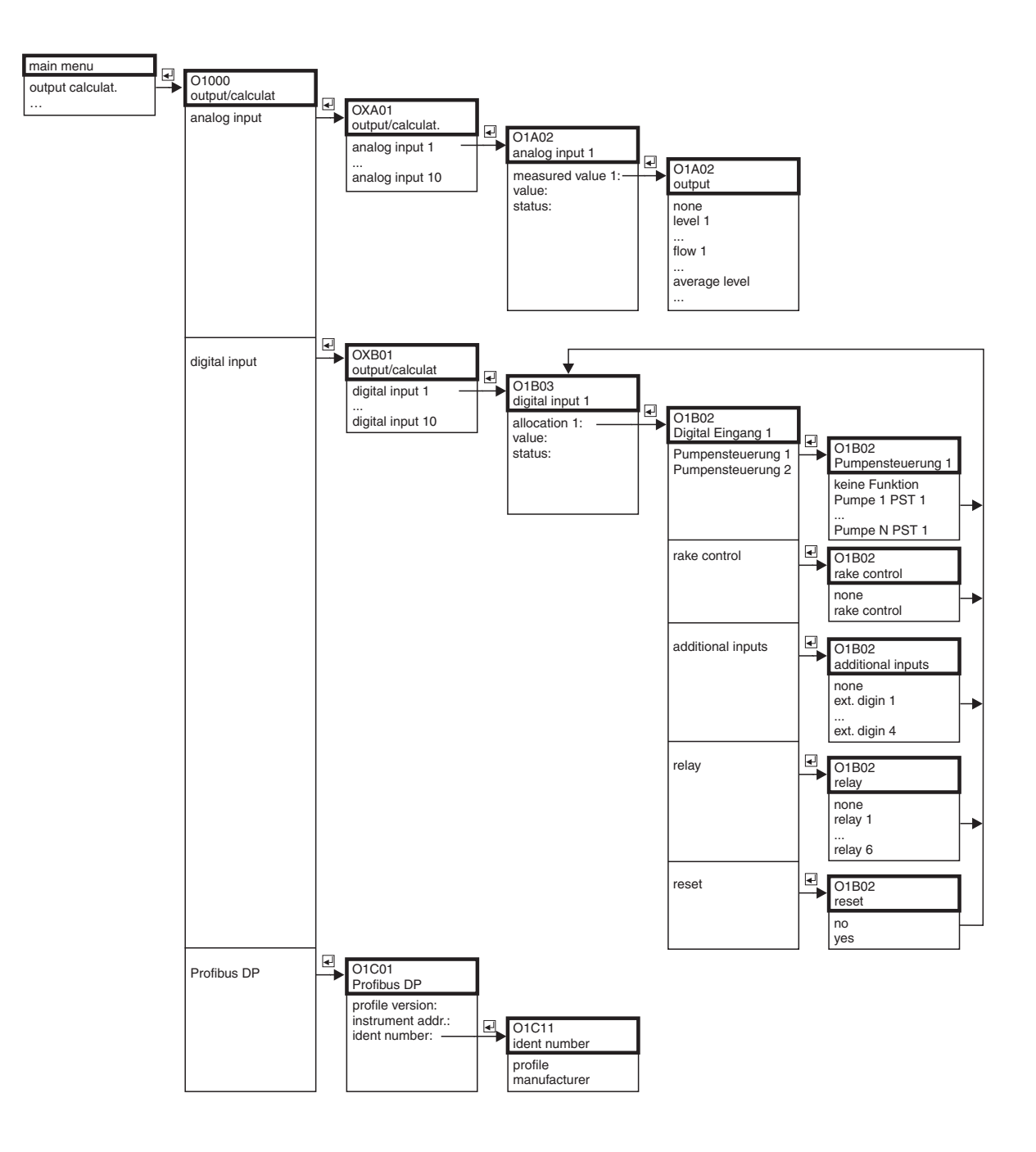

# 11.4 "Output/calculations"

L00-FMU90xxx-19-12-01-en-106

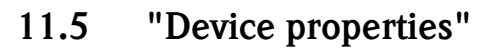

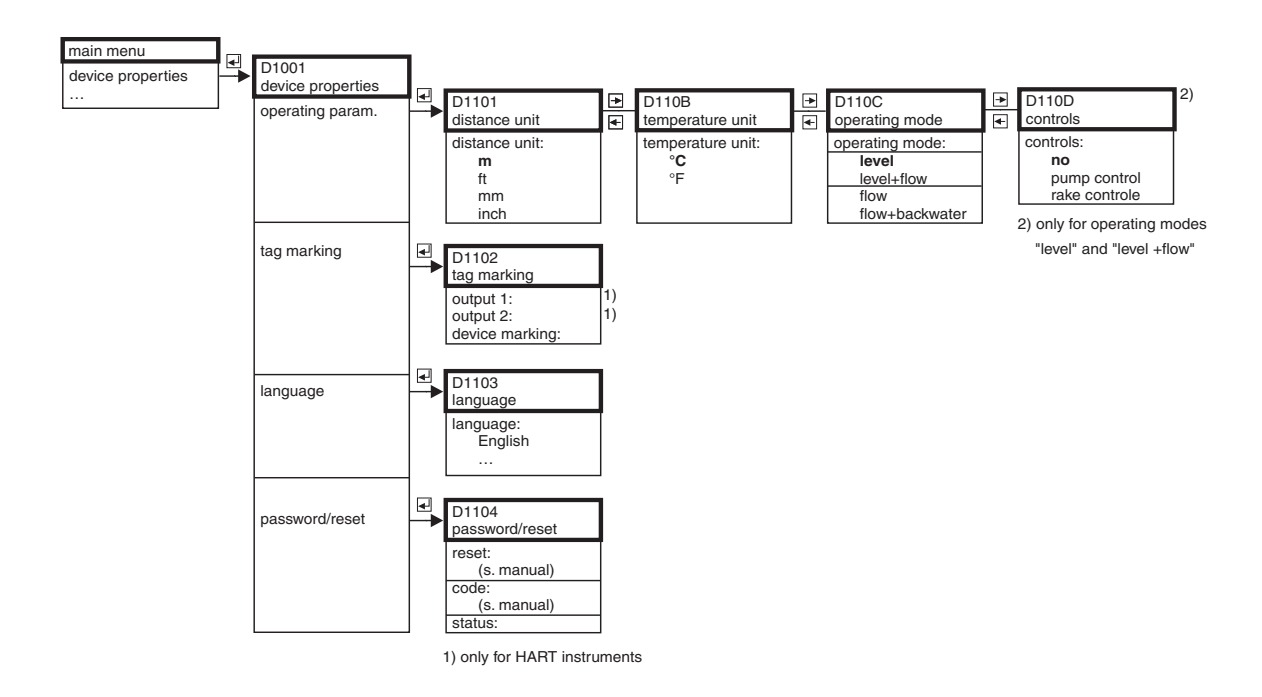

L00-FMU90xxx-19-06-01-en-106

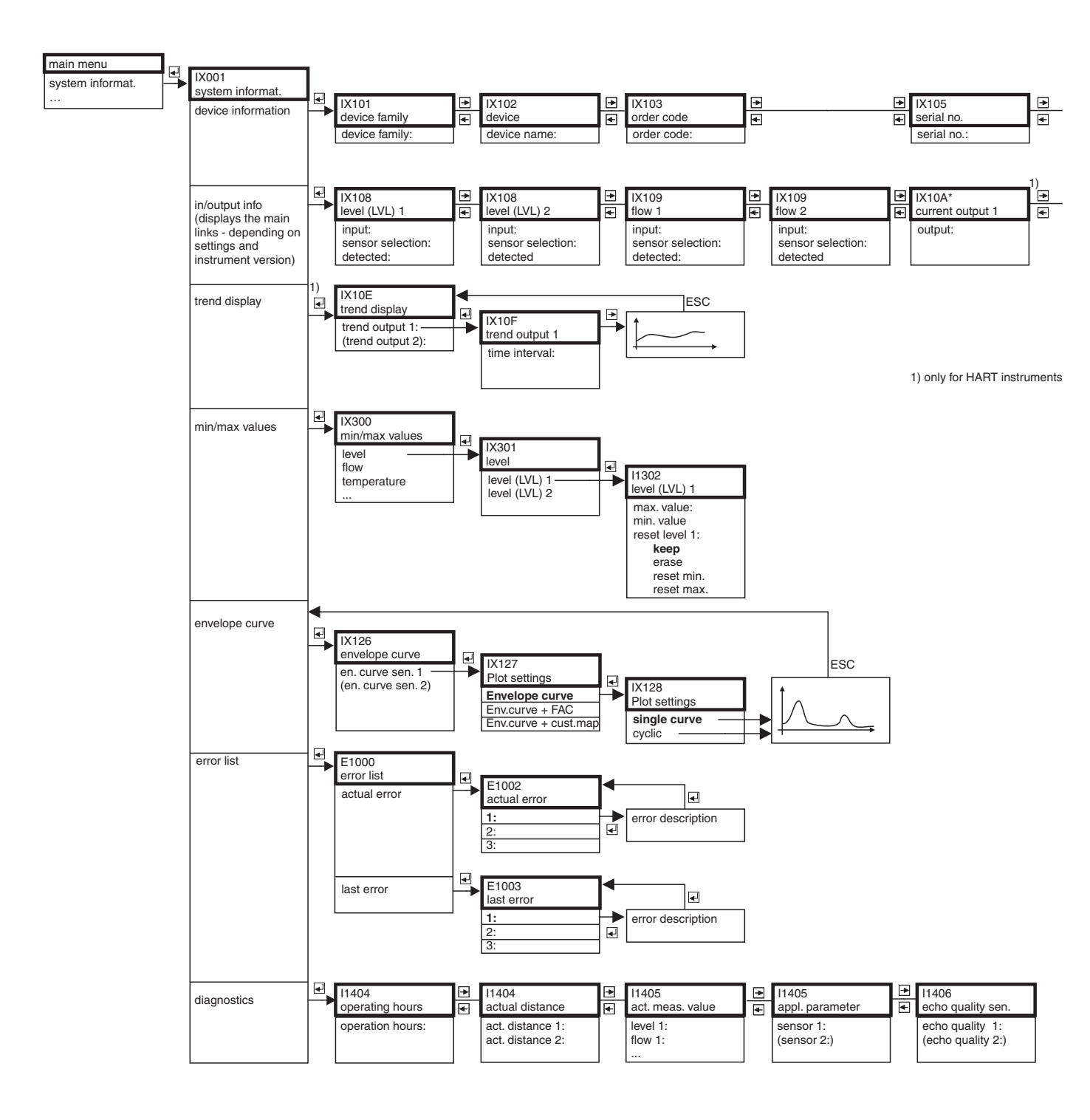

# 11.6 "System information"

L00-FMU90xxx-19-07-01-en-106

| IX106             | ∢ | IX107        | ∢ | IX108       |
|-------------------|---|--------------|---|-------------|
| software version  | ٠ | dev. version | ۴ | DD version  |
| software version: | ' | dev. rev.:   | ' | DD version: |

|   |                  | 1) |           | _ |           |
|---|------------------|----|-----------|---|-----------|
|   | IX11A*           | Ð  | IX10B     |   | IX10B     |
|   | current output 2 | •  | relay 1   |   | relay N   |
| · | output:          |    | function: |   | function: |
|   |                  |    |           |   |           |

1) only for HART instruments

L00-FMU90xxx-19-07-02-en-106

# 11.7 "Display"

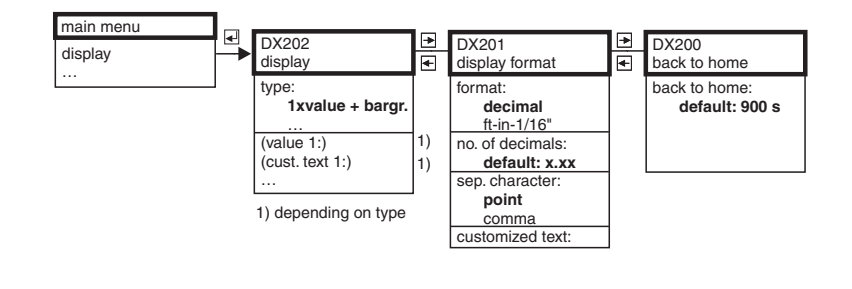

L00-FMU90xxx-19-09-01-en-106

# 11.8 "Sensor management"

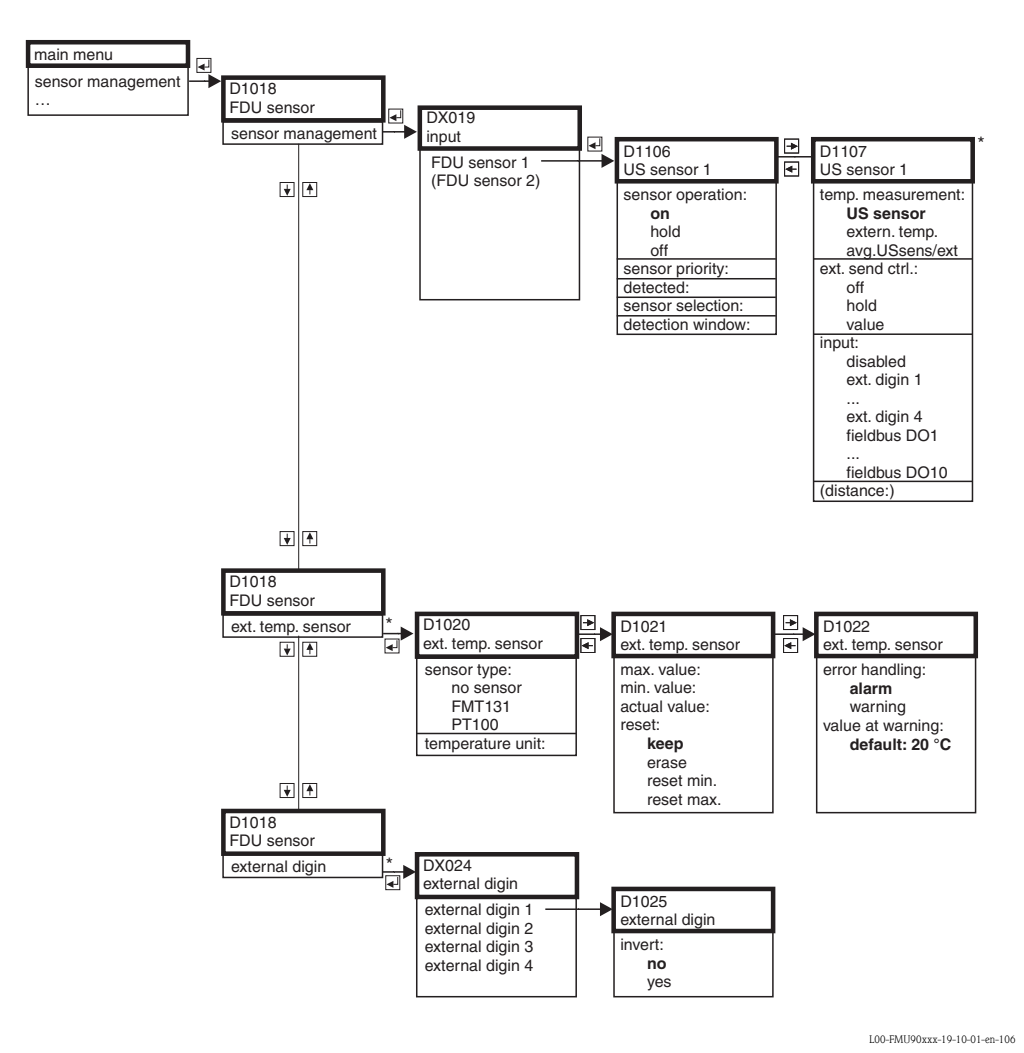

\*only for device version with additional switch inputs and connected external temperature sensor FMU90-\*\*\*\*\*\*B\*\*\*)

# 12 Appendix

#### 12.1 Default block configuration

The Prosonic S contains various function blocks. During the commissioning procedure the blocks are linked to each other in order to perform the desired measuring task. Depending on the instrument version and installation environment, the following function blocks may occur:

#### Signal input

- Ultrasonic Sensor Block (US)
- Digitial Output Block (DO)

#### Measured value calculation

- Level Block (LE)
- Flow Block (FS)
- Flow Block with Backwater Detection (FB)
- Flow Block with Averaged Level (FA)

#### Siganl output

- Analog Input Block (AI)
- Digital Input Block (DI)

#### Calculations

- Sum Block Level (SL)
- Average Block Level (AL)
- Difference Block Level 1 2 (DL)
- Difference Block Level 2 1 (LD)
- Sum Block Flow (SF)
- Average Block Flow (AF)
- Difference Block Flow 1 2 (DF)
- Difference Block Flow 2 1 (FD)

#### Counters

- Totalizator Block (TO)
- Daily Counter Block (DC)
- Impulse Counter (IC)

#### Limits

Limit Block (LS)

# 12.1.1 Operating Mode = " Level"

#### 1 sensor input

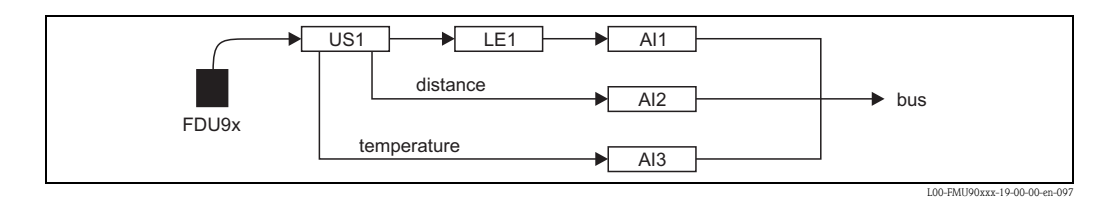

#### 2 sensor inputs

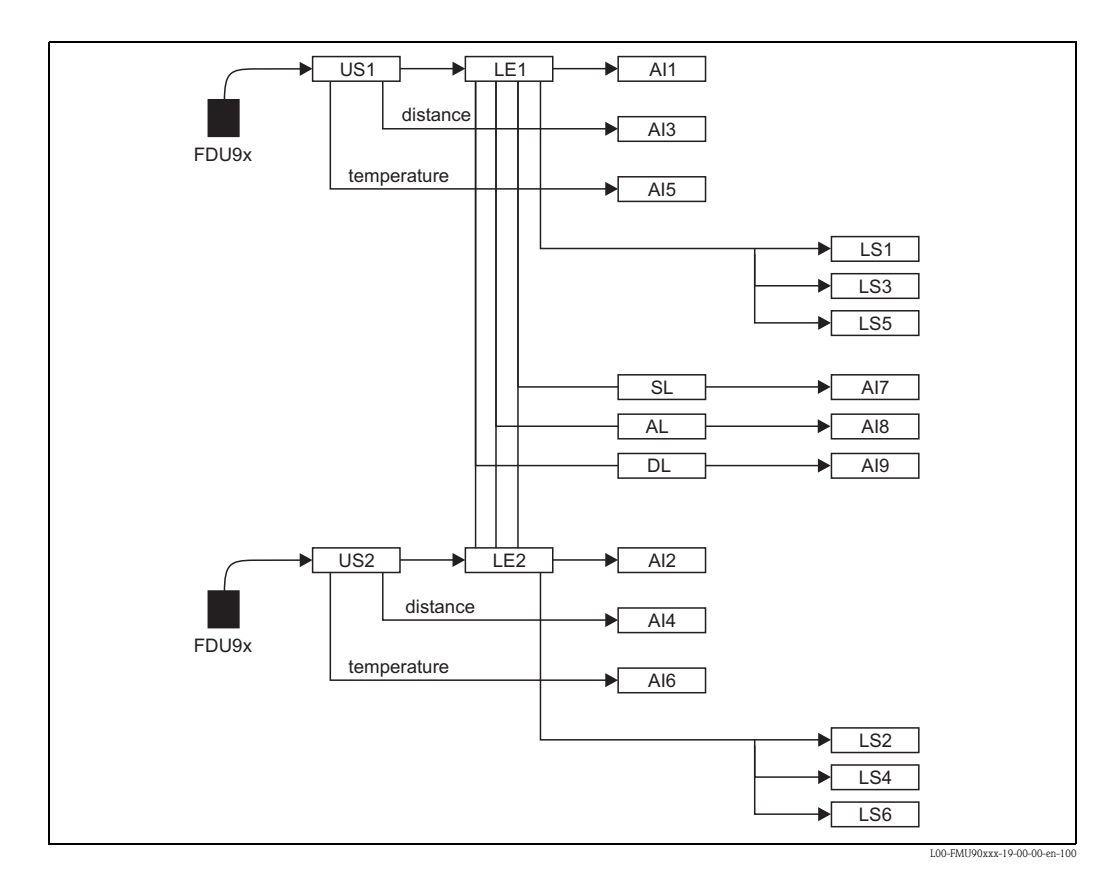

# Index

#### Symbols

| "analog input N" (N = 1 - 10) 123                                                                                                    |
|----------------------------------------------------------------------------------------------------|
| "back to home"                                                                                                    |
| "digital input N" (N = 1 - 10) 122                                                                                                    |
| "display format"                                                                                                    |
| "display"                                                                                                    |
| "LVL N application parameters" (N = 1 or 2) $\dots \dots \dots \dots \dots \dots \dots \dots \dots \dots \dots \dots \dots \dots \dots \dots \dots \dots \dots$ |
| "LVL N check value" (N = 1 or 2)                                                                                                    |
| "LVL N distance mapping" (N = 1 or 2) $\dots \dots \dots \dots \dots \dots \dots \dots \dots \dots \dots \dots \dots \dots \dots \dots \dots \dots \dots$       |
| "LVL N empty calibration" $(N = 1 \text{ or } 2) \dots \dots \dots \dots \dots \dots \dots \dots \dots \dots \dots \dots \dots \dots \dots \dots \dots \dots $  |
| "LVL N full calibration" (N = 1 or 2) $\dots \dots \dots \dots \dots \dots \dots \dots \dots \dots \dots \dots \dots \dots \dots \dots \dots \dots \dots$       |
| "LVL N linearisation" (N = 1 or 2) $\dots \dots \dots \dots \dots \dots \dots \dots \dots \dots \dots \dots \dots \dots \dots \dots \dots \dots \dots$          |
| "LVL N sensor selection" (N = 1 or 2) $\dots \dots \dots 58$                                                                                                    |
| "LVL N state" (N = 1 or 2)                                                                                                    |
| "pump control N" (N = 1 or 2) 85–86, 90, 98–99, 105                                                                                                    |
| "pump M/control N" (M = 1 - 6, N = 1 or 2) 86, 88, 100,                                                                                                    |
| 102–103                                                                                                    |
| "Pumpensteuerung N" (N = 1 oder 2) 106–108, 110–115                                                                                                    |
| "rake control" 117, 119                                                                                                    |
| "Relais N" (N = 1 - 6) (Pumpensteuerung) 109, 114                                                                                                    |
| "Relaiszuordnung" (Pumpensteuerung) 109, 114–115                                                                                                    |
| "relay allocation"                                                                                                    |
| "relay allocation" (rake control) 120                                                                                                    |
| "relay N" (N = 1 - 6) (alarm/diagnostics)                                                                                                    |
| "relay N" (N = 1 - 6) (limit) 73, 76                                                                                                    |
| "relay N" (N = 1 – 6) (rake control) $\dots \dots \dots \dots \dots \dots \dots \dots \dots \dots \dots \dots \dots \dots \dots \dots \dots \dots \dots$        |
| "unit level" 62                                                                                                    |

# А

| Acyclic data exchange                    | . 35 |
|------------------------------------------|------|
| Adaption plate for remote display        | 146  |
| Adaption plate for remote display module | . 16 |
| Ambient conditions                       | 154  |
| Auxiliary energy                         | 153  |

# B

| Basic setup 5                    | 56 |
|----------------------------------|----|
| Block configuration (Default) 17 | 73 |

# С

| Cable entries        | 17  |
|----------------------|-----|
| Calibration errors 1 | 36  |
| CE mark              | . 9 |
| cleaning 1           | 41  |
| Commubox FXA291 1    | 44  |

# D

| declaration of conformity    | 9  |
|------------------------------|----|
| Device address               | 49 |
| DIN-rail housing             | 12 |
| Display and operating module | 36 |

# Ε

| Envelope curve              | 137 |
|-----------------------------|-----|
| Error codes                 | 130 |
| Error signal                | 129 |
| Extension cable for sensors | 148 |

#### F

| -                |    |
|------------------|----|
| field housing 6, | 10 |
| FieldCare        | 48 |
| First setup      | 54 |
| FXA2911          | 44 |

# G

| GSD files |
|-----------|
|-----------|

# I

| —                             |
|-------------------------------|
| Incoming acceptance 10        |
| Input                         |
| Interference echo suppression |
|                               |

# L

| L             |  |
|---------------|--|
| Linearisation |  |
| Locking       |  |

#### М

| Mechanical construction 1            | 155 |
|--------------------------------------|-----|
| Mounting bracket 1                   | 45  |
| Mounting plate for the field housing | 44  |

## Ν

| Namenlate    |      | 7     |
|--------------|------|-------|
| i vannepiace | <br> | <br>/ |

# 0

| Operating menu (navigation) | 40  |
|-----------------------------|-----|
| Operational safety          | 4   |
| Output                      | 151 |
| Overvoltage protection      | 146 |

#### P

| Performance characteristics        | 153  |
|------------------------------------|------|
| Potential equalization             | . 32 |
| process safety                     | 4    |
| Product structure                  | 8    |
| Produktstruktur                    | 148  |
| Protection cover for field housing | 144  |

#### R

| Rake control                        |
|-------------------------------------|
| vence of manning (never star)       |
|                                     |
| Relay (alarm/diagnostic)            |
| Relay (fieldbus) 121                |
| Relay (limit)                       |
| remote display and operating module |
| repairs to Ex-approved devices 141  |
| Reset to default configuration 53   |

# S

| Safety conventions and symbols | 5    |
|--------------------------------|------|
| Safety Instructions            | 4    |
| Scope of delivery              | 9    |
| Sensor cable extension         | . 24 |
| Sensor cable shortening        | . 29 |
| Sensor connection              | . 23 |
|                                |      |

| Sensor heater25Sensor mounting16separate display and operating module31Software history140Spare Parts142start mapping (parameter)70Storage10Synchronization line30 |  |
|----------------------------------------------------------------------------------------------------|--|
| T<br>Terminal assignment                                                                                                    |  |
| Wiring                                                                                                    |  |

www.endress.com/worldwide

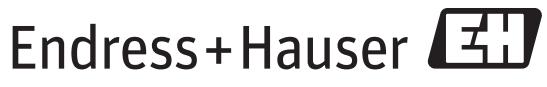

People for Process Automation

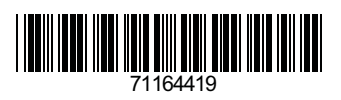

BA00292F/00/EN/13.12 71164419 FM+SGML 9.0